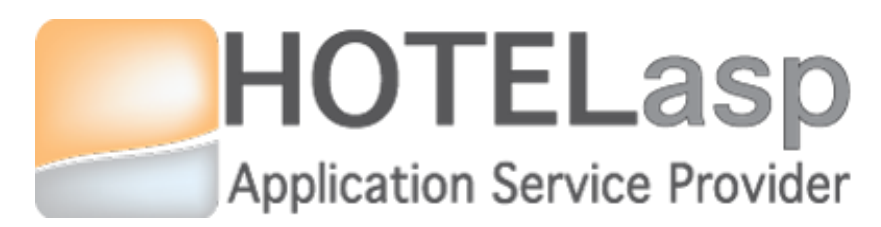

## Credit Card Management &

## **Channel Report**

## **Quick Guide**

Based on v6.0.19.0729 HotelASP version

#### v1.0

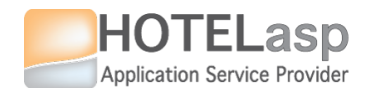

| 1. CREDIT CARD MANAGEMENT                                         | 3   |
|-------------------------------------------------------------------|-----|
| 1.1) CHARGE & PRE-AUTHORIZE CREDIT CARDS                          | 4   |
| 1.2) MANAGE CREDIT CARD STATUS                                    | 23  |
| 1.3) REPORT to channel partner INVALID CC                         | 33  |
| 1.4) REPORT to channel partner CANCELLATION DUE TO INVALID CC     | 54  |
| 1.5) CONFIGURE CREDIT CARD TASKS FOR THE FRONT-DESK\PAYMENT STAFF | 63  |
| 1.6) VIEW & FILTER CARD TASKS BY THE FRONT-DESK\PAYMENT STAFF     | 74  |
| 2. REPORT to channel partner STAY CHANGE                          | 79  |
| 3. REPORT to channel partner GUEST NO SHOW                        | 91  |
| 3.1) Guest No-Show with INVALID Payment                           | 92  |
| 3.2) Guest No-Show with VALID Payment                             | 113 |
| 4. REPORT to channel partner GUEST MISCONDUCT                     | 131 |

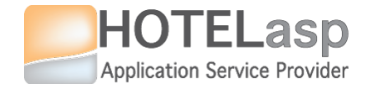

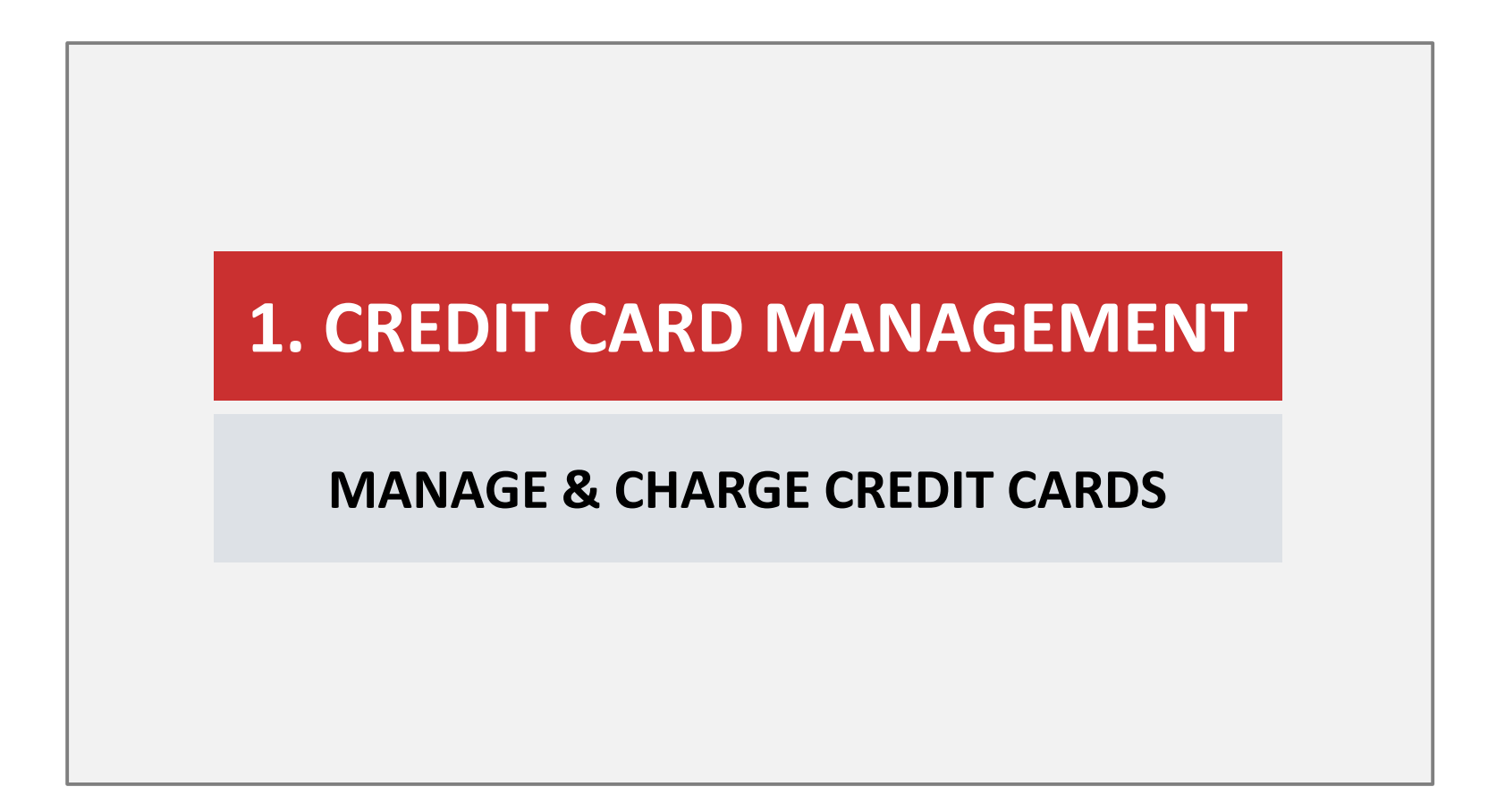

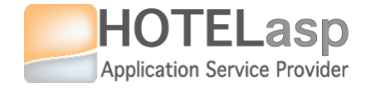

# 1.1 How to charge or pre-authorize credit card ?

HOTELasp Application Service Provider

**1.1 CREDIT CARD** 

## **CHARGE OR PRE-AUTHORIZE CREDIT CARD**

 $\rightarrow$  Select the reservation and navigate to the credit card window

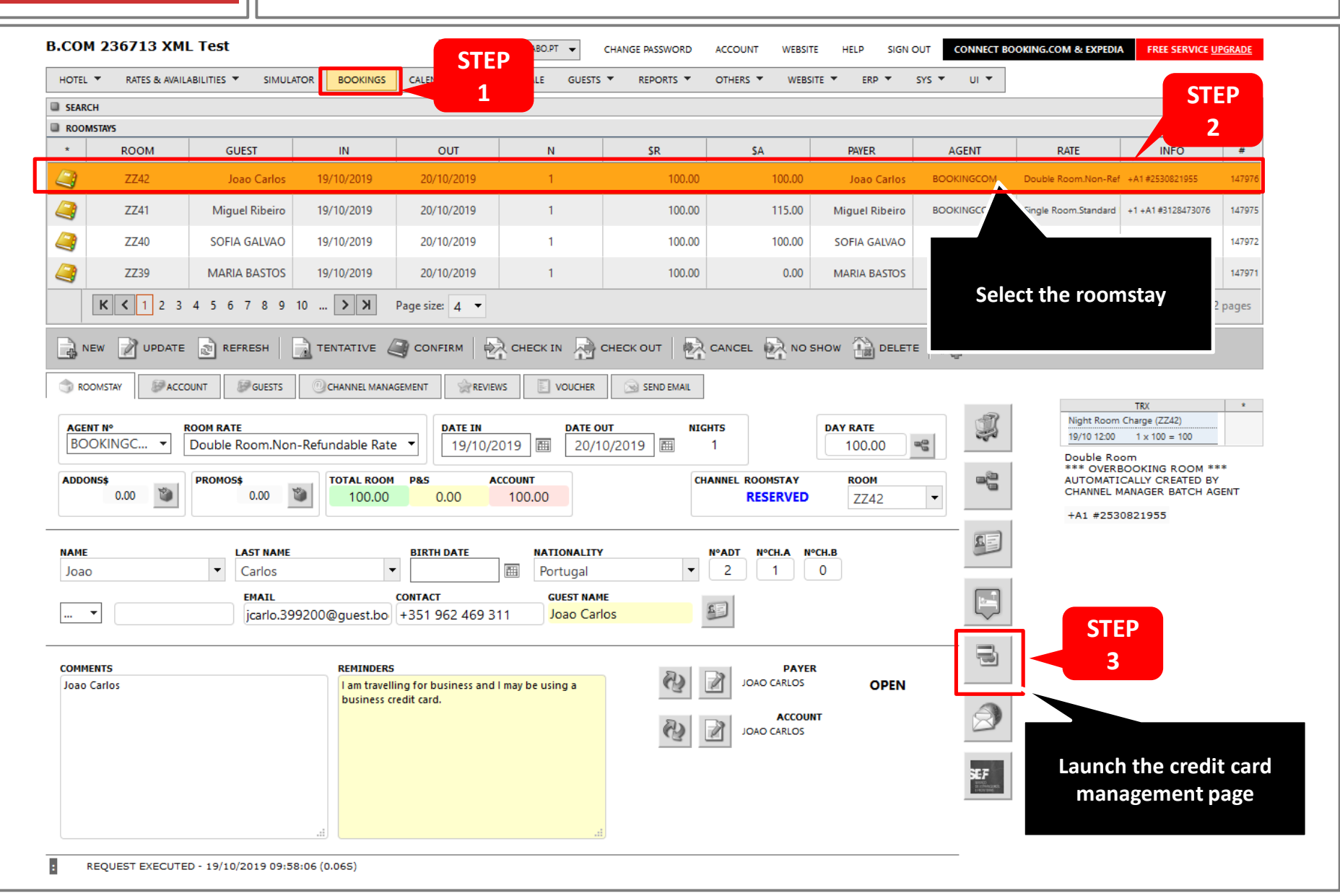

5

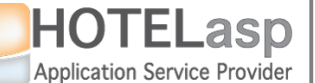

#### **CHARGE OR PRE-AUTHORIZE CREDIT CARD**

#### 1.1 CREDIT CARD

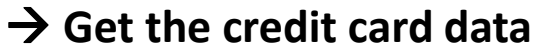

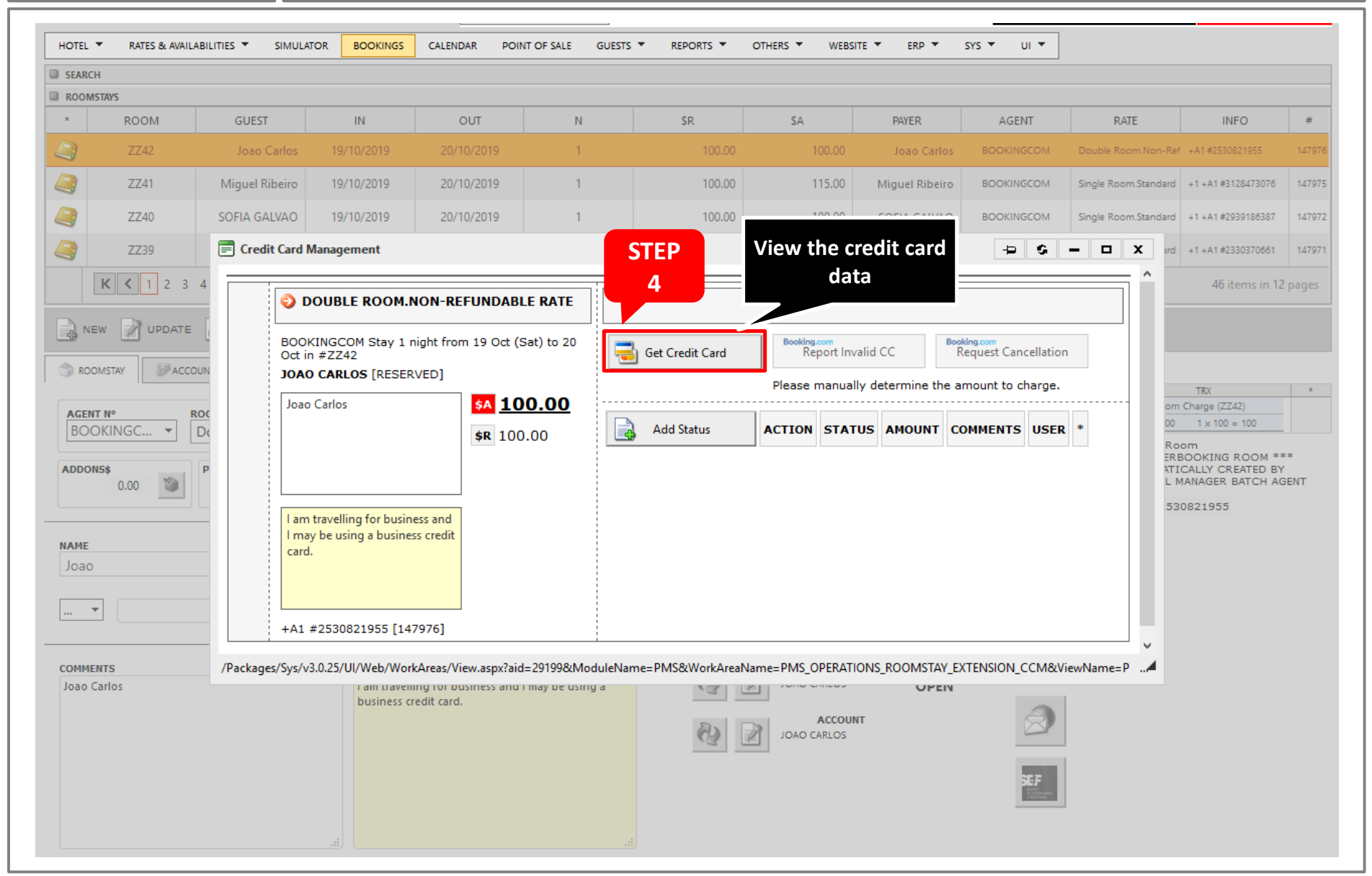

HOTELasp Application Service Provider

#### **CHARGE OR PRE-AUTHORIZE CREDIT CARD**

**1.1 CREDIT CARD** 

 $\rightarrow$  Access the credit card data

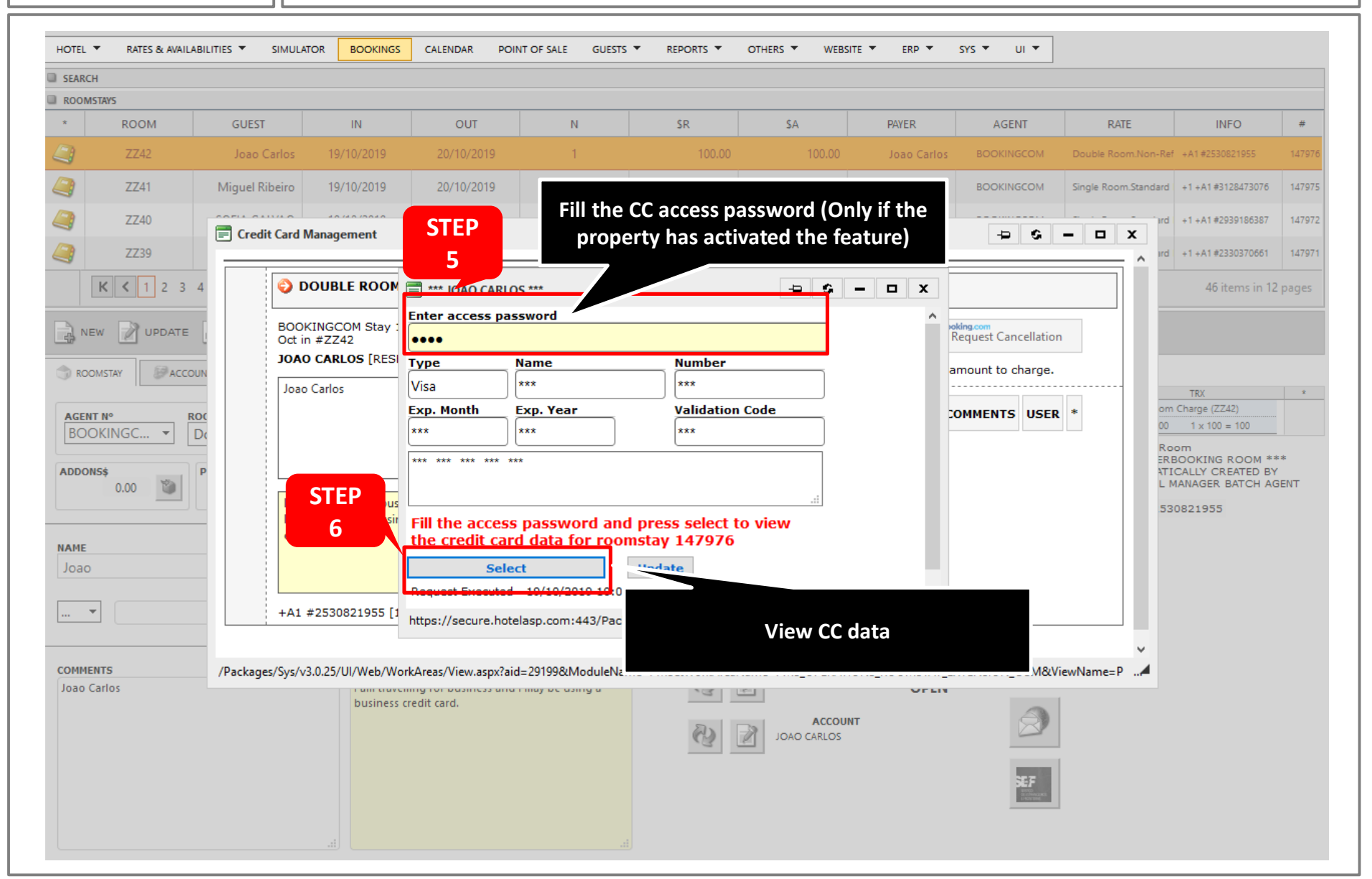

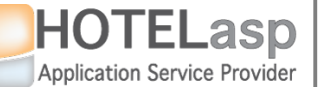

#### **CHARGE OR PRE-AUTHORIZE CREDIT CARD**

#### **1.1 CREDIT CARD**

 $\rightarrow$  View the credit card data

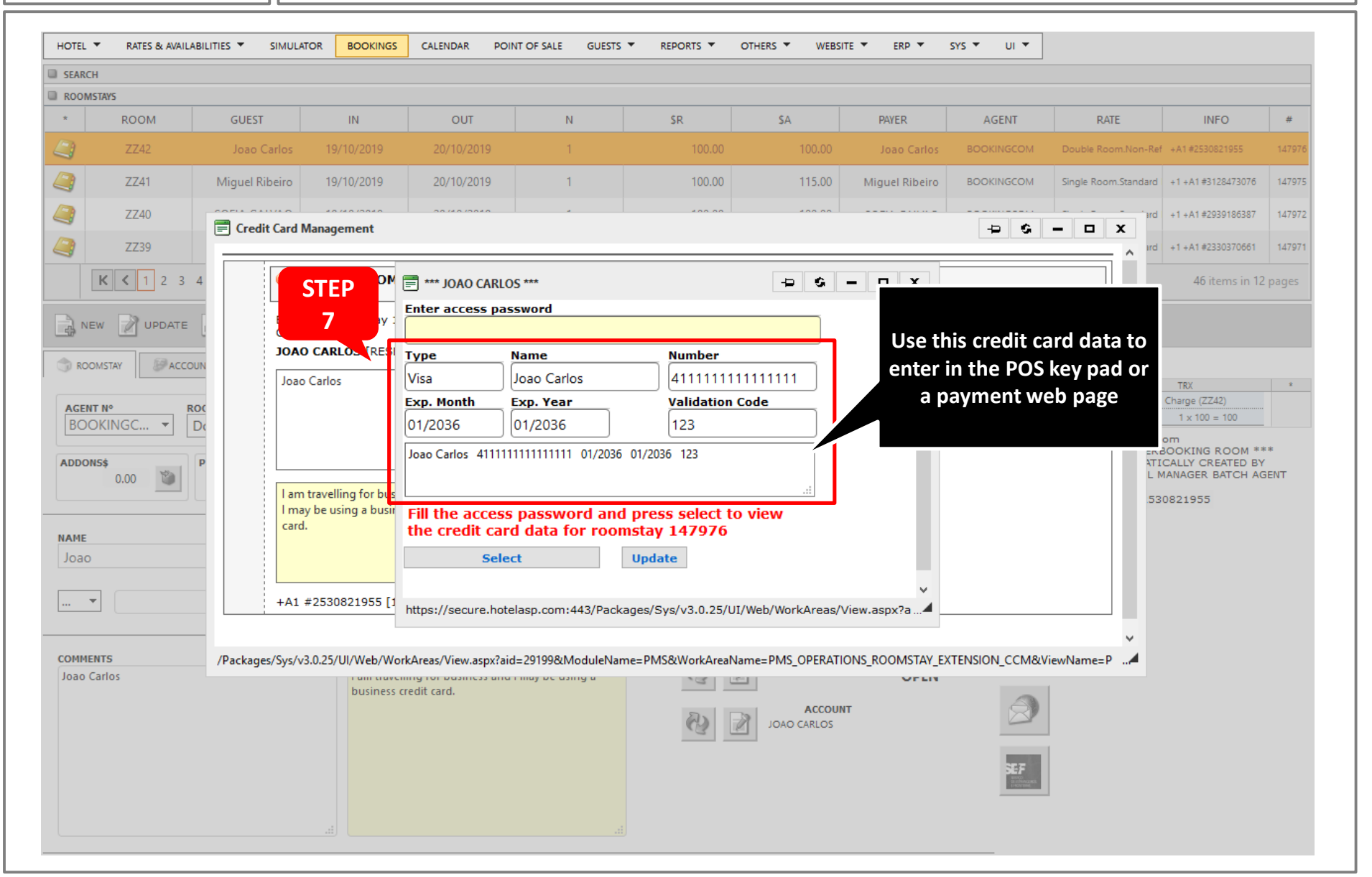

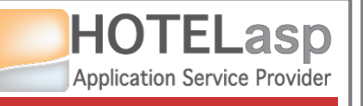

## **CHARGE OR PRE-AUTHORIZE CREDIT CARD**

#### $\rightarrow$ Charge the credit card using your payment devices

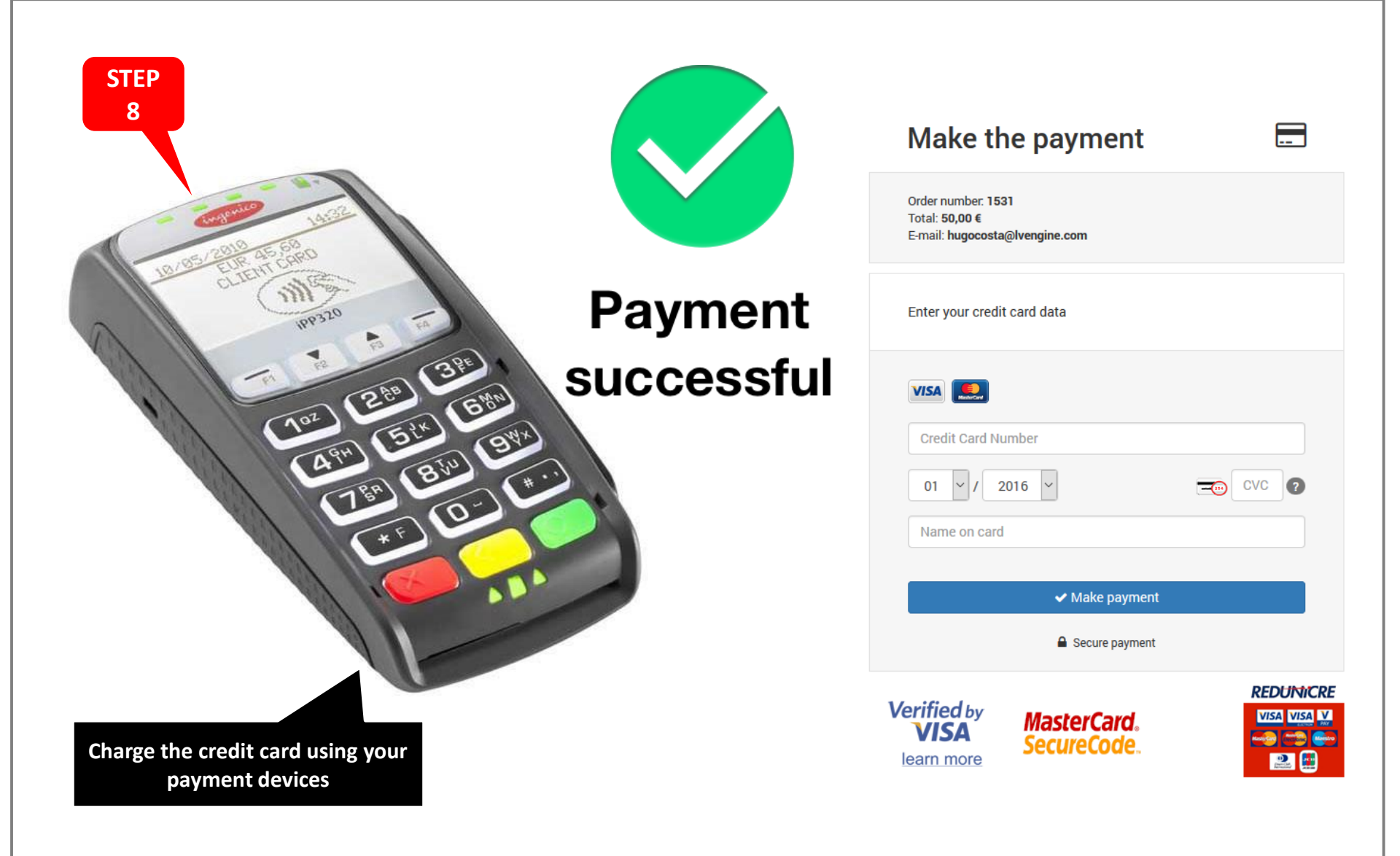

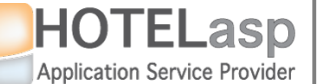

## **CHARGE OR PRE-AUTHORIZE CREDIT CARD**

 $\rightarrow$  Inform the system of the payment result using your devices

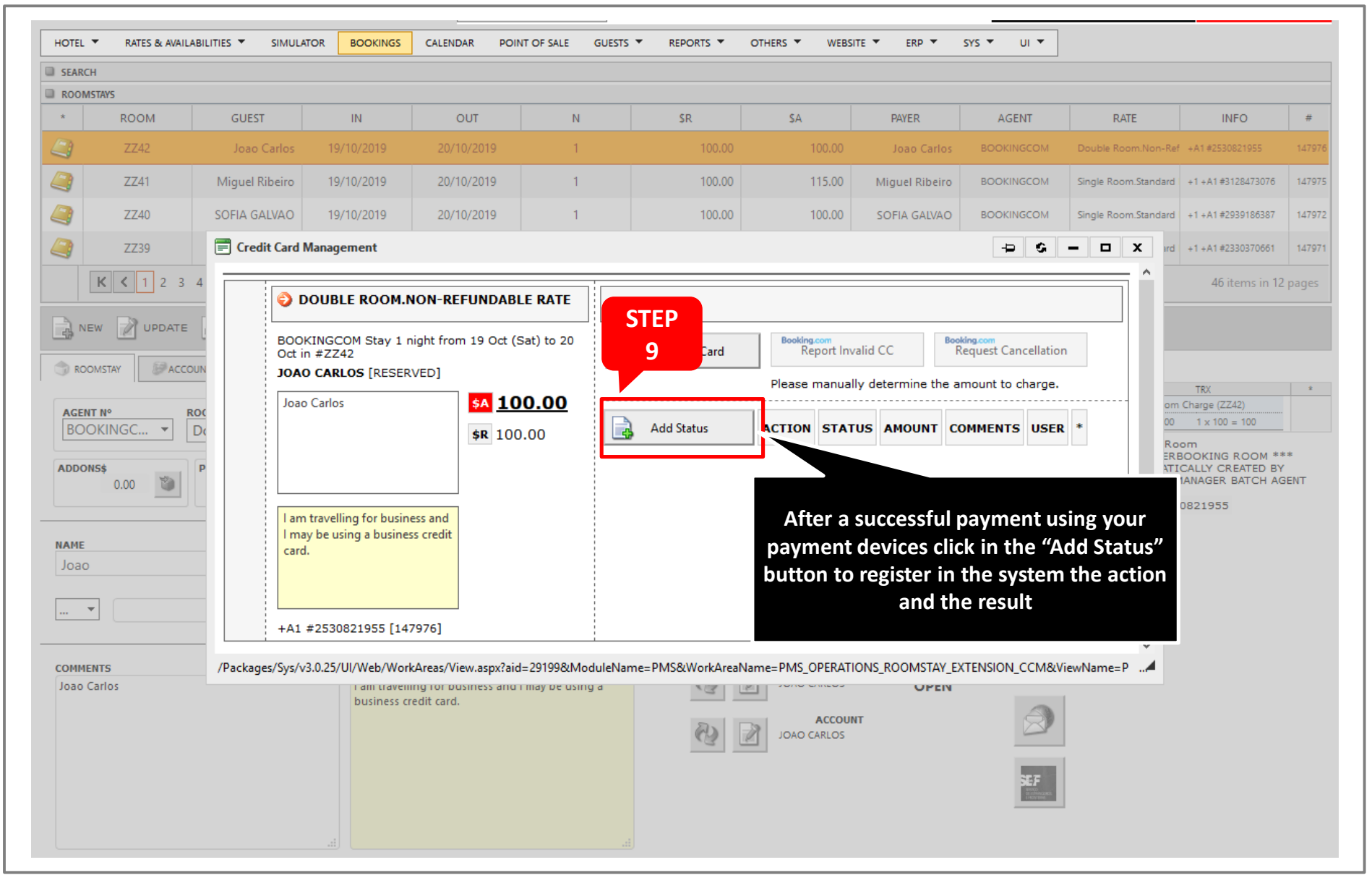

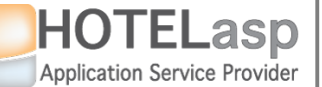

## **CHARGE OR PRE-AUTHORIZE CREDIT CARD**

 $\rightarrow$  Select what did you try to do using your payment device

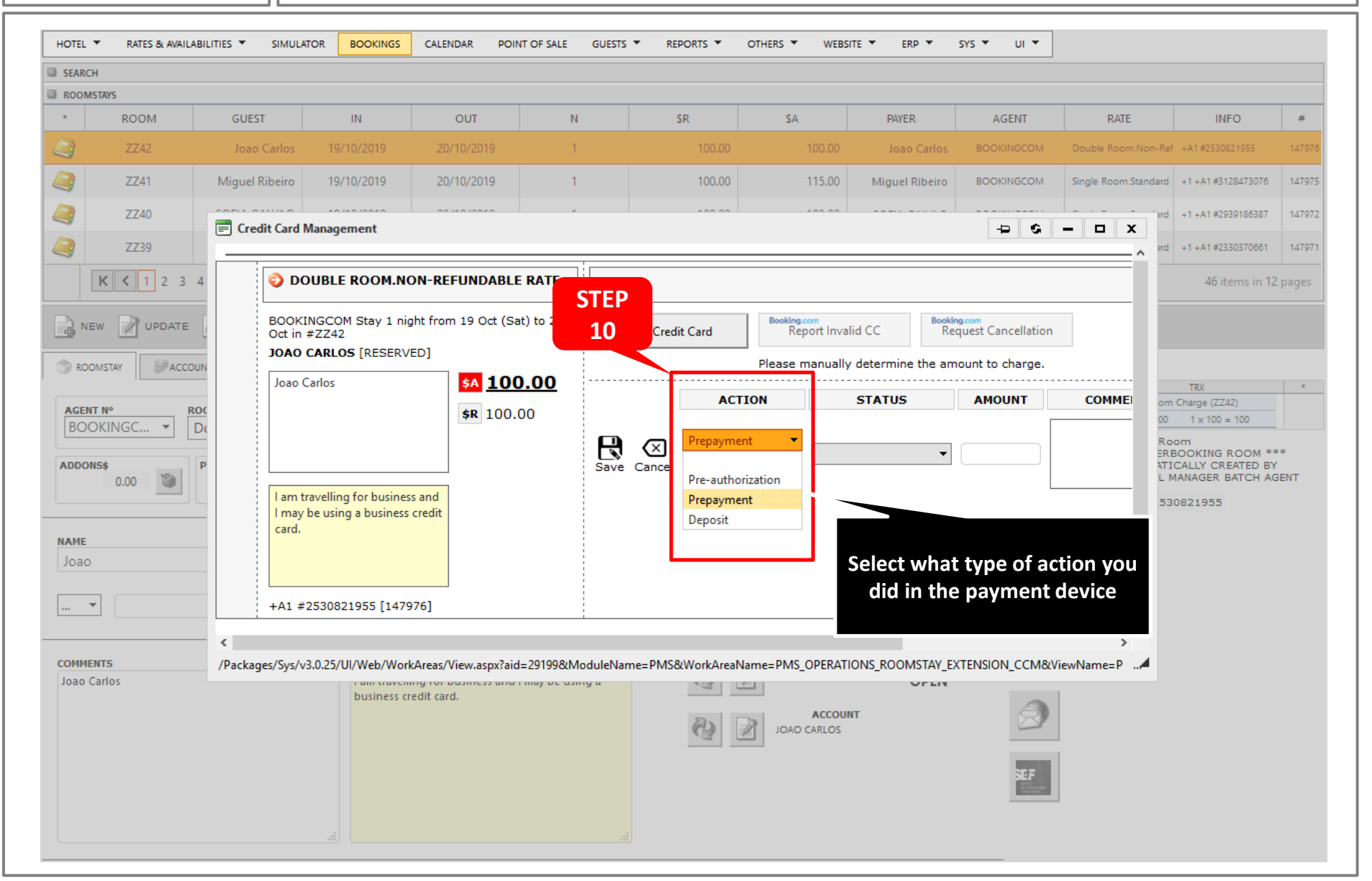

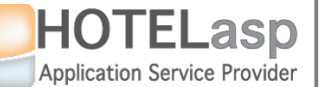

## **CHARGE OR PRE-AUTHORIZE CREDIT CARD**

 $\rightarrow$  What action did you do with your payment device

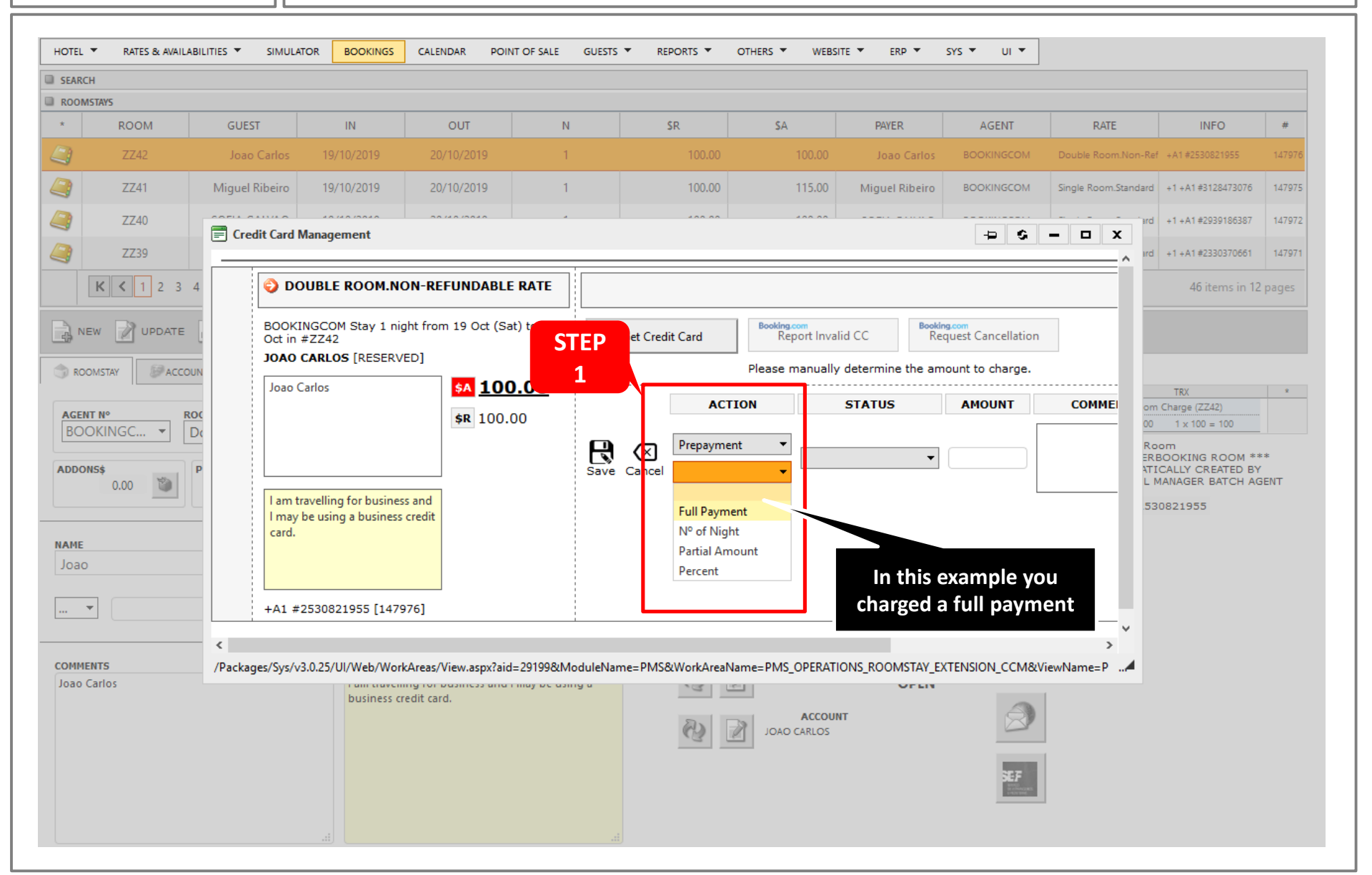

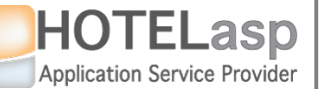

#### **CHARGE OR PRE-AUTHORIZE CREDIT CARD**

#### $\rightarrow$ What was the result of the payment action

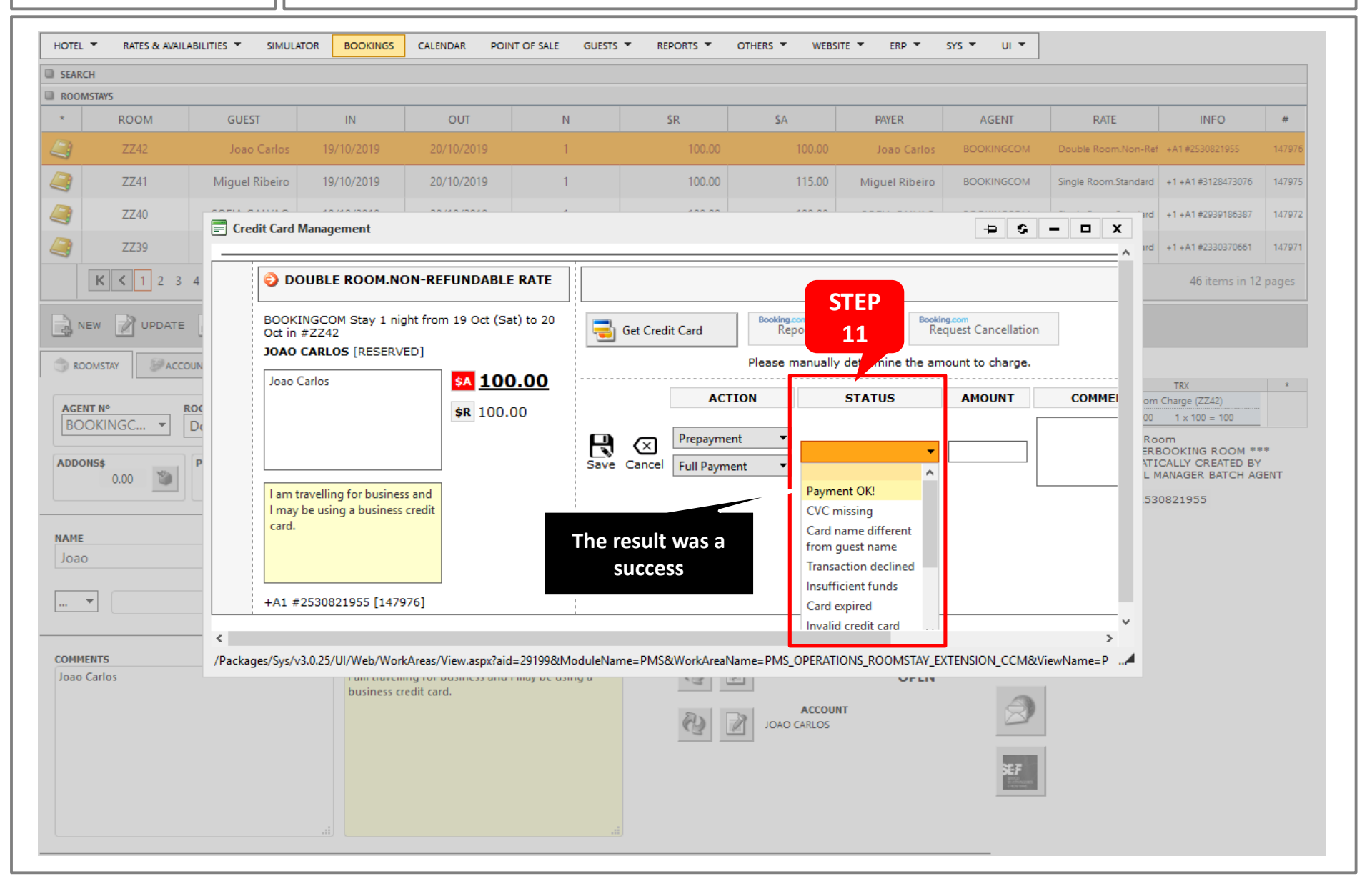

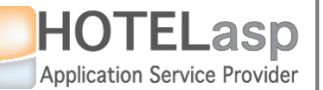

## **CHARGE OR PRE-AUTHORIZE CREDIT CARD**

 $\rightarrow$  What amount did you try to charge

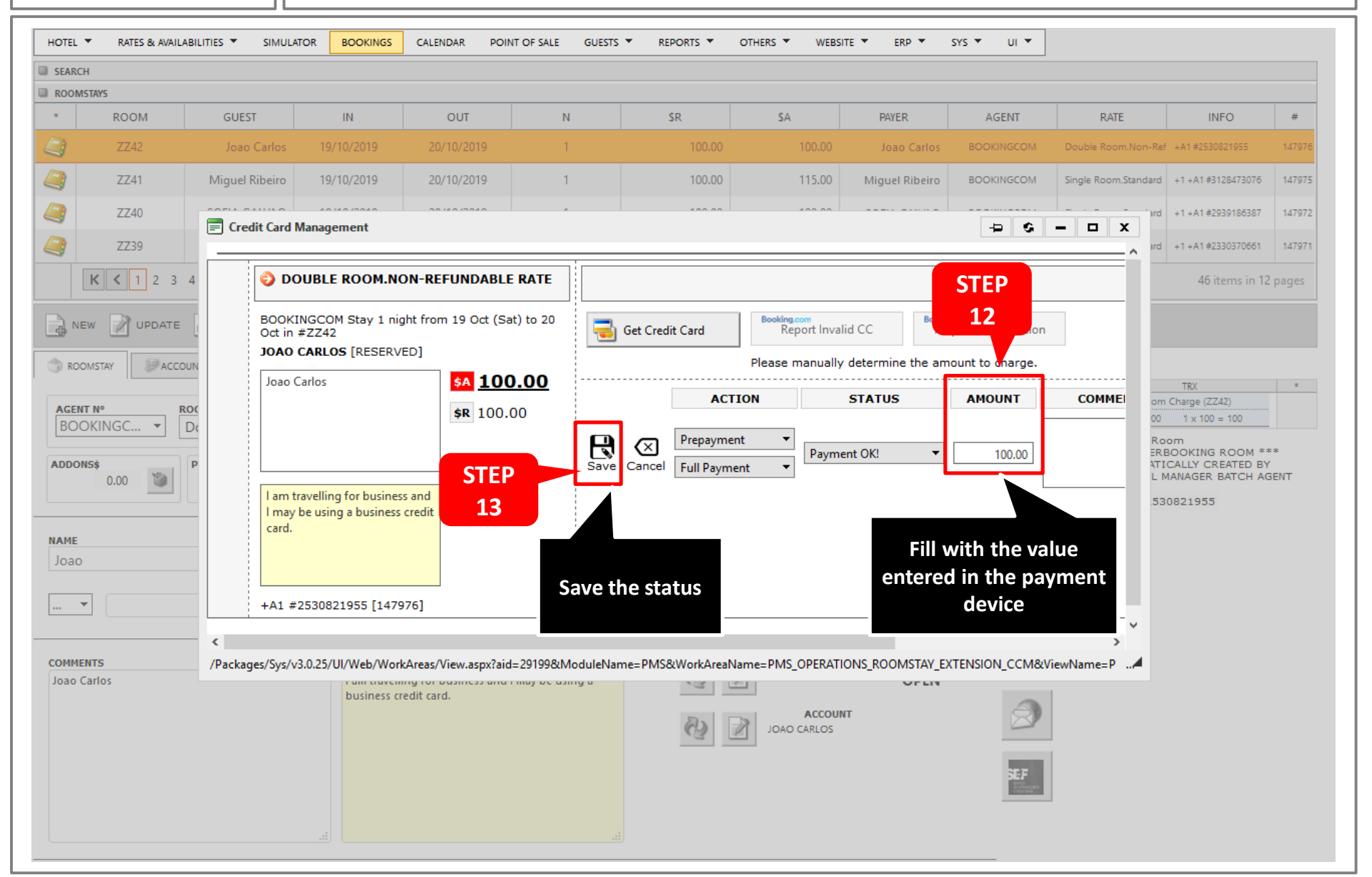

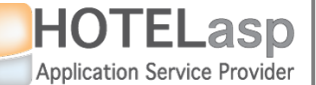

#### **CHARGE OR PRE-AUTHORIZE CREDIT CARD**

#### $\rightarrow$ Save and confirm the new status

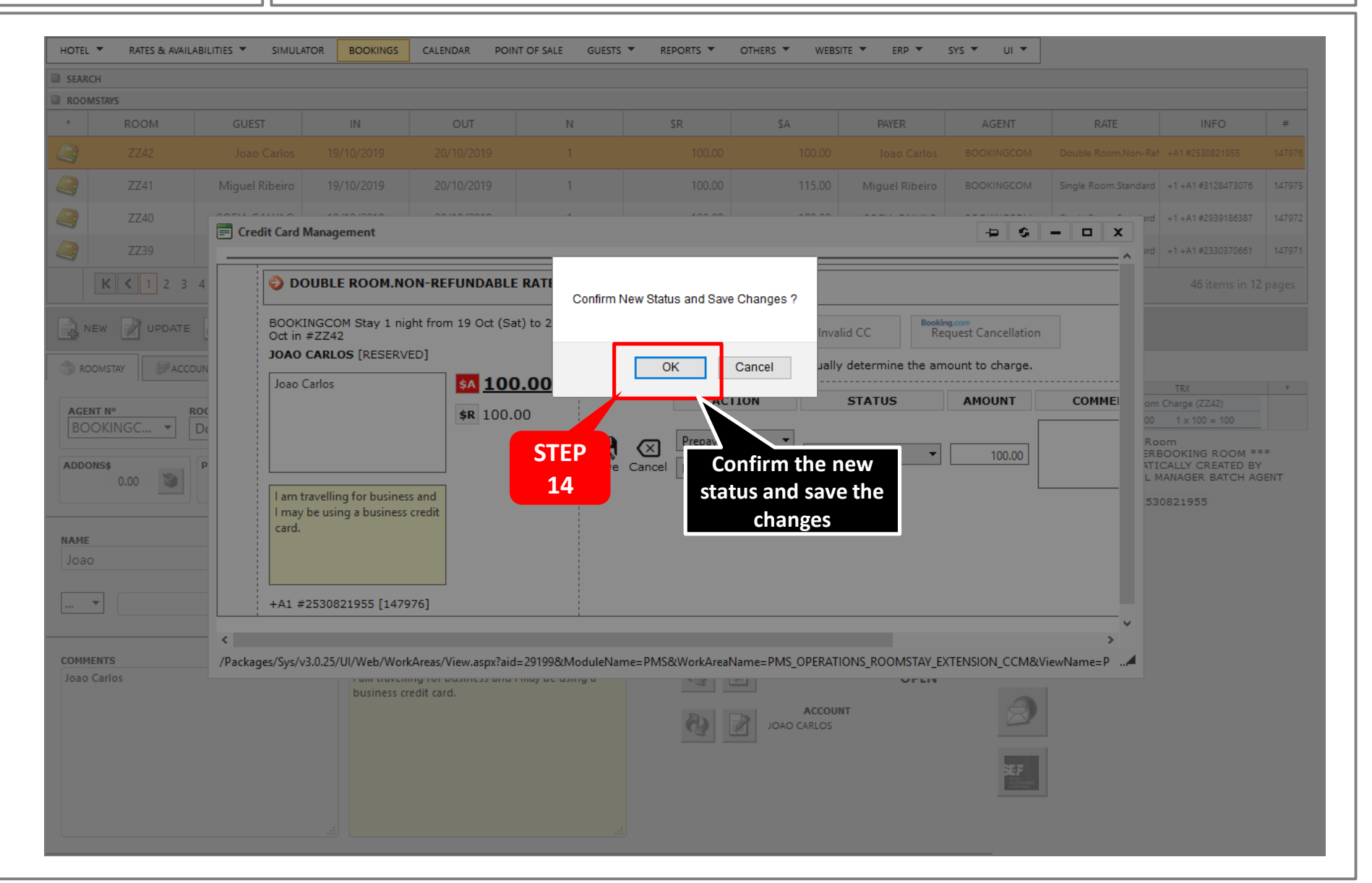

HOTELasp Application Service Provider

**1.1 CREDIT CARD** 

## **CHARGE OR PRE-AUTHORIZE CREDIT CARD**

 $\rightarrow$  Go to the associated folio account and create a new payment entry

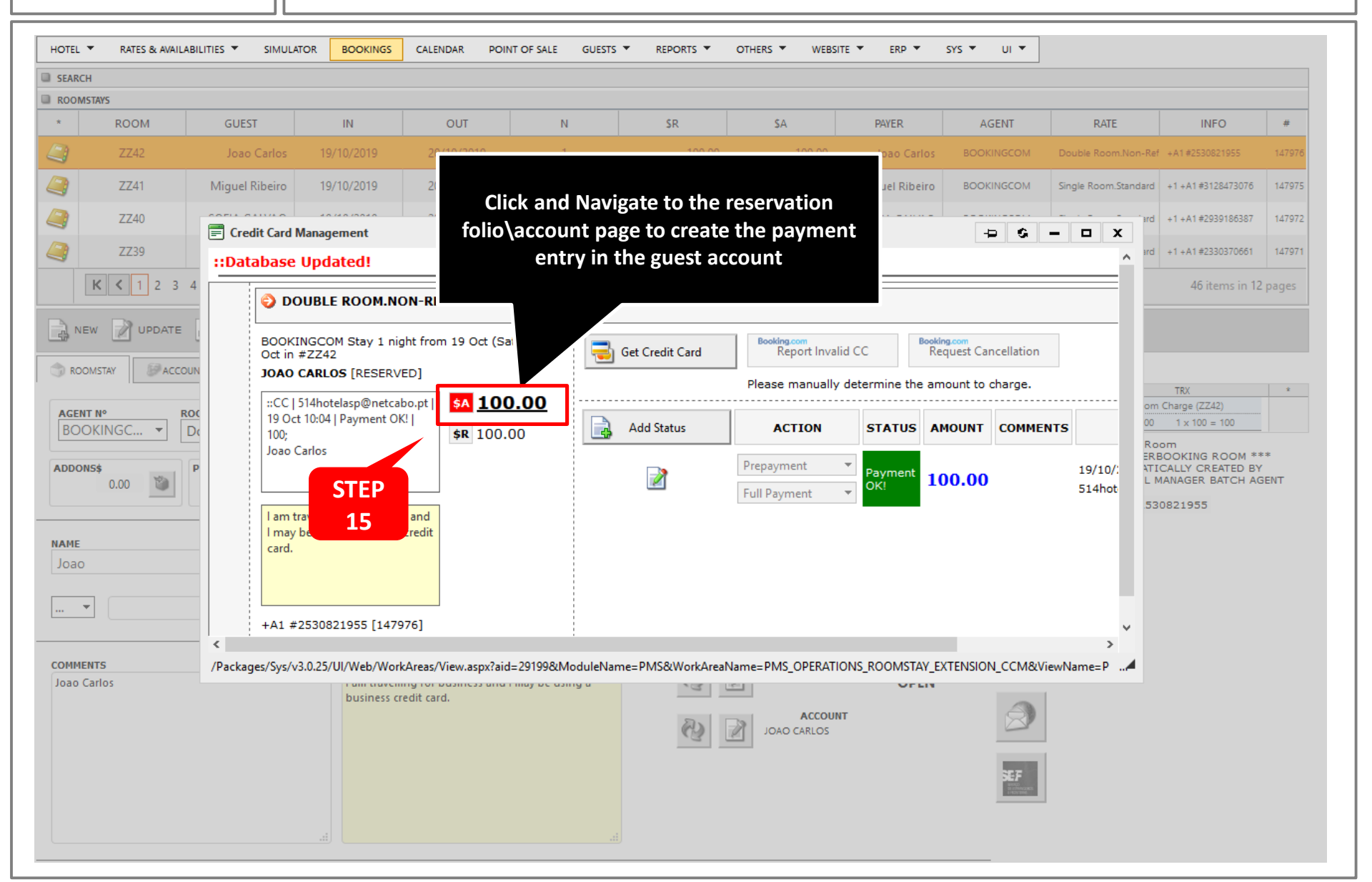

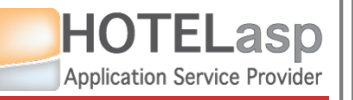

#### **CHARGE OR PRE-AUTHORIZE CREDIT CARD**

#### $\rightarrow$ Add a new payment entry

| HOTEL 🔻 RATES & AVAILABILITIES 👻 SIMULATOR BOOKINGS CALENDA | R POINT OF SALE GUESTS T REPORTS T OTHERS | ▼ WEBSITE ▼ ERP ▼ SYS ▼ UI ▼                                                                                                |
|-------------------------------------------------------------|-------------------------------------------|----------------------------------------------------------------------------------------------------|
| ZZ42 - Joao Cat STEP 9 - 2019.10.20] *142188                | · ZZ42 100.00                             | DOCUMENTS                                                                                                    |
| CHECK-INS □ 16 HECK-OUTS □ INTERNAL □ ACCC                  |                                           | PAYER CHANGE PAYER                                                                                                    |
|                                                             |                                           | RSCAL Nº NAME Joao Carlos                                                                                                   |
| ADD PRODUCTS                                                | SAVE                                      | ADDRESS                                                                                                    |
| Q.                                                          | Amount Description                        | POSTAL COUNTRY Portugal                                                                                                    |
| Charge<br>1.00 33333                                        |                                           | View Documents    Q  Select References                                                                                      |
| Category 1 Some product PAYN                                | t "ADD<br>IENTS"                          | Create New Document By Series +                                                                                             |
| RED<br>1.00 33334                                           |                                           | DOCUMENT DETAILS ~                                                                                                    |
|                                                             |                                           | HOTEL X (12345678)                                                                                                    |
| Category 2 Some product<br>INT<br>1.00 33335                |                                           | WORKING DOCUMENT INVOICE SIMPLIFIED INVOICE                                                                                 |
|                                                             | TS O INTERNAL O ACCOUNTS I O DOCUMENTS    |                                                                                                    |
|                                                             |                                           | ACCOUNT                                                                                                    |
|                                                             |                                           | ZZ42         JOAO CARLOS         142188                                                                                     |
|                                                             |                                           | Date Q. Desc. Unit Amount                                                                                                   |
|                                                             |                                           | Ight Room Charge (2242)         100.00         100.00           K         1         >         X         Entries 1 to 1 of 1 |
| Point of Sale                                               |                                           |                                                                                                    |
| Point of Sales                                              | Hotel45P @2019 v6.0.19.07                 | 729 (0s) Send feedback                                                                                                    |

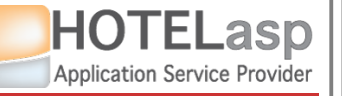

## **CHARGE OR PRE-AUTHORIZE CREDIT CARD**

 $\rightarrow$  Select the credit card, fill the value charged and save

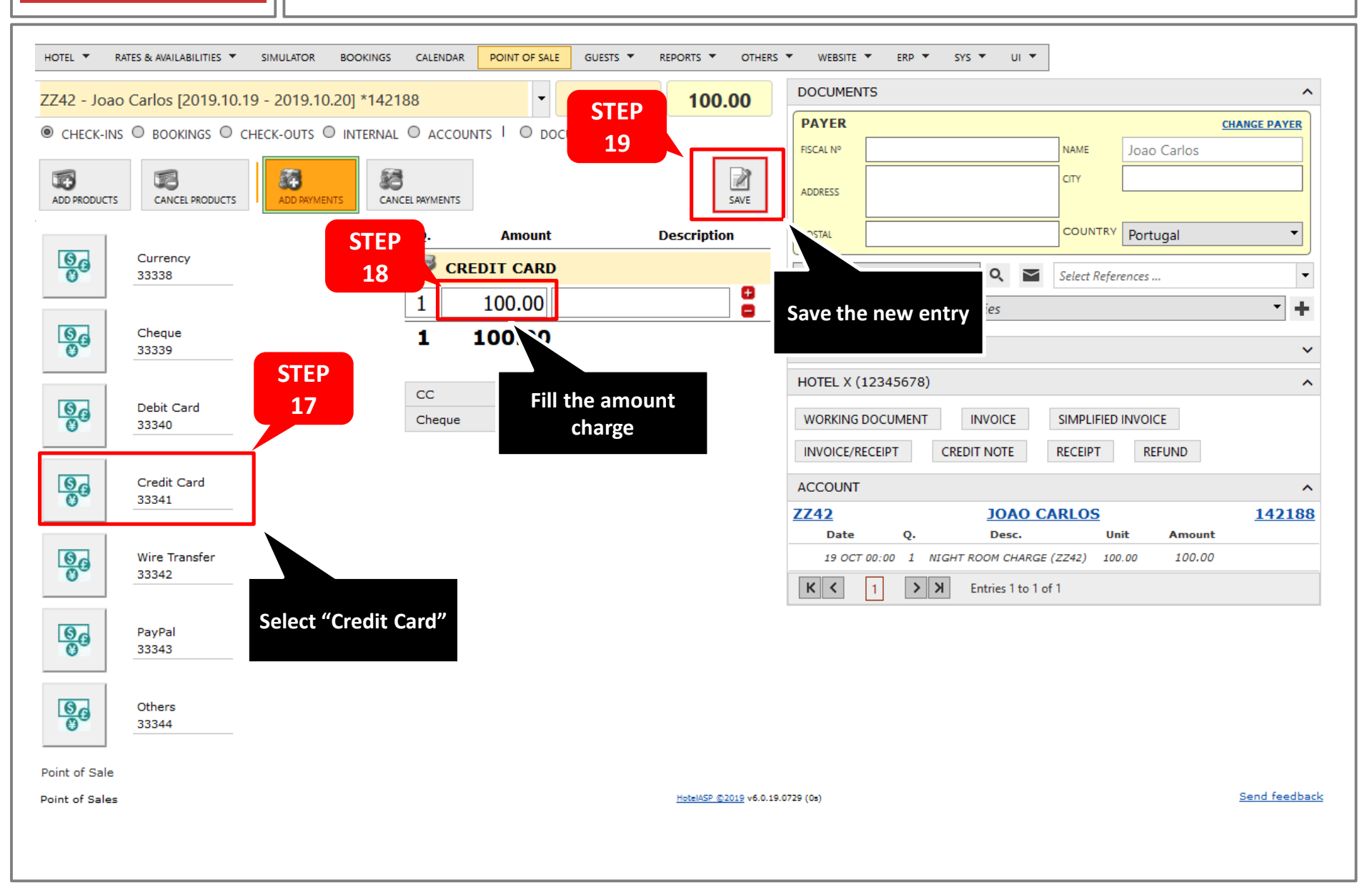

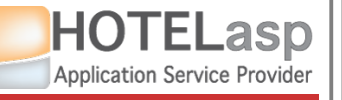

## **CHARGE OR PRE-AUTHORIZE CREDIT CARD**

 $\rightarrow$  Verify the payment entry and confirm

| HOTEL 🔻 RA     | ATES & AVAILABILITIES 🔻 | SIMULATOR    | BOOKINGS   | CALENDAR    | POINT OF SALE | GUESTS 🔻 | REPORTS V OTHER       | <b>vs</b> 🔻 | WEBSITE   | ▼ ERP ▼ SYS ▼ UI ▼   |            |            |               |
|----------------|-------------------------|--------------|------------|-------------|---------------|----------|-----------------------|-------------|-----------|----------------------|------------|------------|---------------|
| ZZ42 - Joao    | Carlos [2019.10.1       | 9 - 2019.10. | 20] *14218 | 88          | -             | ZZ42     | 100.00                | C           | DOCUMEN   | TS                   |            |            | ^             |
| CHECK-INS      |                         | HECK-OUTS    | INTERNAL   |             | NTS   O DOCU  | JMENTS   |                       |             | PAYER     |                      |            |            | CHANGE PAYER  |
| -              |                         |              |            |             |               |          |                       |             | FISCAL Nº |                      | NAME       | Joao Carlo | S             |
| ADD PRODUCTS   | CANCEL PRODUCTS         | ADD PAYMENT  | TS CANC    | EL PAYMENTS |               |          | SAVE                  |             | ADDRESS   |                      | CITY       |            |               |
|                |                         |              |            | Q.          | Amount        |          | Description           |             | POSTAL    |                      | COUNTR     | Y Portugal | *             |
| <b>GG</b>      | Currency<br>33338       |              |            | 🦻 CRE       | DIT CARD      |          |                       | 1           | View Docu | ıments 🔻 🔍 🖿         | Select Ref | erences    |               |
|                |                         |              |            | 1           | 100.00        |          |                       | (           | Create Ne | w Document By Series |            |            | * +           |
| 00             | Cheque<br>33339         |              |            |             | MENTS         |          |                       |             |           | x                    | ]          |            | ~             |
|                |                         |              |            | C           |               |          | 57                    |             |           |                      |            |            | ^             |
| <u>S</u> _     | Debit Card<br>33340     |              |            | C           | 0             |          | Amount                |             |           | Description          | SIMPLIFIE  | D INVOICE  |               |
|                |                         |              |            |             |               |          | Anount                |             |           | Description          | RECEIPT    | REFUND     |               |
| 0              | Credit Card             |              | STE        | ip 🥑        | CRED          | 1        |                       |             | 100.      | 00                   |            |            | ^             |
| <b>O</b>       | 33341                   |              | 20         |             |               | 1        |                       |             | 100 (     | 0                    | ARLOS      |            | <u>142188</u> |
| 0.             | Wire Transfer           |              |            |             | ОК            | Cancel   |                       |             |           |                      | (ZZ42) 1   | 00.00 100  | 0.00          |
| 0              | 33342                   |              |            |             |               |          |                       |             |           |                      | F1         |            |               |
|                | DaviDal                 |              |            |             |               |          |                       |             |           |                      |            |            |               |
| 00             | 33343                   |              |            |             |               | <b>C</b> | thus the              |             |           |                      |            |            |               |
|                |                         |              |            |             |               | navmer   | nrm the               |             |           |                      |            |            |               |
| 0              | Others<br>33344         |              |            |             | -             | paymen   |                       |             |           |                      |            |            |               |
| Point of Sale  |                         |              |            |             |               |          |                       |             |           |                      |            |            |               |
| Point of Sales |                         |              |            |             |               |          | HotelASP ©2019 v6.0.1 | 19.0729     | 9 (Os)    |                      |            |            | Send feedback |
|                |                         |              |            |             |               |          |                       |             |           |                      |            |            |               |

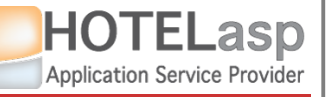

#### **CHARGE OR PRE-AUTHORIZE CREDIT CARD**

#### $\rightarrow$ Verify the new payment entry

| 242 - Joao  | o Carlos [2019.10.19 - 2019.10 | .20] *142188       | - ZZ4            | 42 0.00     | DOCUMENTS ^                                                                                                    |  |  |  |  |
|-------------|--------------------------------|--------------------|------------------|-------------|----------------------------------------------------------------------------------------------------|--|--|--|--|
| CHECK-INS   | s O bookings O check-outs C    | ) INTERNAL O ACCOU |                  |             | PAYER CHANGE PAYER                                                                                                    |  |  |  |  |
|             |                                |                    |                  |             | RISCAL Nº Joao Carlos                                                                                                    |  |  |  |  |
| DD PRODUCTS | CANCEL PRODUCTS                | TS CANCEL PAYMENTS |                  | SAVE        | ADDRESS                                                                                                    |  |  |  |  |
| ROCESS      | SING RESULTS                   |                    |                  |             | POSTAL COUNTRY Portugal                                                                                                    |  |  |  |  |
| 🗸 Resul     | LT: 33341 1 -100 CREDIT CAR    | D PROCES           | SED WITH SUCCESS |             | View Documents        View Documents <ul> <li>Select References</li> <li> </li></ul>                                                                     |  |  |  |  |
|             |                                | Q.                 | Amount           | Description | Create New Document By Series 🔹 🕇                                                                                                    |  |  |  |  |
| 00          | Currency<br>33338              | 0                  | 0.00             |             | DOCUMENT DETAILS                                                                                                    |  |  |  |  |
|             |                                |                    |                  |             | HOTEL X (12345678)                                                                                                    |  |  |  |  |
| 00          | Cheque                         | CC                 |                  | ~           | WORKING DOCUMENT INVOICE SIMPLIFIED INVOICE                                                                                                    |  |  |  |  |
| <b>O</b>    | 33339                          | Cheque             |                  | ·           | INVOICE/RECEIPT CREDIT NOTE RECEIPT REFUND                                                                                                    |  |  |  |  |
| 0.          | Debit Card                     |                    |                  | STEP        | ACCOUNT                                                                                                    |  |  |  |  |
| 0           | 33340                          |                    |                  | 21          | ZZ42         JOAO CARLOS         142188                                                                                                    |  |  |  |  |
|             | Conditional                    |                    |                  |             | Date         Q.         Desc.         Unit         Amount           19 OCT 10:05         1         CREDIT CARD         -100.00         -100.00         = |  |  |  |  |
| 00          | 33341                          |                    |                  |             | 19 OCT 00:00 1 NIGHT ROOM CHARGE (ZZ42) 11 2 100.00                                                                                                    |  |  |  |  |
|             |                                |                    |                  |             | K < 1 > X Entries 1 to 2 of 2                                                                                                    |  |  |  |  |
| 0           | Wire Transfer<br>33342         |                    |                  | L           | Payment entry create                                                                                                    |  |  |  |  |
|             |                                |                    |                  |             | in the reservation                                                                                                    |  |  |  |  |
| 00          | PayPal                         |                    |                  |             | account                                                                                                    |  |  |  |  |
| 0           | 33343                          |                    |                  |             |                                                                                                    |  |  |  |  |
| 8.          | Others                         |                    |                  |             |                                                                                                    |  |  |  |  |
| 0           | 33344                          |                    |                  |             |                                                                                                    |  |  |  |  |
| nt of Sale  |                                |                    |                  |             |                                                                                                    |  |  |  |  |
|             |                                |                    |                  |             | Cond family                                                                                                    |  |  |  |  |

HOTELasp Application Service Provider

1.1 CREDIT CARD

## **CHARGE OR PRE-AUTHORIZE CREDIT CARD**

 $\rightarrow$  Refresh and check that the account is now balanced

| HOTEL 🔻     | RATES & AVAILABI | LITIES 🔻 SIMULA |                         | CALENDAR POIN        | IT OF SALE GUES | TS 🔻 REPORTS 👻    | OTHERS VEBS                | ite 🔻 erp 👻        | SYS ▼ UI ▼                                                                                                    |                      |                                      |                 |
|-------------|------------------|-----------------|-------------------------|----------------------|-----------------|-------------------|----------------------------|--------------------|----------------------------------------------------------------------------------------------------|----------------------|--------------------------------------|-----------------|
| SEARCH      |                  |                 |                         |                      |                 |                   |                            |                    |                                                                                                    |                      |                                      |                 |
| ROOMSTAY    | <b>'</b> 5       |                 |                         | 1                    |                 |                   |                            |                    |                                                                                                    | 1                    | 1                                    |                 |
| *           | ROOM             | GUEST           | IN                      | OUT                  | N               | SR                | SA                         | PAYER              | AGENT                                                                                                    | RATE                 | INFO                                 | #               |
| 3           | ZZ42             | Joao Carlos     | 19/10/2019              | 20/10/2019           | 1               | 100.00            | 100.00                     | Joao Carlos        | BOOKINGCOM                                                                                                    | Double Room.Non-Re   | f +A1 #2530821955                    | 147976          |
|             | ZZ41             | Miguel Ribeiro  | 19/10/2019              | 20/10/2019           | 1               | 100.00            | 115.00                     | Miguel Ribeiro     | BOOKINGCOM                                                                                                    | Single Room.Standard | +1 +A1 #3128473076                   | 147975          |
|             | ZZ40             |                 | Management              | 00/40/0040           |                 | 400.00            | 400.00                     |                    |                                                                                                    | ird                  | +1 +A1 #2939186387                   | 147972          |
| 3           | ZZ39             |                 | management              |                      | The accou       | nt is now 🗕       |                            |                    |                                                                                                    | - <b>u</b> ^ ird     | +1 +A1 #2330370661                   | 147971          |
| K           | <1234<           | 🤤 DC            |                         | PEFUNDAI             | balan           | ced               |                            |                    |                                                                                                    |                      | 46 items in 12                       | 2 pages         |
| ्र<br>New   |                  | BOOK            |                         | m 19 Oct (Sa         | t) t            | . Get Credit Card | Booking.com<br>Report Inva | lid CC Bookir      | ng.com                                                                                                    |                      |                                      |                 |
|             |                  | JOAO            | #2242<br>CARLOS [RESERV | EDJ                  |                 |                   |                            |                    |                                                                                                    |                      |                                      |                 |
| ROOMST      | TAY ACCOUN       | :CC             | 514hotelasp@netca       | bo.pt \$A 0.0        | 0               |                   | Please manually            | y determine the am | iount to charge.                                                                                                    |                      | TRX                                  | *               |
| AGENT N     | ROC              | 19 Oc<br>100:   | t 10:04   Payment Ol    | KI <b>\$R</b> 100.0  | 00              | Add Status        | ACTION                     | STATUS AN          |                                                                                                    | ITS OT               | 1 × 100 - 100                        |                 |
| BOOKI       | NGC V            | Joao (          | Carlos                  |                      |                 |                   | Prepayment                 | <b>_</b>           |                                                                                                    | Re                   | om                                   |                 |
| ADDONS\$    | P                |                 |                         |                      |                 | 2                 | Full Payment               | Vert Payment OK!   | 00.00                                                                                                    | 514hot               | BOOKING ROOM **<br>ICALLY CREATED BY | ⊧*<br>′<br>SENT |
|             | 0.00             | l am t          | ravelling for busines   | is and               |                 |                   |                            |                    |                                                                                                    | .53                  | 30821955                             |                 |
|             |                  | l may<br>card.  | be using a business     | credit               |                 |                   |                            |                    |                                                                                                    |                      |                                      |                 |
| аме<br>Јоао |                  |                 |                         |                      |                 |                   |                            |                    |                                                                                                    |                      |                                      |                 |
|             |                  |                 |                         |                      |                 |                   |                            |                    |                                                                                                    |                      |                                      |                 |
|             |                  | +A1 #           | 2530821955 [1479        | 976]                 |                 |                   |                            |                    |                                                                                                    |                      |                                      |                 |
|             |                  | <               |                         |                      |                 |                   |                            |                    |                                                                                                    | > `                  |                                      |                 |
| OMMENTS     | 5<br>05          | /Packages/Sys/v | 3.0.25/UI/Web/Wor       | kAreas/View.aspx?aid | =29199&ModuleN  | ame=PMS&WorkArea  | Name=PMS_OPERAT            | IONS_ROOMSTAY_E    | XTENSION_CCM&Vie                                                                                                    | ewName=P4            |                                      |                 |
|             |                  |                 | business ci             | redit card.          | inay be asing a | .3                |                            |                    |                                                                                                    |                      |                                      |                 |
|             |                  |                 |                         |                      |                 | 69                | JOAO CARLOS                | NT .               |                                                                                                    |                      |                                      |                 |
|             |                  |                 |                         |                      |                 |                   |                            |                    |                                                                                                    |                      |                                      |                 |
|             |                  |                 |                         |                      |                 |                   |                            |                    | SEF<br>Constant<br>Constant<br>C |                      |                                      |                 |
|             |                  |                 |                         |                      |                 |                   |                            |                    |                                                                                                    |                      |                                      |                 |
|             |                  |                 |                         |                      |                 |                   |                            |                    |                                                                                                    |                      |                                      |                 |

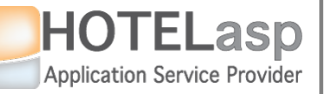

## **CHARGE OR PRE-AUTHORIZE CREDIT CARD**

#### $\rightarrow$ Recheck again in the reservation page

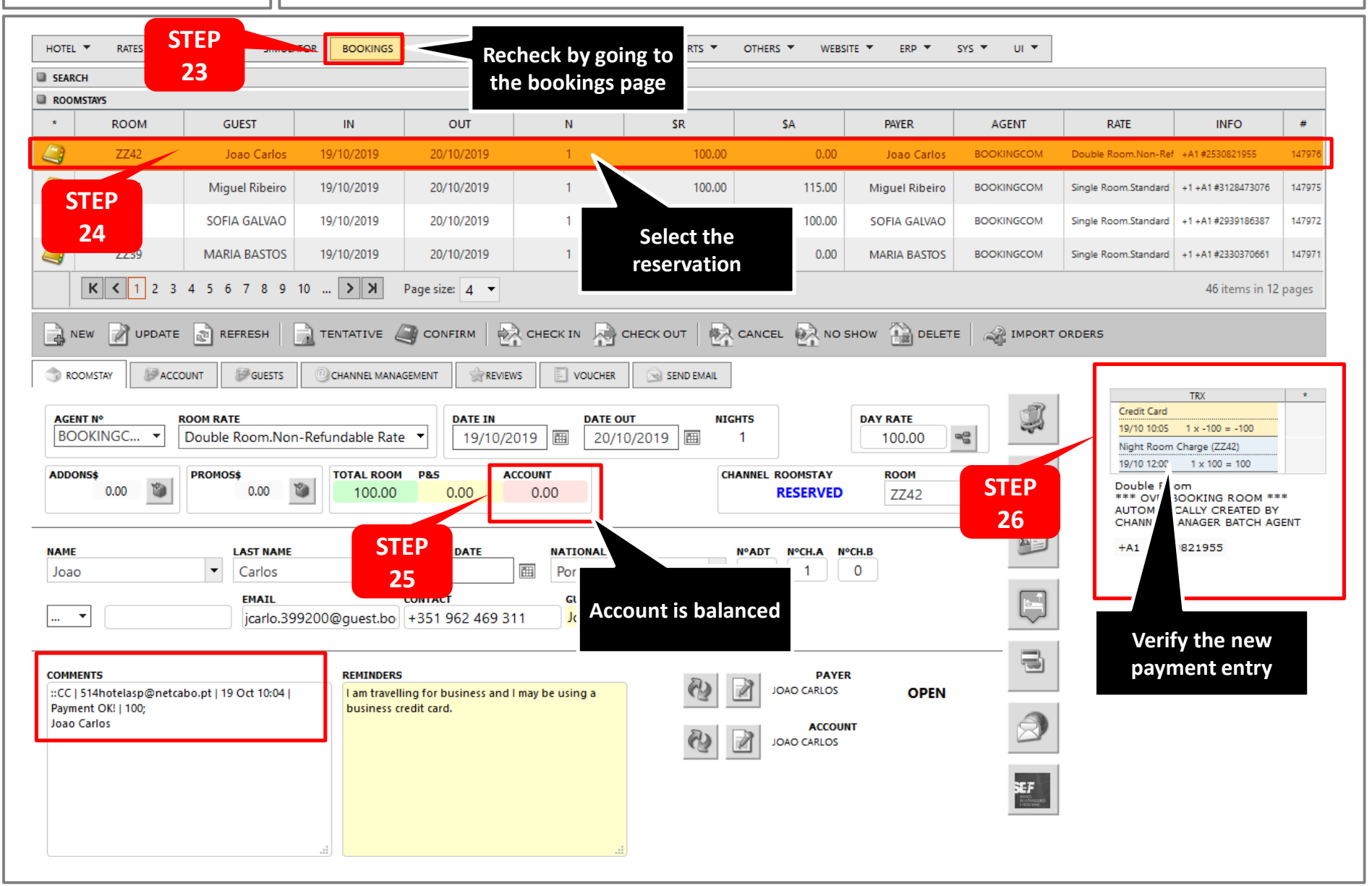

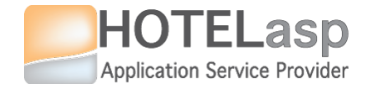

# 1.2 How to manage credit card status

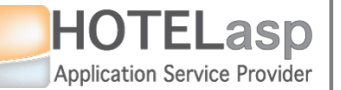

## MANAGE CREDIT CARD STATUS

 $\rightarrow$  Navigate to the reservation you want to manage the card status

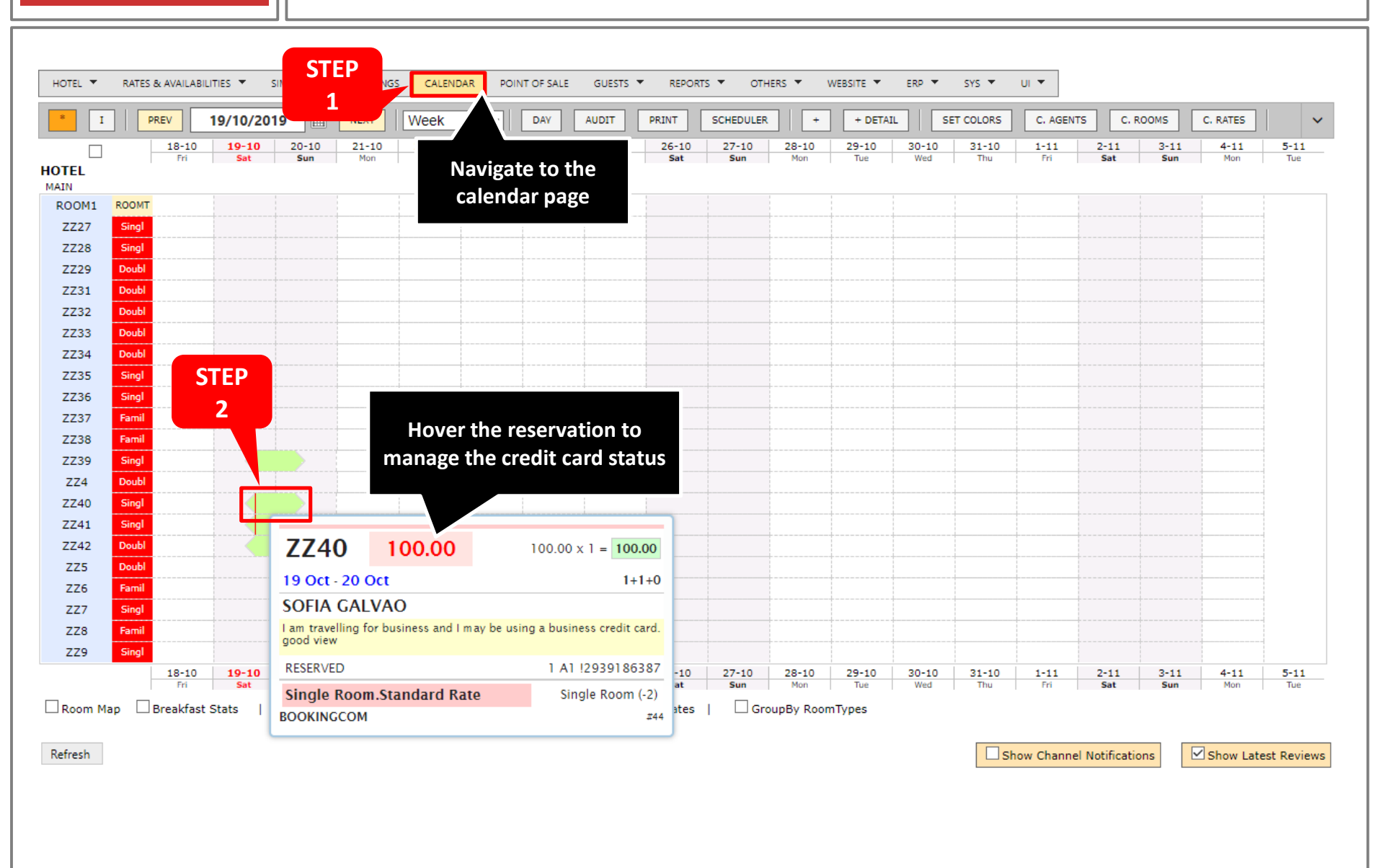

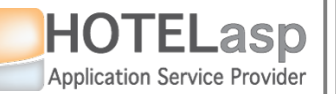

## MANAGE CREDIT CARD STATUS

 $\rightarrow$  Navigate to the credit card management page

| HOTEL 🔻 RAT      | es & Availabilities 🔻 Simulator bookings Calendar point of sale guests 🖛 reports 👻 others 👻 website 👻 erp 💌 sys 👻 ui 💌                                                                                                    |
|------------------|----------------------------------------------------------------------------------------------------|
| * I              | PREV 19/10/2019 III NEXT Week V DAY AUDIT PRINT SCHEDULER + + DETAIL SET COLORS C. AGENTS C. ROOMS C. RATES V                                                                                                    |
| HOTEL            | 18-10         20-10         21-10         22-10         23-10         24-10         25-10         26-10         27-10         28-10         29-10         30-10         31-10         1-11         2-11         3-11         4-11         5-11           Fri         Sat         Sun         Mon         Tue         Wed         Thu         Fri         Sat         Sun         Mon         Tue         Wed         Thu         Fri         Sat         Sun         Mon         Tue         Wed         Thu         Fri         Sat         Sun         Mon         Tue         Wed         Thu         Fri         Sat         Sun         Mon         Tue         Wed         Thu         Fri         Sat         Sun         Mon         Tue         Wed         Thu         Fri         Sat         Sun         Mon         Tue         Sat         Sat         Sun         Mon         Tue         Sat         Sat         Sun         Mon         Tue         Sat         Sat         Sat         Sat         Sat         Sat         Sat         Sat         Sat         Sat         Sat         Sat         Sat         Sat         Sat         Sat         Sat         Sat         Sat <td< td=""></td<>                                                                                                    |
| MAIN             |                                                                                                    |
|                  |                                                                                                    |
| 7728 Sinc        |                                                                                                    |
| 7729 Dou         | new 🖓 update 🔊 refresh 📄 tentative 🎑 confirm 🕀 check in 🔍 check out 🐼 cancel 🐼 no show 🏠 delete 🚕 import orders                                                                                                    |
| ZZ31 Dou         |                                                                                                    |
| ZZ32 Dou         | TREVIEWS ROOMSTAY                                                                                                    |
| ZZ33 Dou         |                                                                                                    |
| ZZ34 Dou         | AGENT N° ROOM RATE DATE IN DATE OUT NIGHTS DAY RATE                                                                                                    |
| ZZ35 Sing        | BOOKINGCOM V Single Room.Standard Rate V 19/10/2019  20/10/2019  1 100.00                                                                                                    |
| ZZ36 Sing        | ADDONS \$ PROMOS \$ TOTAL ROOM P&S ACCOUNT CHANNEL ROOMSTAY ROOM                                                                                                    |
| ZZ37 Fam         | 0.00 W 100.00 0.00 100.00 ZZ40 V Navigato to the credit                                                                                                    |
| ZZ38 Fam         |                                                                                                    |
| ZZ39 Sing        | card management                                                                                                    |
| 7740 Sinc        | Edit Booking Edit Booking Edit Booking Event in the servesh in terrative in constant in the serve in the serve                          |
| 7741 Sinc        |                                                                                                    |
| ZZ42 Dou         | EMAIL CONTACT GUEST NAME                                                                                                    |
| ZZ5 Dou          |                                                                                                    |
| ZZ6 Fam          |                                                                                                    |
| ZZ7 Sing         | COMMENTS REMINDERS PAYER                                                                                                    |
| ZZ8 Fam          | :REPORTED INVALID CC   514hotelasp@netcabo.pt     I am travelling for business and I may be using a II and travelling for business and I may be using a II and travelling for business and II and travelling for business and II and travelling for business and II and travelling for business and II and travelling for business and II and travelling for business and II and travelling for business and II and travelling for business and II and travelling for business and II and travelling for business and II and traveling for business and II |
| ZZ9 Sing         | #CC   514hotelasp@netcabo.pt   19 Oct 08:13                                                                                                    |
|                  | 1 Insufficient funds   100; good view 6 SoFIA GALVAO SOFIA GALVAO 4-11 5-11<br>SOFIA GALVAO *Non-Smoking 6 Tue                                                                                                    |
| Room Map         |                                                                                                    |
|                  | SEF STATES                                                                                                    |
| Refresh          | Show Latest Reviews                                                                                                    |
|                  |                                                                                                    |
| Calendar         |                                                                                                    |
| Booking Calendar | Send feedback                                                                                                    |
|                  | /Packages/Sys/v3.0.25/UI/Web/WorkAreas/View.aspx?aid=29199&ModuleName=&WorkAreaName=MANAGE_ROOMSTAYS&ViewName=MANAGE_ROOMSTAYS&RegionID=Form1&SvcI4                                                                                                    |
|                  |                                                                                                    |

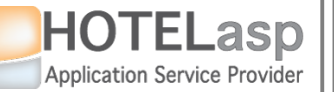

#### MANAGE CREDIT CARD STATUS

#### $\rightarrow$ Add a new credit card status

|           | 18-10         19-10         20-10         21-10         22-10         23-           Fri         Sat         Sun         Mon         Tue         We | 10 24-10 25-10<br>d Thu Fri | 26-10 27-10 28<br>Sat Sun | B-10 29-10<br>Mon Tue | 30-10<br>Wed | 31-10 1-<br>Thu F | 11         2-11         3-11           ri         Sat         Sun | 4-<br>M | 11 5<br>on |
|-----------|----------------------------------------------------------------------------------------------------|-----------------------------|---------------------------|-----------------------|--------------|-------------------|-------------------------------------------------------------------|---------|------------|
| Edit Boo  | king                                                                                                    |                             |                           |                       |              |                   | - <b>Þ</b> (                                                      | ÷ –     |            |
| 27        |                                                                                                    |                             |                           |                       | April        |                   | 10505                                                             |         |            |
| 28 📑 🚍 Ci | redit Card Management                                                                                                    |                             |                           |                       |              |                   | - 2 4                                                             |         | x          |
| 29        |                                                                                                    |                             |                           |                       |              |                   |                                                                   |         | -          |
| 31        | SINGLE ROOM.STANDARD RATE                                                                                                    |                             |                           |                       |              |                   |                                                                   |         |            |
| 33        |                                                                                                    |                             |                           |                       | -            |                   |                                                                   |         | T          |
| 34        | BOOKINGCOM Stay 1 night from 19 Oct (Sat) to 20<br>Oct in #ZZ40                                                                                    | 📑 Get Credit Card           |                           |                       | est Cancella | tion              |                                                                   |         |            |
| 35 AI     | SOFIA GALVAO [RESERVED]                                                                                                    |                             | Add a ne                  | ew status             | at to charge |                   |                                                                   |         |            |
| 36        | REPORTED INVALID CC   STEP                                                                                                    |                             |                           |                       | @netcabo.c   | t [27287] ->e     | enqueued                                                          |         |            |
| 37        | 514hotelasp@netcabo.pt   4                                                                                                    |                             |                           |                       |              |                   |                                                                   |         |            |
| 30        | :CC                                                                                                    |                             | ACTION                    | STATUS                | AMOUNT       | COMMENTS          | LISED                                                             | *       |            |
| 4         | 514hotelasp@netcabo.pt                                                                                                    |                             | Action                    | STATUS                | AHOUNT       | COMMENTS          | USER                                                              |         |            |
| 4C        | I am travelling for business and                                                                                                    |                             | Prepayment                | Insufficient          | 100.00       |                   | 19/10/2019 08:13:20                                               | ÷       |            |
| 41 🗠      | I may be using a business                                                                                                    | <b></b>                     | Full Payment              | funds                 | 100.00       |                   | 514hotelasp@netcabo.pt                                            | llo     |            |
| 42        |                                                                                                    |                             |                           |                       |              |                   |                                                                   |         |            |
| 6         | good view                                                                                                    |                             |                           |                       |              |                   |                                                                   |         |            |
| 7 1       | +1 +A1 #2939186387 [147972]                                                                                                    |                             |                           |                       |              |                   |                                                                   |         |            |
| 8         |                                                                                                    |                             |                           |                       |              |                   |                                                                   |         |            |
| 9 S       |                                                                                                    |                             |                           |                       |              |                   |                                                                   |         |            |
|           |                                                                                                    |                             |                           |                       |              |                   |                                                                   |         |            |
| n         |                                                                                                    |                             |                           |                       |              |                   |                                                                   |         | •          |
| /Pack     | ages/Sys/v3.0.25/UI/Web/WorkAreas/View.aspx?aid=2919                                                                                               | 99&ModuleName=PMS&Work      | AreaName=PMS_OPERA        | TIONS_ROOMSTA         | Y_EXTENSION  | L_CCM&ViewN       | ame=PMS_OPERATIONS_I                                              | ROOMS   | т 🖌        |
| sh        |                                                                                                    |                             |                           |                       |              |                   |                                                                   |         |            |
| 1         |                                                                                                    |                             |                           |                       |              |                   |                                                                   |         | •          |

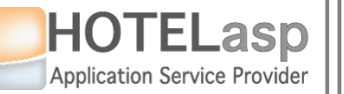

## MANAGE CREDIT CARD STATUS

#### $\rightarrow$ Fill the status data and save

| HOTEL<br>MAIN           | Fri Sat Sun Mon Tue Wed                                                                    | nd Thu Fri Sat Sun Mon Tue Wed Thu Fri Sat Sun Mon Tue                                                                                                 | – 🗆 X    |
|-------------------------|--------------------------------------------------------------------------------------------|----------------------------------------------------------------------------------------------------|----------|
| ZZ27<br>ZZ28            | Credit Card Management                                                                     |                                                                                                    | ×        |
| ZZ29<br>ZZ31<br>ZZ32    | SINGLE ROOM.STANDARD RATE                                                                  |                                                                                                    |          |
| ZZ33 [<br>ZZ34          | BOOKINGCOM Stay 1 night from 19 Oct (Sat) to 20<br>Oct in #ZZ40<br>SOFIA GALVAO [RESERVED] | <sup>0</sup> Get Credit Card Booking.com Report Invalid CC STEP on Fill the new status                                                                 | L        |
| ZZ36 ZZ37               | STEP                                                                                       | Please manually determine the 5 data                                                                                                    | -        |
| ZZ38<br>ZZ39<br>ZZ4     | 19 Oct 08:14   enqueued;<br>::CC  <br>514hotelasp@netcabo.pt   ▼                           | ACTION STATUS AMOUNT COMMENTS USER *                                                                                                    |          |
| ZZ40<br>ZZ41            | I am travelling for business and<br>I may be using a business<br>credit card.              | Save Cancel Full Payment                                                                                                    |          |
| ZZ5<br>ZZ6              | good view<br>+1 +A1 #2!<br>Save the status                                                 | Full Payment     Insufficient funds     100.00     19/10/2019 08:13:20       Full Payment     Insufficient funds     100.00     514hotelasp@netcabo.pt | _        |
| ZZ7 1 2Z8 1 Ir<br>ZZ9 S | i                                                                                          |                                                                                                    |          |
| Roon /Pa                | ickages/Sys/v3.0.25/UI/Web/WorkAreas/View.aspx?aid=291                                     | )199&ModuleName=PMS&WorkAreaName=PMS_OPERATIONS_ROOMSTAY_EXTENSION_CCM&ViewName=PMS_OPERATIONS_ROOMSTAY_EXTENSION_C                                    |          |
| Refresh                 |                                                                                            |                                                                                                    | <b>•</b> |

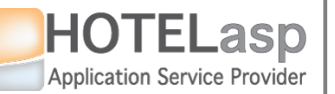

## MANAGE CREDIT CARD STATUS

 $\rightarrow$  Edit an existent status and change some data

|               | 8-10 19-10 20-10 21-10 22-10 23-10<br>Fri Sat Sun Mon Tue Wed   | 24-10 25-10 26-10<br>Thu Fri Sat | 0 27-10 28-10<br>Sun Mon         | 29-10 30-10<br>Tue Wed   | 31-10<br>Thu             | 1-11 2<br>Fri | 2-11 3-11 4-11<br>Sat Sun Mon | 5-11<br>Tue   |          |
|---------------|-----------------------------------------------------------------|----------------------------------|----------------------------------|--------------------------|--------------------------|---------------|-------------------------------|---------------|----------|
| 📰 Edit Booki  | ing                                                             |                                  |                                  |                          |                          |               |                               | ÷             |          |
| R.            |                                                                 |                                  |                                  | 2% N.                    | I -                      |               |                               |               |          |
| - = C         | redit Card Management                                           |                                  |                                  |                          |                          |               | -₽                            | <u> </u>      |          |
| d ::Da        | atabase Updated!                                                |                                  |                                  |                          |                          |               |                               |               | _ 1      |
|               | SINGLE ROOM.STANDARD RATE                                       |                                  |                                  |                          |                          |               |                               |               |          |
| [             | -                                                               |                                  |                                  |                          |                          |               |                               |               |          |
|               | BOOKINGCOM Stay 1 night from 19 Oct (Sat) to 20<br>Oct in #ZZ40 | 🔜 Get Credit Card                | Booking.com<br>Report Invalid CC | Booking.com<br>Request C | ancellation              |               |                               |               |          |
| A             | SOFIA GALVAO [RESERVED]                                         |                                  |                                  |                          |                          |               |                               |               |          |
|               |                                                                 |                                  | 19/10/2019 08:14:                | 0::514hotelasp@net       | cnarge.<br>tcabo.pt [272 | 871 ->enaueu  | ed                            |               |          |
|               | 514hotelasp@netcabo.pt                                          |                                  |                                  |                          |                          |               |                               |               |          |
| ¢             | declined   100;                                                 | Add Status                       | ACTION                           | STATUS                   | AMOUNT                   | COMMENTS      | USER                          | *             |          |
|               | REPORTED INVALID CC                                             |                                  |                                  | 5                        |                          |               |                               |               |          |
| F             | I am travelling for business and                                |                                  | Prepayment 💌                     | Transaction declined     | 100.00                   |               | 19/10/2019 10:27:36           | 虎             |          |
|               | I may be using a business<br>credit card.                       |                                  | Full Payment 🔹                   |                          | 100100                   |               | 514hotelasp@netcabo.pt        | 10            |          |
|               | aced view                                                       |                                  | Prepayment 👻                     |                          |                          |               | 19/10/2019 08-13-20           | -             |          |
|               | Edit the new created                                            |                                  | Full Payment 💌                   | Insufficient funds       | 100.00                   |               | 514hotelasp@netcabo.pt        | 16            |          |
|               | status                                                          |                                  |                                  |                          |                          |               |                               |               |          |
| lr<br>S       |                                                                 |                                  |                                  |                          |                          |               |                               |               |          |
|               |                                                                 |                                  |                                  |                          |                          |               |                               |               |          |
| •             |                                                                 |                                  |                                  |                          |                          |               |                               |               | •        |
| /Pack         | kages/Sys/v3.0.25/UI/Web/WorkAreas/View.aspx?aid=29199          | &ModuleName=PMS&WorkAre          | aName=PMS_OPERATIO               | IS_ROOMSTAY_EXTE         | NSION_CCM8               | WiewName=Pl   | IS_OPERATIONS_ROOMST          | TAY_EXTENSIO  | N_CC 4   |
| _             |                                                                 |                                  |                                  |                          |                          |               |                               |               |          |
| 4             |                                                                 |                                  |                                  |                          |                          |               |                               |               |          |
| /Packages/Sys | /v3.0.25/UI/Web/WorkAreas/View.aspx?aid=29199&ModuleNan         | ne=&WorkAreaName=MANAG           | E_ROOMSTAYS&ViewNam              | =MANAGE_ROOMST           | AYS&RegionIE             | )=Form1&SvcIE | =SRoomStaySelect&_ROOI        | MSTAY_EDITVIE | W_FORM1_ |

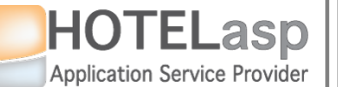

## **MANAGE CREDIT CARD STATUS**

#### $\rightarrow$ Change some status data

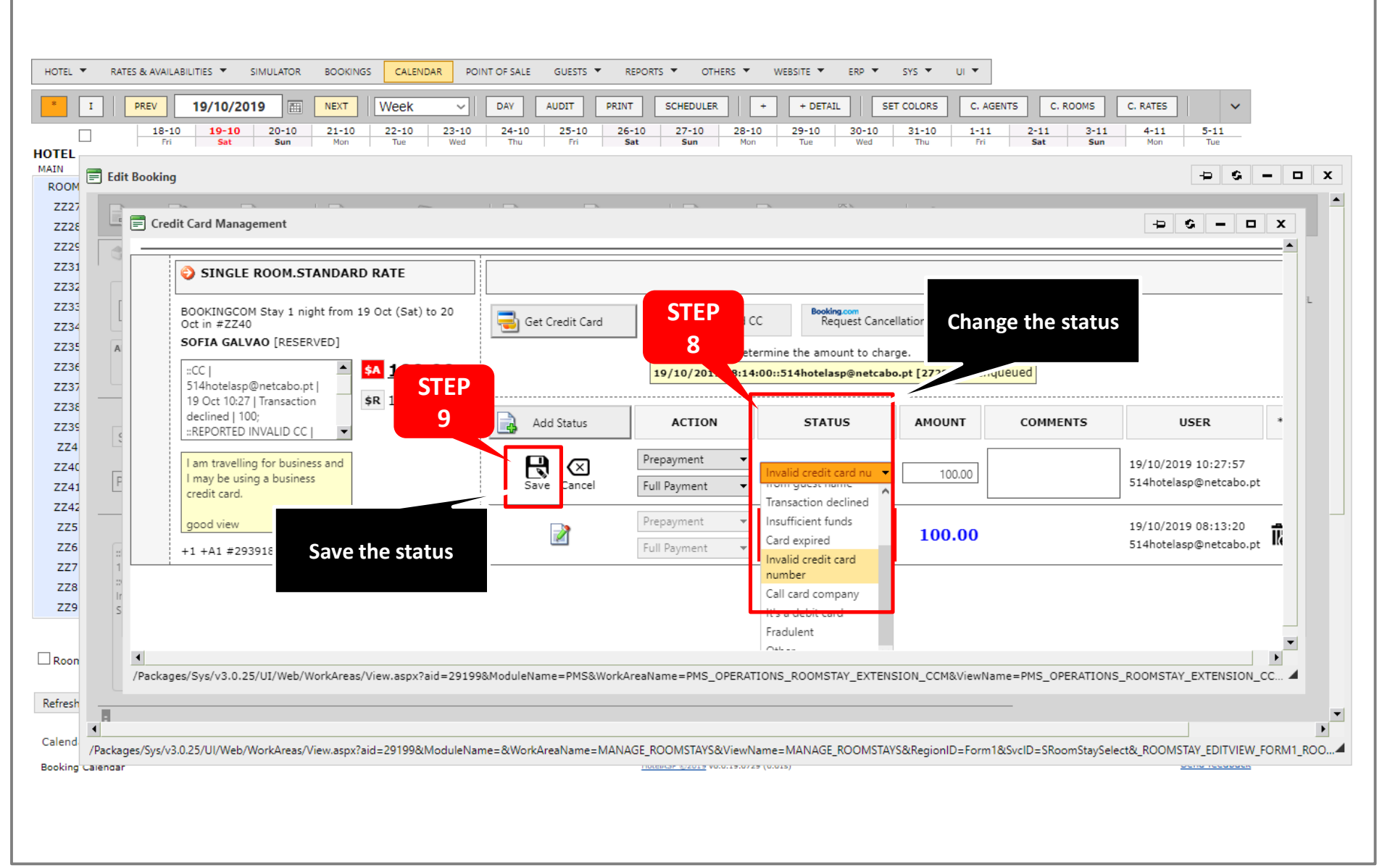

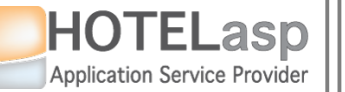

#### MANAGE CREDIT CARD STATUS

#### $\rightarrow$ Delete a credit card status

| e Edit Bo  | poking                                                                                     |                        |                                     |                                  |                          | -                           | S - D         |
|------------|--------------------------------------------------------------------------------------------|------------------------|-------------------------------------|----------------------------------|--------------------------|-----------------------------|---------------|
|            | Credit Card Management                                                                     |                        |                                     |                                  | -                        | 9 C-                        | - 🗆 X         |
|            | :Database Updated!                                                                         |                        |                                     |                                  |                          |                             |               |
| 2          | SINGLE ROOM.STANDARD RATE                                                                  |                        |                                     |                                  |                          |                             |               |
| 4 L<br>5 A | BOOKINGCOM Stay 1 night from 19 Oct (Sat) to 20<br>Oct in #ZZ40                            | 📑 Get Credit Card      | Booking.com<br>Report Invalid CC    | Booking.com<br>Request Cancellat | ion                      |                             |               |
| e          |                                                                                            |                        | Please manually determi             | ne the amount to charge.         |                          |                             |               |
| ·          | 514hotelasp@netcabo.pt                                                                     |                        | 19/10/2019 08:14:00:                | :514hotelasp@netcabo.pt          | [27287] ->enqueued       |                             |               |
| 9          | 19 Oct 10:28   Invalid credit<br>card number   100.00:                                     |                        |                                     | CT A THE                         |                          |                             | *             |
|            |                                                                                            | Add Status             | ACTION                              | STATUS                           | AMOUNT COMMEN            | STEP                        | -             |
| r<br>F     | I am travelling for business and                                                           |                        | Prepayment 👻                        | alid cradit card aumhaa          | 100.00                   | 10 28:33                    | ÷             |
|            | I may be using a business<br>credit card.                                                  | <b>M</b>               | Full Payment 👻                      |                                  | 100.00                   | ne tabo.pt                  | 0             |
|            | good view                                                                                  |                        | Prepayment 💌                        |                                  |                          | 19/10/2019 08:13:20         |               |
|            | +1 +11 #30201962287 [147072]                                                               | Ż                      | Full Payment 👻                      | ufficient funds                  | 100.00                   | 514hotelasp@netcabo.p:      | 6             |
|            | +1 +MI #2323100201 [141312]                                                                |                        |                                     |                                  |                          |                             |               |
| S<br>/Pa   | Packages/Sys/v3.0.25/UI/Web/WorkAreas/View.aspx?aid=29199&                                 | ModuleName=PMS&WorkAre | aName=PMS_OPERATIONS_               | _ROOMSTAY_EXTENSION_             |                          | e the old status            | ENSION_CC     |
|            |                                                                                            |                        |                                     |                                  |                          |                             |               |
| /Packages/ | /Svs/v3.0.25/LII/Web/WorkAreas/View.aspy?aid=29190&ModuleName                              | ==&WorkAreaName=MANAG  | F ROOMSTAYS&ViewName-N              | MANAGE ROOMSTAVSℜ                | gionID=Form1&SvcID=S     | RoomStavSelect& ROOMSTAV FI | DITVIEW FORM1 |
| g calendar | 3y3, V50,23, 01, W65, W61, K61, C63, W61, M63, K61, C73, C73, C73, C73, C73, C73, C73, C73 |                        | 10000003 PERSON VO.0.13.0723 (0.015 | /                                | gionio = ronn dovelo = o |                             |               |

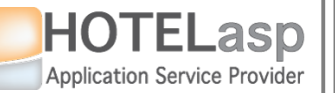

#### MANAGE CREDIT CARD STATUS

#### $\rightarrow$ Confirm the deletion

|              | 19/10/2019         Interview         Vice           18-10         19-10         20-10         21-10         22-1           Fri         Sat         Sun         Mon         Tut |                         |                                  | Cancel                          | 1-10 1-11 2-11<br>Thu Fri Sat | 3-11 4-11 5<br>Sun Mon | 5-11<br>Tue      |
|--------------|----------------------------------------------------------------------------------------------------|-------------------------|----------------------------------|---------------------------------|-------------------------------|------------------------|------------------|
| 📰 Edit Boo   | king                                                                                                    |                         |                                  |                                 |                               | 4                      |                  |
|              | Credit Card Management                                                                                                    |                         |                                  | Confirm the                     | status                        |                        | - 0 X            |
|              | Database Updated!                                                                                                    |                         |                                  | dolotio                         | status                        |                        |                  |
|              |                                                                                                    |                         |                                  | deletio                         |                               |                        |                  |
| ſ            | SINGLE ROOM.STANDARD RATE                                                                                                    |                         |                                  |                                 |                               |                        |                  |
|              | BOOKINGCOM Stay 1 night from 19 Oct (Sat) to 20<br>Oct in #ZZ40                                                                                                    | Get Credit Card         | Booking.com<br>Report Invalid CC | Booking.com<br>Request Cancella | ation                         |                        |                  |
| A            | SOFIA GALVAO [RESERVED]                                                                                                    |                         | Please manually deter            | mine the amount to charge       |                               |                        |                  |
|              | =CC   A \$A 100.00                                                                                                    |                         | 19/10/2019 08:14:0               | 0::514hotelasp@netcabo.j        | pt [27287] ->enqueued         |                        |                  |
|              | 514hotelasp@netcabo.pt  <br>19 Oct 10:28   Invalid credit \$R 100.00                                                                                                    |                         |                                  |                                 |                               |                        |                  |
| ć            | card number   100.00;<br>::CC                                                                                                    | Add Status              | ACTION                           | STATUS                          | AMOUNT COMMENTS               | USER                   | *                |
| F            | I am travelling for business and                                                                                                    |                         | Prepayment 🔻                     |                                 | 100.00                        | 19/10/2019 10:28:33    | ÷                |
|              | I may be using a business<br>credit card.                                                                                                    |                         | Full Payment 🔻                   | nvalid credit card number       | 100.00                        | 514hotelasp@netcabo.pt | lio              |
|              | good view                                                                                                    |                         | Prepayment 👻                     |                                 |                               | 19/10/2019 08:13:20    | _                |
| 1            | +1 + A1 #2939186387 [147972]                                                                                                    |                         | Full Payment 🔻                   | nsufficient funds               | 100.00                        | 514hotelasp@netcabo.pt | lio              |
|              |                                                                                                    |                         |                                  |                                 |                               |                        |                  |
| s            |                                                                                                    |                         |                                  |                                 |                               |                        |                  |
|              |                                                                                                    |                         |                                  |                                 |                               |                        | •                |
|              | ckages/Sys/v3.0.25/UI/Web/WorkAreas/View.aspx?aid=291                                                                                                    | 99&ModuleName=PMS&WorkA | AreaName=PMS_OPERATION           | S ROOMSTAY EXTENSION            | CCM&ViewName=PMS_OF           | PERATIONS ROOMSTAY EX  | TENSION CC.      |
|              |                                                                                                    |                         |                                  |                                 |                               |                        |                  |
| •            |                                                                                                    |                         |                                  |                                 |                               |                        |                  |
| /Packages/Sv | /s/v3.0.25/UI/Web/WorkAreas/View.aspx?aid=29199&Module1                                                                                                    | Name=&WorkAreaName=MANA | AGE ROOMSTAYS&ViewName           | =MANAGE_ROOMSTAYS&F             | legionID=Form1&SvcID=SRo      | omStaySelect& ROOMSTAY | EDITVIEW_FORM1_F |

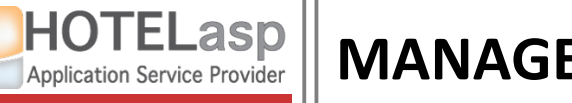

#### MANAGE CREDIT CARD STATUS

#### $\rightarrow$ View the status

|              | 18-10         19-10         20-10         21-10         22-10         23-10           Fri         Sat         Sun         Mon         Tue         Wed | 24-10 25-10 26-1<br>Thu Fri Sat | 0 27-10 28-10 2<br>Sun Mon | 9-10 30-10 31-10<br>Tue Wed Thu | 1-11 2-11<br>Fri Sat | 3-11 4-11<br>Sun Mon   | 5-11<br>Tue     |     |
|--------------|----------------------------------------------------------------------------------------------------|---------------------------------|----------------------------|---------------------------------|----------------------|------------------------|-----------------|-----|
| 🗮 🗐 Edit Boo | oking                                                                                                    |                                 |                            |                                 |                      |                        | - <del>2</del>  | •   |
| 27           |                                                                                                    |                                 |                            | 25.N. I -                       |                      |                        |                 |     |
| 28           |                                                                                                    |                                 |                            |                                 |                      |                        | × ⊔ –           |     |
| 31           |                                                                                                    | _!                              |                            |                                 |                      |                        |                 |     |
| 32           | SINGLE ROOM.STANDARD RATE                                                                                                    |                                 |                            |                                 |                      |                        |                 | L   |
| 33           | BOOKINGCOM Stay 1 night from 19 Oct (Sat) to 20                                                                                                    |                                 | Booking.com                | Booking.com                     |                      |                        |                 |     |
| BE A         | Oct in #ZZ40                                                                                                    | et Credit Card                  | Report Invalid CC          | Request Cancellation            |                      |                        |                 |     |
| 36           | SOFIA GALVAO [RESERVED]                                                                                                    |                                 | Please manually determin   | e the amount to charge.         |                      |                        |                 |     |
| 37           | S14hotelasp@netcabo.pt                                                                                                    |                                 | 19/10/2019 08:14:00::5     | 14hotelasp@netcabo.pt [2728     | 7] ->enqueued        |                        |                 |     |
| 39           | 19 Oct 10:28   Invalid credit STEP                                                                                                    |                                 | 1                          |                                 |                      |                        |                 |     |
| 4            | "CC  ■ 12                                                                                                    | Add Status                      | ACTION                     | STATUS AMOU                     | INT COMMENTS         | USER                   | *               |     |
| 4C           | I am travelling for business and                                                                                                    |                                 | Prepayment 👻               |                                 |                      | 19/10/2019 10:28:33    | *               |     |
| 41 Ľ<br>42   | I may be using a business                                                                                                    |                                 | Full Payment 🔻             | id credit card number 100.      | 00                   | 514hotelasp@netcabo.pt | lio             |     |
| 5            | create circu                                                                                                    |                                 |                            |                                 |                      |                        |                 |     |
| 6 ::         | good view                                                                                                    |                                 | Ň                          |                                 |                      |                        |                 |     |
| 8            | +1 +A1 #2939186387 [147972]                                                                                                    |                                 |                            | -                               |                      |                        |                 |     |
| 9 S          |                                                                                                    |                                 |                            |                                 | d                    |                        |                 |     |
|              |                                                                                                    |                                 |                            | view the update                 | a                    |                        | -               |     |
| n 🔳          |                                                                                                    |                                 |                            | status                          |                      |                        | •               |     |
| /Pa          | ckages/Sys/v3.0.25/UI/Web/WorkAreas/View.aspx?aid=29199                                                                                               | %ModuleName=PMS&WorkAre         | aName=PMS_OPERATION        |                                 |                      | PERATIONS_ROOMSTAY_E>  | TENSION_CC 4    | 1   |
| sh 📃         |                                                                                                    |                                 |                            |                                 |                      |                        |                 |     |
|              |                                                                                                    |                                 |                            |                                 |                      |                        |                 |     |
| /Packages/S  | ys/v3.0.25/UI/Web/WorkAreas/View.aspx?aid=29199&ModuleNar                                                                                             | me=&WorkAreaName=MANAG          | E_ROOMSTAYS&ViewName=M     | ANAGE_ROOMSTAYS&RegionID        | =Form1&SvcID=SRo     | omStaySelect&_ROOMSTAY | _EDITVIEW_FORM1 | _RO |
| ig Calendar  |                                                                                                    |                                 |                            |                                 |                      | <u></u>                |                 |     |

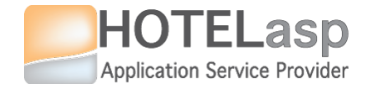

## 1.3 Report to channel partner an invalid credit card ?

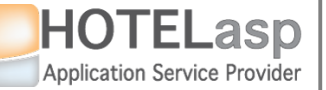

## **REPORT TO PARTNER INVALID CREDIT CARD**

#### $\rightarrow$ Select the reservation to report an invalid card

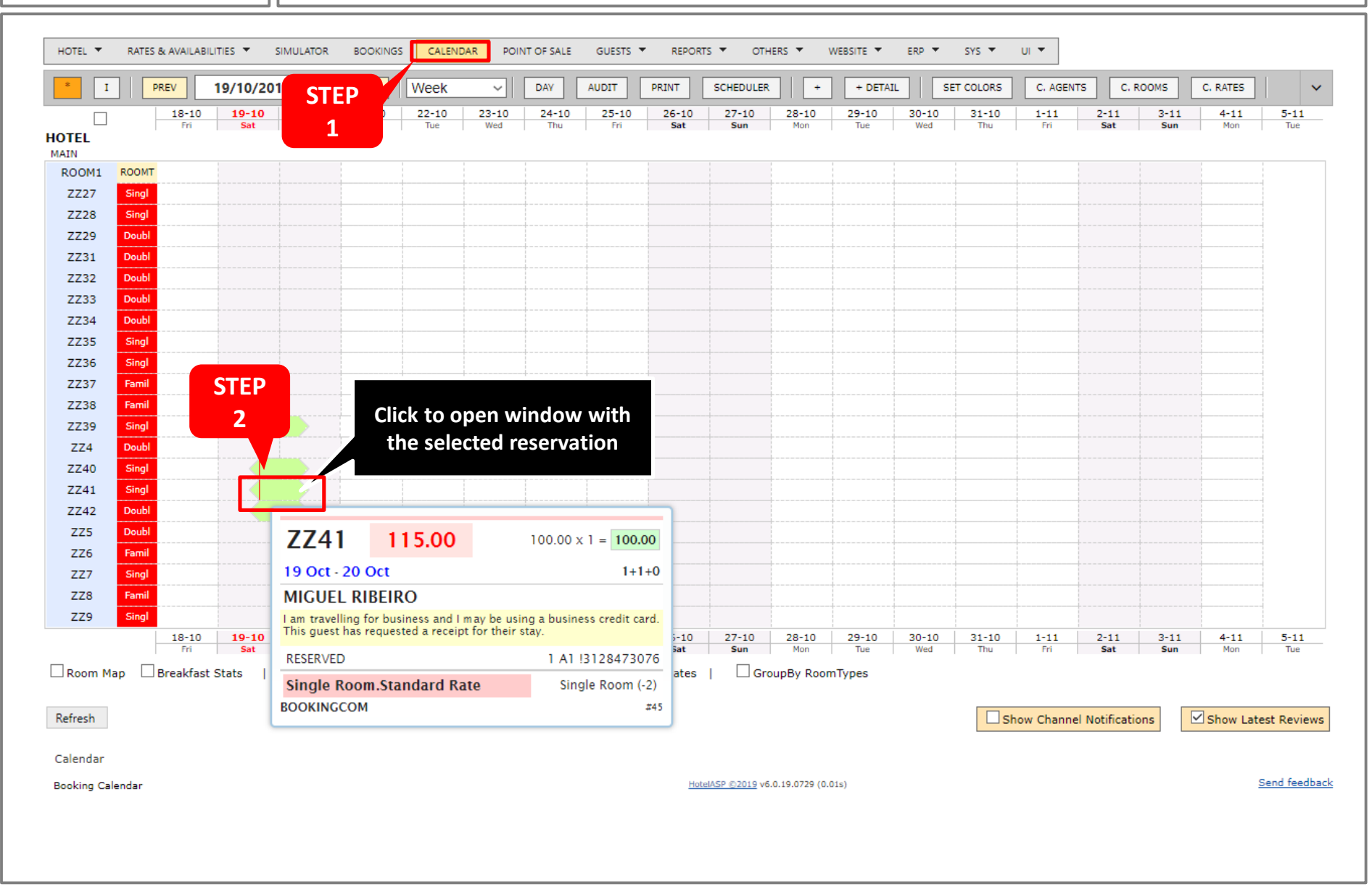

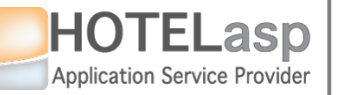

## **REPORT TO PARTNER INVALID CREDIT CARD**

#### $\rightarrow$ Navigate to the credit card status page

| HOTEL 🔻 RATES & AVAILABILITIES 🔻 SIMULATOR BOOKINGS CALENDAR POINT OF SALE GUESTS 🖛 REPORTS 🖛 OTHERS 🖛 WEBSITE 🖛 ERP 🖛 SYS 🖛 UI 🖛                                                                                                    |            |
|----------------------------------------------------------------------------------------------------|------------|
| I       PREV       19/10/2019       III       NEXT       Week       DAY       AUDIT       PRINT       SCHEDULER       +       + DETAIL       SET COLORS       C. AGENTS       C. ROOMS       C. RATES                                                                                                    | ~          |
| HOTEL         Main         Main         Tue         Wed         Thu         Fri         Sat         Sun         Mon         Tue         Wed         Thu         Fri         Sat         Sun         Mon         Tue         Wed         Thu         Fri         Sat         Sun         Mon         Tue         Wed         Thu         Fri         Sat         Sun         Mon         Tue         Wed         Thu         Fri         Sat         Sun         Mon         Tue         Wed         Thu         Fri         Sat         Sun         Mon         Tue         Wed         Thu         Fri         Sat         Sun         Mon         Tue         Wed         Thu         Fri         Sat         Sun         Mon         Tue         Wed         Thu         Fri         Sat         Sun         Mon         Tue         Wed         Thu         Fri         Sat         Sun         Mon         Tue         Wed         Thu         Fri         Sat         Sun         Mon         Tue         Wed         Thu         Fri         Sat         Sun         Mon         Tue         Wed         Thu         Fri         Sat         Sun         Mon         Sun         Sun         Sun | ue         |
| ROOM1 ROOMT                                                                                                    |            |
| ZZ27 Singl 🗐 Edit Booking 🗗                                                                                                    |            |
| ZZ28 Singl                                                                                                    |            |
| ZZ29 Doubl 🔄 NEW 📝 UPDATE 🔊 REFRESH 🎧 TENTATIVE 🥥 CONFIRM 🖗 CHECK IN 🦂 CHECK OUT 🏟 CANCEL 🐼 NO SHOW 🎧 DELETE 🚕 IMPORT ORDERS                                                                                                    |            |
| ZZ31 Doubl                                                                                                    |            |
| ZZ32 Doubl TROOMSTAY PACCOUNT GOUESTS OCHANNEL MANAGEMENT REVIEWS VOUCHER SEND EMAIL                                                                                                    |            |
| ZZ33 Doubl                                                                                                    |            |
| ZZ34 Doubl AGENT N° ROOM RATE DATE IN DATE OUT NIGHTS DAY RATE                                                                                                    |            |
| ZZ35 Singl BOOKINGCOM V Single Room.Standard Rate V 19/10/2019 🕮 20/10/2019 🕮 1 100.00                                                                                                    |            |
|                                                                                                    |            |
| ZZ37 Famil V 15.00 V 10.00 V 100.00 15.00 115.00 V RESERVED 7741 V                                                                                                    |            |
| ZZ38 Famil                                                                                                    |            |
| ZZ39 Singl                                                                                                    |            |
| ZZ4 Doubl NAME LAST NAME BIRTH DATE NATIONALITY NºADT NºCH.A NºCH.B                                                                                                    |            |
| ZZ40 Singl Miguel V Ribeiro V Portugal V 1 1 STEP                                                                                                    |            |
| ZZ41 Singl EMAIL CONTACT GUEST NAME                                                                                                    |            |
| ZZ42 Doubl P mribei.949722@guest.bo +351 962 469 311 Miguel Ribeiro 3 5                                                                                                    |            |
| ZZ5 Doubl                                                                                                    |            |
| ZZ6 Famil                                                                                                    |            |
| ZZ7 Singl COMMENTS REMINDERS PAYER                                                                                                    |            |
| ZZ8 Famil Miguel Ribeiro *Non-Smoking I am travelling for business and I may be using a business credit card.                                                                                                    |            |
| ZZ9 Singl This guest has requested a receipt for their stay.                                                                                                    |            |
| I MIGUEL RIBEIRO                                                                                                    | -11<br>Tue |
|                                                                                                    |            |
| Navigate to the                                                                                                    |            |
|                                                                                                    |            |
| Refresh                                                                                                    | eviews     |
| Calendar                                                                                                    |            |
|                                                                                                    | foodback   |
| Booking Calendar<br>/Packages/Sys/v3.0.25/UI/Web/WorkAreas/View.aspx?aid=29199&ModuleName=&WorkAreaName=MANAGE_ROOMSTAYS&ViewName=MANAGE_ROOMSTAYS&RegionID=Form1&Svcl4                                                                                                    | CEUDICK    |
|                                                                                                    |            |
|                                                                                                    |            |

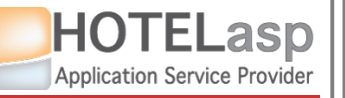

## **REPORT TO PARTNER INVALID CREDIT CARD**

#### $\rightarrow$ Get the credit card data and try to charge

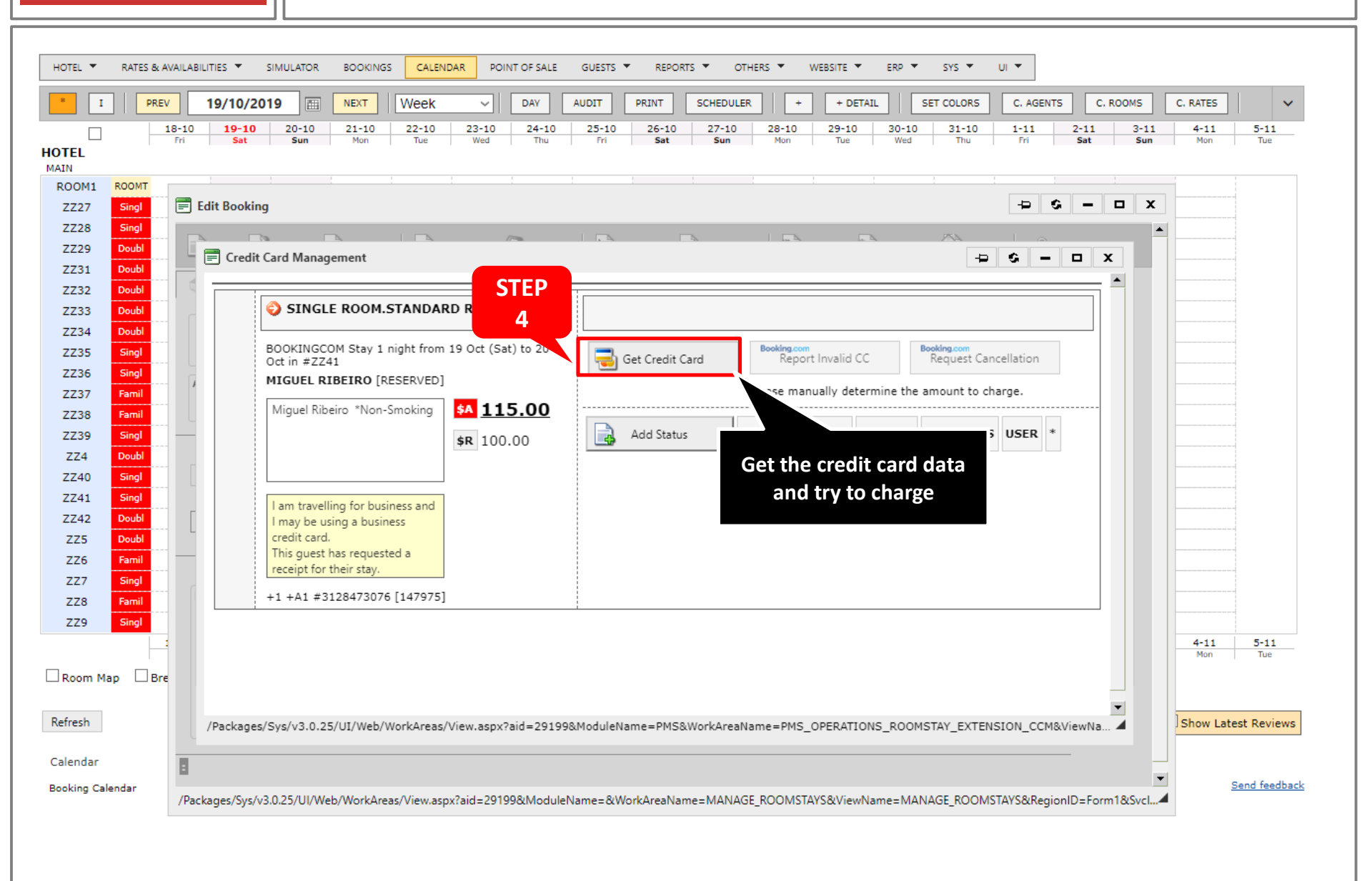
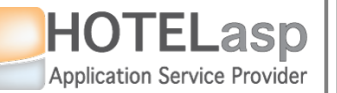

### **REPORT TO PARTNER INVALID CREDIT CARD**

### $\rightarrow$ View the card data

| * I         | PREV         | 19/10/2019 🔳 NEX                                                     | Week                     | V DAY AU              | DIT PRINT             | SCHEDULER         | + +                 | DETAIL              | SET COLORS                | C. AGENTS   | 5 C. RO     | омз         | C. RATES    |          |
|-------------|--------------|----------------------------------------------------------------------|--------------------------|-----------------------|-----------------------|-------------------|---------------------|---------------------|---------------------------|-------------|-------------|-------------|-------------|----------|
|             | 18-10<br>Fri | 19-10         20-10         21-           Sat         Sun         Mo | 0 22-10 2<br>Tue         | 3-10 24-10<br>Wed Thu | 25-10 26-1<br>Fri Sat | 0 27-10<br>Sun    | 28-10 29-<br>Mon Ti | -10 30-10<br>ue Wed | 0 31-10<br>Thu            | 1-11<br>Fri | 2-11<br>Sat | 3-11<br>Sun | 4-11<br>Mon |          |
| ROOM1 F     | ROOMT        |                                                                      | 1                        | 1                     |                       | 1                 |                     |                     |                           |             |             |             | -           |          |
| ZZ27        | Singl 📑 E    | Edit Booking                                                         |                          |                       |                       |                   |                     |                     |                           |             | 🗆           | x t         |             |          |
| ZZ28        | Singl        |                                                                      |                          |                       |                       |                   |                     | _                   | 777 h                     |             |             | -           |             |          |
| ZZ29        | Doubl        | Cradit Card Managaman                                                | <b>A</b>                 | //~~                  | 1. 2                  | -74               | hu A                | 1. A                | × ~~                      |             |             |             |             |          |
| ZZ31        | Doubl        | - Credit Card Managemen                                              |                          |                       |                       |                   |                     |                     | -                         |             | <u> </u>    |             |             |          |
| ZZ32        | Doubl        |                                                                      |                          |                       |                       |                   |                     |                     |                           |             |             |             |             |          |
| ZZ33        | Doubl        |                                                                      |                          | ATE                   |                       |                   |                     |                     |                           |             |             |             |             |          |
| ZZ34        | Doubl        |                                                                      | - 📰 *** MIGUEL           | RIBEIRO ***           |                       | -                 | - 0 <b>-</b>        | D X                 |                           |             |             |             |             |          |
| ZZ35        | Singl        | B 5                                                                  | Enter access p           | password              |                       |                   |                     |                     | Booking.com<br>Request Ca | ncellation  |             |             |             |          |
| ZZ36        | Singl        | MICHELDIN                                                            |                          |                       |                       |                   |                     |                     | - nequest of              | neenadon    |             |             |             |          |
| ZZ37        | Famil        | MIGOLE KIDE                                                          |                          |                       |                       |                   |                     |                     | amount to o               | harge.      |             |             |             |          |
| ZZ38        | Famil        | Miguel Ribeiro *1                                                    | or                       | Name                  |                       | nber              |                     |                     |                           |             |             |             |             |          |
| ZZ39        | Singl        |                                                                      | Visa                     | Miguel Ribeiro        | 411                   | 1111111111111111  |                     |                     | COMMENT                   | S USER *    |             |             |             |          |
| ZZ4         | Doubl        |                                                                      | Exp. Month               | Exp. Year             | Vali                  | dation Code       |                     |                     |                           |             |             |             |             |          |
| ZZ40        | Singl        |                                                                      | 01/2029                  | 01/2029               | 125                   | 3                 |                     |                     |                           |             |             |             |             |          |
| ZZ41        | Singl        | I are travelling for                                                 | Miguel Ribeiro           | 41111111111111111     | 01/2029 01/20         | 29 123            |                     |                     |                           |             |             |             |             |          |
| ZZ42        | Doubl        | I may be using a                                                     | us                       |                       |                       |                   |                     |                     |                           |             |             |             |             |          |
| ZZ5         | Doubl        | credit card.                                                         | Fill the acc             | ess password          | and press (           | elect to view     |                     |                     |                           |             |             |             |             |          |
| ZZ6         | Famil        | This guest has rec                                                   | <sup>ue</sup> the credit | card data for re      | oomstay 14            | 7975              |                     |                     |                           |             |             |             |             |          |
| ZZ7         | Singl        | receipt for their s                                                  | ay c                     | alact                 | Undate                |                   |                     |                     |                           |             |             |             |             |          |
| ZZ8         | Famil        | +1 +A1 #312847                                                       | 10                       | ciect                 | opulie                |                   |                     |                     |                           |             |             |             |             |          |
| ZZ9         | Singl        |                                                                      |                          |                       |                       |                   |                     |                     |                           |             |             |             |             |          |
|             |              |                                                                      |                          |                       |                       |                   | Charge              | the cree            | dit card                  | using       |             |             | 4-11        | 5-11     |
| 1           |              |                                                                      | https://secure.          | hotelasn.com:443/Pa   | ckanes/Svs/v3         | 0.25/UT/Web/V     | vour pa             | avment              | device (                  | POS.        |             |             | Mon         | Tue      |
| Room Map    | p 🗆 Bre      |                                                                      | http:///becarei          |                       | o.cogeo, o yo, roi    | 0120, 01, 1100, 1 | ,                   | wohnog              | a atal                    | ,           | _           |             |             |          |
|             |              |                                                                      |                          |                       |                       |                   |                     | wenhag              | e, eicj                   |             | -           |             |             |          |
| efresh      |              | /Packages/Sys/v3.0.25/UI/V                                           | eb/WorkAreas/View        | .aspx?aid=29199&M     | oduleName=PM          | S&WorkAreaNa      |                     |                     |                           | 3           | ViewNa 🖌    | á l         | Show Late   | st Revie |
|             | C.           |                                                                      |                          |                       |                       |                   |                     |                     |                           |             |             |             |             |          |
| alendar     |              |                                                                      |                          |                       |                       |                   |                     |                     |                           |             |             |             |             |          |
| oking Color | odar         |                                                                      |                          |                       |                       |                   |                     |                     |                           |             |             | -           | <u>s</u>    | end feed |

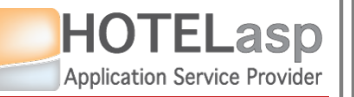

### **REPORT TO PARTNER INVALID CREDIT CARD**

### $\rightarrow$ The payment was declined using your paymend devices

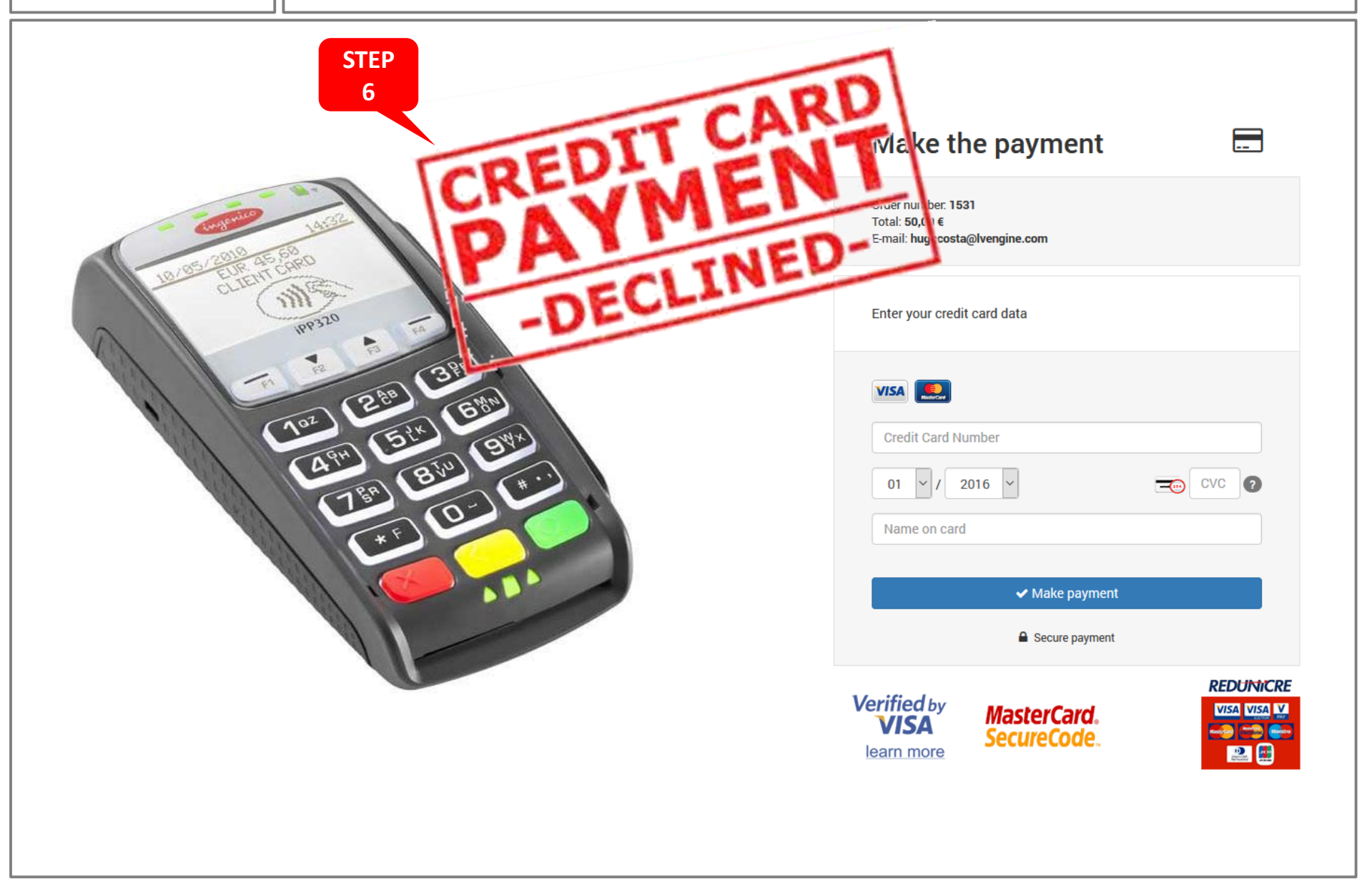

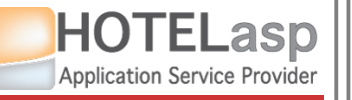

## **REPORT TO PARTNER INVALID CREDIT CARD**

### $\rightarrow$ Add a new status defining what you did and the result

| TEL     | 18-10<br>Fri | ) 1    | P-10 20-10 21-10 22-10 23-10 24-10 25-10 26-10 27-10 28-10 29-10<br>Sat Sun Mon Tue Wed Thu Fri Sat Sun Mon Tue The button is disabled because you need to create a new status in the system                                                                                                    |
|---------|--------------|--------|----------------------------------------------------------------------------------------------------|
| IN      | ROOMT        |        | before you can report on invalid eredit                                                                                                    |
| 7727    | Singl        | Edit R | before you can report an invalid credit                                                                                                    |
| 7728    | Singl        | Luit D | card to a channel partner                                                                                                    |
| 7729    | Doubl        |        |                                                                                                    |
| Z31     | Doubl        |        | 🗄 Credit Card Management                                                                                                    |
| Z32     | Doubl        | 🇊 R    | <b>_</b>                                                                                                    |
| Z33     | Doubl        |        | SINGLE ROOM.STANDARD RATE                                                                                                    |
| Z34     | Doubl        |        |                                                                                                    |
| Z35     | Singl        | BC     | BOOKINGCOM Stay 1 night from 19 Oct (Sat) to 20 Booking.com Booking.com Bookin |
| Z36     | Singl        |        | Oct in #ZZ41 7 Lard Report Invalid CC Request Cancellation                                                                                                    |
| Z37     | Famil        |        | Please manually determine the amount to charge.                                                                                                    |
| Z38     | Famil        |        | Miguel Ribeiro *Non-Smoking                                                                                                    |
| Z39     | Singl        | ADD    | ACTION STATUS AMOUNT COMMENTS                                                                                                    |
| Z4      | Doubl        |        | 8 Prepayment  19/10                                                                                                    |
| Z40     | Singl        |        | Save Cancel Full Payment Transaction declined  115.00 514ho                                                                                                    |
| Z41     | Singl        |        | Lam travelling for husiness and                                                                                                    |
| Z42     | Doubl        |        | I may be using a business                                                                                                    |
| 25      | Doubl        | _      | credit card.                                                                                                    |
| .20     | Singl        |        | receipt for their stay.                                                                                                    |
| 78      | Famil        | Mi     | +1 +A1 #3138472076 [147975] Save the new status                                                                                                    |
| 79      | Singl        |        | Inform the system of a payment declined                                                                                                    |
|         |              |        | by creating a new credit card status.                                                                                                    |
|         |              |        |                                                                                                    |
| oom Maj | p 🗆 Bre      | P      |                                                                                                    |
|         |              |        |                                                                                                    |
| esh     |              |        | Packages/Svs/v3.0.25/UI/Web/WorkAreas/View.aspx?aid=291998ModuleName=PMS8WorkAreaName=PMS_OPERATIONS_ROOMSTAY_EXTENSION_CCM8ViewName=DMS_OPERAT_                                                                                                    |
|         |              |        |                                                                                                    |

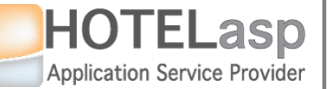

## **REPORT TO PARTNER INVALID CREDIT CARD**

 $\rightarrow$  After creating the status you can report an invalid card to the partner

| ITEL 🔻 RATES & A | availabilities ▼ SIMULATOR BOOKINGS CALENDAR POINT OF SALE GUESTS ▼ REPORTS ▼ OTHERS ▼ WEBSITE ▼ ERP ▼ SYS ▼ UI ▼                                                                                                    | _  |
|------------------|----------------------------------------------------------------------------------------------------|----|
|                  | V         19/10/2019         MEXT         Week         V         DAV         AUDIT         PRINT         SCHEDULER         +         + DETAIL         SET COLORS         C. AGENTS         C. ROOMS         C. RATES           18-10         19-10         20-10         21-10         22-10         23-10         24-10         25-10         26-10         27-10         28-10         29-10         30-10         31-10         1-11         2-11         3-11         4-11         5-11 | 11 |
|                  | rn Sat Sun Mon Tue Wed Thu rn Sat Sun Mon Tue Wed Thu rn Sat Sun Mon Tue                                                                                                    | 2  |
| DOM1 ROOMT       | The button is now enabled because                                                                                                    | ,  |
| 7728 Singl       | you have created a payment declined                                                                                                    |    |
| ZZ29 Doubl       |                                                                                                    |    |
| ZZ31 Doubl       | Credit Card Management                                                                                                    |    |
| ZZ32 Doubl       | STEP                                                                                                    |    |
| Z33 Doubl        | 9                                                                                                    | e. |
| Z34 Doubl        | BU SINGLE ROOM.STANDARD RATE                                                                                                    |    |
| Z36 Singl        | BOOKINGCOM Stay 1 night from 19 Oct (Sat) to 20                                                                                                    |    |
| Z37 Famil        | Oct in #ZZ41                                                                                                    |    |
| Z38 Famil        | Please manually determine the amount to charge.                                                                                                    |    |
| Z39 Singl        | ADD ::CC   514hotelasp@netcabo.pt   A 115.00                                                                                                    |    |
| ZZ4 Doubl        | declined   115; \$R 100.00 Add Status ACTION STATUS AMOUNT COMMENTS USER                                                                                                    |    |
| Z40 Singl        | Miguel Ribeiro *Non-Smoking                                                                                                    |    |
| 742 Doubl        | Transaction declined 115.00 19/10/2019 10:17:04                                                                                                    |    |
| ZZ5 Doubl        | I am travelling for business and                                                                                                    |    |
| ZZ6 Famil        | credit card.                                                                                                    |    |
| ZZ7 Singl        | Mile This guest has requested a                                                                                                    |    |
| ZZ8 Famil        |                                                                                                    |    |
| ZZ9 Singl        | +1 +A1 #3128473076 [147975]                                                                                                    |    |
|                  |                                                                                                    |    |
| oom Map 🗌 Bre    | P                                                                                                    |    |
|                  |                                                                                                    |    |
| resh             | /Packages/Sys/v3.0.25/UI/Web/WorkAreas/View.aspx?aid=29199&ModuleName=PMS&WorkAreaName=PMS_OPERATIONS_ROOMSTAY_EXTENSION_CCM&ViewName=PMS_OPERAT 4                                                                                                    |    |
| andar            |                                                                                                    |    |
|                  | ACCOUNT                                                                                                    |    |
| king Calendar    |                                                                                                    | -  |

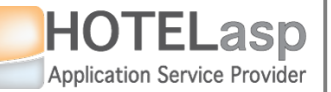

## **REPORT TO PARTNER INVALID CREDIT CARD**

### → Report an invalid credit card to the channel partner

| HOTEL 🔻     | RATES & A | VAILABILITIES 🔻                 | SIMULATOR BOOKINGS C                               | ALENDAR POINT OF SALE   | GUESTS 🔻                                                                                                    | REPORTS 🔻 OTH              | iers 🔻 Websit             | E 🔻 ERP ୟ      | SYS 🔻                     | ui 🔻             |                         |                                                                                                    |
|-------------|-----------|---------------------------------|----------------------------------------------------|-------------------------|----------------------------------------------------------------------------------------------------|----------------------------|---------------------------|----------------|---------------------------|------------------|-------------------------|----------------------------------------------------------------------------------------------------|
| * I         |           | <b>19/10/</b> 18-10 <b>19-1</b> | 2019 NEXT Wee                                      | 24-10                   | AUDIT PRIM                                                                                                    | IT SCHEDULER<br>5-10 27-10 | 28-10 29                  | -10 30-10      | SET COLORS                | C. AGENTS        | C. ROOMS C. RATES       | 5-11                                                                                                    |
| HOTEL       |           | Fri Sat                         | Sun Mon Tur                                        | e Wed Thu               | Fri                                                                                                    | Sat Sun                    | Mon Ti                    | ue Wed         | Thu                       | Fri Sa           | t Sun Mon               | Tue                                                                                                    |
| ROOM1       | ROOMT     |                                 |                                                    |                         |                                                                                                    |                            | ! !                       |                |                           |                  |                         |                                                                                                    |
| 7729        | Singl     |                                 | ing                                                |                         |                                                                                                    |                            |                           |                |                           |                  |                         | • •                                                                                                    |
| 7729        | Doubl     | NEW                             |                                                    |                         |                                                                                                    |                            |                           |                |                           |                  | ORDERS                  | _                                                                                                    |
| ZZ31        | Doubl     |                                 | redit Card Management                              |                         |                                                                                                    |                            |                           |                |                           |                  | X                       |                                                                                                    |
| ZZ32        | Doubl     | 🗇 R ::D                         | atabase Updated!                                   |                         |                                                                                                    |                            |                           |                |                           |                  | _                       | •                                                                                                    |
| ZZ33        | Doubl     |                                 |                                                    |                         |                                                                                                    |                            |                           |                |                           |                  |                         | ***                                                                                                    |
| ZZ34        | Doubl     |                                 | SINGLE ROOM.STAT                                   | NDARD RATE              |                                                                                                    |                            |                           |                |                           |                  |                         | BY                                                                                                    |
| ZZ35        | Singl     |                                 |                                                    |                         |                                                                                                    |                            |                           |                |                           |                  |                         | СН                                                                                                    |
| ZZ36        | Singl     |                                 | BOOKINGCOM Stay 1 night<br>Oct in #ZZ41            | from 19 STEP            | 📑 Get                                                                                                    | Credit Card                | Booking.com<br>Report Inv | alid CC        | Booking.com<br>Request Ca | incellation      |                         |                                                                                                    |
| ZZ37        | Famil     |                                 | MIGUEL RIBEIRO [RESER                              | [VED] 10                |                                                                                                    |                            |                           |                |                           | Lana             |                         |                                                                                                    |
| ZZ38        | Famil     |                                 | "CC   514hotelasn@netcabo                          | ant SALLER              | DOKING.COM R                                                                                                    | eporting                   |                           | x              | e amount to o             | narge.           |                         |                                                                                                    |
| 774         | Doubl     | ADD                             | 19 Oct 10:17   Transaction                         |                         |                                                                                                    |                            |                           |                |                           |                  | LISER                   |                                                                                                    |
| ZZ40        | Singl     |                                 | declined   115;<br>Miguel Ribeiro, *Non-Smok       | ing \$R 100.0           | Report Invi                                                                                                    | alid Credit Card to        | Booking.com ?             |                | AHOON                     | COMPLATS         | USER                    |                                                                                                    |
| ZZ41        | Singl     |                                 | Iniguer ribeiro Hori-smok                          | ang                     | ОК                                                                                                    | Cancel                     |                           |                | ion                       |                  | 19/10/2019 10:17:04     |                                                                                                    |
| ZZ42        | Doubl     |                                 |                                                    |                         | , The second second sec |                            |                           |                | 115.0                     | 0                | 514hotelasp@netcabo.    |                                                                                                    |
| ZZ5         | Doubl     |                                 | I am travelling for business                       | and                     |                                                                                                    |                            |                           |                | -                         |                  |                         |                                                                                                    |
| ZZ6         | Famil     |                                 | credit card.                                       |                         |                                                                                                    |                            |                           |                |                           |                  |                         |                                                                                                    |
| ZZ7         | Singl     | Mig                             | This guest has requested a receipt for their stay. |                         | Pr                                                                                                    | ess OK to                  | report to                 |                |                           |                  |                         |                                                                                                    |
| ZZ8         | Famil     |                                 | 11 141 #2120472076 [14]                            | 2025]                   |                                                                                                    | channel p                  | artner                    |                |                           |                  |                         |                                                                                                    |
| ZZ9         | Singl     |                                 | +1 +A1 #31284/3076 [14                             | /a/2]                   |                                                                                                    |                            |                           |                |                           |                  |                         |                                                                                                    |
|             |           |                                 |                                                    |                         |                                                                                                    |                            |                           |                |                           |                  |                         |                                                                                                    |
| Room Ma     | ap 🗆 Bre  | P                               |                                                    |                         |                                                                                                    |                            |                           |                |                           |                  |                         |                                                                                                    |
|             |           |                                 |                                                    |                         |                                                                                                    |                            |                           |                |                           |                  |                         | •                                                                                                    |
| Refresh     |           | (Pac)                           | anes/Sys/v3.0.25/UT/Web/Wor                        | kAreas/View aspy?aid=2  | 91998ModuleNan                                                                                                    | ne=PMS&WorkAre             | aName=PMS_OG              | PERATIONS P    | OOMSTAY FYT               | ENSION COMM      | ewName=PMS_OPEPAT       | 4                                                                                                    |
|             |           | Miguermon                       | Rages/ 5ys/ v3.0.25/ 01/ WED/ WOI                  | KATEGS/ VIEW.dSpX?dlu=2 | 51550mounelvan                                                                                                    | IC-PHORWORKATE             |                           | ERATIONS_R     |                           | ENSION_COMM      | ewitanie=Phi3_OFERAL    | -                                                                                                    |
| Calendar    |           |                                 |                                                    |                         |                                                                                                    | _                          |                           |                |                           |                  |                         | -                                                                                                    |
| Booking Cal | endar     | /Packages /Sur                  | /v3.0.25/LII/Web/WorkAreas/View                    | v asov?aid=20100&Modul  | eName-&WorkAr                                                                                                    | eaName-MANAG               | ROOMSTAVS&W               | ACCOUNT        |                           | TAVS&RegionID-I  | Form1&SvcID=SRoomStav   | Select& R                                                                                                    |
|             |           | , i ucituges/ sy:               |                                                    |                         | errame=ocriotical                                                                                                    |                            |                           | iewitemie = Wi |                           | in our egion D=1 | onn asveib = shoomstay. | Acted to the second second sec |

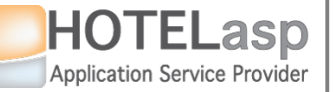

## **REPORT TO PARTNER INVALID CREDIT CARD**

### $\rightarrow$ The report was accepted by the partner and correctly enqueued

| HOTEL 🔻 RATES & AVAILABILITIES 🔻 SIMULATOR BOOKINGS CALENDAR POINT OF SALE GUESTS 🖛 REPORTS 🖛 OTHERS 🖛 WEBSITE 🖛 ERP 🖛 SYS 🖛 UI 🖛                                                                                                    |              |
|----------------------------------------------------------------------------------------------------|--------------|
| *       I       PREV       19/10/2019       MEXT       Week       DAY       AUDIT       PRINT       SCHEDULER       +       +       DETAIL       SET COLORS       C. AGENTS       C. ROMS       C. RATES         18-10       19-10       20-10       21-10       22-10       23-10       24-10       25-10       26-10       27-10       28-10       29-10       30-10       31-10       1-11       2-11       3-11       4-11       55 | ✓<br>j-11    |
| HOTEL<br>MAIN                                                                                                    | Tue          |
| ROOM1 ROOMT                                                                                                    |              |
| ZZ27 Singl Edit Booking                                                                                                    | x            |
|                                                                                                    | -            |
|                                                                                                    |              |
|                                                                                                    |              |
|                                                                                                    |              |
| 7734 Double CTED                                                                                                    | **           |
| ZZ34 Dodd STEP                                                                                                    | A I          |
| ZZ36 Singl 12 t in #ZZ41 Get Cancellation                                                                                                    |              |
| ZZ37 Famil Place manually determine the amount to charge                                                                                                    |              |
| ZZ38 Famil ::REPORTED INVALID CC   A \$A 115.00                                                                                                    |              |
| ZZ39 Singl ADD 514hotelasp@netcabo.pt                                                                                                    |              |
| ZZ4 Doubl [9 Oct 10:17] enqueued; [9 Cc 1]                                                                                                    |              |
| ZZ40 Singl                                                                                                    |              |
| ZZ41 Singl                                                                                                    |              |
| ZZ42 Doubl                                                                                                    |              |
| ZZ5 Doubl credit card.                                                                                                    |              |
| ZZ6 Famil This guest has request More info                                                                                                    |              |
| ZZ7 Singl Mit                                                                                                    |              |
| ZZ8 Famil +1 +A1 #3128473076                                                                                                    |              |
|                                                                                                    |              |
|                                                                                                    |              |
| Room Map Bre P                                                                                                    |              |
|                                                                                                    |              |
| Refresh                                                                                                    |              |
| /rackages/sys/v3.u.25/01/web/workAreas/view.aspx?aid=29199@ModuleName=PMS@workAreaname=PMS_OPERATIONS_ROUMSTAY_EXTENSION_CCM&viewName=PMS_OPERAT #                                                                                                    |              |
| Calendar                                                                                                    |              |
|                                                                                                    | ▼<br>0. D. 4 |
| /rackages/sys/v3.0.25/UI/Web/WorkAreas/View.aspx?aid=29199&ModuleName=&WorkAreaName=MANAGE_KOOMSTAYS&ViewName=MANAGE_KOOMSTAYS&RegionID=Form1&SvcID=SRoomStaySelect                                                                                                    | x_K 4        |
|                                                                                                    |              |

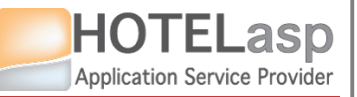

### **REPORT TO PARTNER INVALID CREDIT CARD**

### $\rightarrow$ Wait for the channel partner to send new credit card data

AITING

Wait the time defined by the channel partner (Ex: Can be 2 hours for last minute reservation or 1 day for standard bookings)

> STEP 13

**IMPORTANT NOTE:** After the guest update the credit card data the channel partner will send a new reservation modification to HotelASP with the new credit card.

To know if you have received a modification check the BOOKINGS page. The system shows the most recent updates or you can go to the reservation page and verify the last update time in the CHANNEL MANAGEMENT tab

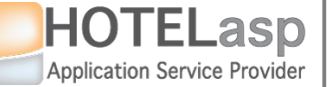

## **REPORT TO PARTNER INVALID CREDIT CARD**

 $\rightarrow$  If you did not receive (or receive) any data you should try charge again

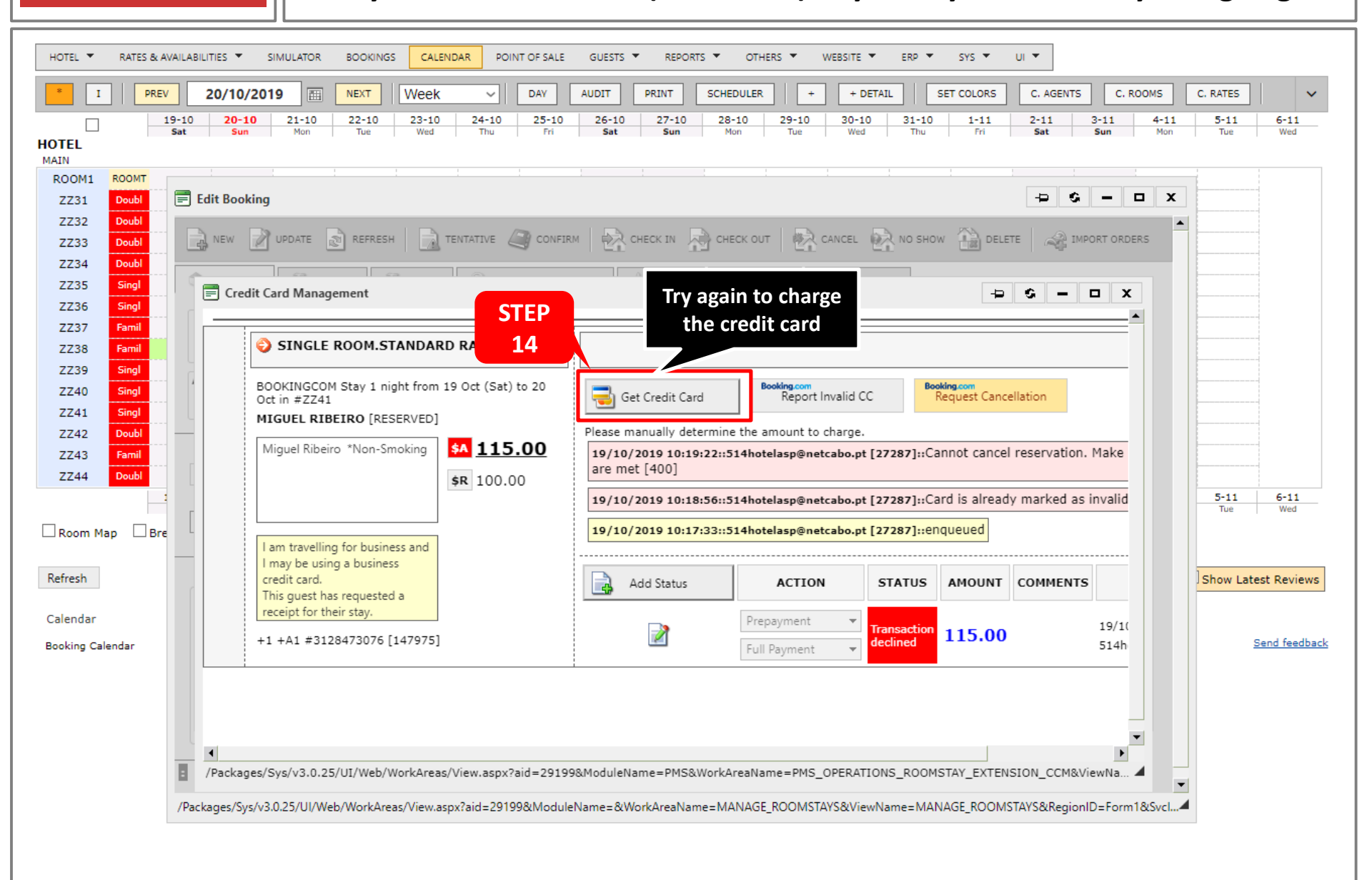

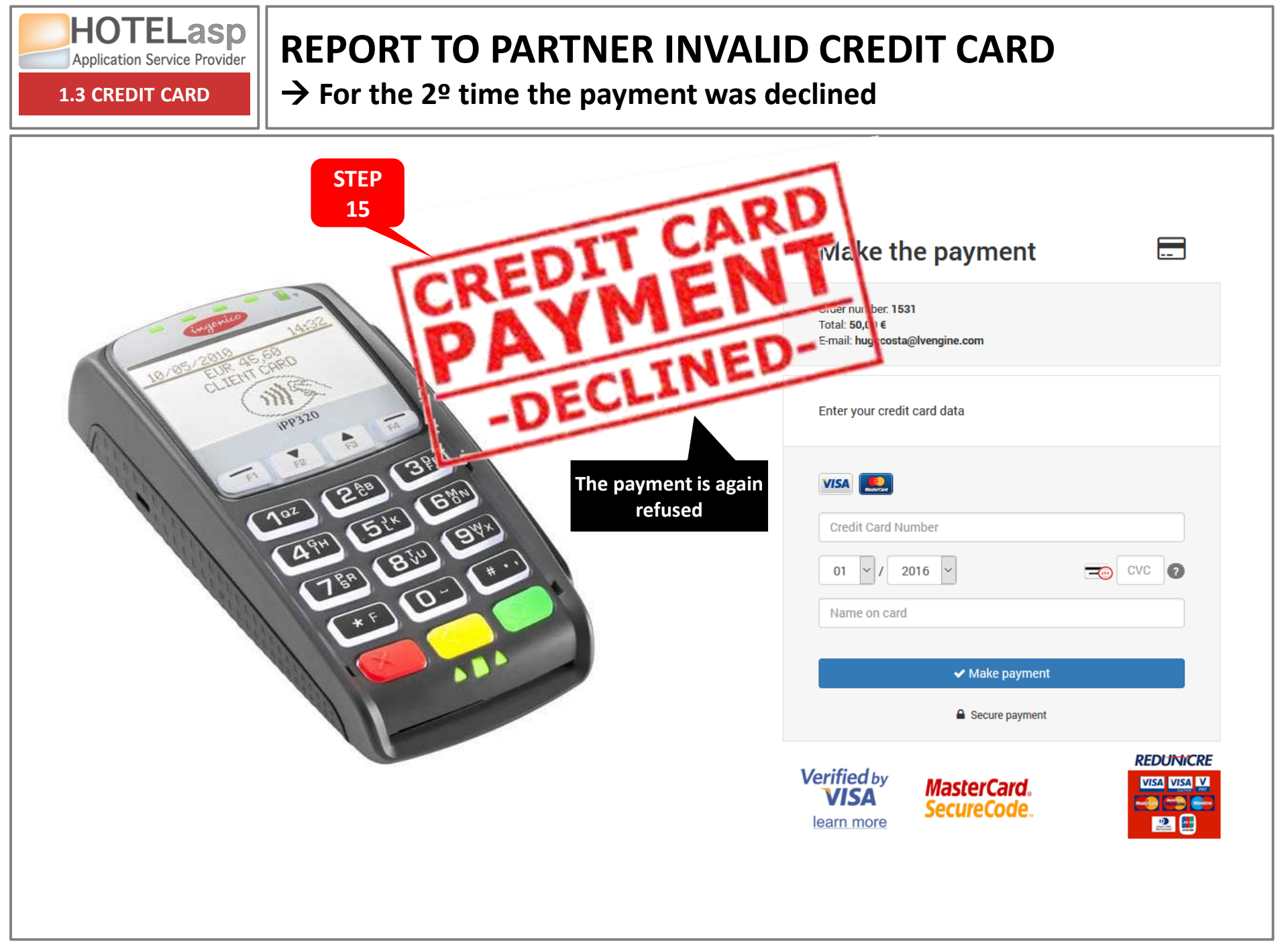

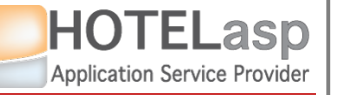

## **REPORT TO PARTNER INVALID CREDIT CARD**

→ Add a 2<sup>o</sup> status and request cancellation due to invalid credit card

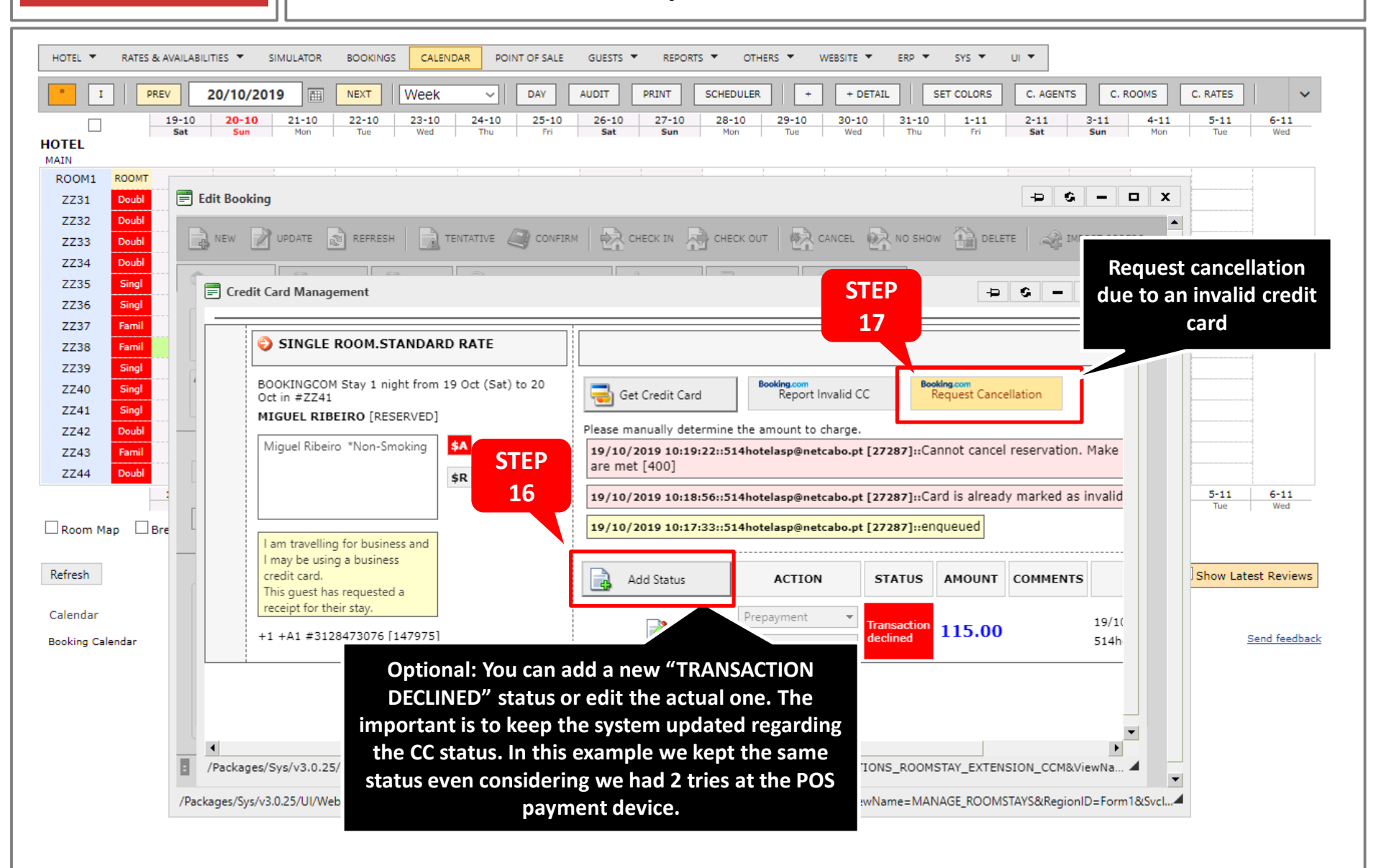

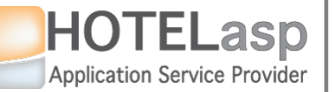

## **REPORT TO PARTNER INVALID CREDIT CARD**

### $\rightarrow$ Report a cancellation due to an invalid credit card

| * I PREV       | 20/10/2019       Image: Next week with an and a state of the state of the state of |
|----------------|----------------------------------------------------------------------------------------------------|
|                | Sat Sun Mon Tue Wed Thu Fri Sat Sun Mon Tue Wed Thu Fri Sat Sun Mon Tue Wed                                                                                                    |
| ROOM1 ROOMT    |                                                                                                    |
| ZZ31 Doubl     |                                                                                                    |
| 7733 Doubl     | NEW 📝 UPDATE 🔊 REFRESH 📄 TENTATIVE 🚑 CONFIRM 🖗 CHECK IN 🔊 CHECK OUT 🖗 CANCEL 🐼 NO SHOW 🏠 DELETE 🔐 IMPORT ORDERS                                                                                                    |
| ZZ34 Doubl     |                                                                                                    |
| ZZ35 Singl     | Credit Card Management                                                                                                    |
| ZZ36 Singl     |                                                                                                    |
| ZZ37 Famil     |                                                                                                    |
| ZZ38 Famil     | SINGLE ROOM.STANDARD RATE                                                                                                    |
| ZZ39 Singl     | BOOKINGCOM Stay 1 night from 19 Oct (Sat) to 20                                                                                                    |
| 7741 Singl     | Oct in #ZZ41 Get Credit Card Report Invalid CC Request Cancellation                                                                                                    |
| ZZ42 Doubl     | MIGUEL RIBEIRO [RESERVED]                                                                                                    |
| ZZ43 Famil     | Miguel Ribeiro *Non-Smoking 🛃 🚍 BOOKING.COM Reporting 🗙 🔀                                                                                                    |
| ZZ44 Doubl     |                                                                                                    |
| 1              | SIEP Request Booking.com Cancellation because of Invalid [27287]::Card is already marked as invalid Tue Wed                                                                                                    |
| Room Map 🗌 Bre |                                                                                                    |
|                | I am travelling for business and OK Cancel                                                                                                    |
| fresh          | credit card. STATUS AMOUNT COMMENTS                                                                                                    |
|                | This guest has requested a                                                                                                    |
| lendar         | Transaction 115 00 19/10                                                                                                    |
| oking Calendar | +1 +A1 #3128473076 [147975]                                                                                                    |
|                |                                                                                                    |
|                |                                                                                                    |
|                |                                                                                                    |
|                |                                                                                                    |
|                | Packages/Sys/v3.0.25/UI/Web/WorkAreas/View.aspx?aid=29199&ModuleName=PMS&WorkAreaName=PMS_OPERATIONS_ROOMSTAY_EXTENSION_CCM&ViewNa                                                                                                    |
|                |                                                                                                    |

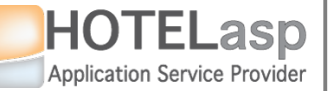

## **REPORT TO PARTNER INVALID CREDIT CARD**

 $\rightarrow$  The cancellation request was successfully accepted by the partner

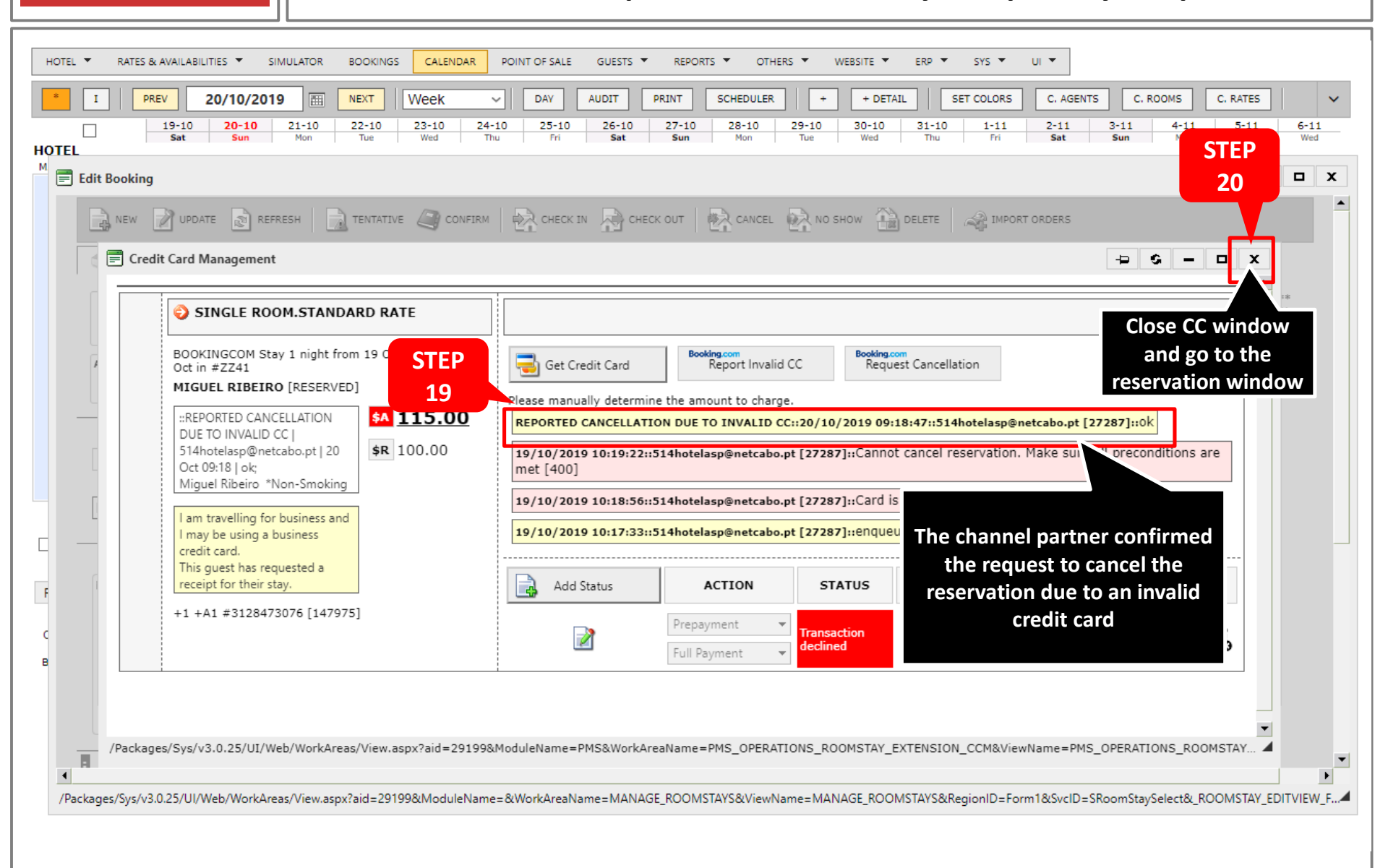

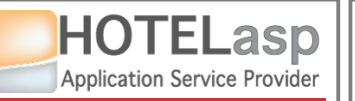

### **REPORT TO PARTNER INVALID CREDIT CARD**

 $\rightarrow$  Before the partner cancellation the reservation is still in RESERVED

status

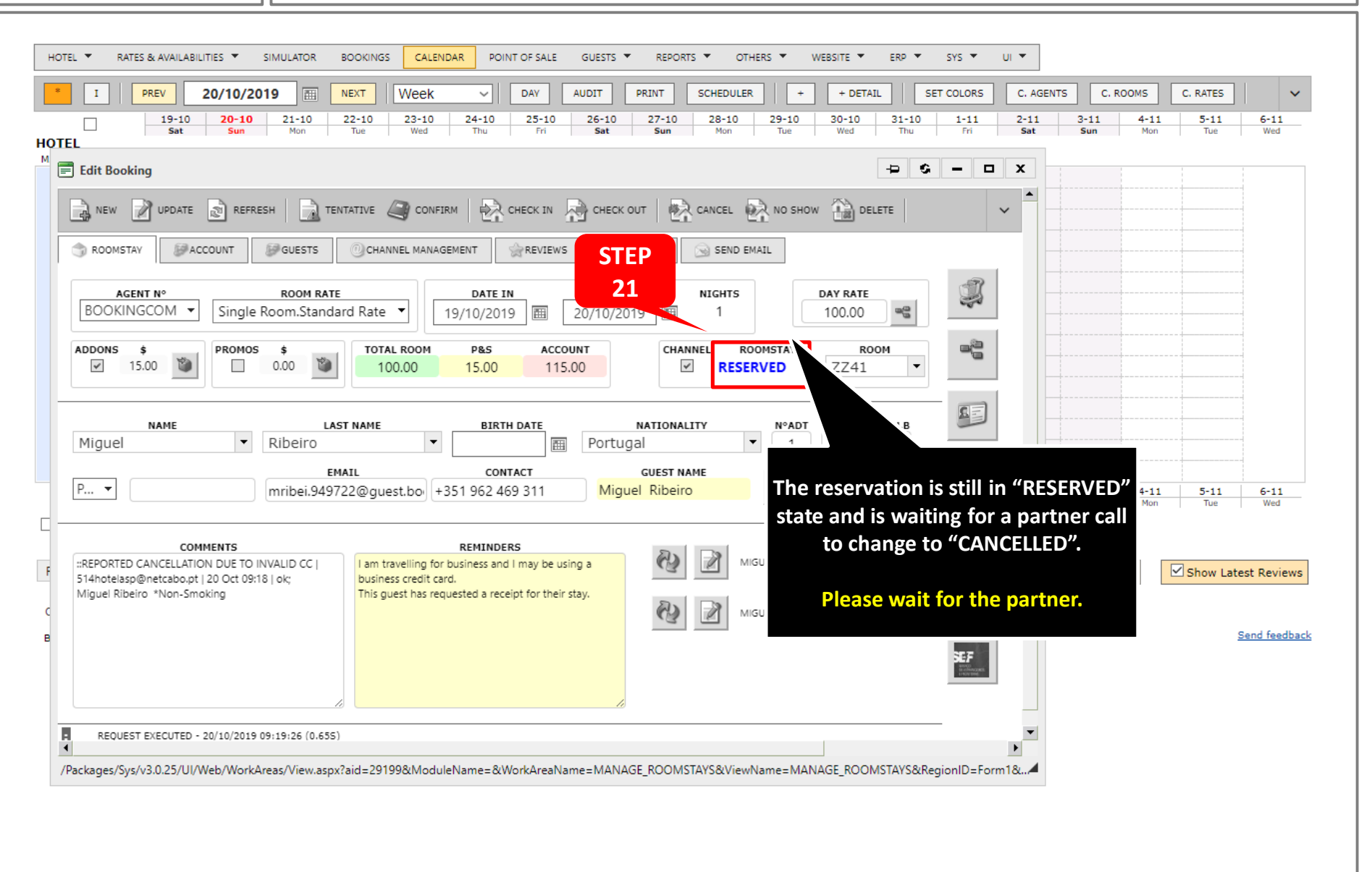

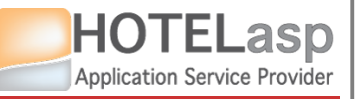

### **REPORT TO PARTNER INVALID CREDIT CARD**

### $\rightarrow$ Wait for the channel partner cancellation

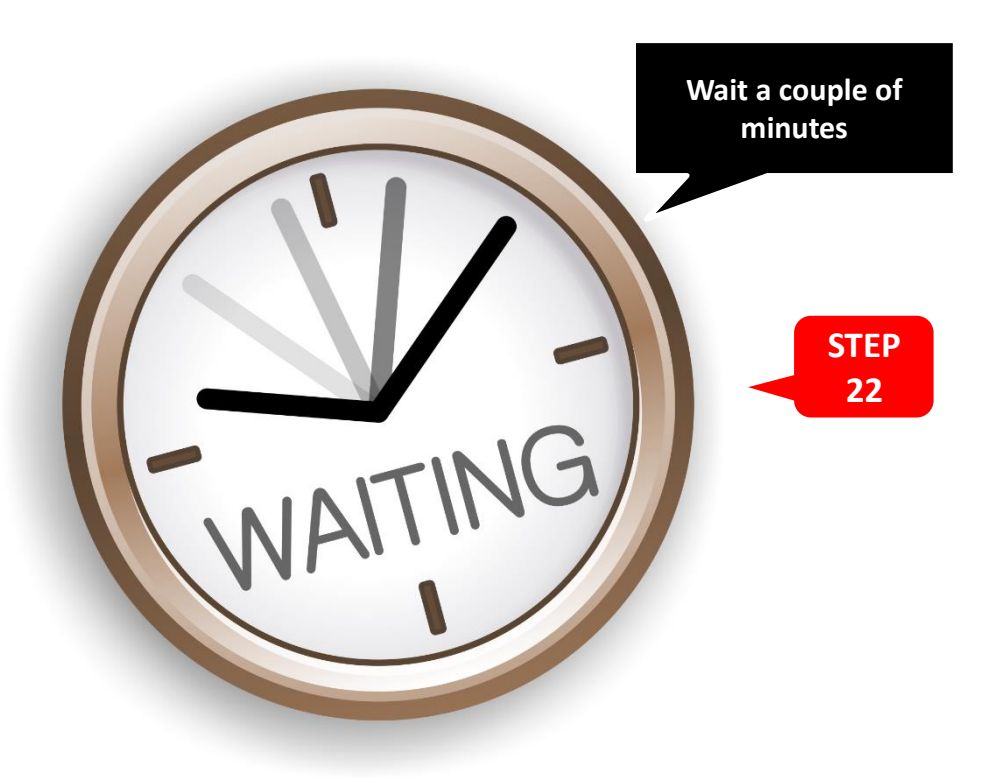

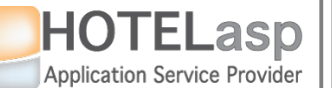

### **REPORT TO PARTNER INVALID CREDIT CARD**

 $\rightarrow$  The channel partner cancellation has arrived and the status is now

**CANCELLED** 

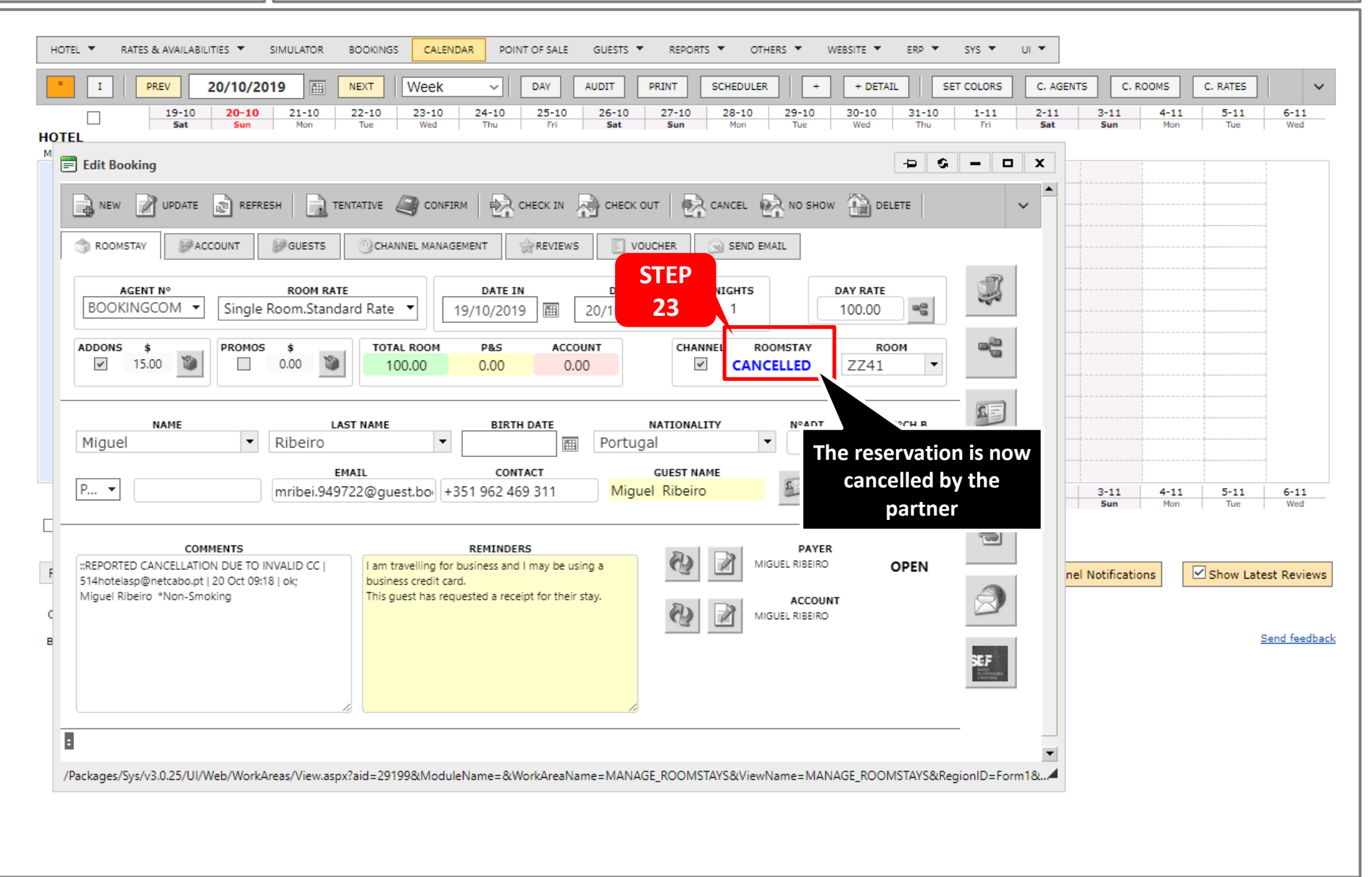

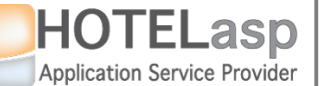

### **REPORT TO PARTNER INVALID CREDIT CARD**

#### **1.3 CREDIT CARD**

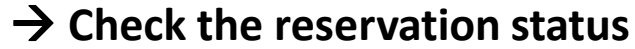

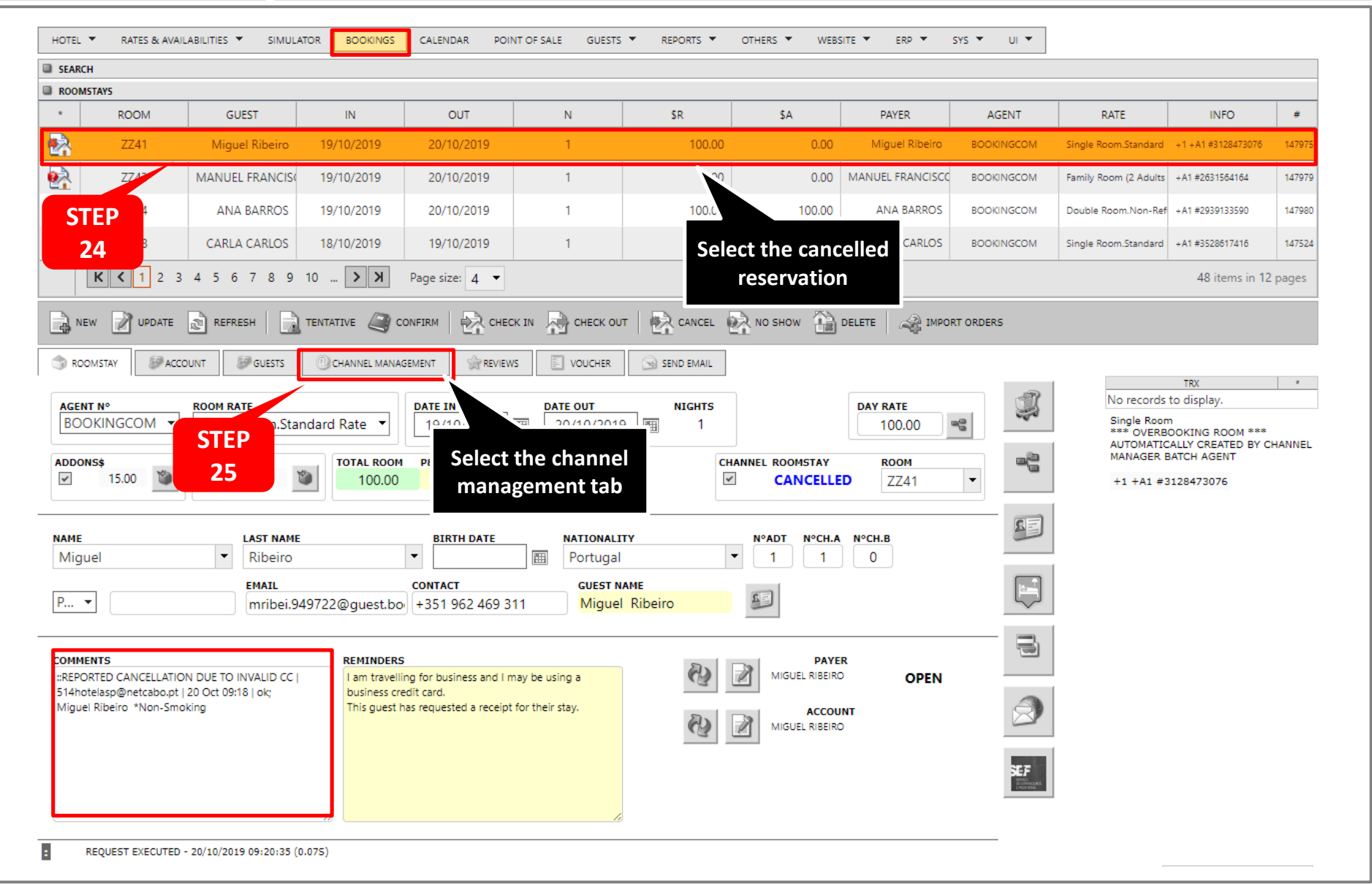

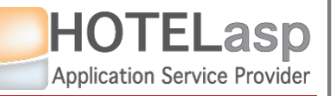

## **REPORT TO PARTNER INVALID CREDIT CARD**

### $\rightarrow$ Check additional information about the invalid card reporting

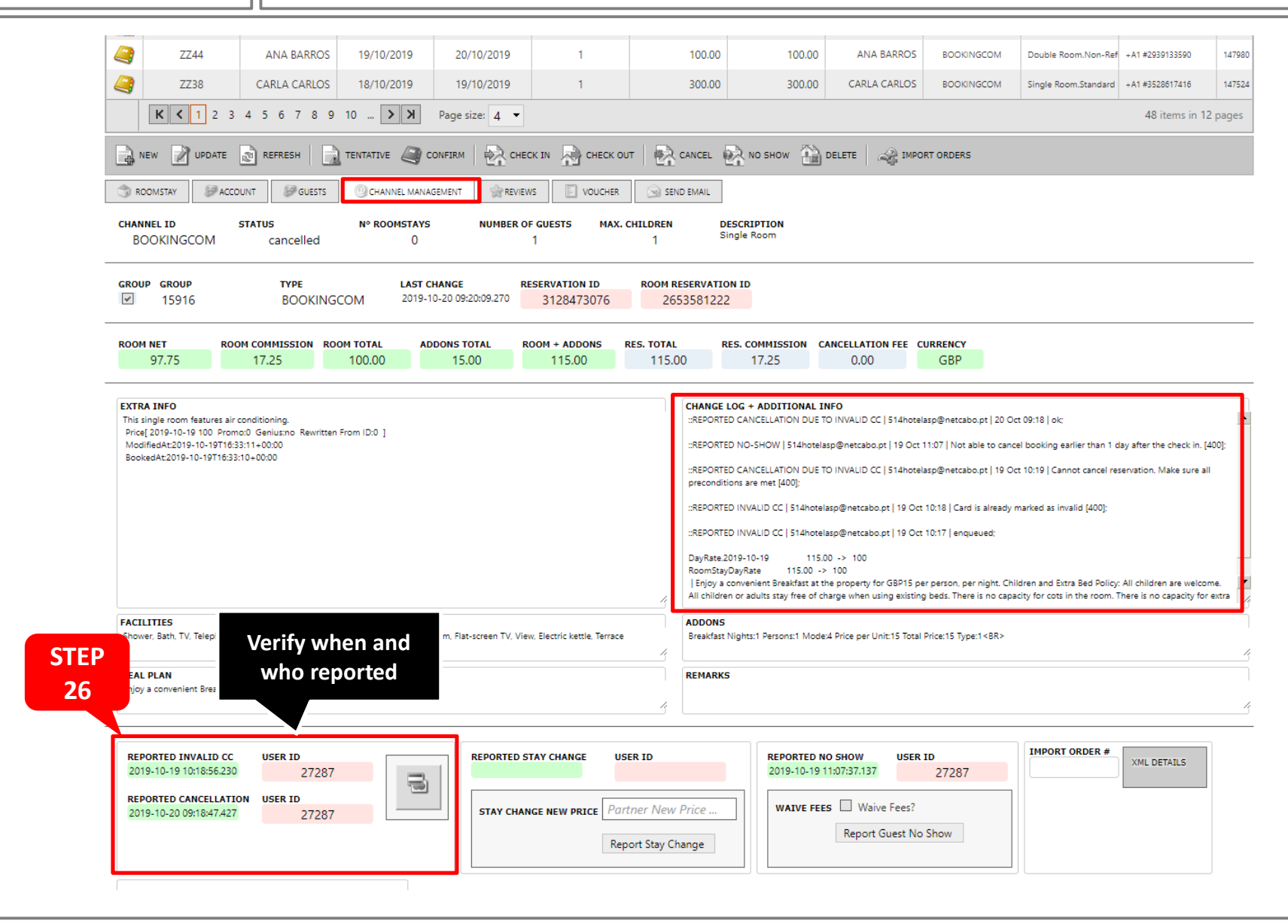

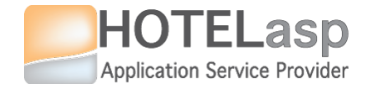

# 1.4 How to report to channel partner a cancelation due to an invalid credit card?

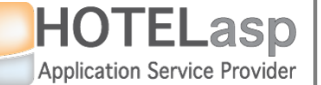

### **REPORT CANCELLATION DUE TO INVALID CREDIT CARD**

### $\rightarrow$ Select the reservation that will be reported (via BOOKINGS page)

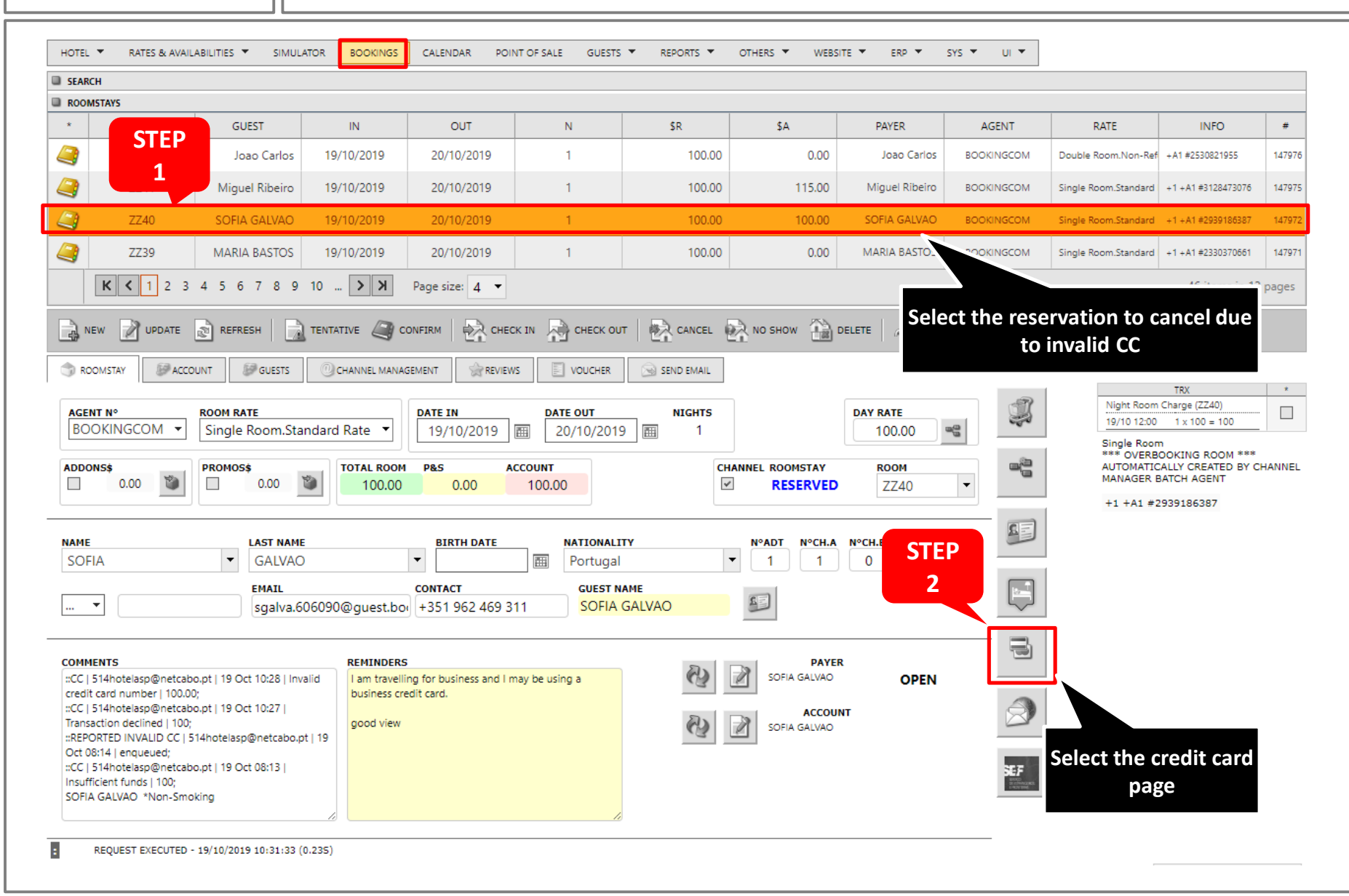

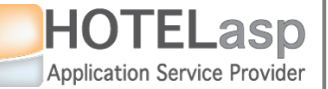

### **REPORT CANCELLATION DUE TO INVALID CREDIT CARD**

 $\rightarrow$  Select the reservation that will be reported (via CALENDAR page)

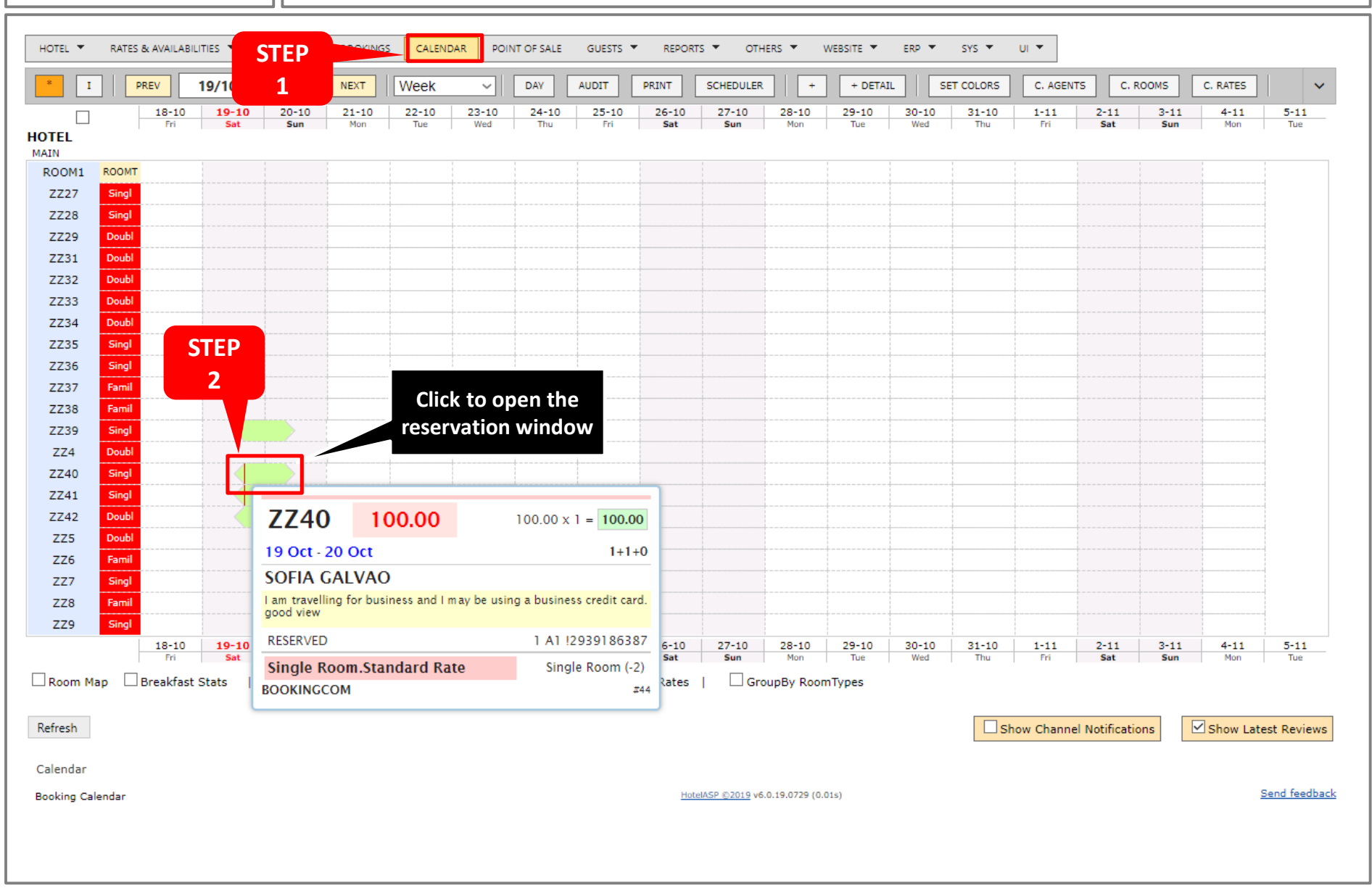

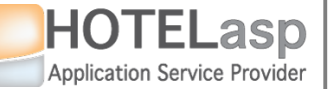

### **REPORT CANCELLATION DUE TO INVALID CREDIT CARD**

 $\rightarrow$  Request the cancellation due to an invalid card

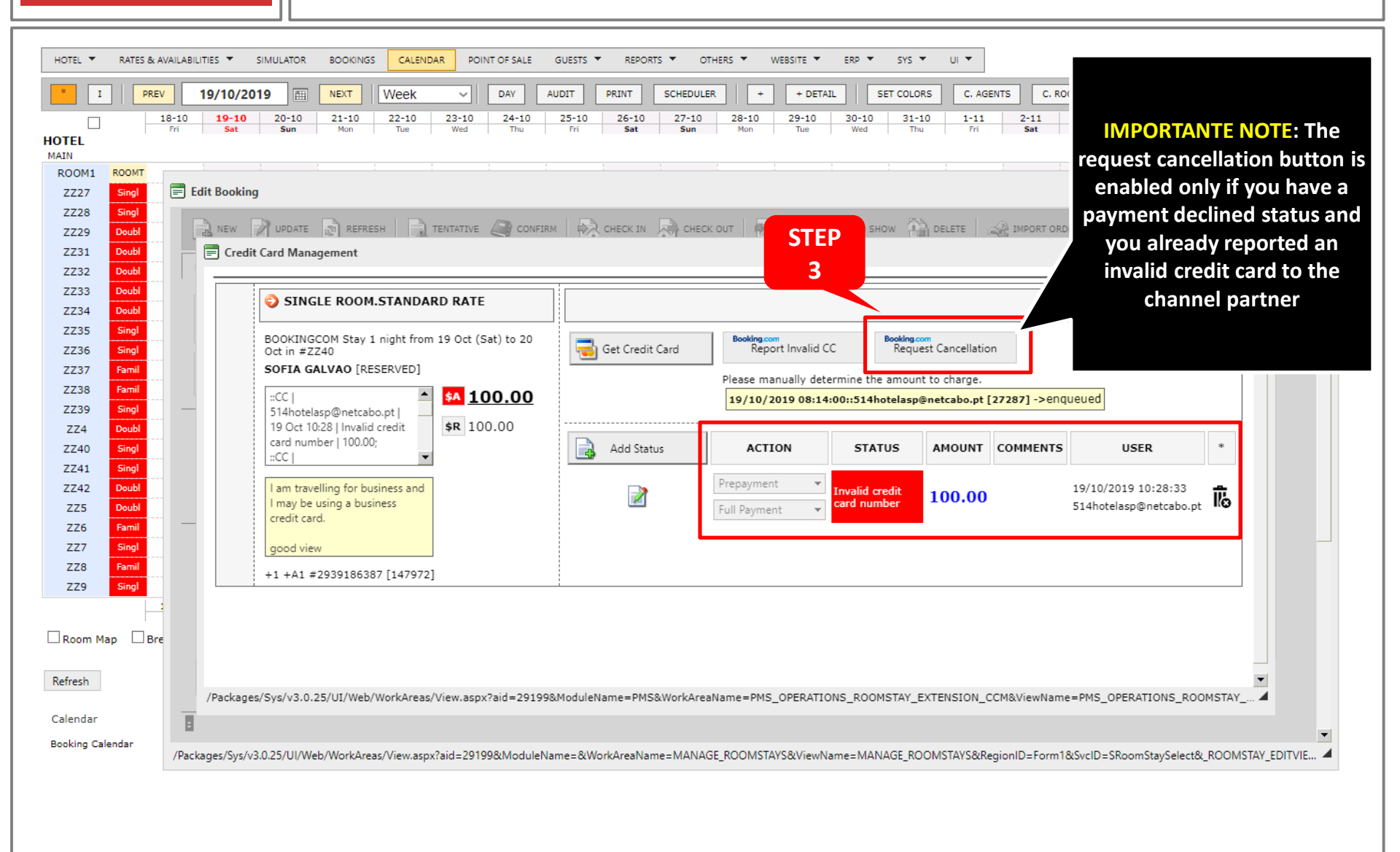

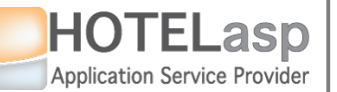

### **REPORT CANCELLATION DUE TO INVALID CREDIT CARD**

**1.4 CREDIT CARD** 

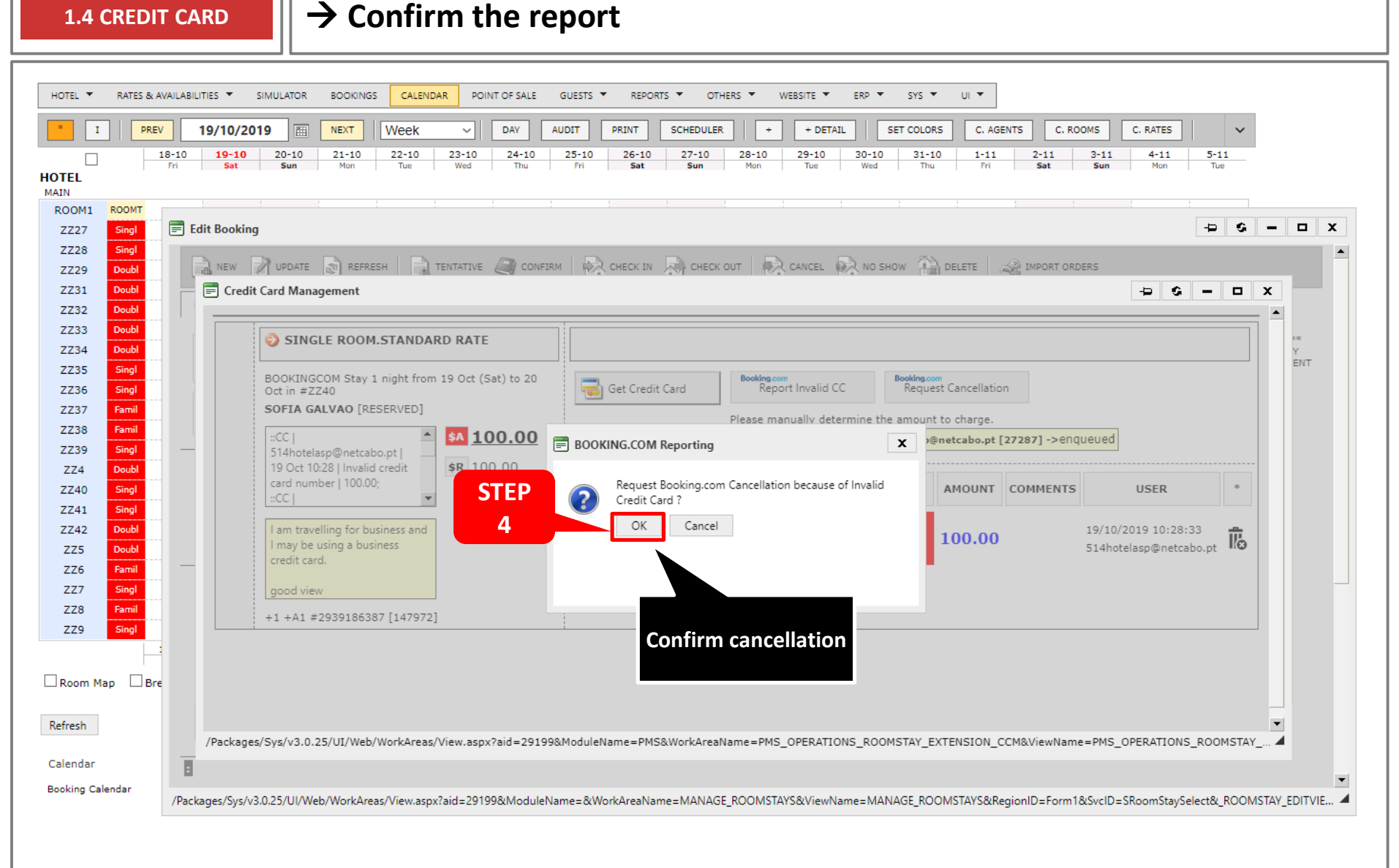

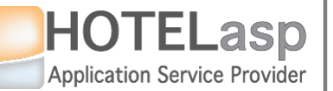

### **REPORT CANCELLATION DUE TO INVALID CREDIT CARD**

#### **1.4 CREDIT CARD**

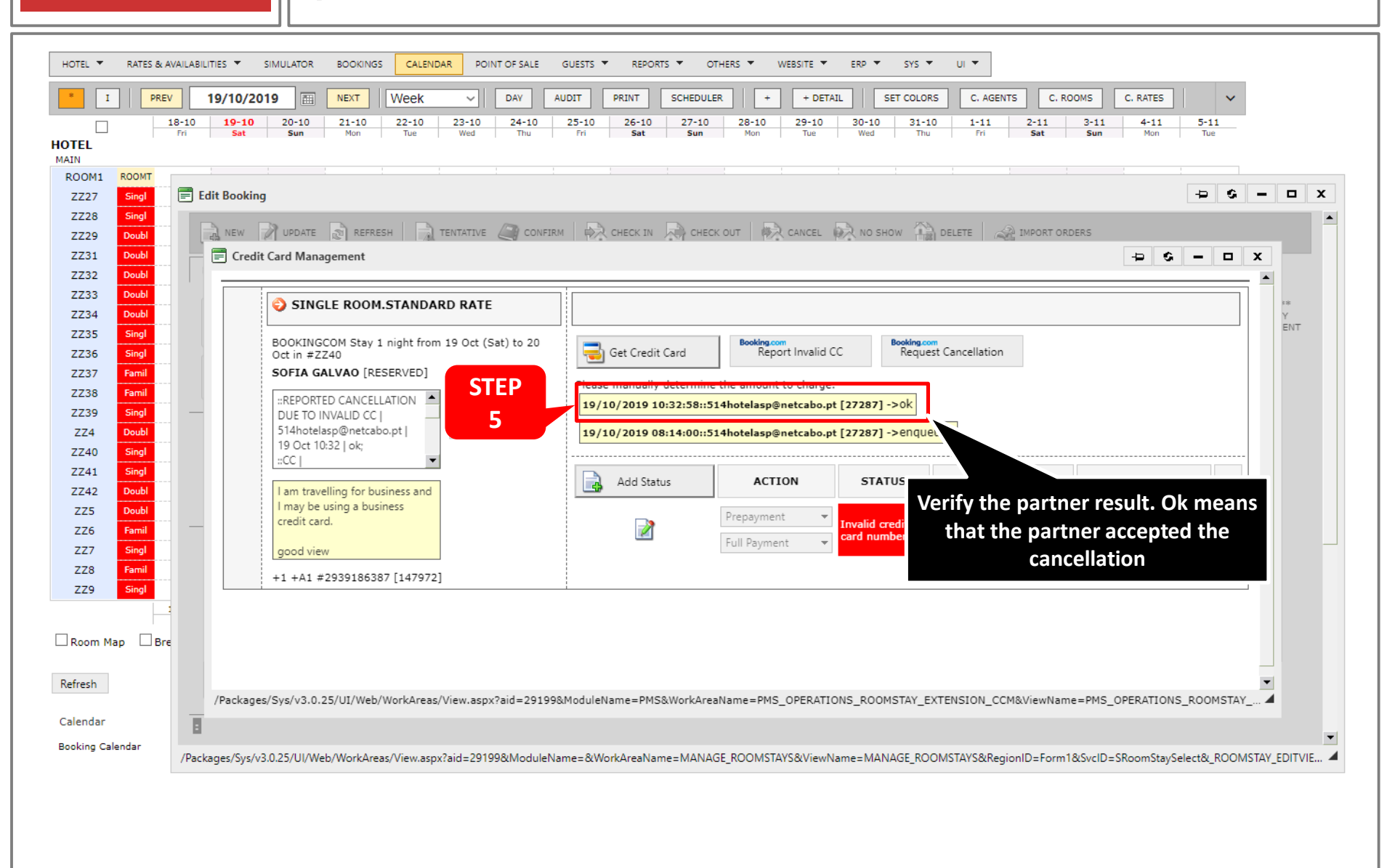

 $\rightarrow$  Check if the result is ok

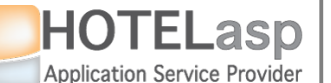

### **REPORT CANCELLATION DUE TO INVALID CREDIT CARD**

 $\rightarrow$  After a couple of minutes the reservation status will change to

CANCELLED

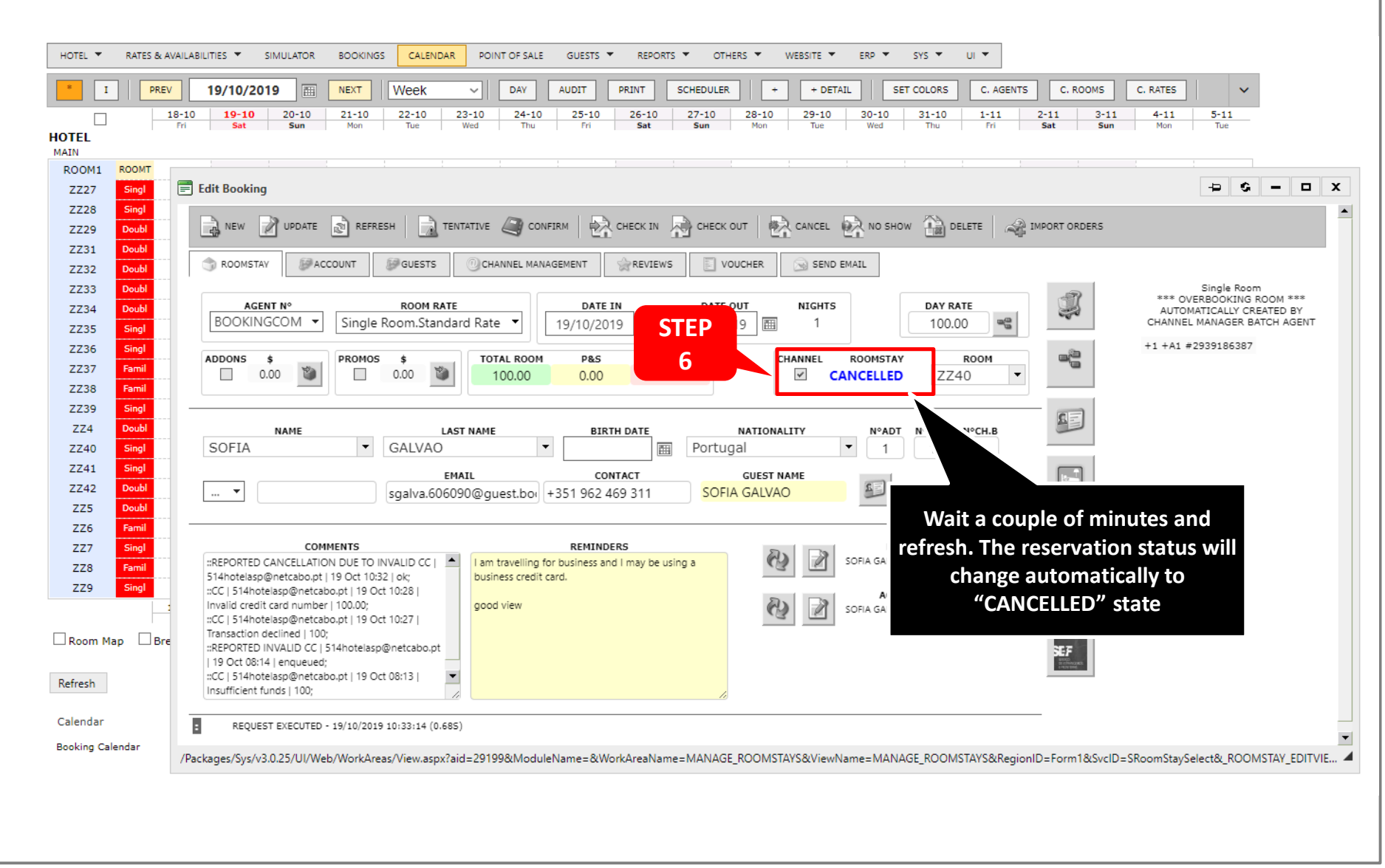

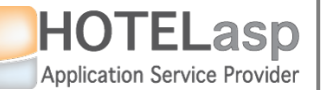

### **REPORT CANCELLATION DUE TO INVALID CREDIT CARD**

**1.4 CREDIT CARD** 

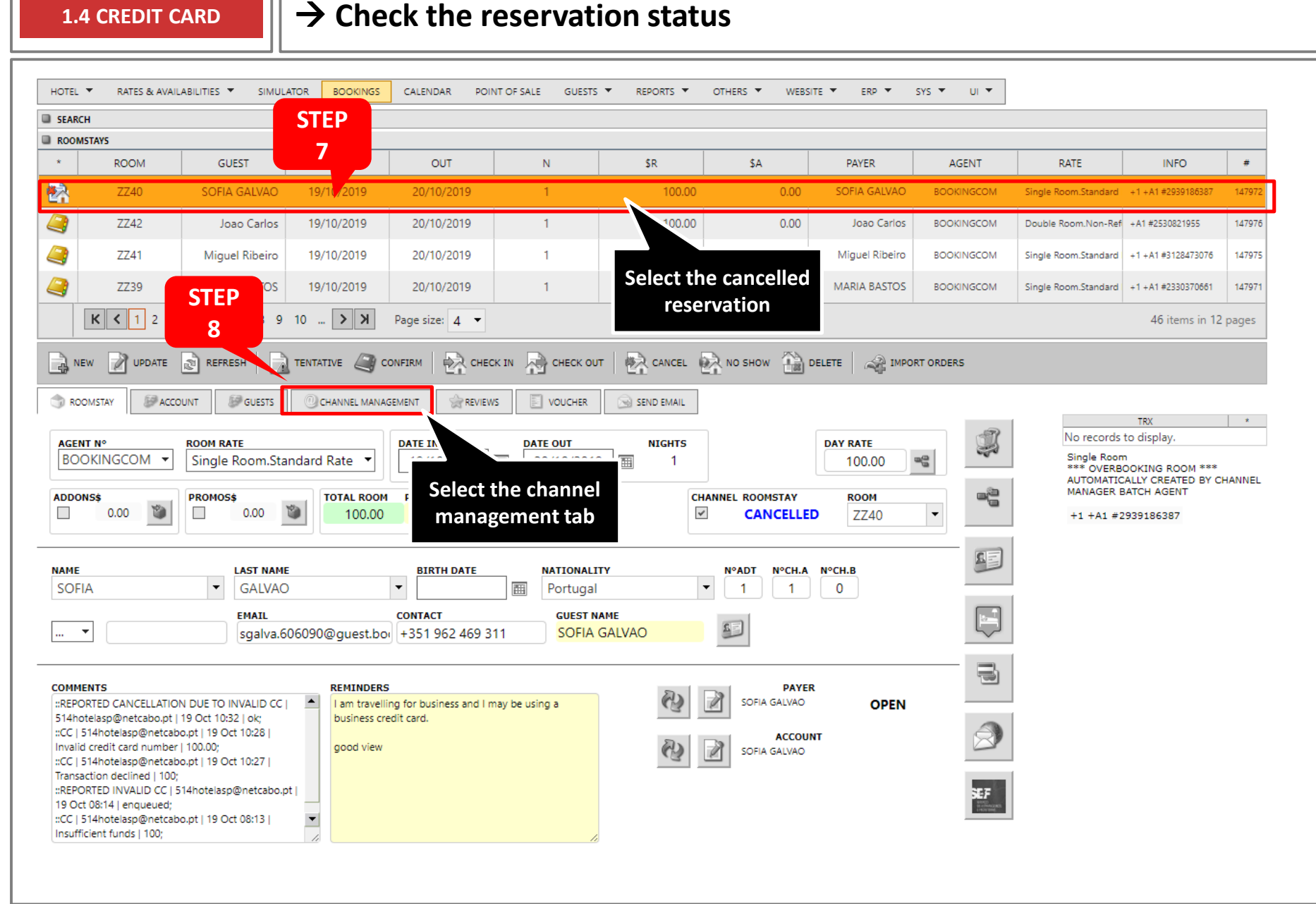

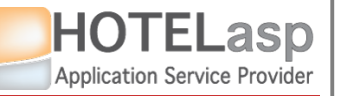

### **REPORT CANCELLATION DUE TO INVALID CREDIT CARD**

 $\rightarrow$  Check additional information about the reporting

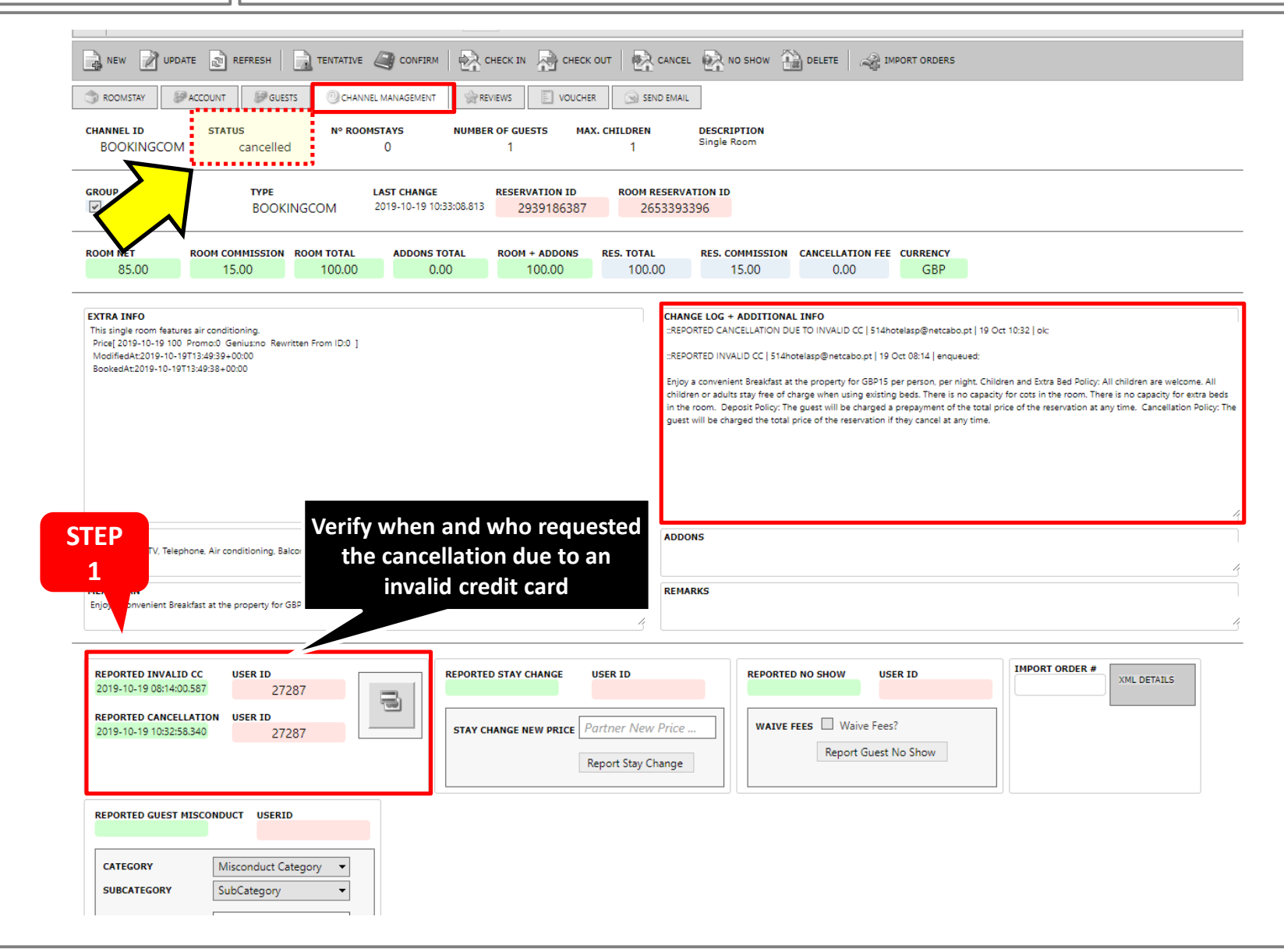

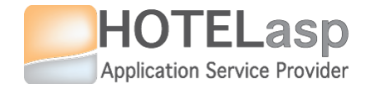

# 1.5 Configure Card Tasks for the Frontdesk\Payment Staff (Setup default payment actions for each rate)

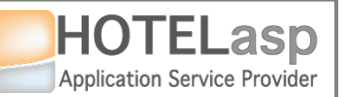

### **CONFIGURE CARD TASKS**

→ Help the Front-Desk\Payment Staff to Process Credit Card Tasks such as Payments & Authorizations

OBJECTIVE: Help the front-desk staff to process more quickly the credit card payments and authorizations HOW: By setting default payment actions to each rate. The staff only needs to follow the instructions

Associate to each RATE a credit card action for the front-desk\payment staff to do

The front-desk\payment staff will execute the tasks shown in the page until no more tasks are available

|                                                                                     |                                                                                                    |                                                                                  |                             |                |                                                                                                    |                                                                 | <u>v</u>                             |                   |                                                          |                      |
|-------------------------------------------------------------------------------------|----------------------------------------------------------------------------------------------------|----------------------------------------------------------------------------------|-----------------------------|----------------|----------------------------------------------------------------------------------------------------|-----------------------------------------------------------------|--------------------------------------|-------------------|----------------------------------------------------------|----------------------|
| HOTEL V RATES & AVAILABILITIES V SIMULATOR BI                                       | DOKINGS CALENDAR POINT OF SALE GUESTS                                                                             | . ▼ REPORTS ▼ OTHERS ▼ W                                                         | EBSITE ¥ ERP ¥ SYS ¥ UI ¥   | нот            | EL 👻 RATES & AVAILABILITIES 🗶                                                                                      | SIMULATOR BOOKINSS                                              | CALENDAR POINT OF SALE GUESTS        | S * REPORTS * OTH | IRS · WEBSITE · F                                        | la ≠ sys ≠ u         |
| PRICING MODEL                                                                       |                                                                                                    | MI (236713)/SINGLE ROOM (22                                                      | 36713021/STANDARD RATE 1798 | FILTE<br>BY WO | R BY Guest Nam                                                                                                    |                                                                 | Roomstay Status: Tentative, Reserved | •                 | CREDIT CARD MANAGEMENT<br>SEF MANAGEMENT<br>CLASSIC VIEW | filter               |
| RATE_A                                                                              | OFFSET RATE Select Parent Rate                                                                                    |                                                                                  |                             | E ION          | SINGLE ROOM.STAN                                                                                                   | DARD RATE                                                       | AUTHORIZE 1 NIGHT                    |                   | ACCOUNTS                                                 |                      |
| BOOKINGCOM [236713]                                                                 | + NEW RULE SAVE CH                                                                                                |                                                                                  |                             | THORIZAT       | BOOKINGCOM Stay 1 night f<br>in #2238<br>CARLA CARLOS [RESERVED                                                    | rom 18 Oct (Fri) to 19 Oct                                      | Get Credit Card                      | eport Invalid CC  | Request Cancellation                                     | 1° NIGHT = C30       |
| NON-REFUNDABLE RATE [2541178]     STANDARD RATE [798009]     DOUBLE ROOM [23671301] | FIELD TYPE         ORDER         IGNORE<br>YEAR           No records to display.         IGNORE         IGNORE    | VALID START VALID END                                                            | OFFSET % OFFSET \$          | PRE AU         | :REPORTED GUEST<br>MISCONDUCT  <br>514hotelasp@netcabo.pt  <br>19 Oct 12:32   Unable to<br>report a misconduct for | <ul> <li>▲ \$A 300.00</li> <li>\$R 300.00</li> <li>▼</li> </ul> | Add Status ACTION                    | STATUS AMOUNT C   | COMMENTS USER *                                          |                      |
| NON-REFUNDABLE RATE [2541178]                                                       | CREDIT CARD ROOMRATE SETTINGS                                                                                     |                                                                                  |                             |                |                                                                                                    |                                                                 |                                      |                   |                                                          |                      |
| FAMILY ROOM (2 ADULTS + 2 CHILDF     STANDARD RATE [798809]                         | CREDIT CARD ACTION TY<br>Pre Authorization • N                                                                    | ° of Nights ▼                                                                    | CHARGE VALUE                |                | +A1 #3528617416 [147524]                                                                                           |                                                                 |                                      |                   |                                                          |                      |
| NON-REFUNDABLE RATE (2541178)                                                       | Batch Update Calculated Rate Offsets (Only D<br>* To update XML Partners rates use the <u>channel manager vie</u> | Database. No XML Partners Update ")<br>aw page or the <u>batch update page</u> . |                             |                | FAMILY ROOM (2 ADUL)<br>BOOKINGCOM Stay 3 nights<br>Oct in #2Z37<br>CARLA CARLOS [RESERVED                         | FS + 2<br>from 13 Oct (Sun) to 16                               | Get Credit Card                      | eport Invalid CC  | Request Cancellation                                     | Please manually detr |
| [23671302/STANDARD RATE [768809]<br>CALENDAR COLOR                                  | MAP XML INTEGRATION                                                                                               |                                                                                  |                             |                | CARLA CARLOS *Non-<br>Smoking                                                                                      | <b>SA 300.00</b><br><b>SR</b> 300.00                            | Add Status ACTION                    | STATUS AMOUNT     | COMMENTS USER *                                          |                      |
|                                                                                     |                                                                                                    | ταςκς                                                                            |                             |                |                                                                                                    | 1                                                               |                                      | TER CAR           |                                                          | <b>(S</b>            |

the amount to charge

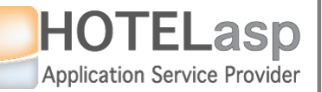

### **CONFIGURE CARD TASKS**

### $\rightarrow$ Navigate to the edit rate rules page to setup the card tasks

| HOTEL TRATES & AVAILABILITIES TSIMULATOR       | BOOKINGS CALENDAR POINT OF SALE GUESTS V REPORTS OTHERS V WEBSITE ERP V SYS V UI V                        |
|------------------------------------------------|----------------------------------------------------------------------------------------------------|
|                                                | WIZARD                                                                                                    |
| FIELDS VIEW                                    | AGENTS                                                                                                    |
| BATCH UPDATE                                   |                                                                                                    |
| RULES & NOTIFICATIONS                          | ADDONS of Page                                                                                            |
|                                                | EDIT MODEL                                                                                                |
| BOOKINGCOM XML [236713]                        |                                                                                                    |
| SINGLE ROOM [23671302]                         |                                                                                                    |
| NON-REFUNDABLE RATE [25411]                    | PRICE MANAGEMENT IGNORE VALID START VALID END OFFSET \$ MAX MIN MON TUE WED THU FRI SAT SUN PPID          |
| STANDARD RATE [798809]                         | No records to display.                                                                                    |
| DOUBLE ROOM [23671301]                         |                                                                                                    |
| NON-REFUNDABLE RATE [2541178]                  | CREDIT CARD ROOMRATE SI Navigate to the EDIT RATE                                                         |
| STANDARD RATE [798809]                         | RULES page                                                                                                |
| FAMILY ROOM (2 ADULTS + 2 CHILD                | CREDIT CARD ACTION     P     P       Not Applicable     Save Settings                                     |
| STANDARD RATE [798809]                         |                                                                                                    |
| NON-REFUNDABLE RATE [2541178]                  | Batch Update Calculated Rate Offsets (Only Database. No XML Partners Update *)                            |
|                                                | * To update XML Partners rates use the <u>channel manager view page</u> of the <u>batch update page</u> . |
| CALENDAR COLOR                                 |                                                                                                    |
| < > >                                          | MAP XML INTEGRATION                                                                                       |
|                                                |                                                                                                    |
| AGENT ROOM TYPE                                | DETAIL                                                                                                    |
| ROOM RATE PROMOTIONS                           |                                                                                                    |
| ADDONS VALUES                                  |                                                                                                    |
|                                                |                                                                                                    |
| REFRESH                                        |                                                                                                    |
| DRAG & DROP WINDOWS                            |                                                                                                    |
|                                                |                                                                                                    |
| ates & Availabilities / Pricing Model / Edit R | ate Rules                                                                                                 |
| nannel Manager > Edit Model Rules              | HoteIASP (02019 v6.0.19.0729 (0.09s) Send feedback                                                        |
|                                                |                                                                                                    |
|                                                |                                                                                                    |
|                                                |                                                                                                    |
|                                                |                                                                                                    |
|                                                |                                                                                                    |
|                                                |                                                                                                    |

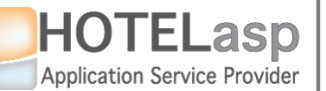

### **CONFIGURE CARD TASKS**

 $\rightarrow$  Configure the card action task defaults for each rate

| Select the rate to configure                                                                                                    | COKINGS CAL STEP LE GUESTS & REPORTS & OTHERS & WEBSITE & ERP & SYS & UI &<br>RATE RULES 3 The rate selected                                                                                                    |
|----------------------------------------------------------------------------------------------------|----------------------------------------------------------------------------------------------------|
|                                                                                                    | ACTIVE RATE BOOKINGCOM XML (236713)/SINGLE ROOM (23671302)/NON-REFUNDABLE RATE (2541178) OFFSET RATE Select Parent Rate                                                                                                    |
| SINGLE ROOM [23671302]  NON-REFUNDABLE RATE [2541178]  STANDARD RATE [798809]  UBLE ROOM [23671301]                                                  | Image: New Rule       Image: Save changes       Image: Cancel       Image: Reload         Field TYPE       ORDer       IGNORE<br>YEAR       VALID START       VALID END       OFFSET \$       MAX       MIN       MON       Tue       Vector       Friedow       Friedow |
| 2<br>ON-REFUNDABLE RATE [2541178]<br>ANDARD RATE [798809]<br>LY ROOM (2 ADULTS + 2 CHILDF<br>STANDARD RATE [798809]<br>NON-REFUNDABLE RATE [2541178] | CREDIT CARD ROOMRATE SETTINGS         CREDIT CARD ACTION         TYPE OF CHARGE         Not Applicable         Not Applicable         Pre Authorization         (Only Database. No XML Partners Update *)                                                                                                    |
| BOOKINGCOM XML [236713]/SINGLE ROOM<br>[23671302]/NON-REFUNDABLE RATE [2541178]<br>CALENDAR COLOR                                                    | Pre Payment Deposit N X X X X X X X X X X X X X X X X X X                                                                                                    |
| AGENT ROOM TYPE ROOM RATE PROMOTIONS ADDONS VALUES                                                                                                   | Configure what is the default card action task associated with the selected rate.<br>This information is used to show what reservations will appear in the CREDIT<br>CARD TASKS page.                                                                                                    |
| DRAG & DROP WINDOWS                                                                                                    | Helps the front-desk staff to know and understand what to do with each reservation regarding the credit card charge.                                                                                                    |
|                                                                                                    | In this example we are saying that the default action for the<br>BOOKING.COM\SINGLE ROOM\NON-REFUNDABLE RATE is to charge a pre<br>payment of the total amount.                                                                                                    |

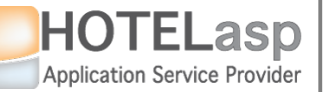

## CONFIGURE CARD TASKS

 $\rightarrow$  Setup the default action\task for each rate

| OPERAULY EXERCISE P OPERAULY EXERCISE P OPERAULY EXERCISE                                                                                                    | ^              |                |                                                     | RULES                                                                                 | RATE RULES                                                                                                    | MODEL                                                                                                    |
|----------------------------------------------------------------------------------------------------|----------------|----------------|-----------------------------------------------------|---------------------------------------------------------------------------------------|----------------------------------------------------------------------------------------------------|----------------------------------------------------------------------------------------------------|
| BOOKINGCOM KATE     Image: Content of Nights     reent     AGENT     ROOM RATE      The default credit card action to be executed by the front-desk staff for the BOOKING.COM\SINGLE ROOM\NON   REFRESH   PRE PAYMENT TOTAL AMOUNT   REFRESH   PRE PAYMENT TOTAL AMOUNT                                                                                                    | SAT SUN PPID # | RATE [2541178] | ROOM [23671302]/NON-REFUNE                          | CTIVE RATE BOOKINGCOM IME (236713)/SINGLE                                             | [236713]         23671302]         DABLE RATE [2541178]         [23671301]         DABLE RATE [2541178]         (CREDIT C/<br>Pre Pay<br>DABLE RATE [2541178]         (CREDIT C/<br>Pre Pay<br>DABLE RATE [2541178]         DABLE RATE [2541178]         DABLE RATE [2541178] | DEFAULT WEESTEE  ROOMTYPE_A  RATE_A  BOOKINGCOM XML [ SINGLE ROOM [236  NON-REFUNDA  STANDARD RAT  DOUBLE ROOM [23  NON-REFUNDA  STANDARD RAT  FAMILY ROOM (2,  STANDARD RAT NON-REFUNDA NON-REFUNDA |
| AGENT ROOM TYPE<br>ROOM RATE PROMOTIONS<br>ADDONS VALUES<br>REFRESH<br>REFRESH<br>REFRESH<br>PRE PAYMENT TOTAL AMOUNT                                                                                                    |                |                |                                                     | N° of Nights                                                                          | 'SINGLE ROOM<br>RATE [2541178]                                                                                                    | NGCOM XML [236713]/SIN<br>102]/NON-REFUNDABLE RA<br>DAR COLOR 🗌 🔻                                                                                                    |
| AGENT ROOM TYPE<br>ROOM RATE PROMOTIONS<br>ADDONS VALUES<br>REFRESH<br>REFRESH<br>R | ~              |                |                                                     |                                                                                       | >                                                                                                    |                                                                                                    |
| PRE PAYMENT TOTAL AMOUNT                                                                                                    | V              |                | e executed by the from<br>SINGLE ROOM NON<br>TE is: | e default credit card action to be<br>lesk staff for the BOOKING.COM<br>REFUNDABLE RA | ROOM TYPE<br>PROMOTIONS<br>VALUES                                                                                                    | AGENT DOM RATE I ADDONS                                                                                                    |
|                                                                                                    |                |                | AMOUNT                                              | PRE PAYMENT TOTAL                                                                     |                                                                                                    | H<br>AG & DROP WINDOWS                                                                                                    |
| s & Availabilities / Pricing Model / Edit Rate Rules                                                                                                    |                |                |                                                     |                                                                                       | ing Model / Edit Rate Rules                                                                                                    | vailabilities / Pricinç                                                                                                    |
| nel Manager > Edit Model Rules <u>Hote/ASP (0.2019</u> v6.0.19.0729 (0.09s) <u>Send feedback</u>                                                                                                    |                | Send feedback  | v6.0.19.0729 (0.09s)                                | HotelASP ©2019                                                                        | ules                                                                                                    | <u>anager</u> > Edit Model Rule                                                                                                    |

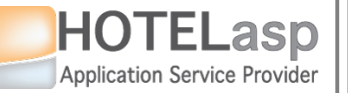

## CONFIGURE CARD TASKS

 $\rightarrow$  Setup the default action\task for each rate

| Select the standard           | ACTIVE RATE          |                                              | TE [798809]                                |
|-------------------------------|----------------------|----------------------------------------------|--------------------------------------------|
| rate                          | OFFSET RATE          | t Parent Rate                                | <ul> <li>IX</li> </ul>                     |
| ■ BOC XML [236713]            | + NEW RU             |                                              | RELOAD                                     |
| NO. REFUNDABLE RATE [2541178] | FIELD TYPE           | IGNORE VALID START VALID END OFFSET % OFFSET | TS STEP MON TUE WED THU FRI SAT SUN PPID + |
| STANDARD RATE [798809]        | No records to displa |                                              | 9                                          |
| CN-REFUNDABLE RATE [2541178]  |                      | TINCE                                        |                                            |
| STEP DARD RATE [798809]       | CREDIT CARD ROOMA    | 111/02                                       |                                            |
| 7 ROOM (2 ADULTS + 2 CHILDF   | CREDIT CARD ACTIO    | TYPE OF CHARGE CHARGE VALUE                  | Save Settings                              |
| STANDARD RATE [798809]        | Pre Authorization    |                                              |                                            |
|                               | The de               | It credit card action to be executed by the  | rate                                       |
|                               | DETAIL <b>fro</b> r  | esk staff for the BOOKING.COM\SINGLE         | 5                                          |
| AGENT ROOM TYPE               |                      | ROOMISIANDARD RAIE IS:                       |                                            |
| ROOM RATE PROMOTIONS          |                      |                                              |                                            |
| ADDONS                        |                      | PRE AUTHORIZE I NIGHT                        |                                            |
| EFRESH                        |                      |                                              |                                            |
| DRAG & DROP WINDOWS           |                      |                                              |                                            |
|                               |                      |                                              |                                            |
|                               |                      |                                              |                                            |

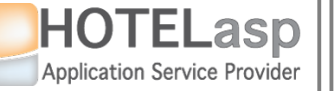

## CONFIGURE CARD TASKS

 $\rightarrow$  Navigate to the credit card tasks page

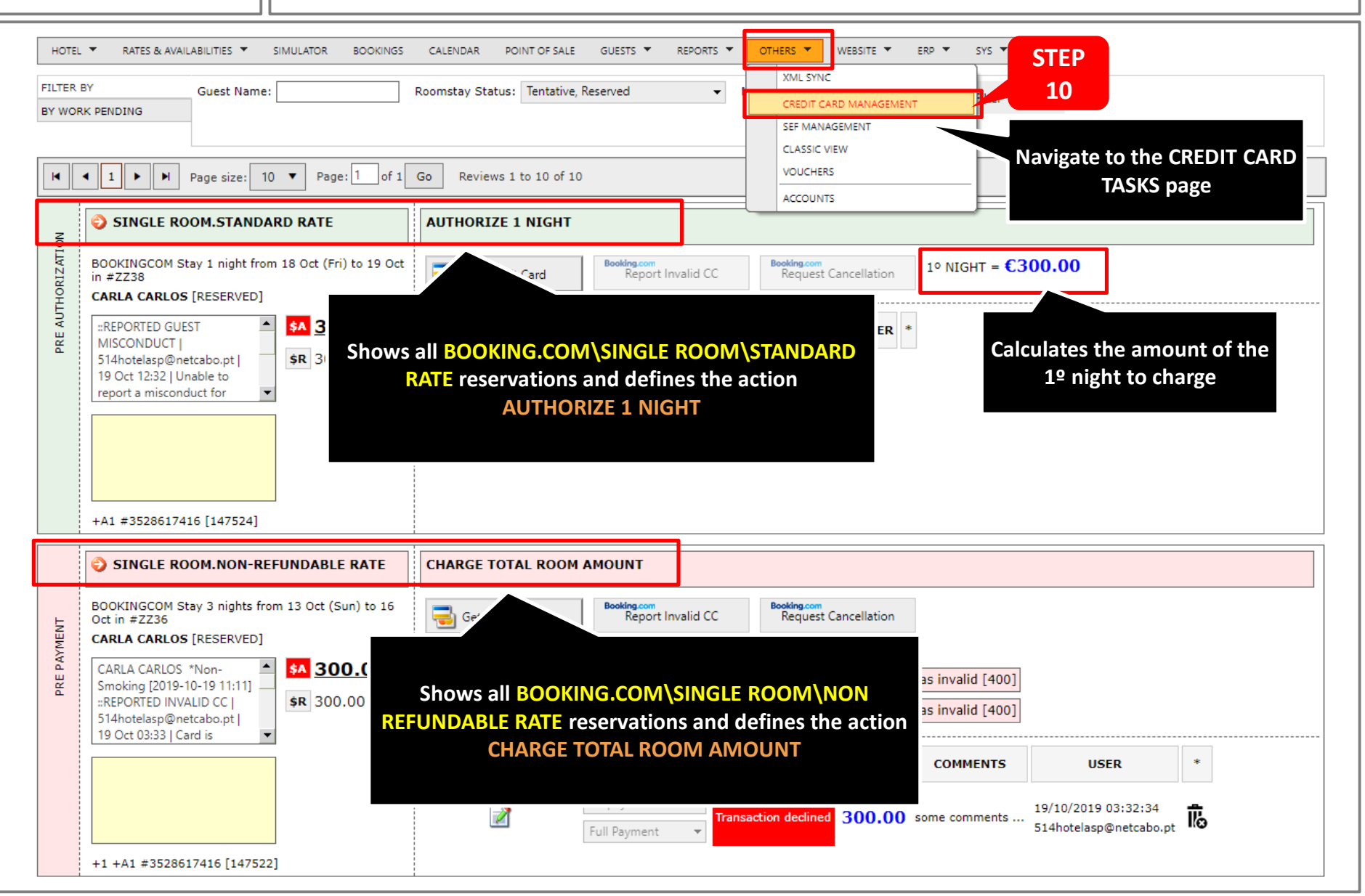

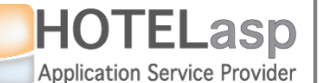

### **CONFIGURE CARD TASKS**

→ Alternative way to mark a reservation to be shown in the credit card

tasks page

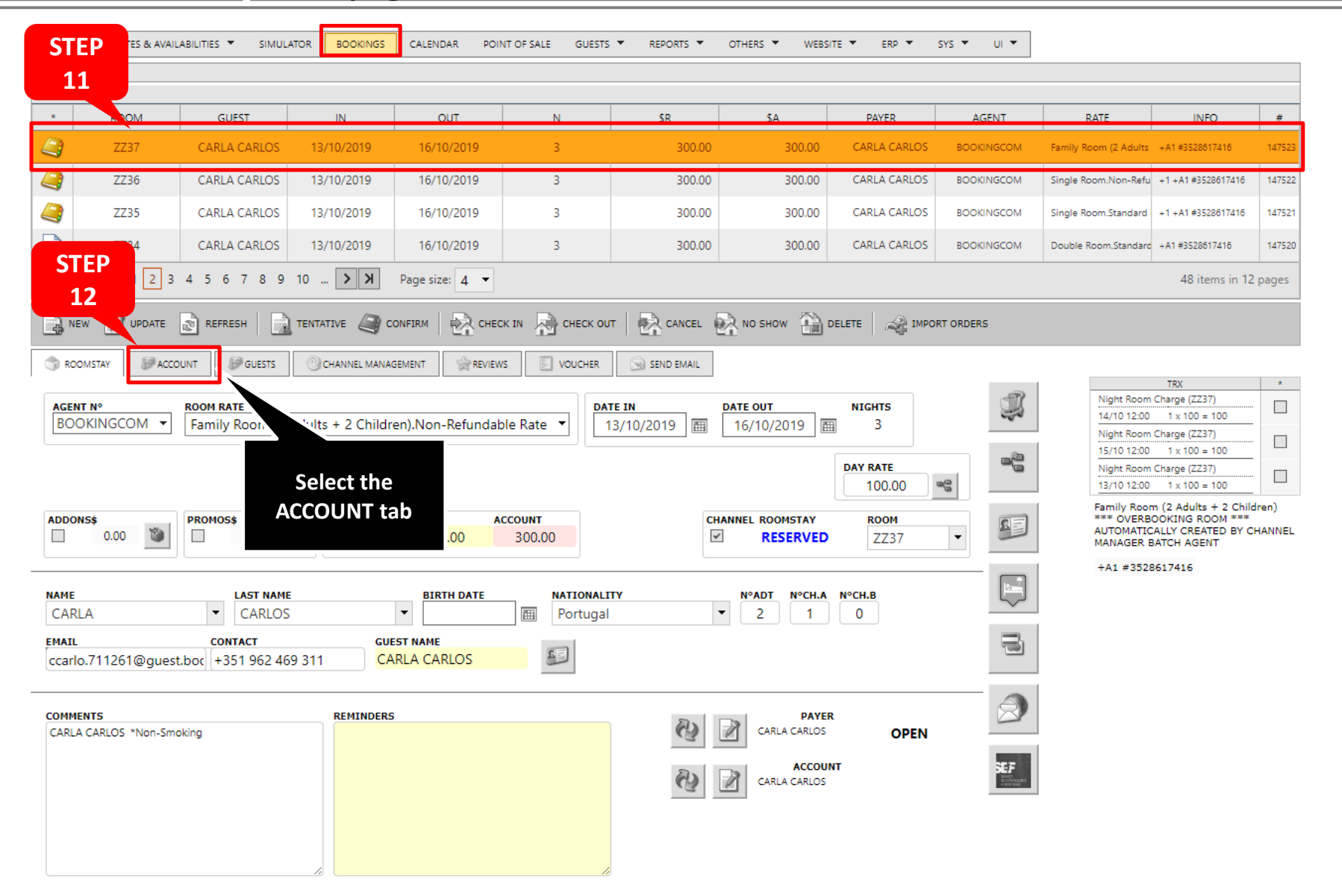

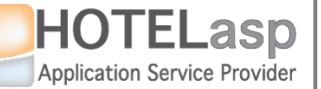

## **CONFIGURE CARD TASKS**

 $\rightarrow$  Mark a reservation to be shown in the credit card task page.

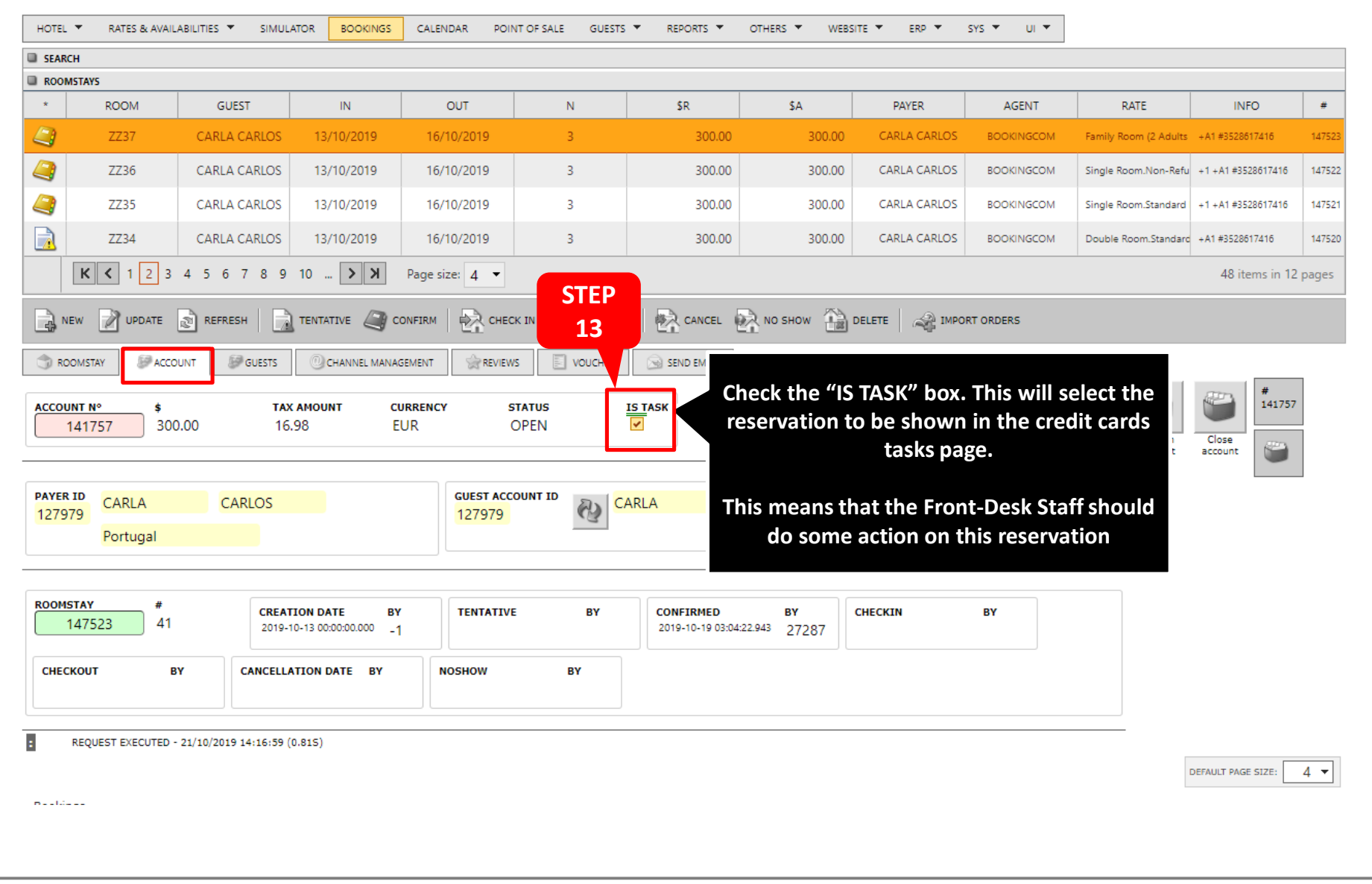

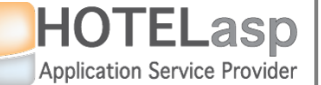

### **CONFIGURE CARD TASKS**

 $\rightarrow$  This reservation is now marked has a task to be worked by the staff

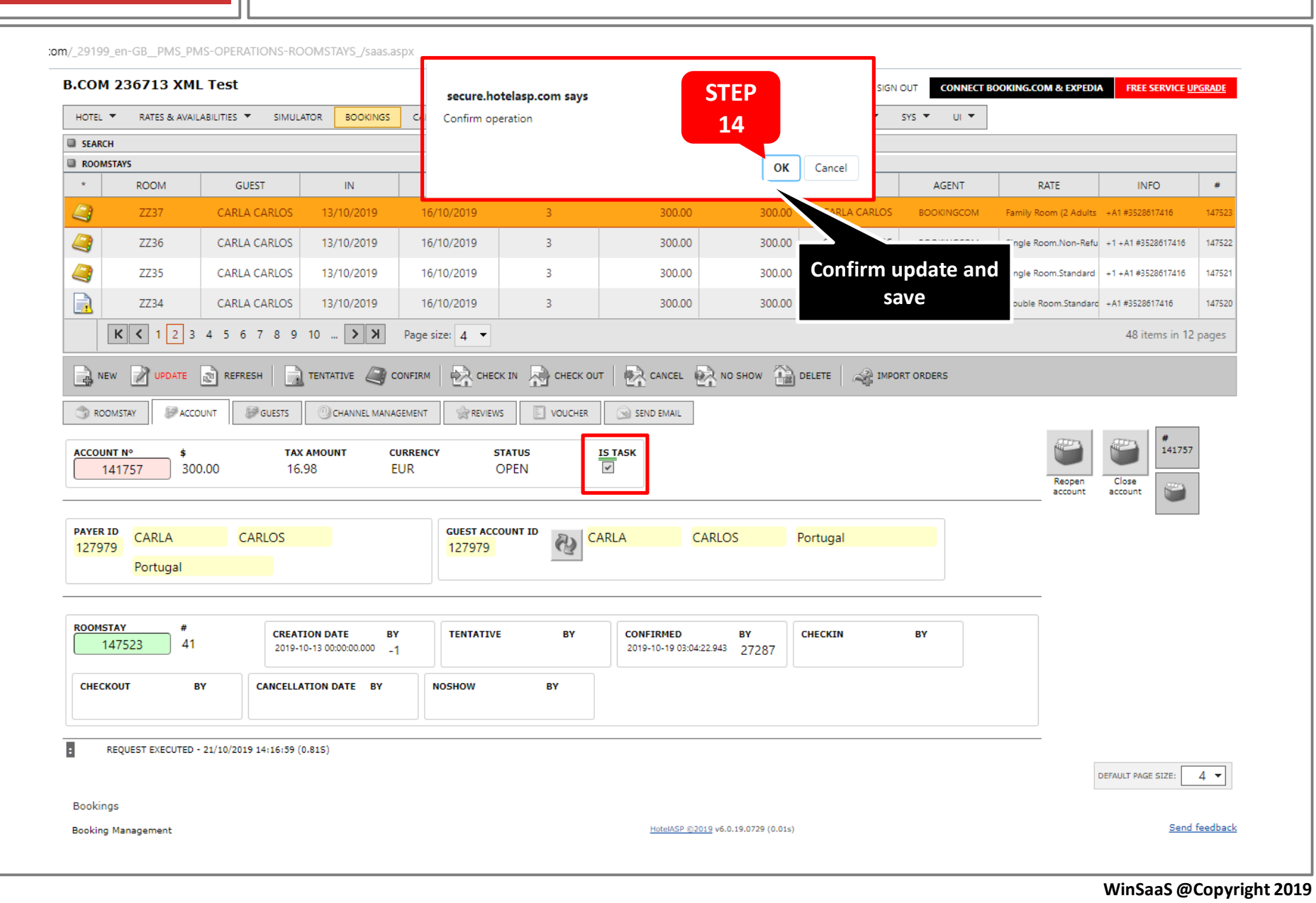
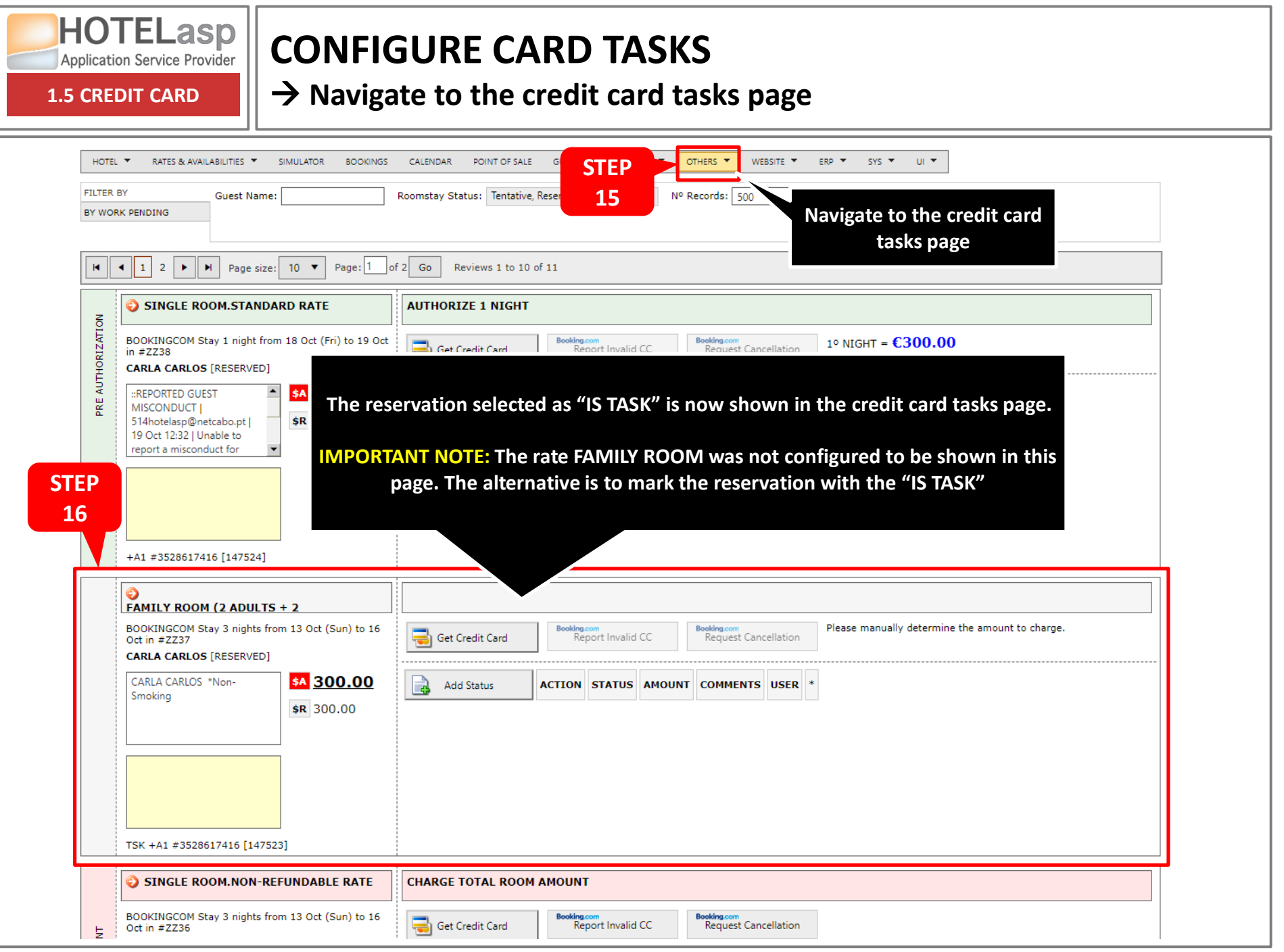

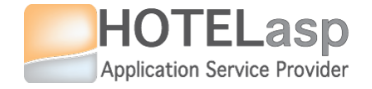

# 1.6 **View & Filter Card Tasks**

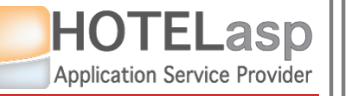

**1.6 CREDIT CARD** 

## **VIEW & FILTER CARD TASKS**

 $\rightarrow$  Navigate to the credit card tasks page

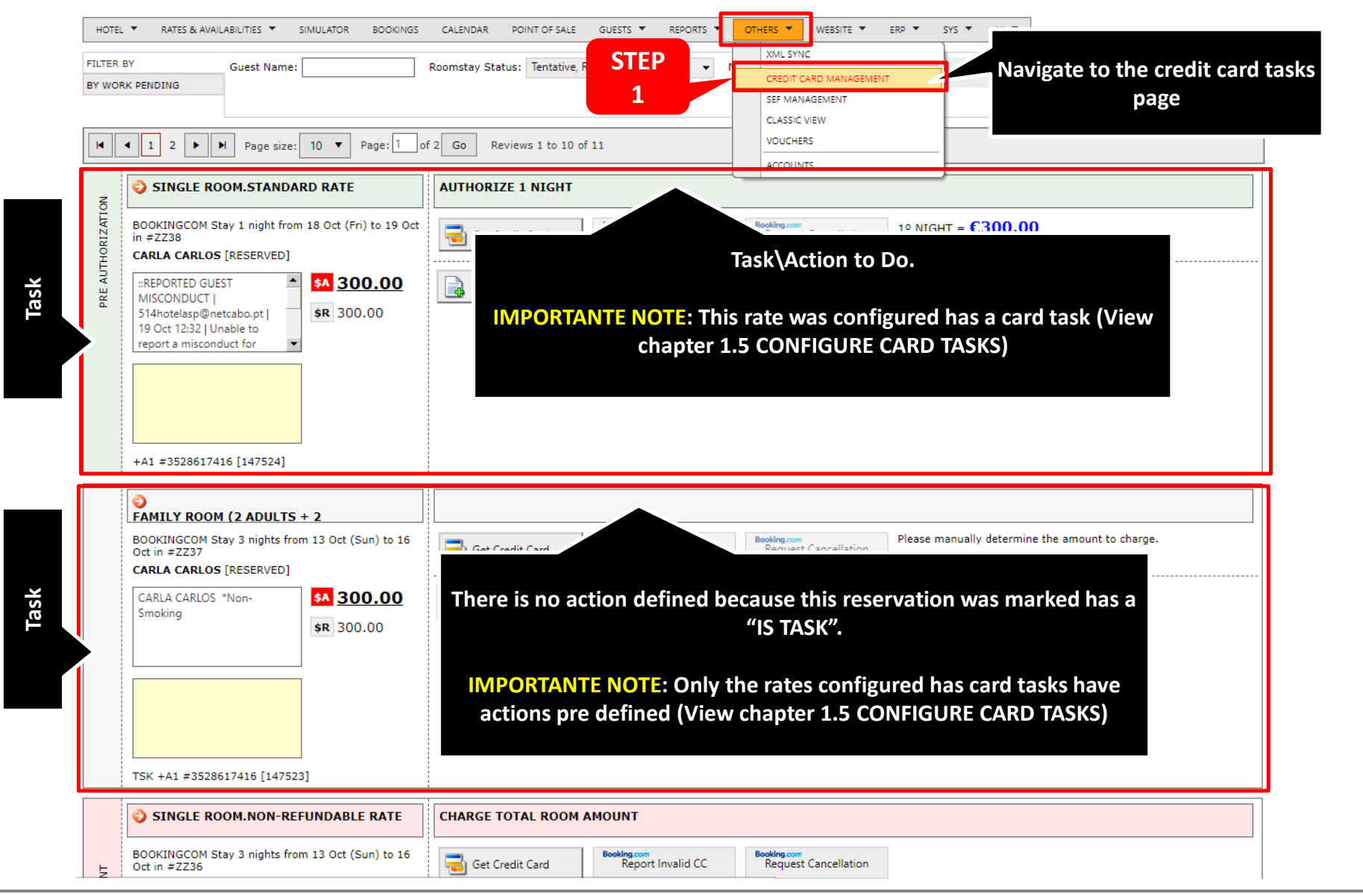

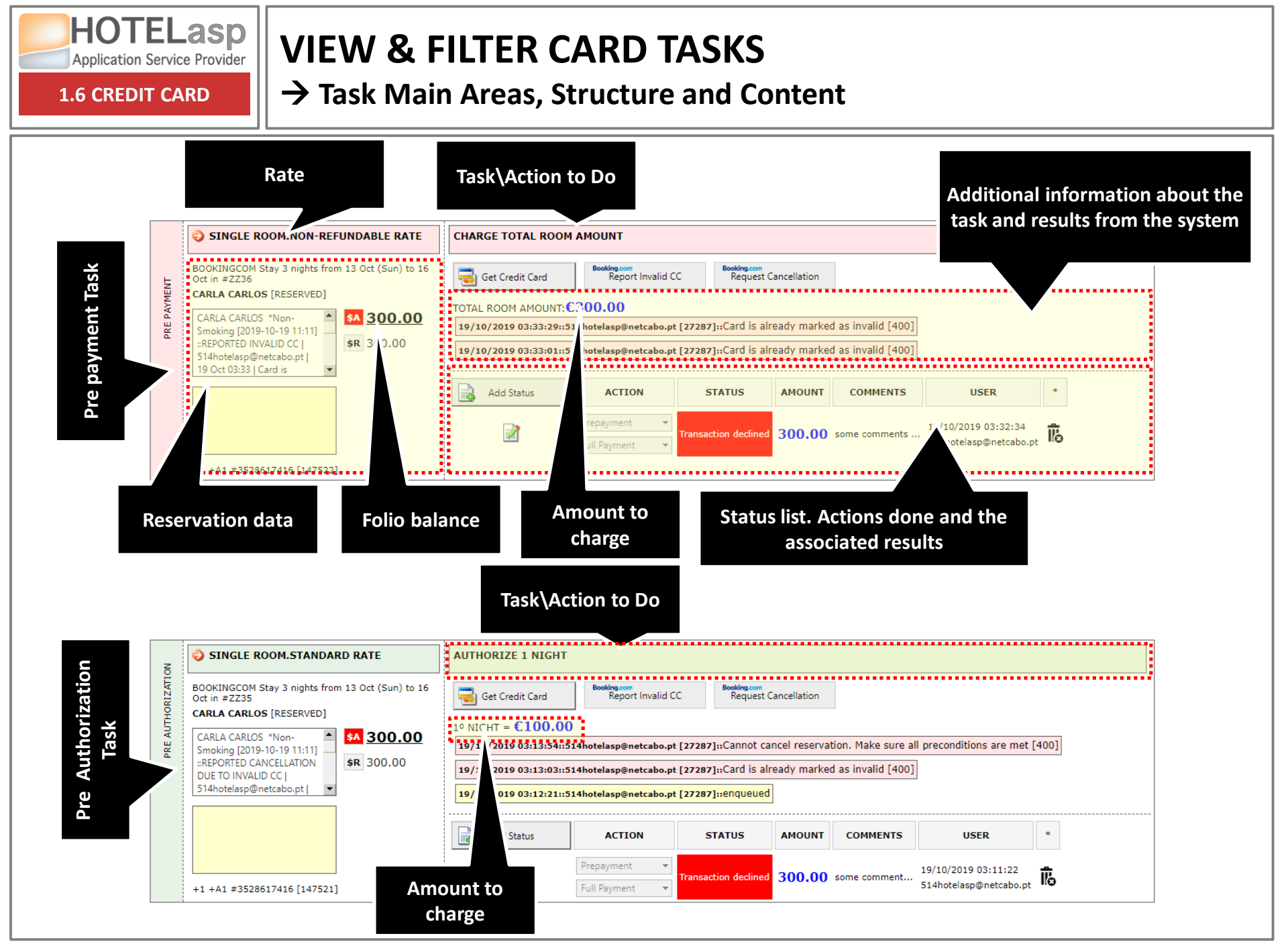

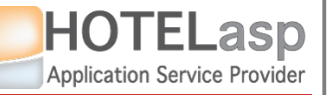

**1.6 CREDIT CARD** 

#### **VIEW & FILTER CARD TASKS**

 $\rightarrow$  Task Actions, To Dos and Details

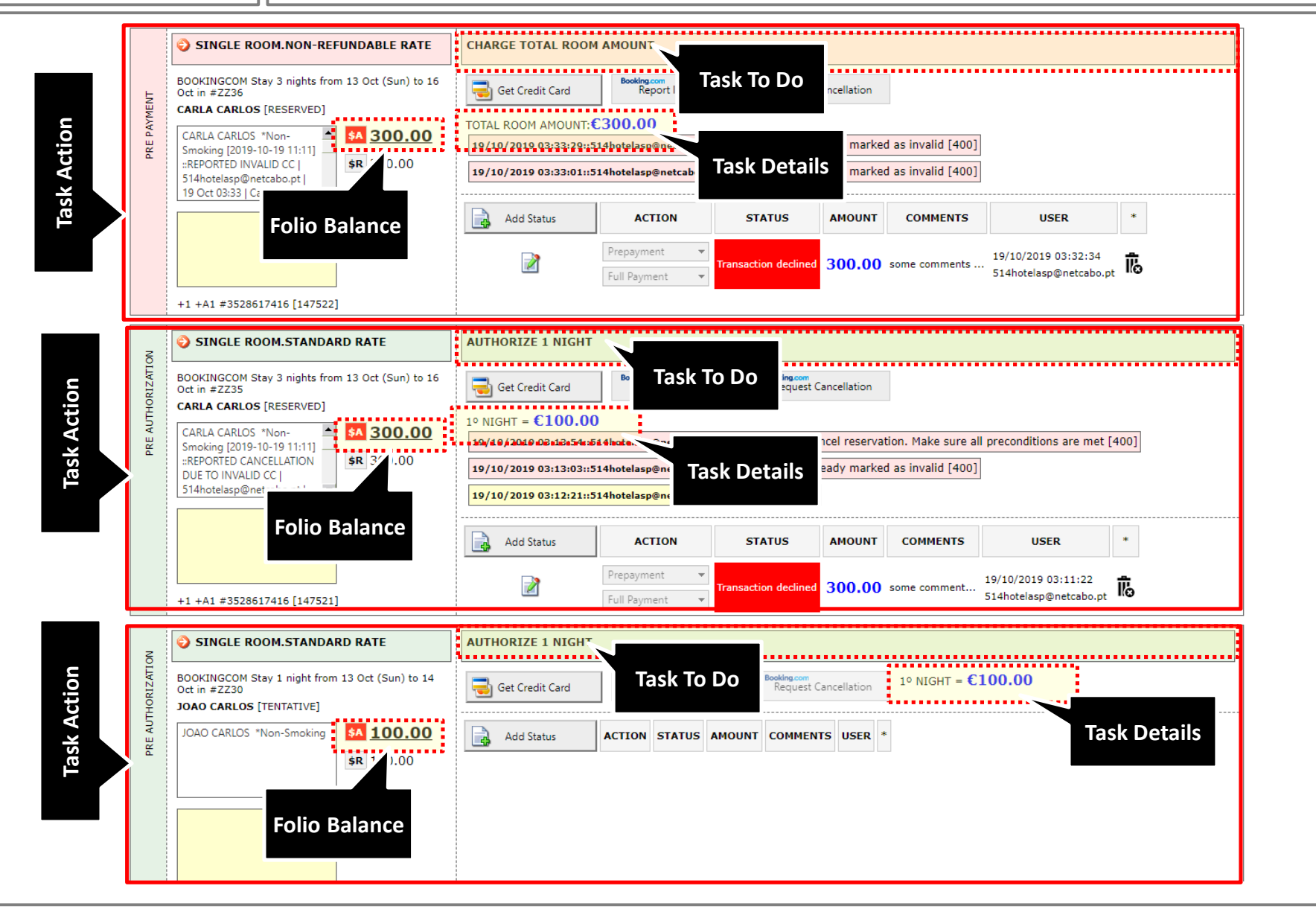

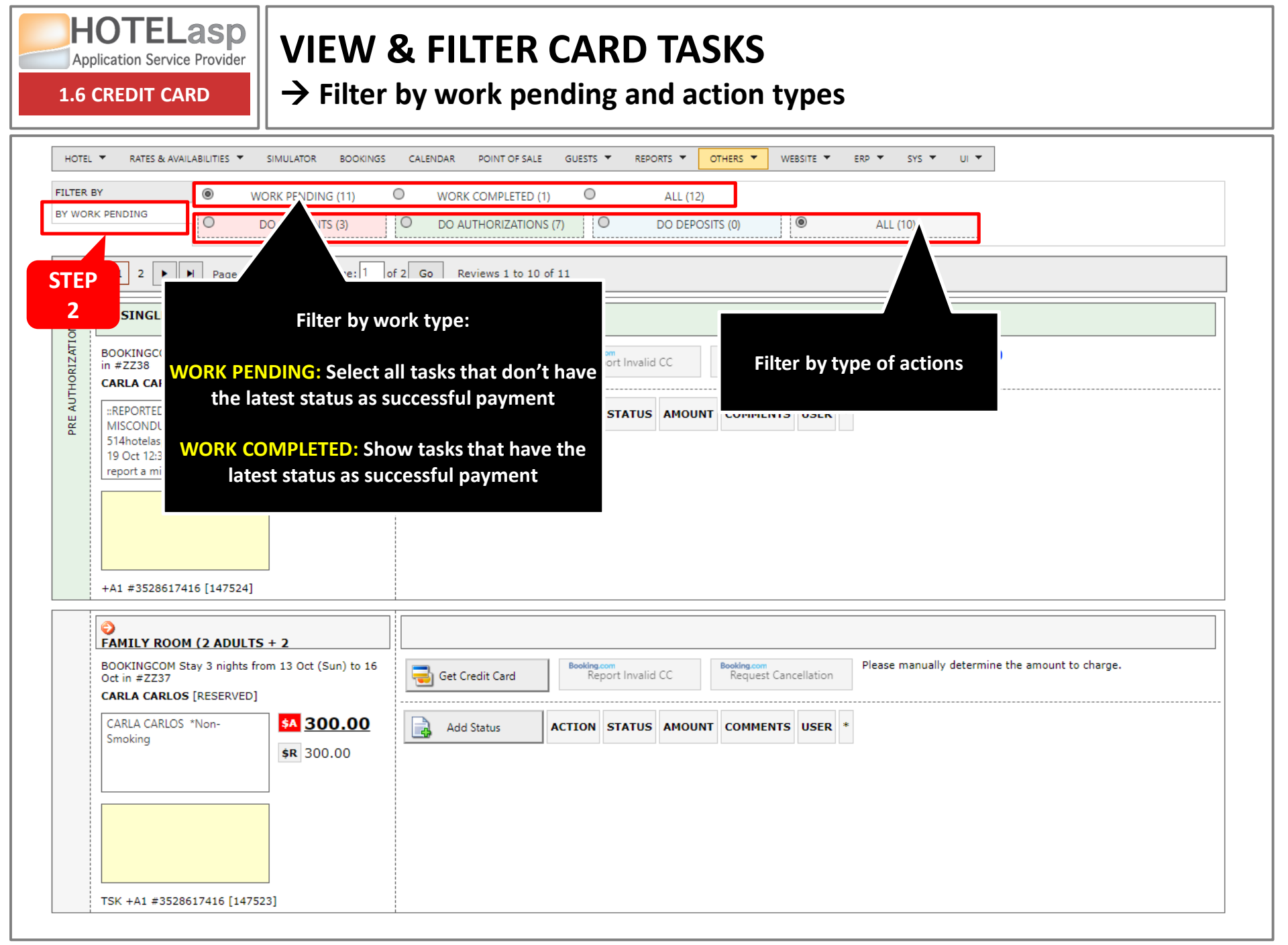

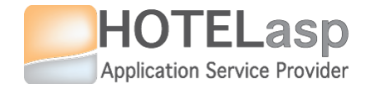

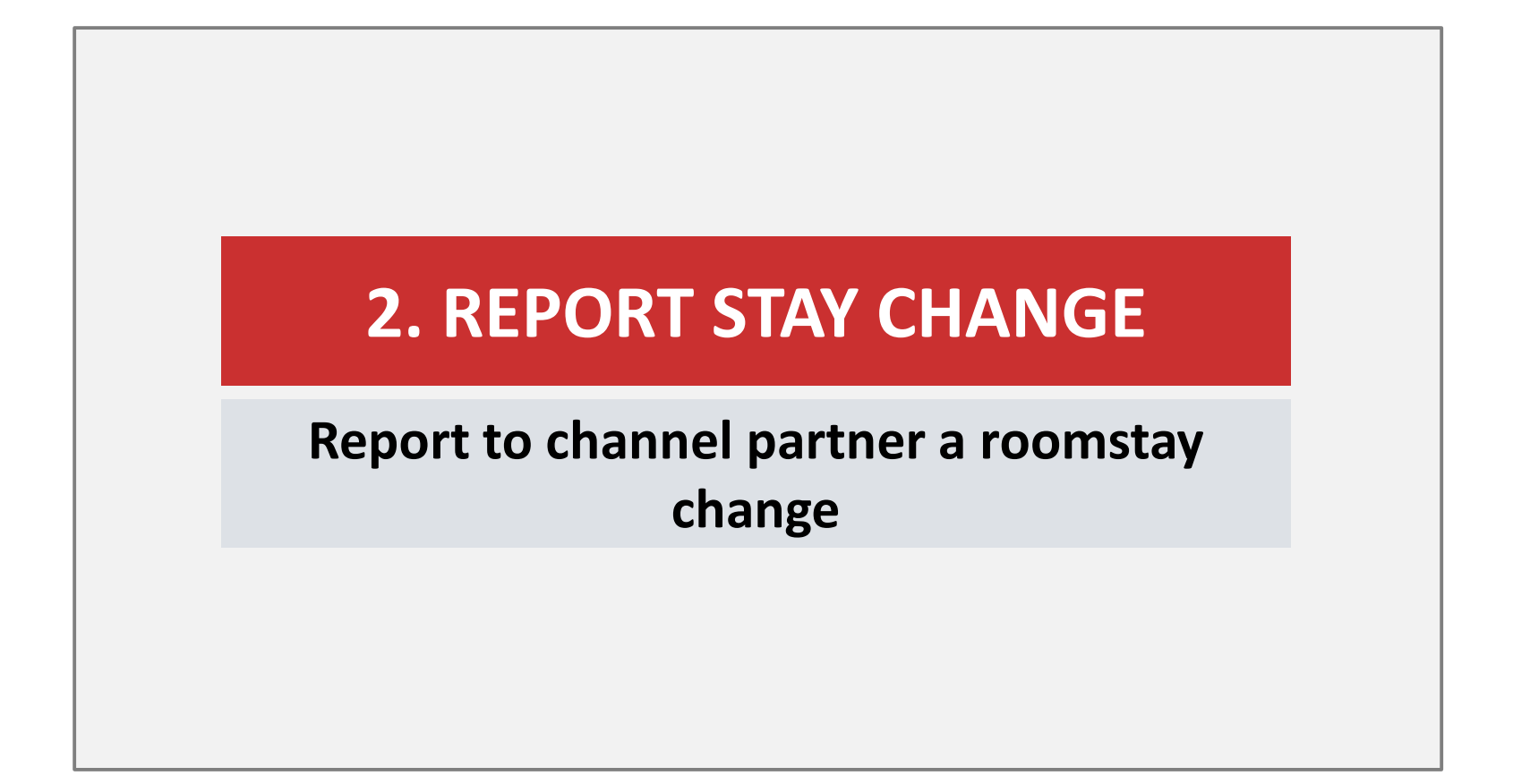

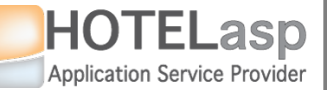

## **REPORT TO CHANNEL PARTNER A ROOMSTAY CHANGE**

#### $\rightarrow$ Select the reservation to change

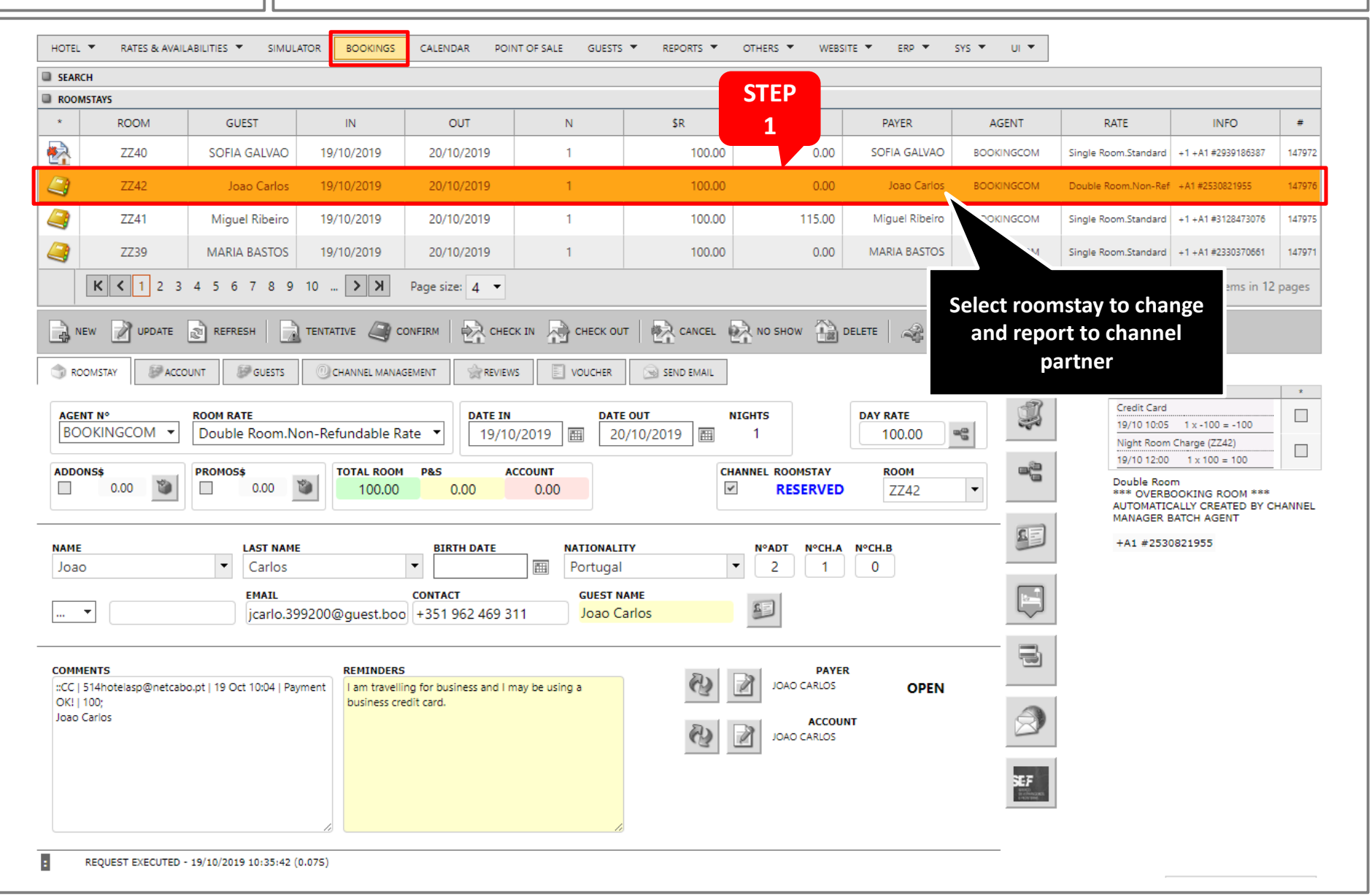

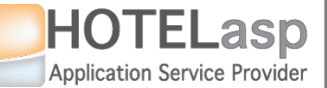

#### REPORT TO CHANNEL PARTNER A ROOMSTAY CHANGE → Change the dates

**2. REPORT STAY CHANGE** 

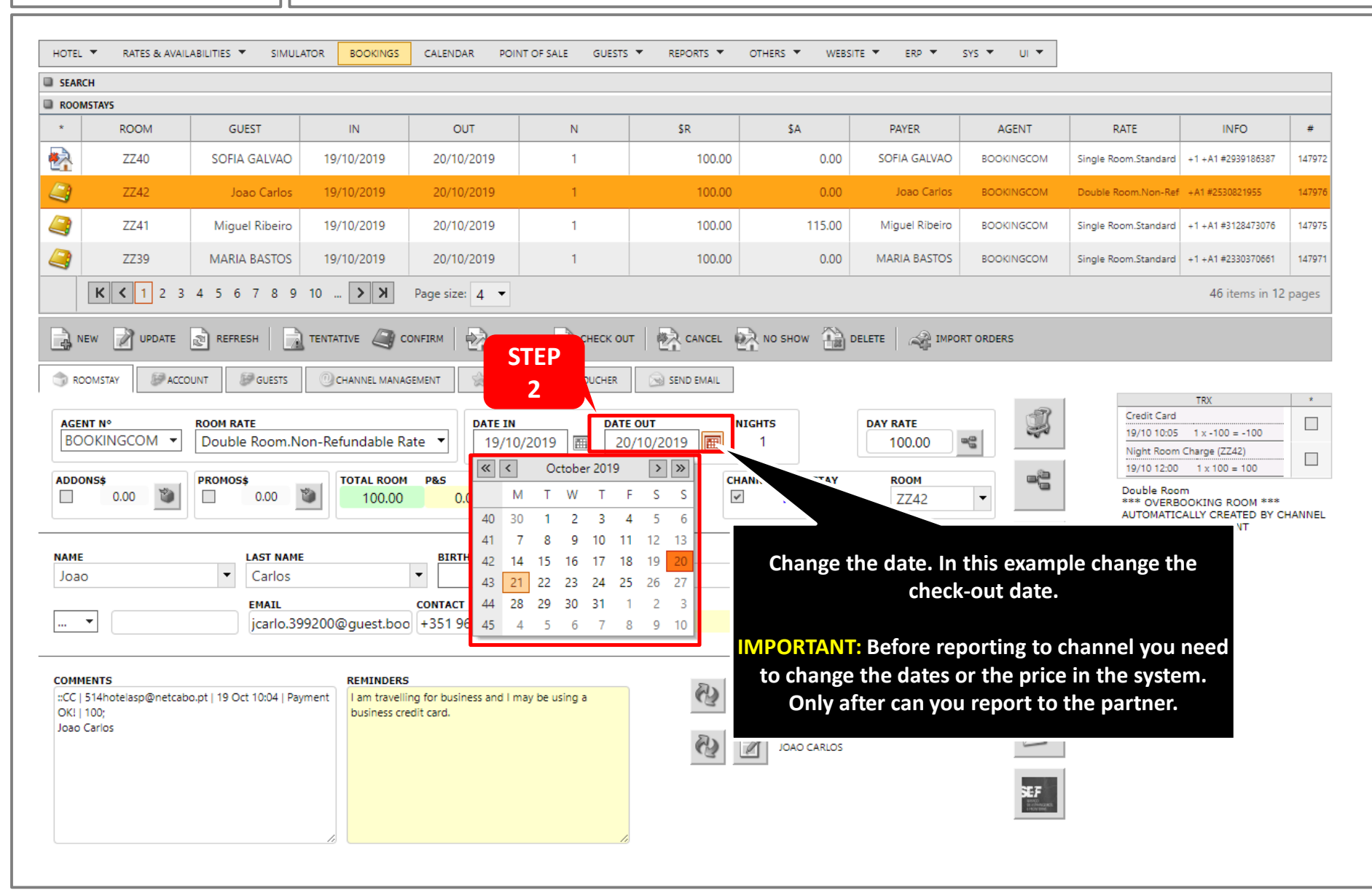

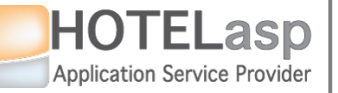

#### **REPORT TO CHANNEL PARTNER A ROOMSTAY CHANGE**

 $\rightarrow$  Confirm the changes

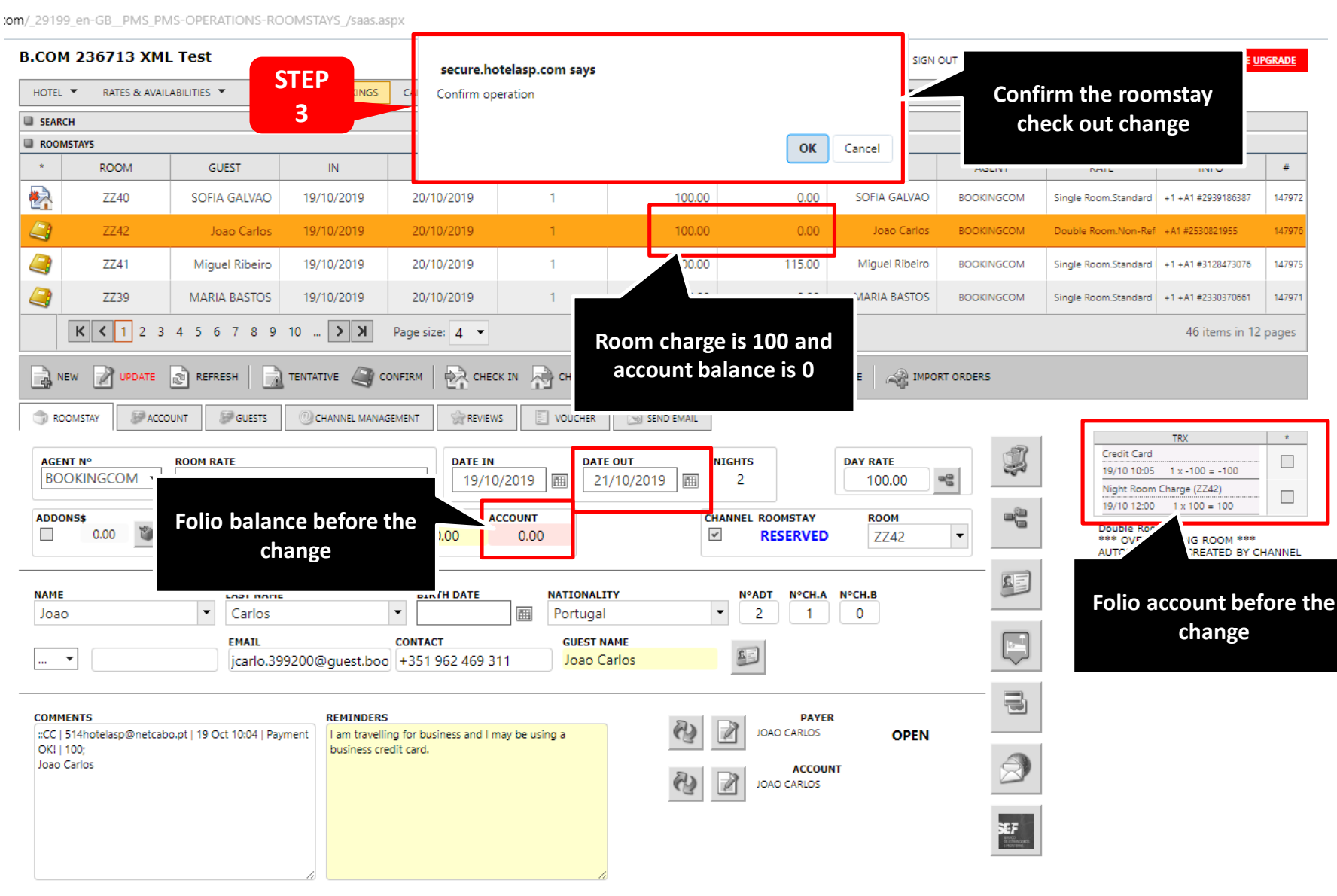

UPGRADE

#

147972

147976

147975

147971

\*

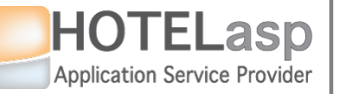

#### REPORT TO CHANNEL PARTNER A ROOMSTAY CHANGE → Verify the changes

**2. REPORT STAY CHANGE** 

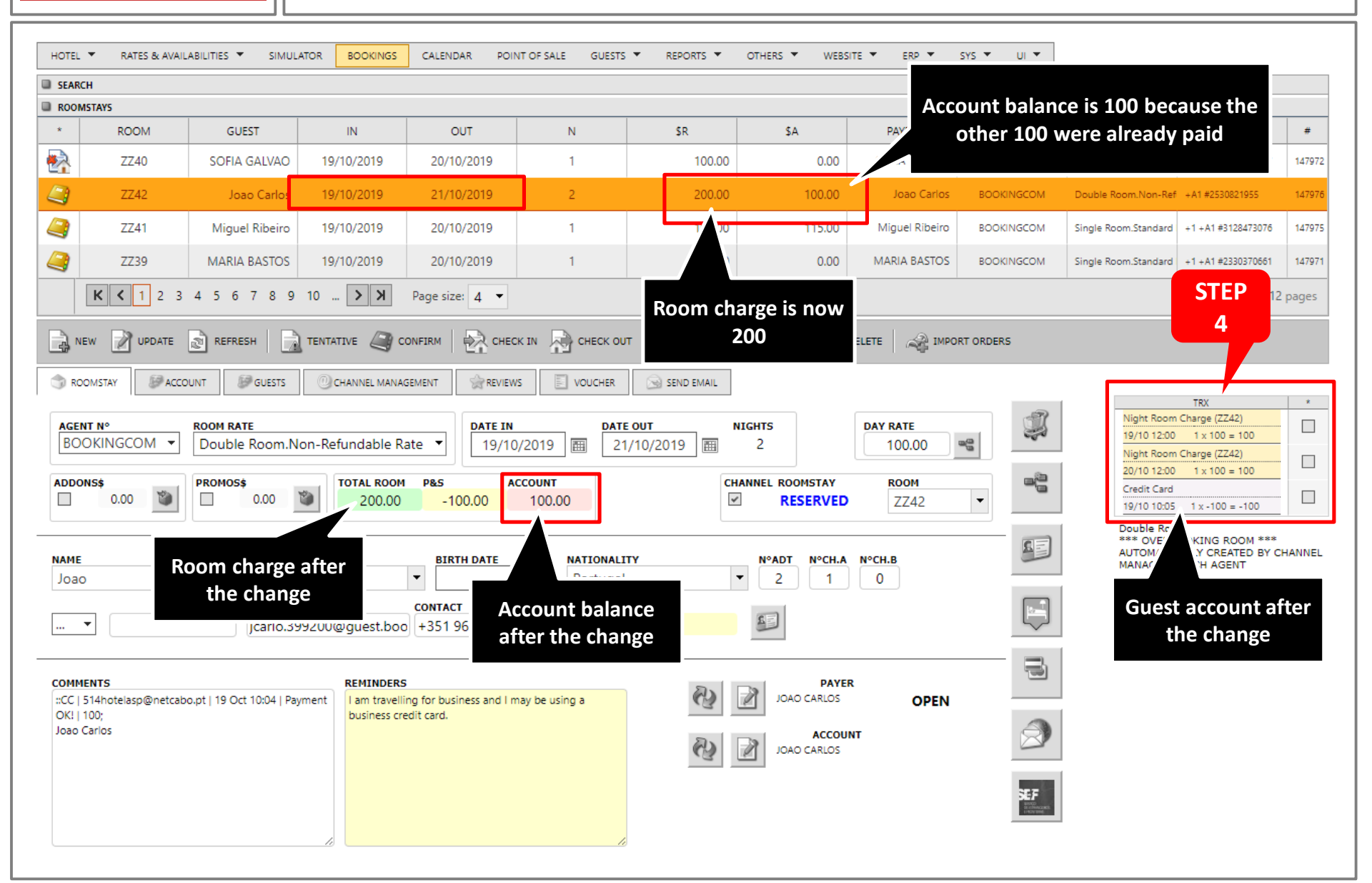

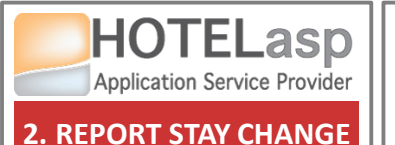

## **REPORT TO CHANNEL PARTNER A ROOMSTAY CHANGE**

#### $\rightarrow$ Report a change to the channel partner

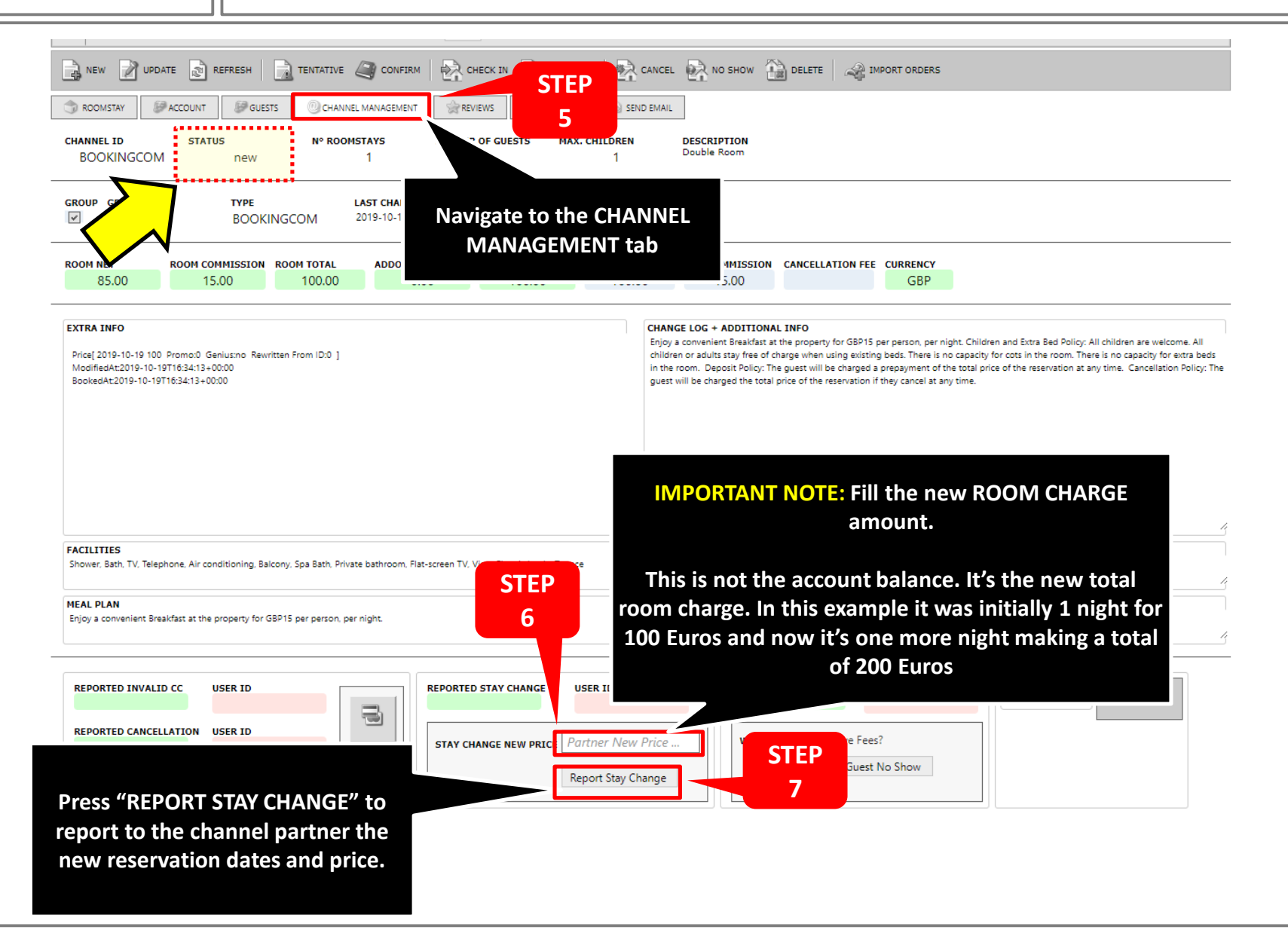

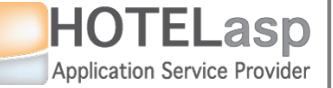

## **REPORT TO CHANNEL PARTNER A ROOMSTAY CHANGE**

#### $\rightarrow$ Confirm the report stay change

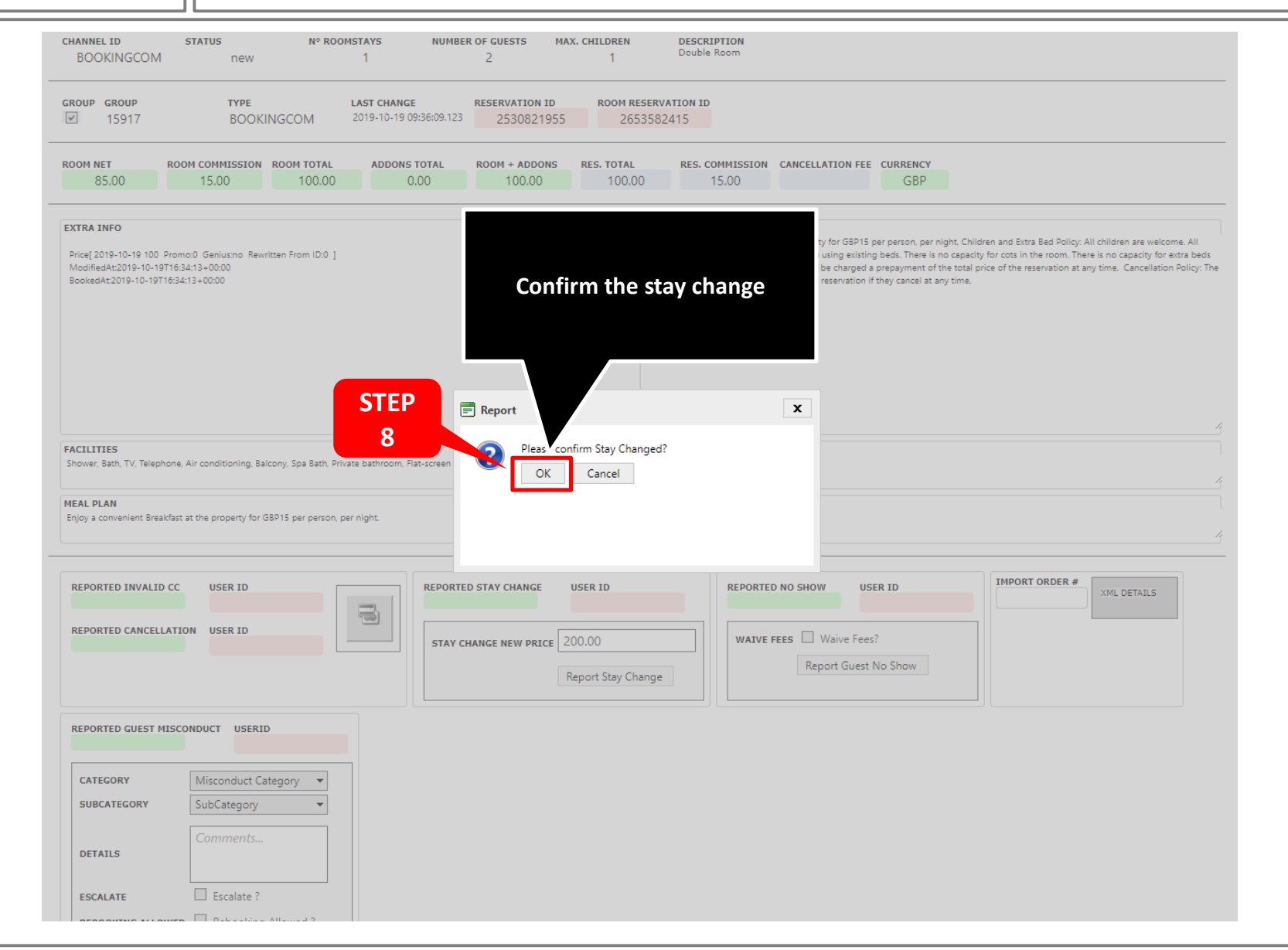

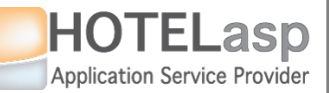

#### **REPORT TO CHANNEL PARTNER A ROOMSTAY CHANGE**

#### $\rightarrow$ The report was successfully accepted by the partner

| EXTRA INFO<br>Price[2019-10-19 100 Promo:0 Genius:no Rewritten From ID:0 ]<br>ModifiedAt:2019-10-19T16:34:13+00:00<br>BookedAt:2019-10-19T16:34:13+00:00 |   | CHANGE LOG + ADDITIONAL INFO<br>Enjoy a convenient Breakfast at the property for GBP15 per person, per night. Children and Extra Bed Policy: All children are welcome. All<br>children or adults stay free of charge when using existing beds. There is no capacity for cots in the room. There is no capacity for extra beds<br>in the room. Deposit Policy: The guest will be charged a prepayment of the total price of the reservation at any time. Cancellation Policy: The<br>guest will be charged the total price of the reservation if they cancel at any time. |
|----------------------------------------------------------------------------------------------------|---|----------------------------------------------------------------------------------------------------|
| FACILITIES<br>Shower, Bath, TV, Telephone, Air conditioning, Balcony, Spa Bath, Private bathroom, Flat-screen TV, View, Electric kettle, Terrace         |   | ADDONS                                                                                                    |
| MEAL PLAN<br>Enjoy a convenient Breakfast at the property for GBP15 per person, per night.                                                               | ī | REMARKS                                                                                                    |

| REPORTED INVALID CC     | USER ID                            | REPORTED STAY CHANGE | USER ID            | REPORTED NO SHOW | USER ID      | IMPORT ORDER # | XML DETAILS        |
|-------------------------|------------------------------------|----------------------|--------------------|------------------|--------------|----------------|--------------------|
|                         |                                    |                      | Report Stay Change | Report G         | uest No Show |                |                    |
| REPORTED GUEST MISCO    | NDUCT USERID                       |                      |                    |                  |              |                |                    |
| CATEGORY<br>SUBCATEGORY | Misconduct Category<br>SubCategory |                      |                    |                  |              |                |                    |
| DETAILS                 | Comments                           |                      |                    |                  |              |                |                    |
| ESCALATE                | Escalate ?                         | Report to cha        | innel partner      |                  |              |                |                    |
| REBOOKING ALLOWED       | Rebooking Allowed ?                | was suc              | ccessful           |                  |              |                |                    |
|                         | Report Guest Misconduct            |                      |                    |                  |              |                |                    |
| <b>::REPORT STAY</b>    | CHANGE OK :: enq                   | ueued                |                    |                  |              |                |                    |
| REQUEST EXECUTED -      | 19/10/2019 10:36:35 (0.125)        |                      |                    |                  |              | ſ              |                    |
|                         |                                    |                      |                    |                  |              |                | DEFAULT PAGE SIZE: |

#### WinSaaS @Copyright 2019

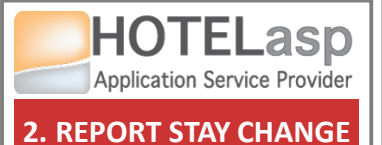

#### **REPORT TO CHANNEL PARTNER A ROOMSTAY CHANGE**

#### $\rightarrow$ Wait for the channel partner modification of the reservation

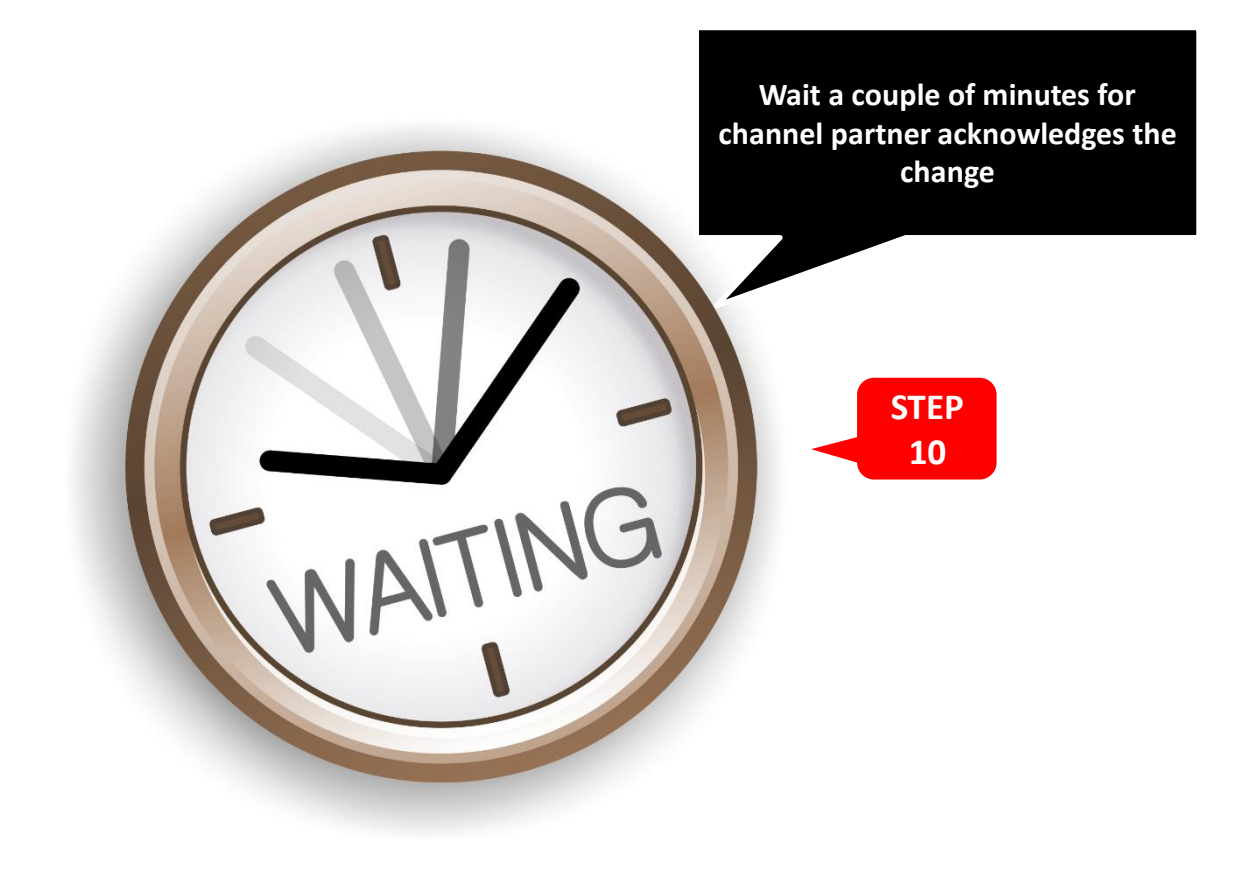

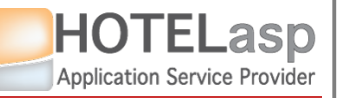

## **REPORT TO CHANNEL PARTNER A ROOMSTAY CHANGE**

#### 2. REPORT STAY CHANGE $\rightarrow$ Select the reservation changed

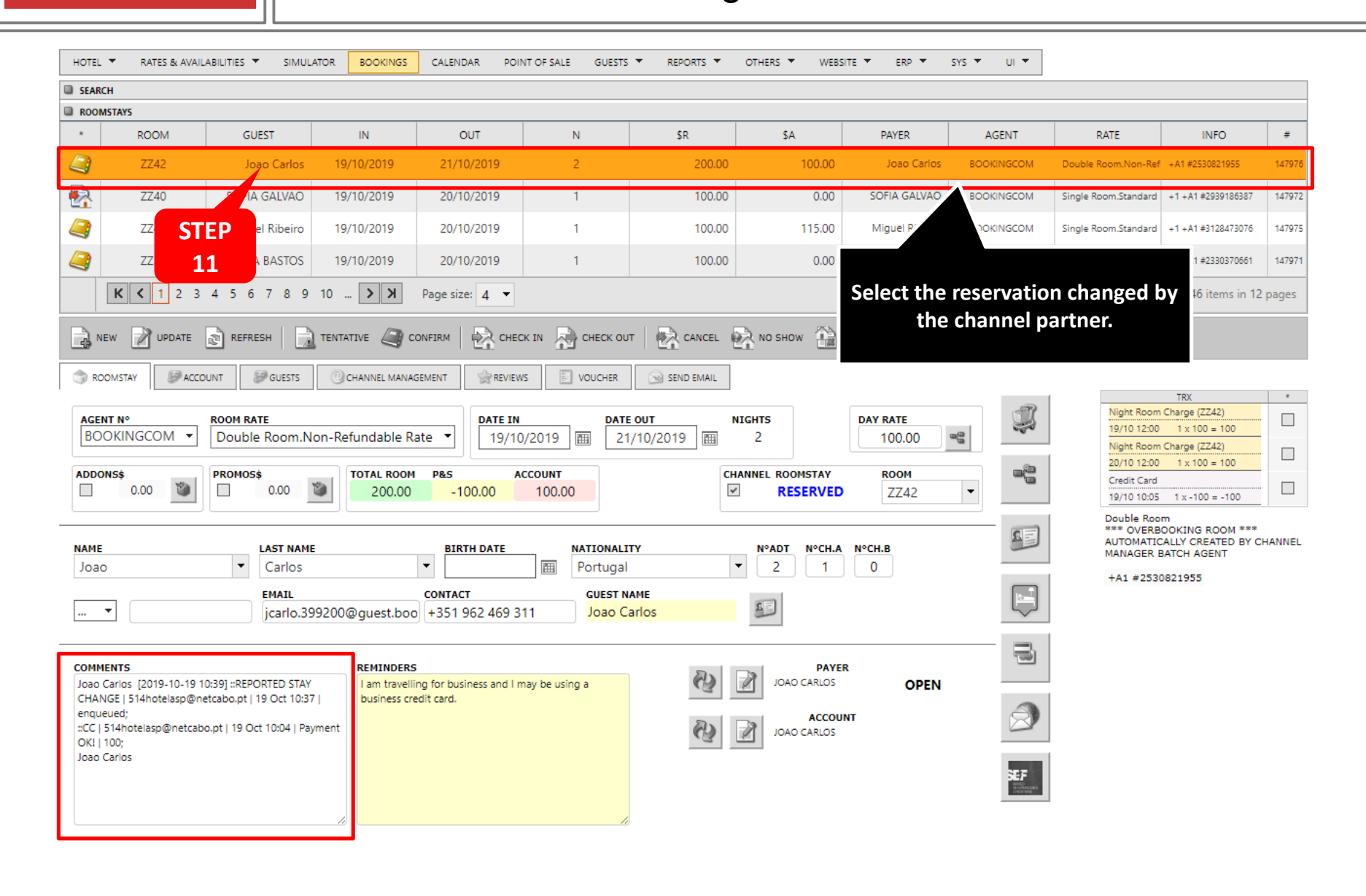

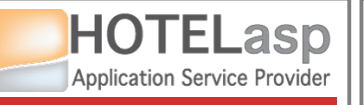

## **REPORT TO CHANNEL PARTNER A ROOMSTAY CHANGE**

#### $\rightarrow$ Verify the changes to the reservation

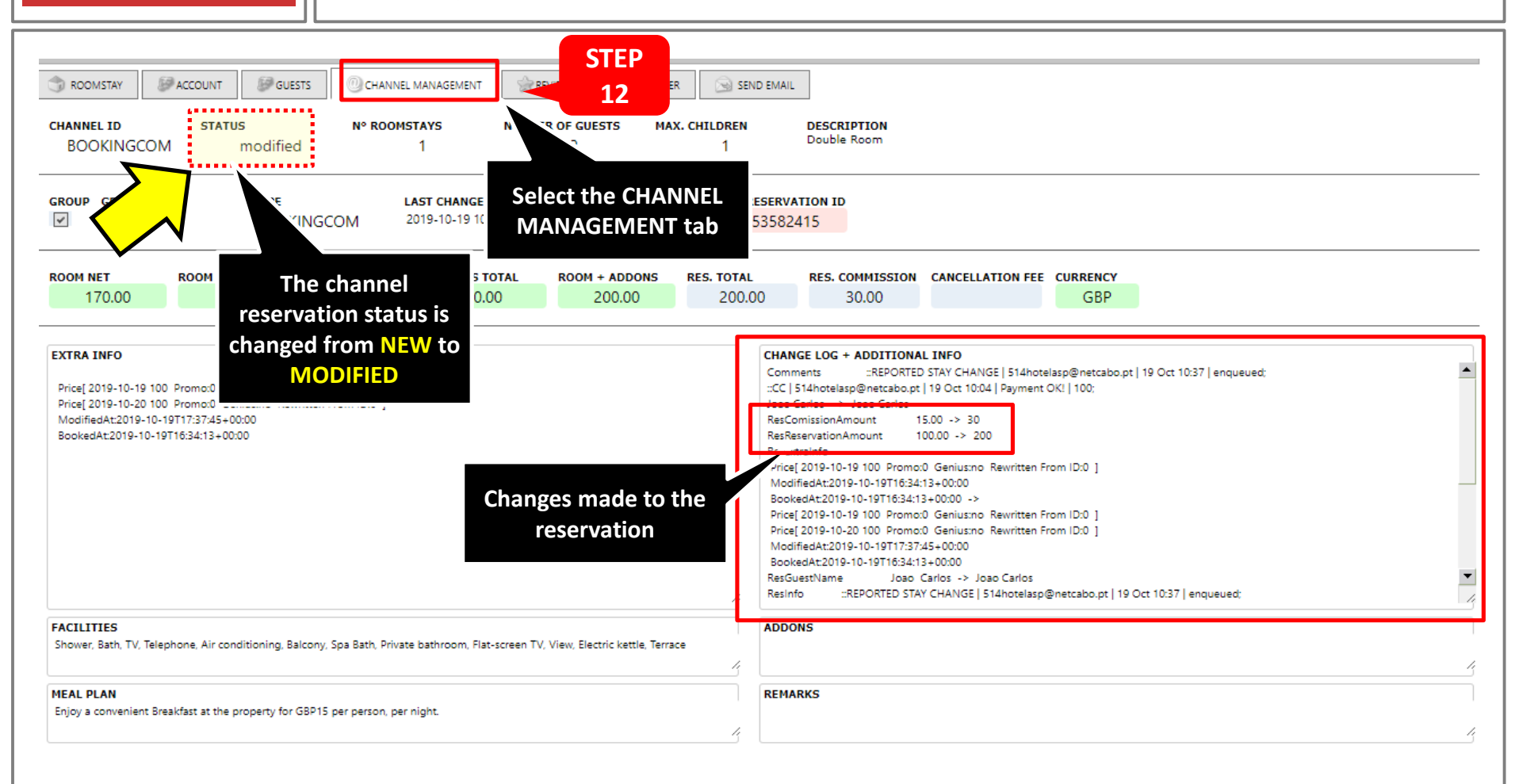

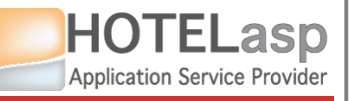

#### **REPORT TO CHANNEL PARTNER A ROOMSTAY CHANGE**

#### $\rightarrow$ Check additional information about the report

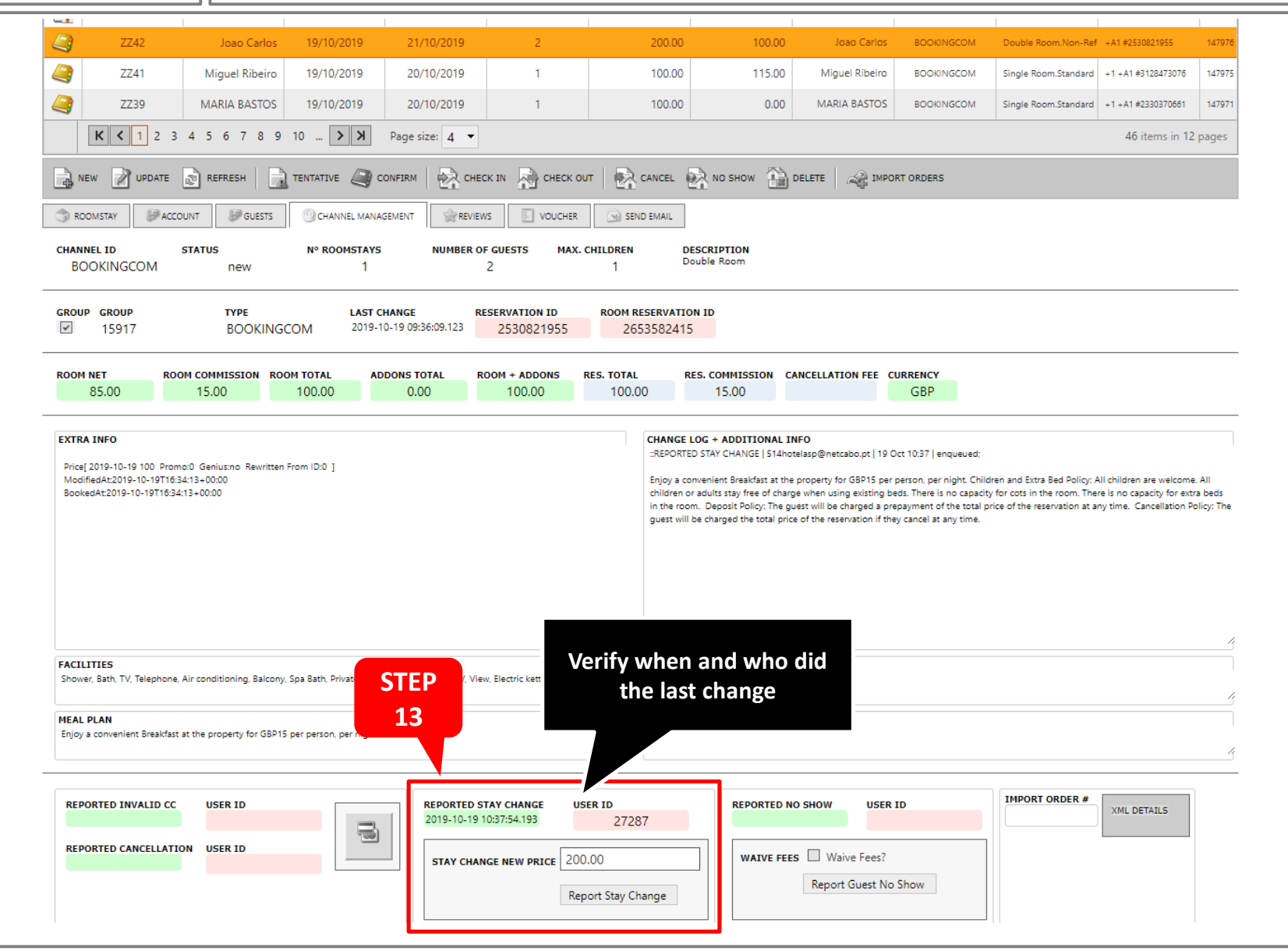

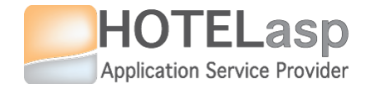

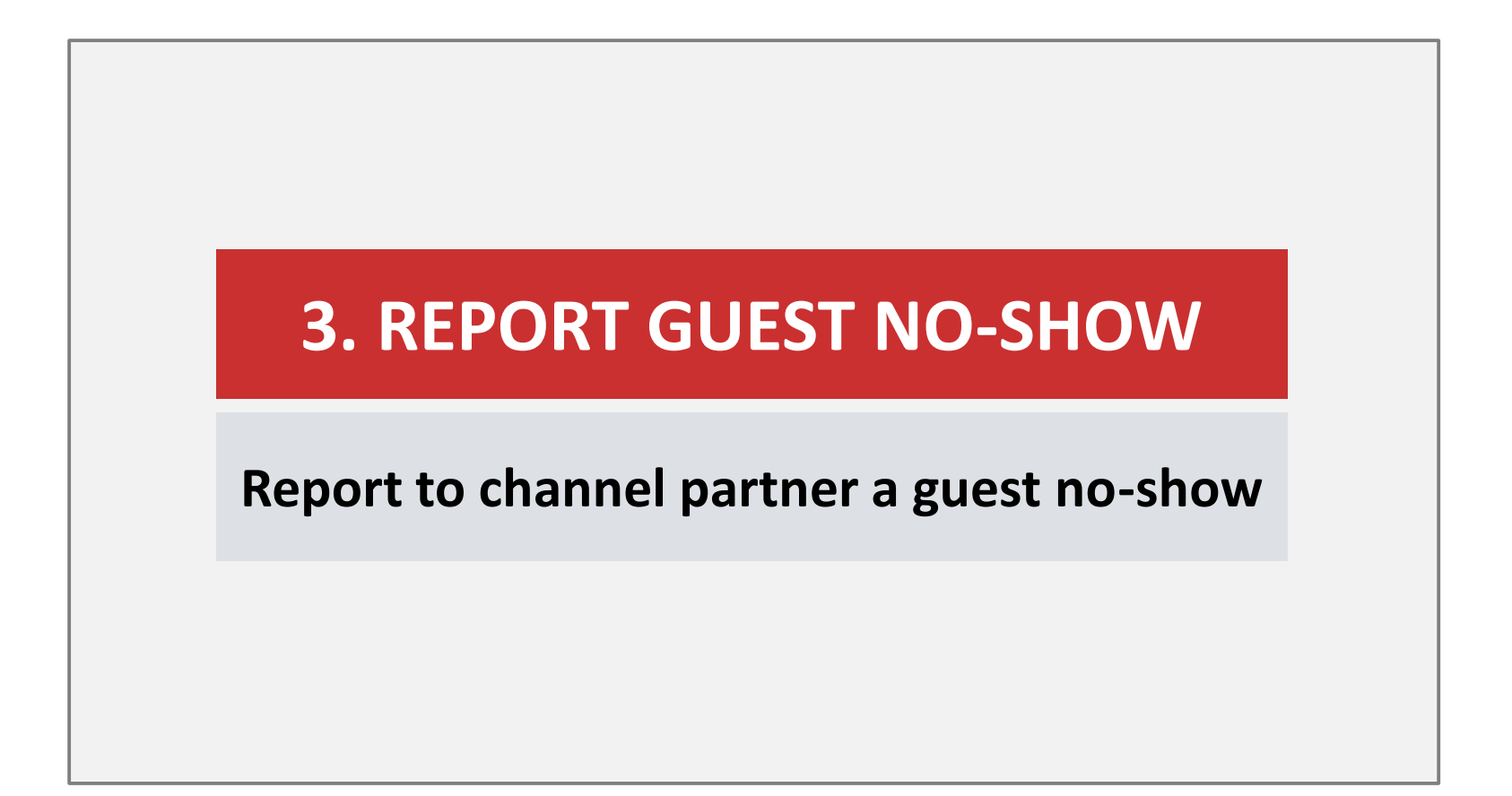

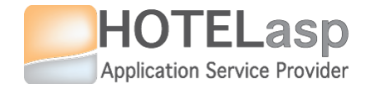

# 3.1 Guest No-Show with Invalid Payment

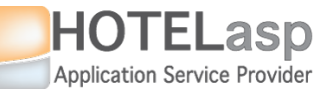

#### **REPORT TO CHANNEL PARTNER GUEST NO-SHOW**

 $\rightarrow$  Select the reservation to report a no-show

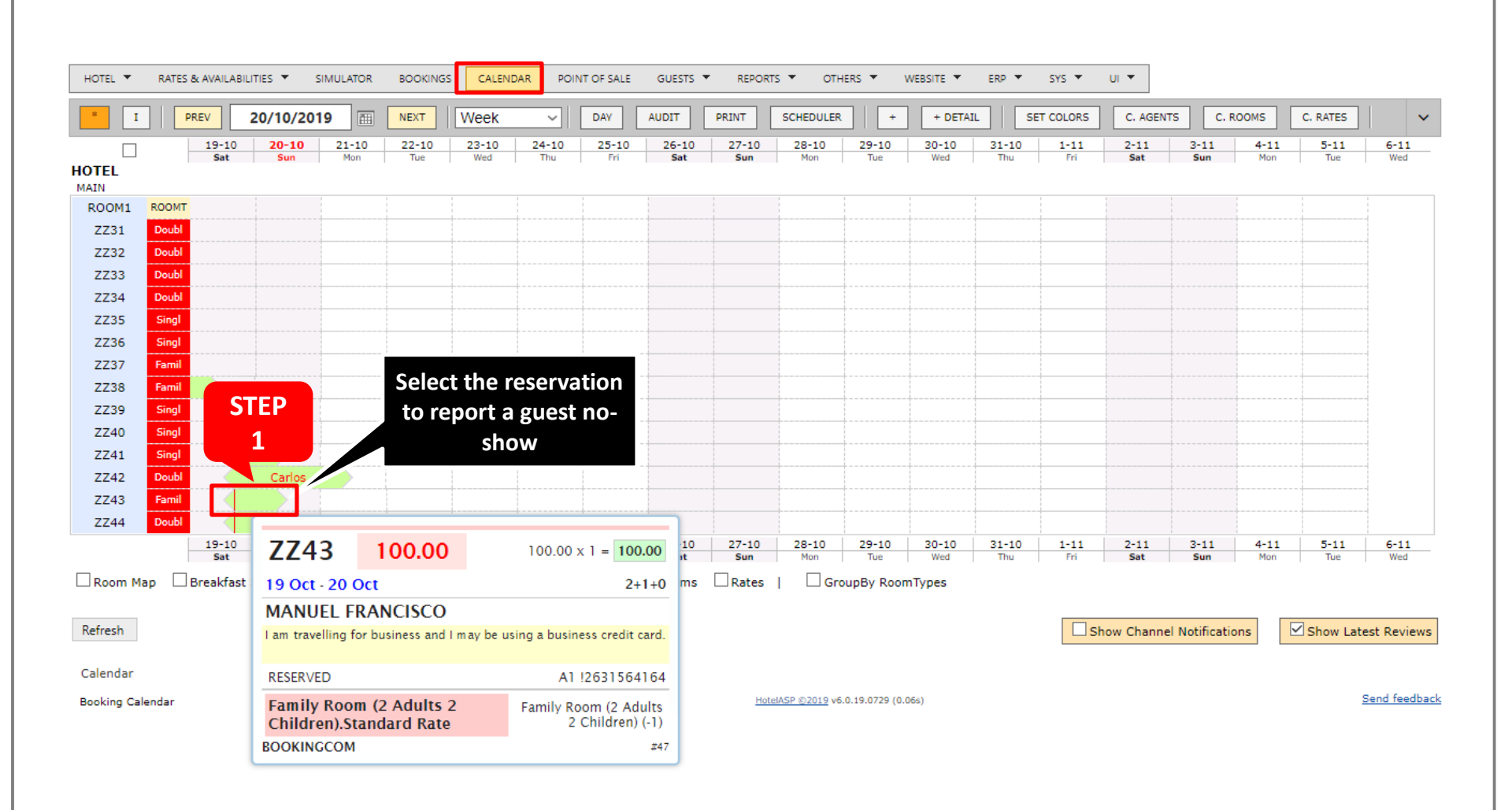

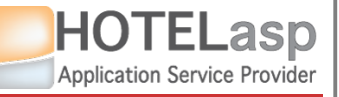

## **REPORT TO CHANNEL PARTNER GUEST NO-SHOW**

#### $\rightarrow$ Go to the credit card management page

|               | 20/10/2019 III NEXT Week V DAY AUDIT PRINT SCHEDULER + + DETAIL SET COLORS C. AGENTS C. ROMS C. RATES                                                                                                    |
|---------------|----------------------------------------------------------------------------------------------------|
|               | 9-10 20-10 21-10 22-10 23-10 24-10 25-10 26-10 27-10 28-10 29-10 30-10 31-10 1-11 2-11 3-11 4-11 5-11 6-11   Sat Sun Mon Tue Wed Thu Fri Sat Sun Mon Tue Wed Thu Fri Sat Sun Mon Tue Wed                                                                                                    |
| TEL           |                                                                                                    |
| OOM1 ROOMT    |                                                                                                    |
| ZZ31 Doubl    | 🖻 Edit Booking                                                                                                    |
| ZZ32 Doubl    |                                                                                                    |
| Z33 Doubl     | 🛃 NEW 🖉 UPDATE 🔊 REFRESH 📄 TENTATIVE 🥥 CONFIRM 🙀 CHECK IN 🙀 CHECK OUT 🙀 CANCEL 🙀 NO SHOW 🔛 DELETE 🖓 IMPORT ORDERS                                                                                                    |
| Z34 Doubl     |                                                                                                    |
| Z35 Singl     | G ROOMSTAY                                                                                                    |
| Z36 Singl     |                                                                                                    |
| Z37 Famil     | BOOKINGCOM V Family Room (2 Adults + 2 Children).Standard Rate V 19/10/2019 III 20/10/2019 III 1                                                                                                    |
| Z38 Famil     |                                                                                                    |
| 740 Singl     | DAY RATE                                                                                                    |
| Z41 Singl     | 100.00                                                                                                    |
| Z42 Doubl     |                                                                                                    |
| Z43 Famil     | □ 0.00 🕲 □ 0.00 🕲 100.00 0.00 100.00 🗹 RESERVED STEP                                                                                                    |
| Z44 Doubl     |                                                                                                    |
| 1             | 5-11 6-11<br>Tue Wed                                                                                                    |
| oom Map 🗌 Bre | MANUEL SCO SCO PORTUGAL 2 1 0                                                                                                    |
|               |                                                                                                    |
| resh          | EMAIL CONTACT                                                                                                    |
|               | Navigate to the credit                                                                                                    |
| endar         | management nage to try to                                                                                                    |
| king Calendar | COMMENTS REMINDERS CONTROL Page to thy to the Standing of the large to the standing of the standing of the sta |
|               | business credit card.                                                                                                    |
|               | 1º night ser                                                                                                    |
|               |                                                                                                    |
|               |                                                                                                    |
|               |                                                                                                    |
|               |                                                                                                    |
|               |                                                                                                    |
|               |                                                                                                    |

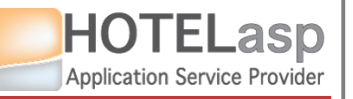

## **REPORT TO CHANNEL PARTNER GUEST NO-SHOW**

#### 3.1 REPORT NO-SHOW $\rightarrow$ Get the credit card data

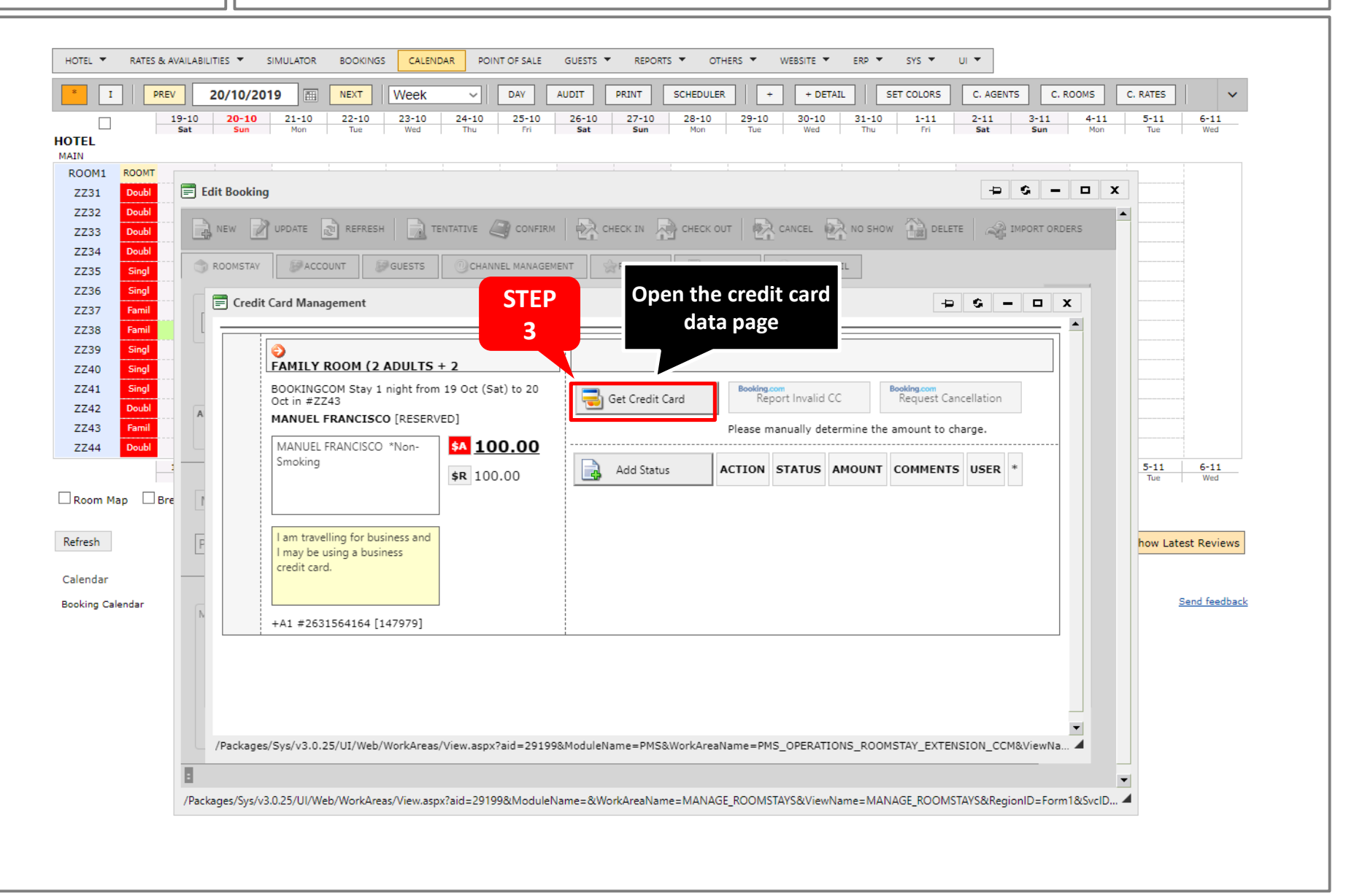

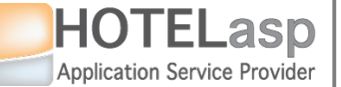

## **REPORT TO CHANNEL PARTNER GUEST NO-SHOW**

 $\rightarrow$  View the card data

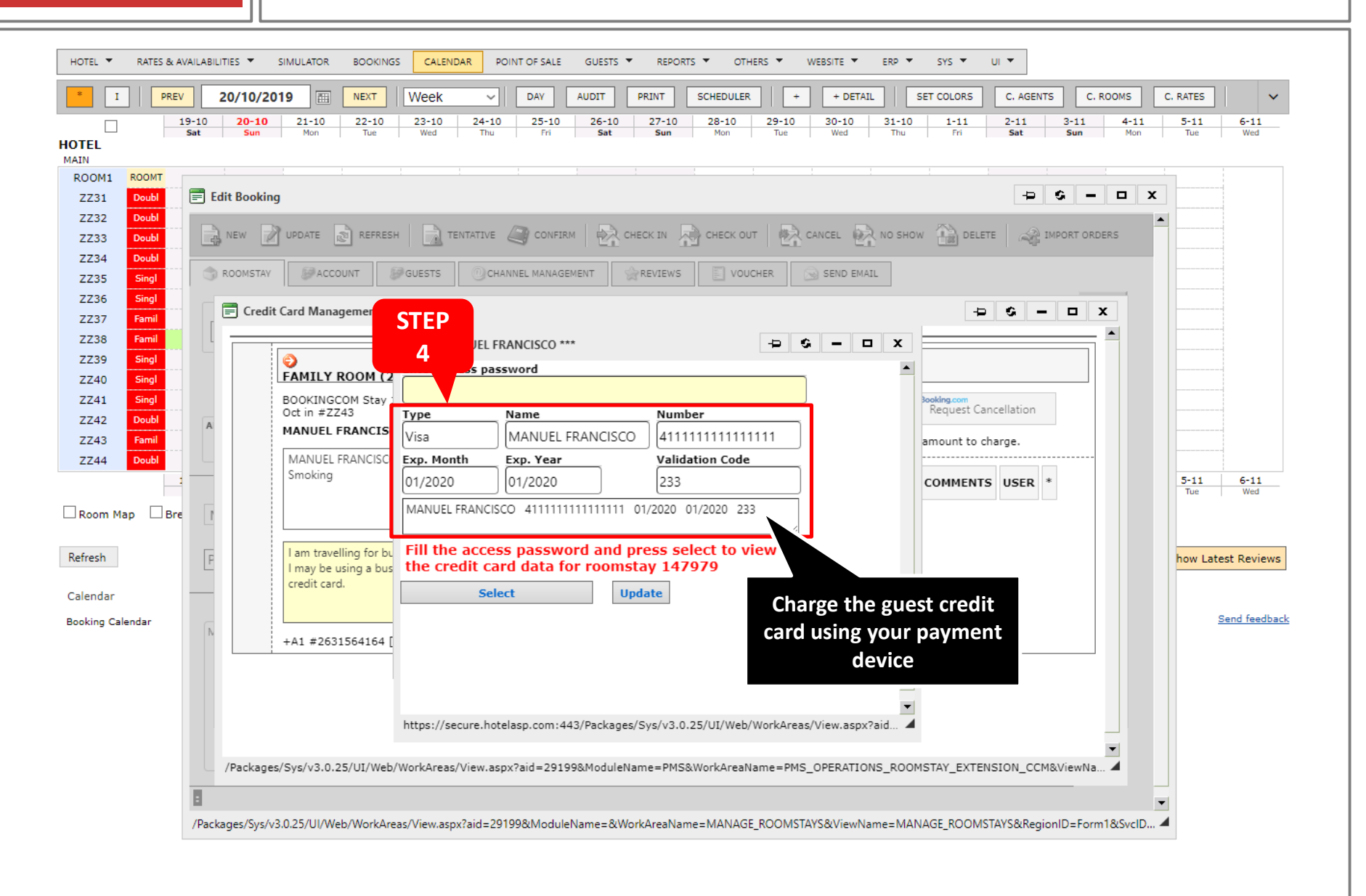

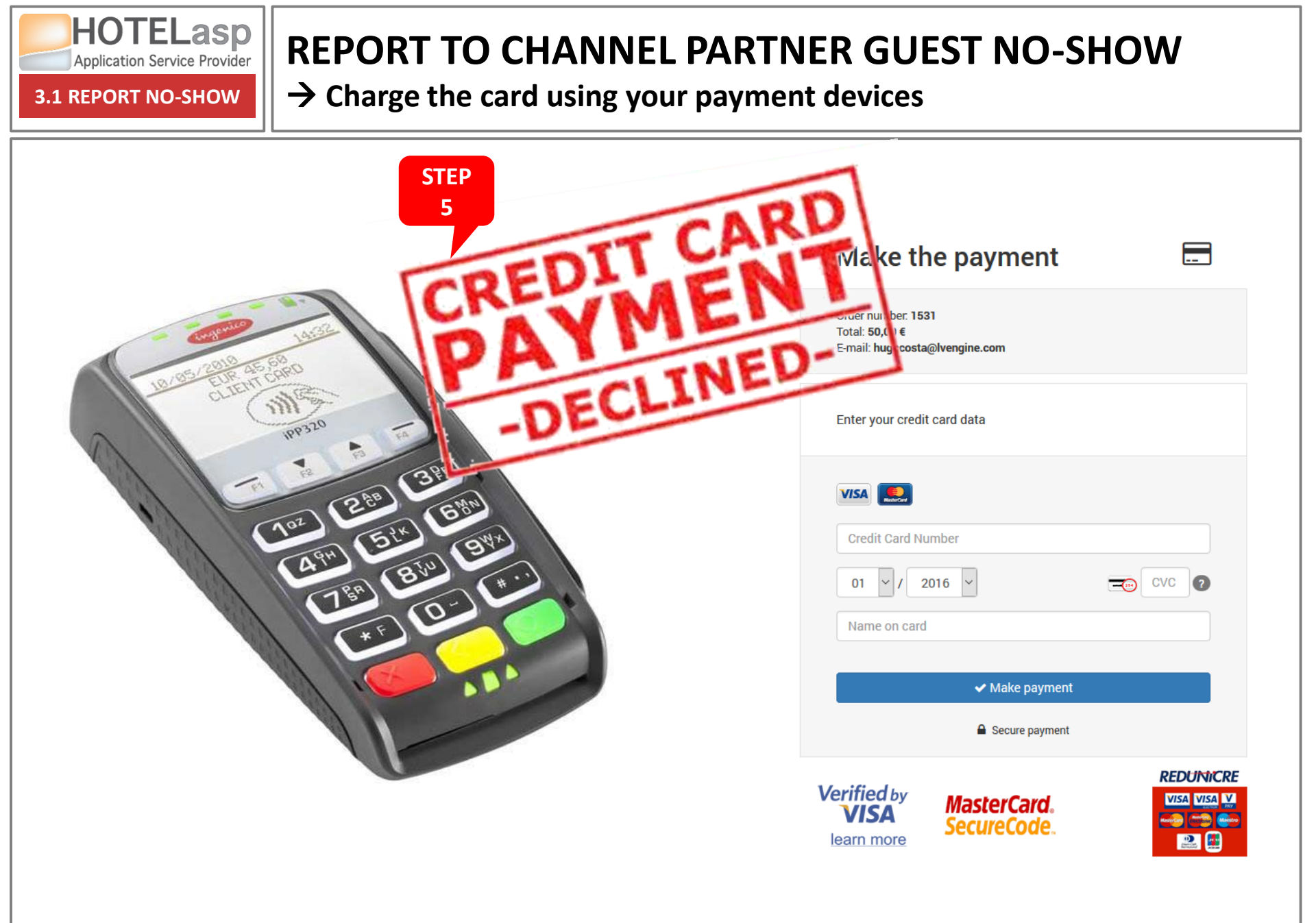

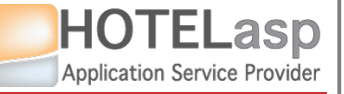

## **REPORT TO CHANNEL PARTNER GUEST NO-SHOW**

 $\rightarrow$  Tell HotelASP that the transaction was declined

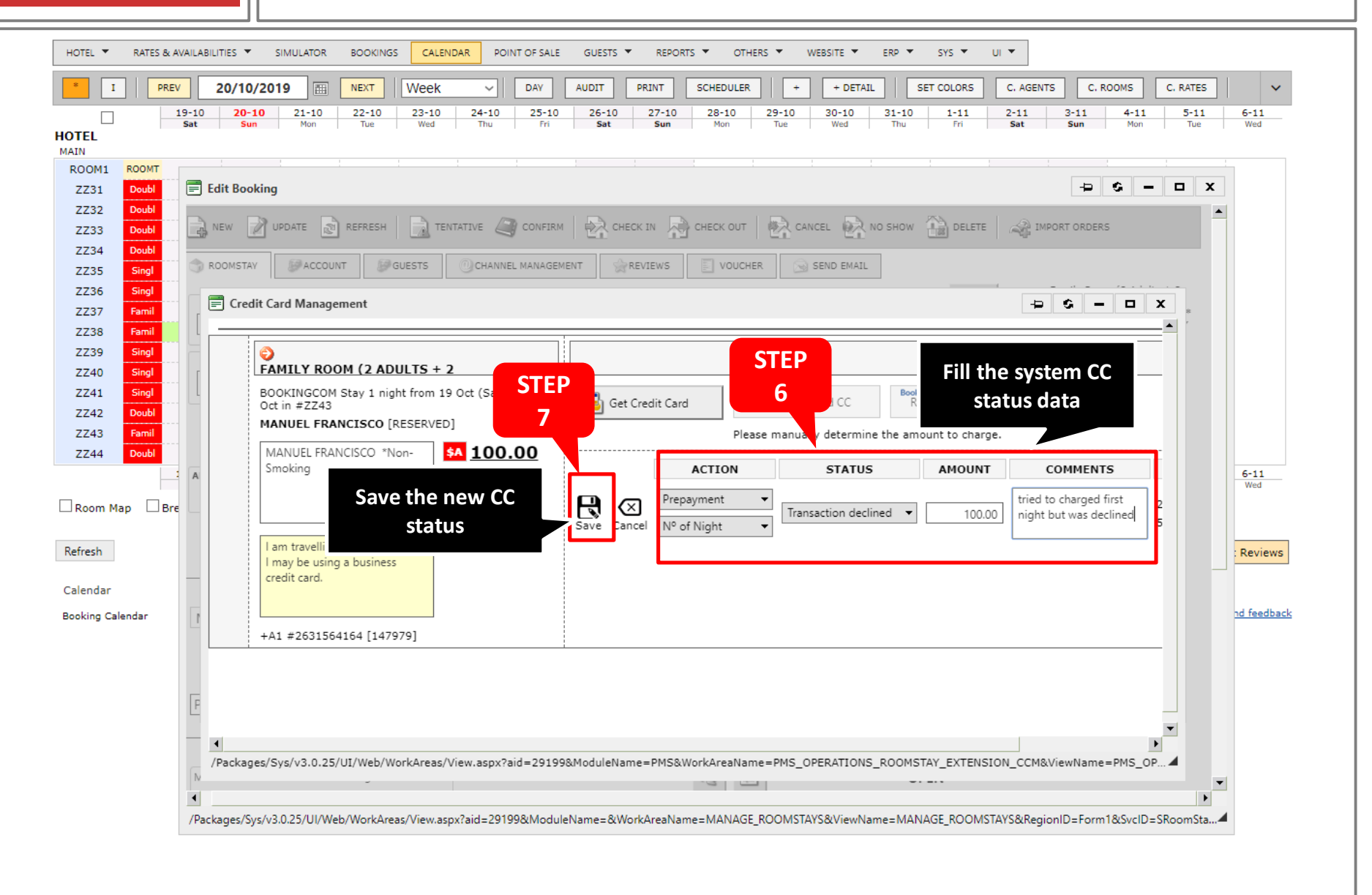

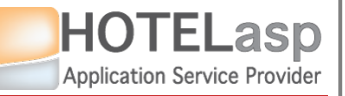

#### **REPORT TO CHANNEL PARTNER GUEST NO-SHOW**

#### $\rightarrow$ Report the invalid card to the channel partner

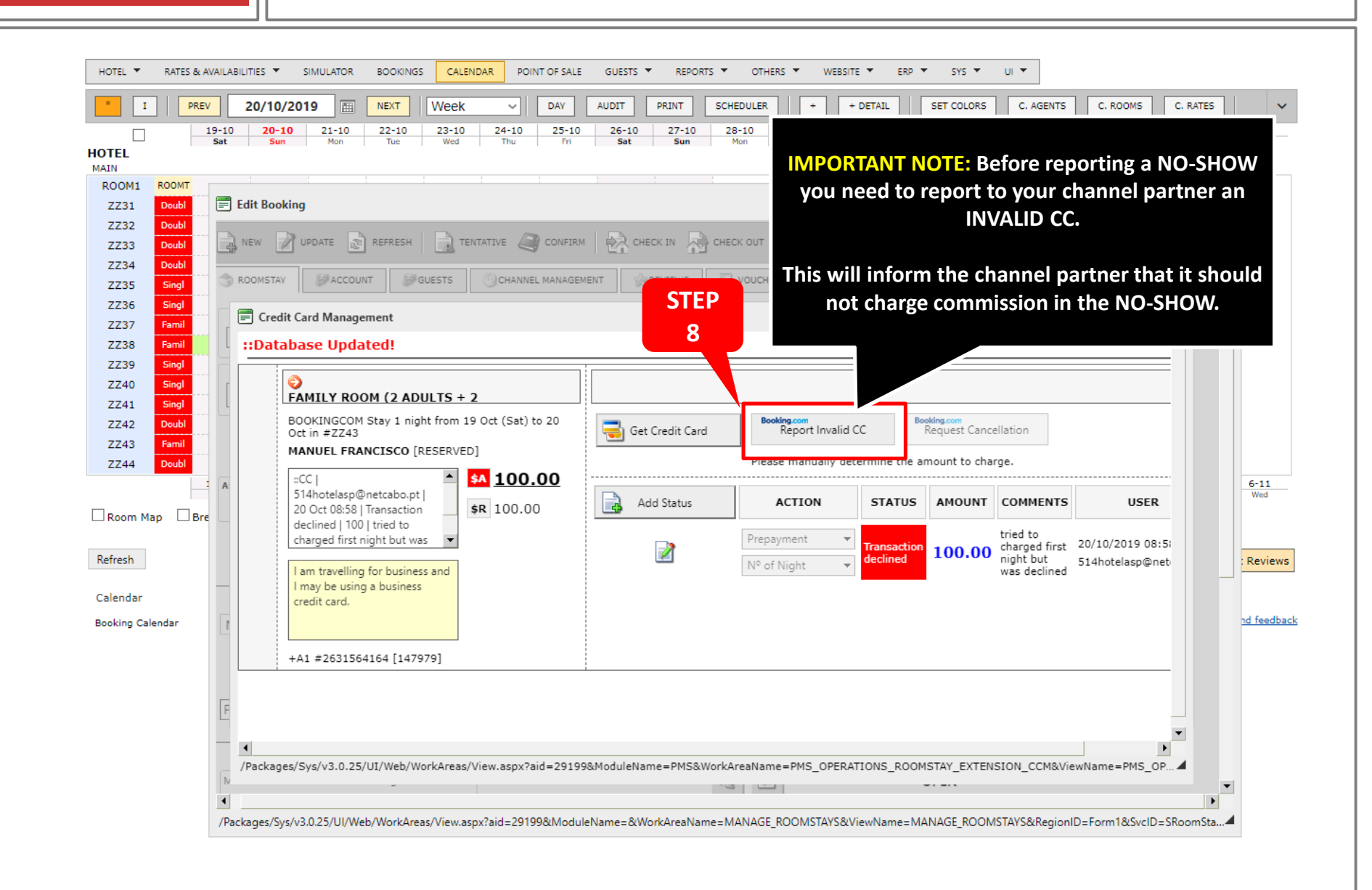

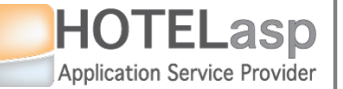

## **REPORT TO CHANNEL PARTNER GUEST NO-SHOW**

 $\rightarrow$  Confirm the report

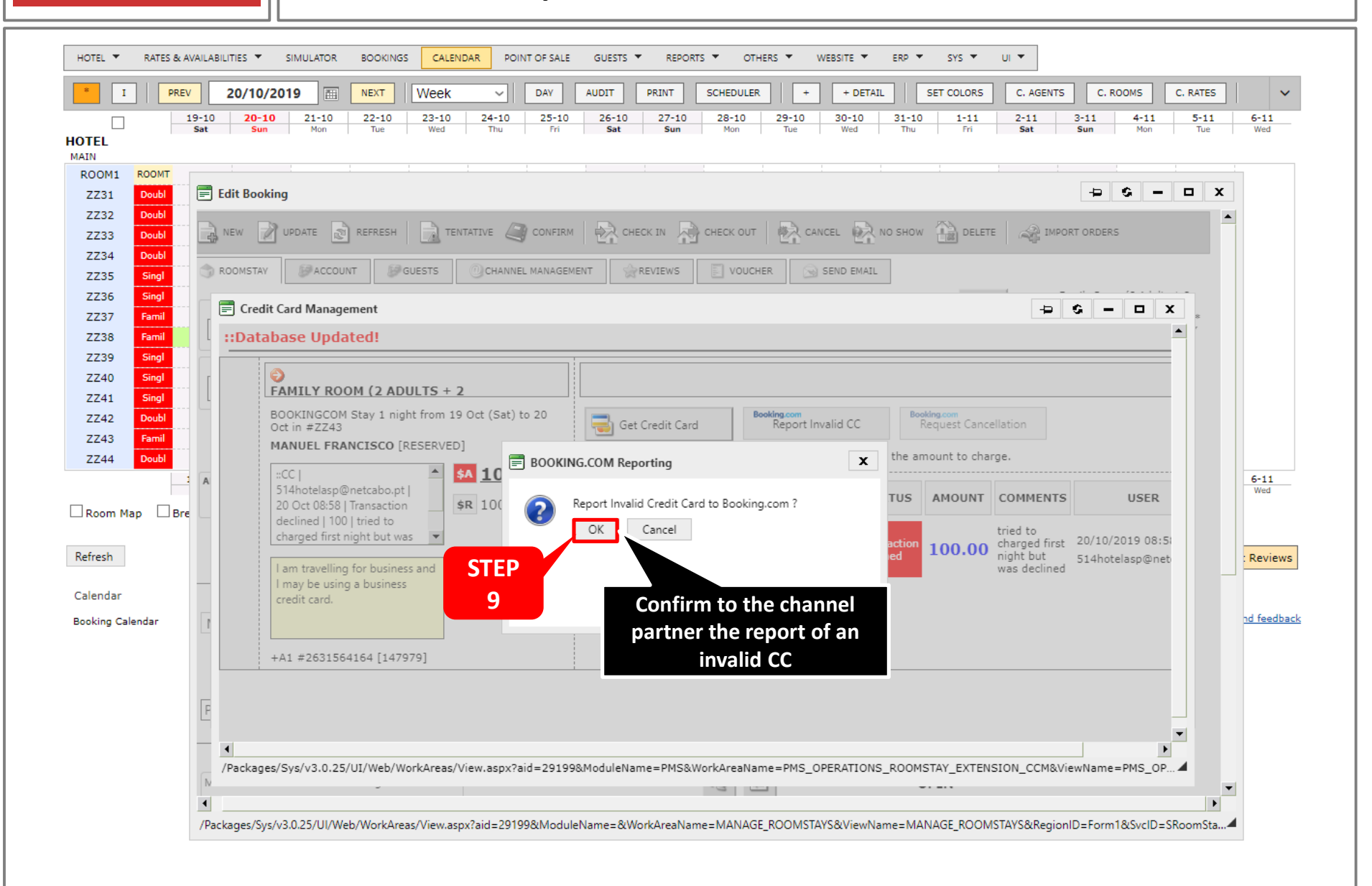

HOTELasp Application Service Provider

**3.1 REPORT NO-SHOW** 

## **REPORT TO CHANNEL PARTNER GUEST NO-SHOW**

 $\rightarrow$  The channel partner successfully accepted the no-show

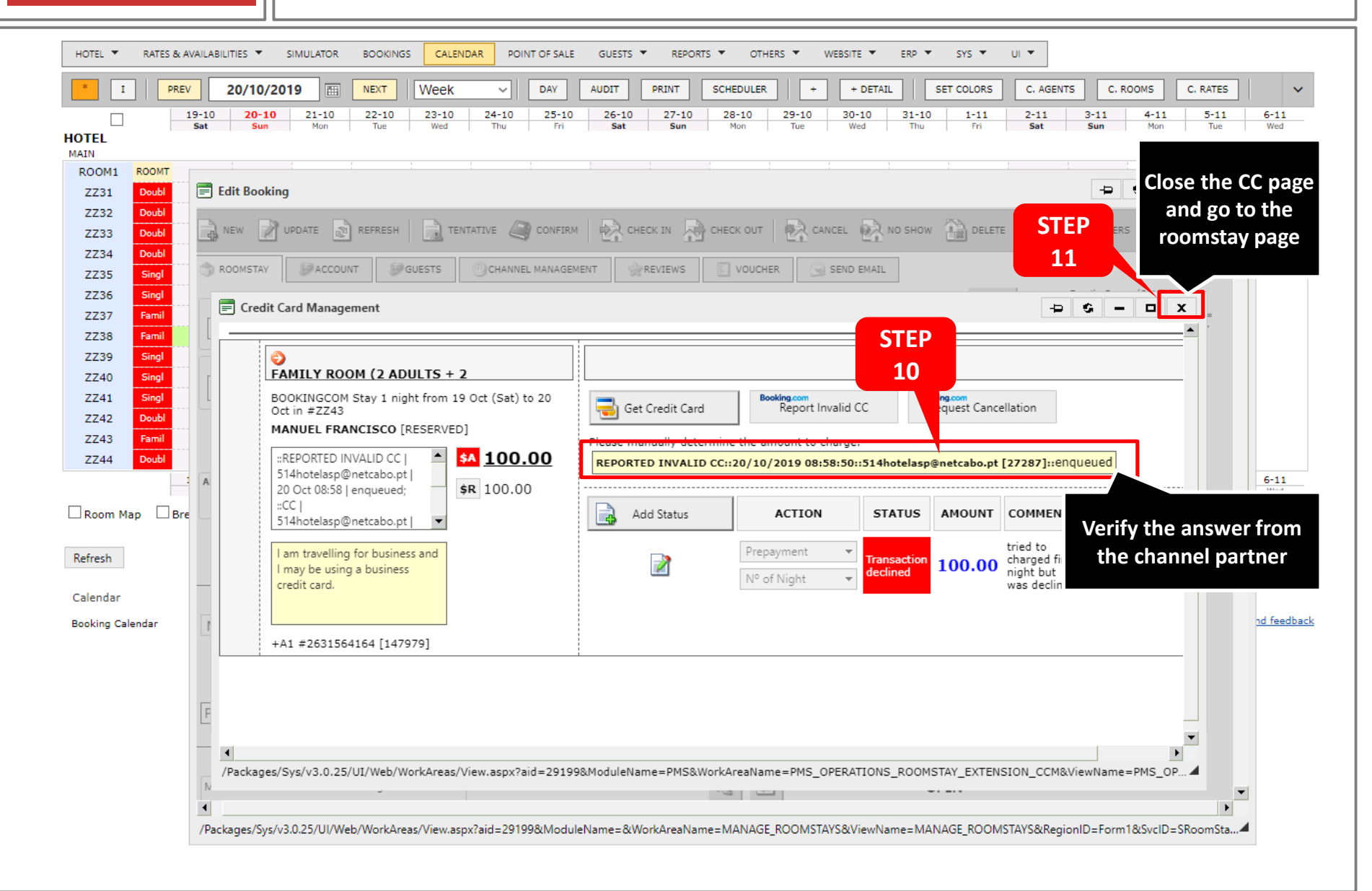

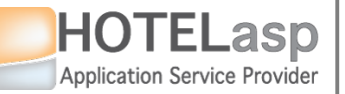

## REPORT TO CHANNEL PARTNER GUEST NO-SHOW

#### $\rightarrow$ Navigate to the CHANNEL MANAGEMENT tab

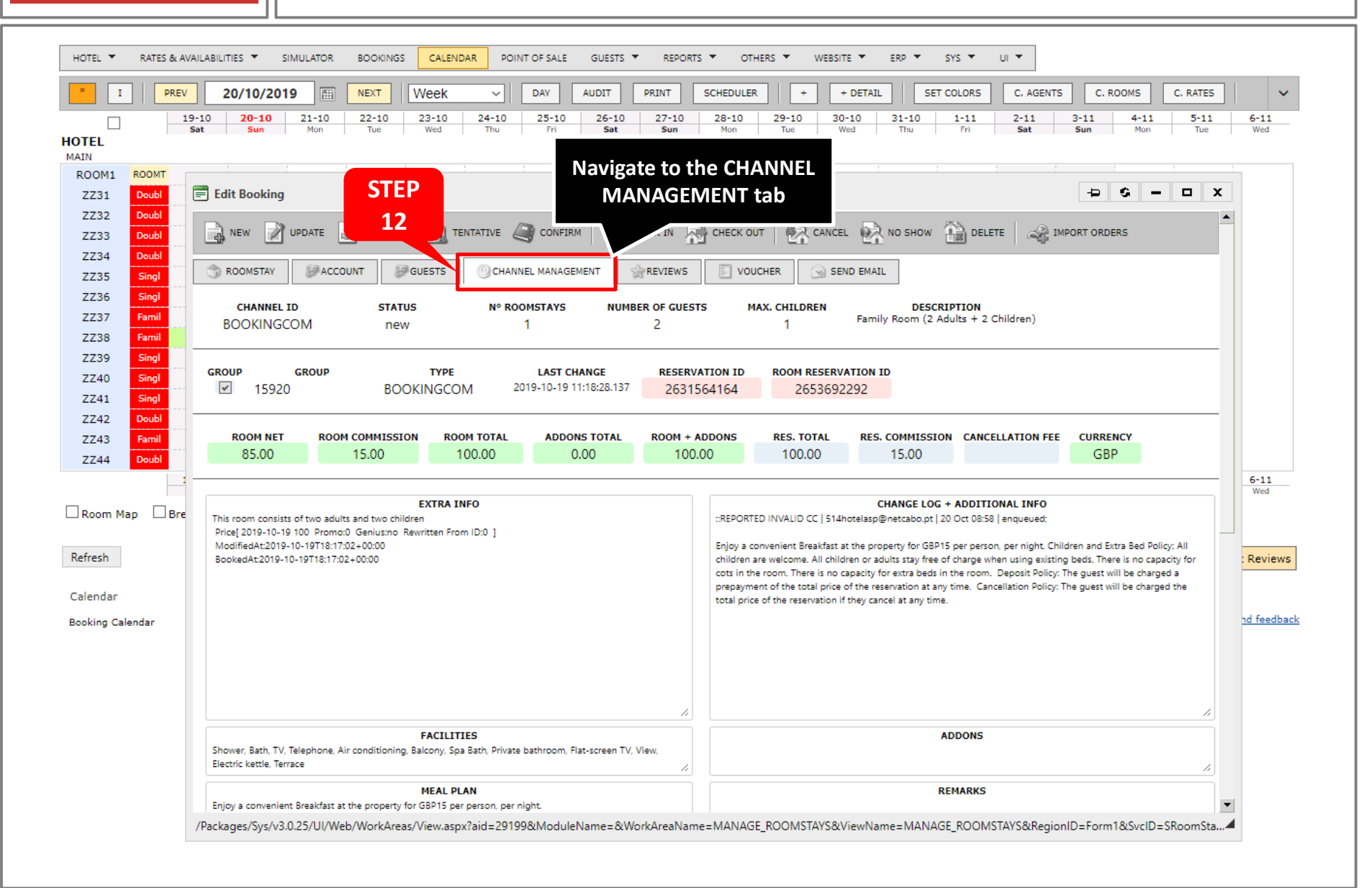

HOTELasp Application Service Provider

**3.1 REPORT NO-SHOW** 

## **REPORT TO CHANNEL PARTNER GUEST NO-SHOW**

 $\rightarrow$  Report the guest no-show to the partner

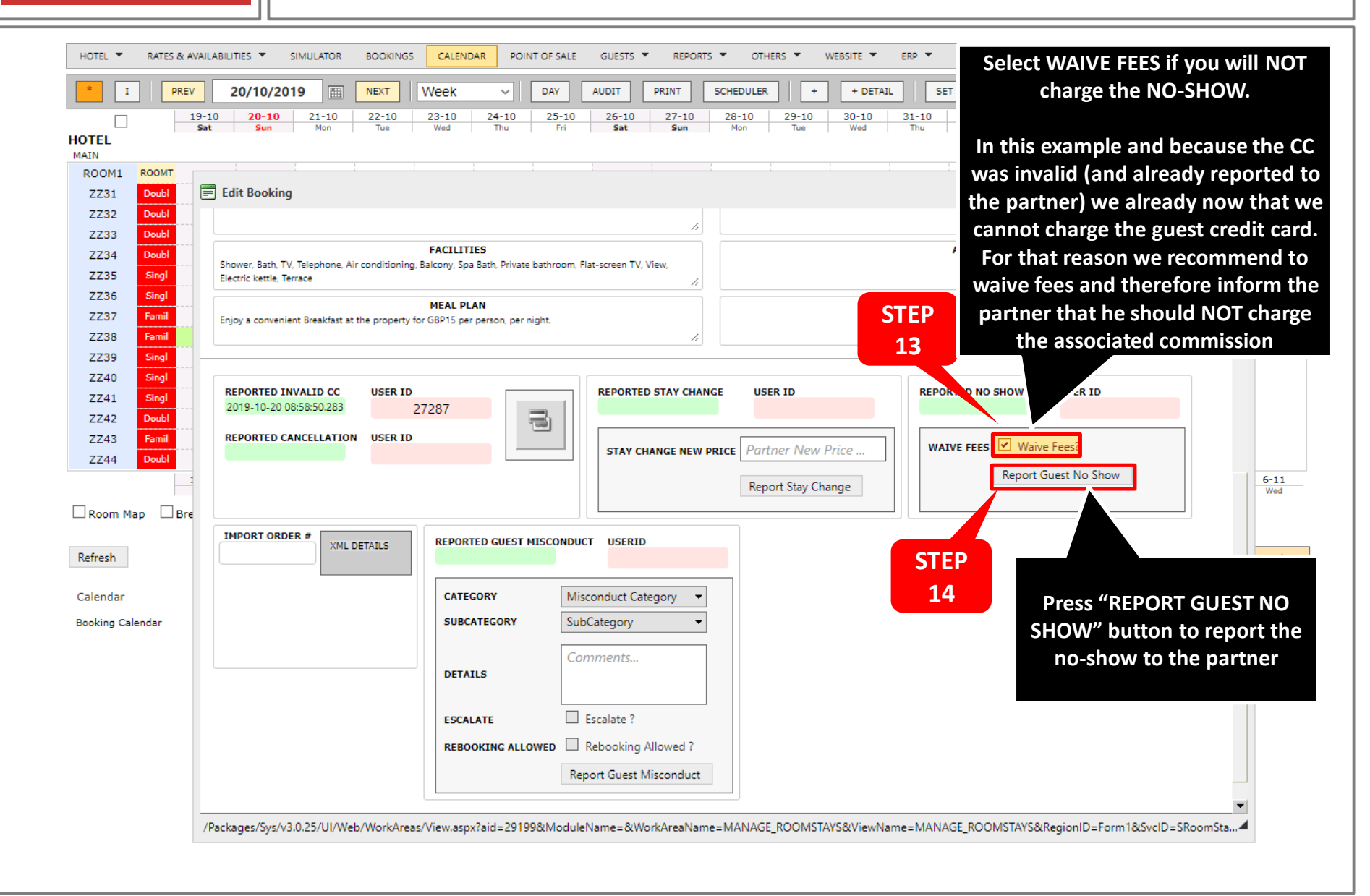

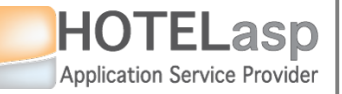

## **REPORT TO CHANNEL PARTNER GUEST NO-SHOW**

#### $\rightarrow$ Confirm the guest no-show report

| I PREV        | 20/10/2019 🔠 NEXT Week                                     | DAY AUDIT PRINT                                 | SCHEDULER + + DETAIL             | SET COLORS C. AGENTS C. RG              | DOMS C. RATES                 |
|---------------|------------------------------------------------------------|-------------------------------------------------|----------------------------------|-----------------------------------------|-------------------------------|
|               | -10 20-10 21-10 22-10 23-10   at Sun Mon Tue Wed           | 24-10 25-10 26-10 27-10   Thu Fri Sat Sun       | 28-10 29-10 30-10<br>Mon Tue Wed | 31-10 1-11 2-11 3-11<br>Thu Fri Sat Sun | 4-11 5-11 6-11<br>Mon Tue Wed |
| EL            |                                                            |                                                 |                                  |                                         |                               |
| DOM1 ROOMT    |                                                            |                                                 |                                  |                                         |                               |
| Z31 Doubl     | 🗐 Edit Booking                                             |                                                 |                                  | <b>-</b>                                | S – 🗆 X                       |
| Z32 Doubl     |                                                            | 2                                               |                                  |                                         |                               |
| Z33 Doubl     |                                                            |                                                 |                                  | 100010                                  |                               |
| Z34 Doubl     | Shower, Bath, TV, Telephone, Air conditioning, Balcony, Sp | a Bath, Private bathroom, Flat-screen TV, View, |                                  | ADDONS                                  |                               |
| Z35 Singl     | Electric kettle, Terrace                                   |                                                 |                                  |                                         |                               |
| Z36 Singl     | MEAL P                                                     | LAN                                             |                                  | REMARKS                                 |                               |
| Z37 Famil     | Enjoy a convenient Breakfast at the property for GBP15 pe  | er person, per night.                           |                                  |                                         |                               |
| Z38 Famil     |                                                            |                                                 |                                  |                                         |                               |
| 239 Singl     |                                                            |                                                 |                                  |                                         |                               |
| 741 Singl     | REPORTED INVALID CC USER ID                                | REPORTED STAY CHAN                              | GE USER ID                       | REPORTED NO SHOW USER ID                |                               |
| 742 Doubl     | 2019-10-20 08:58:50.283 27287                              |                                                 |                                  |                                         |                               |
| Z43 Famil     | REPORTED CANCELLATION USER ID                              | E Report                                        | x                                |                                         |                               |
| Z44 Doubl     |                                                            |                                                 |                                  | WAIVE FEES Vaive Fees?                  |                               |
|               |                                                            | Please confirm Guest N                          | o-Show?                          | Report Guest No Show                    | 6-11                          |
|               |                                                            | OK Cancel                                       |                                  |                                         | Wed                           |
| oom Map 🗆 Bre |                                                            |                                                 |                                  |                                         |                               |
|               | IMPORT ORDER # XML DETAILS REPOR                           | CTT D                                           |                                  |                                         |                               |
| esn           |                                                            | SIEP                                            |                                  |                                         | : Reviews                     |
| endar         | CATE                                                       | so 15                                           |                                  |                                         |                               |
| in Colordan   | CUD/                                                       | Confirm                                         | n the report                     |                                         | nd feedbar                    |
| king Calendar | SUBC                                                       | Subcategor                                      |                                  |                                         | in reedbac                    |
|               |                                                            | Comments                                        |                                  |                                         |                               |
|               | DETA                                                       | AILS                                            |                                  |                                         |                               |
|               |                                                            |                                                 |                                  |                                         |                               |
|               | ESCA                                                       | LATE Escalate ?                                 |                                  |                                         |                               |
|               | REBO                                                       | OKING ALLOWED Rebooking Allowed ?               |                                  |                                         |                               |
|               |                                                            | Depart Count from 1                             |                                  |                                         |                               |
|               |                                                            | Report Guest Misconduct                         |                                  |                                         |                               |
|               |                                                            |                                                 |                                  |                                         | -                             |

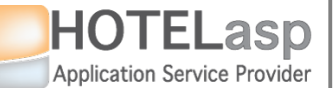

### **REPORT TO CHANNEL PARTNER GUEST NO-SHOW**

#### $\rightarrow$ Verify the partner result

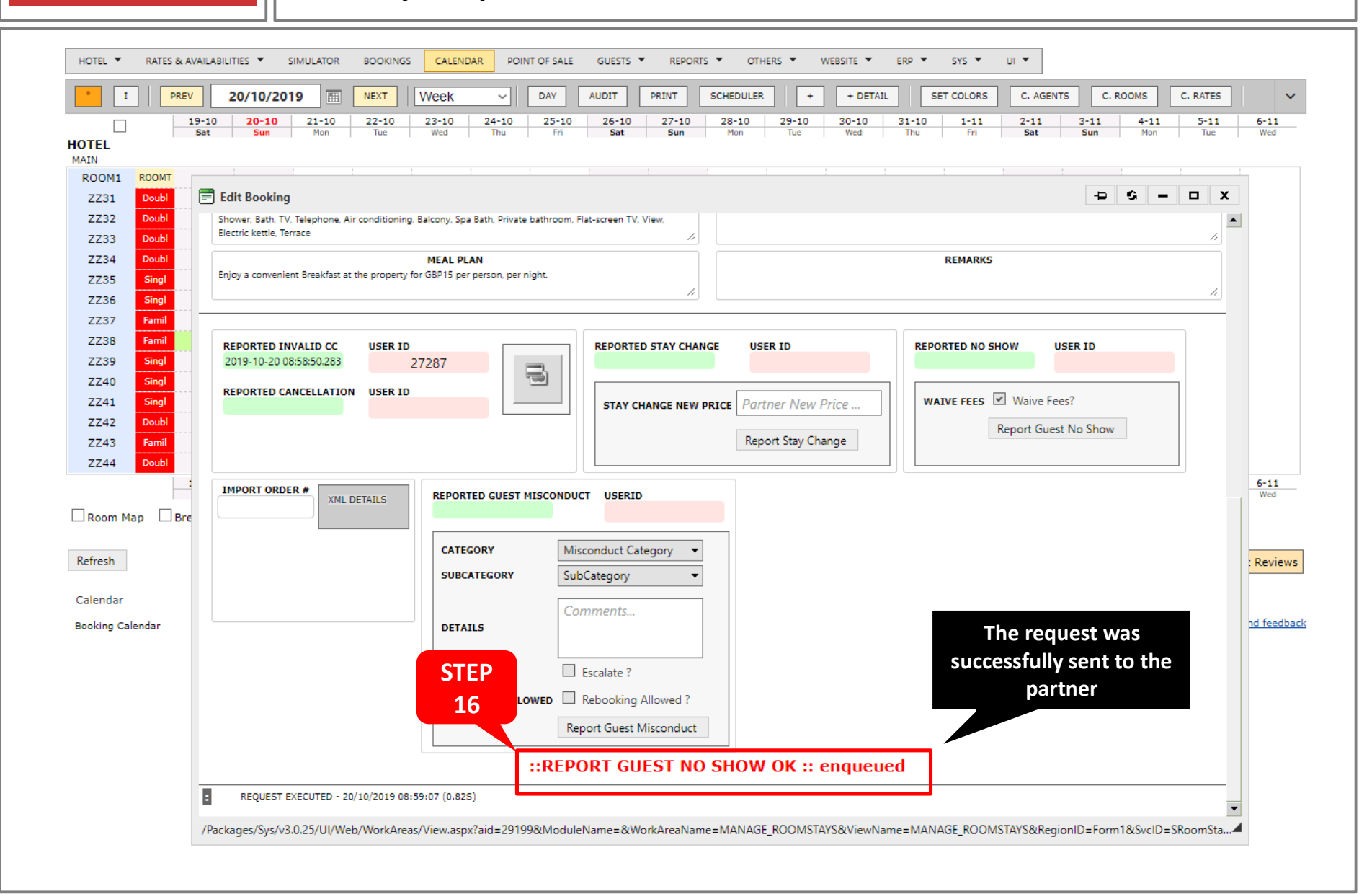

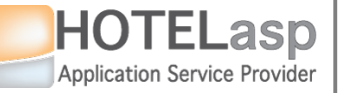

## **REPORT TO CHANNEL PARTNER GUEST NO-SHOW**

 $\rightarrow$  Check the reservation status before the partner modification

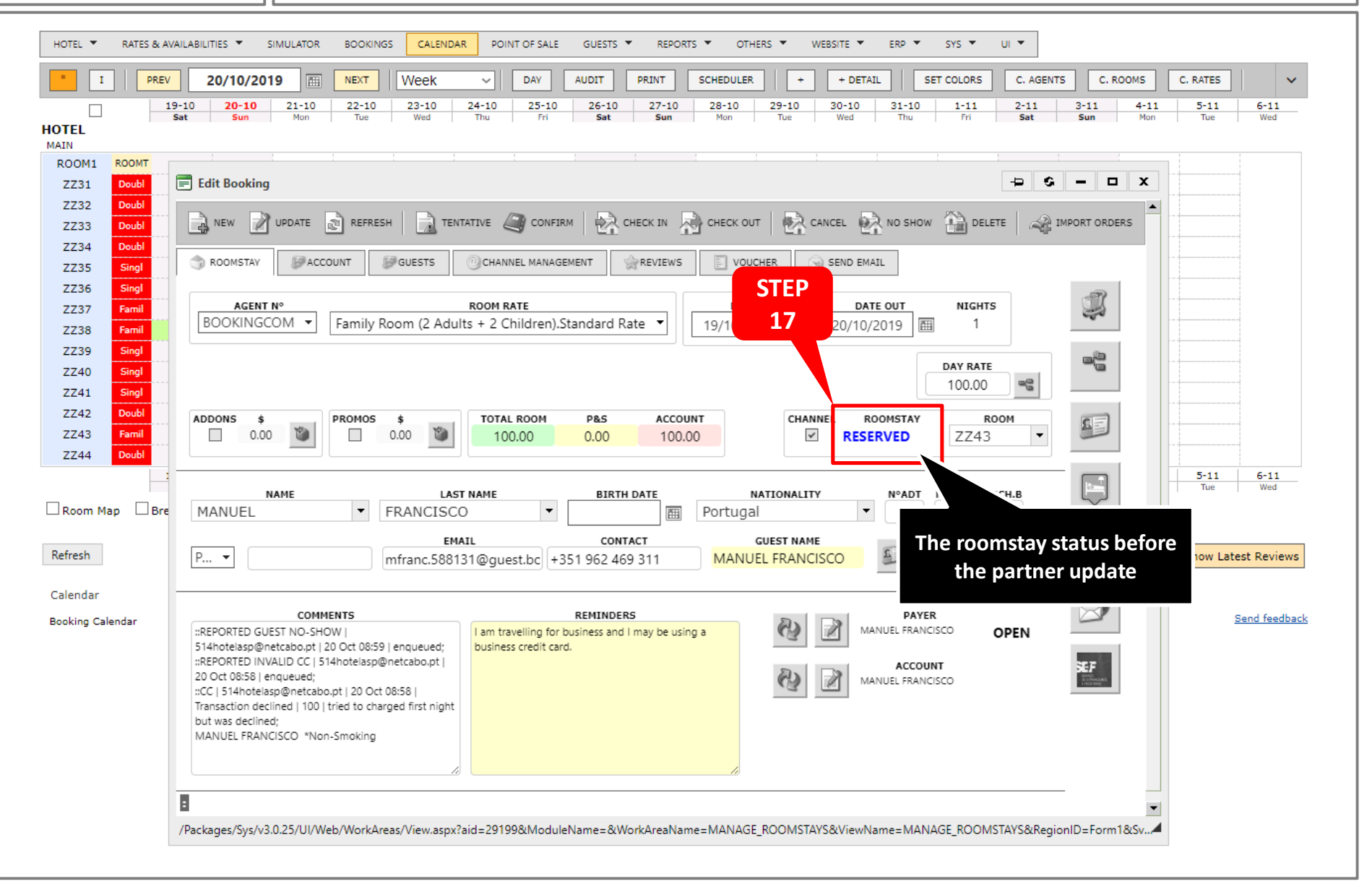

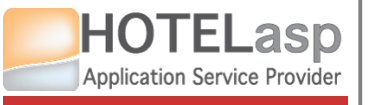

## **REPORT TO CHANNEL PARTNER GUEST NO-SHOW**

 $\rightarrow$  Wait for the partner cancellation due to the guest no-show report

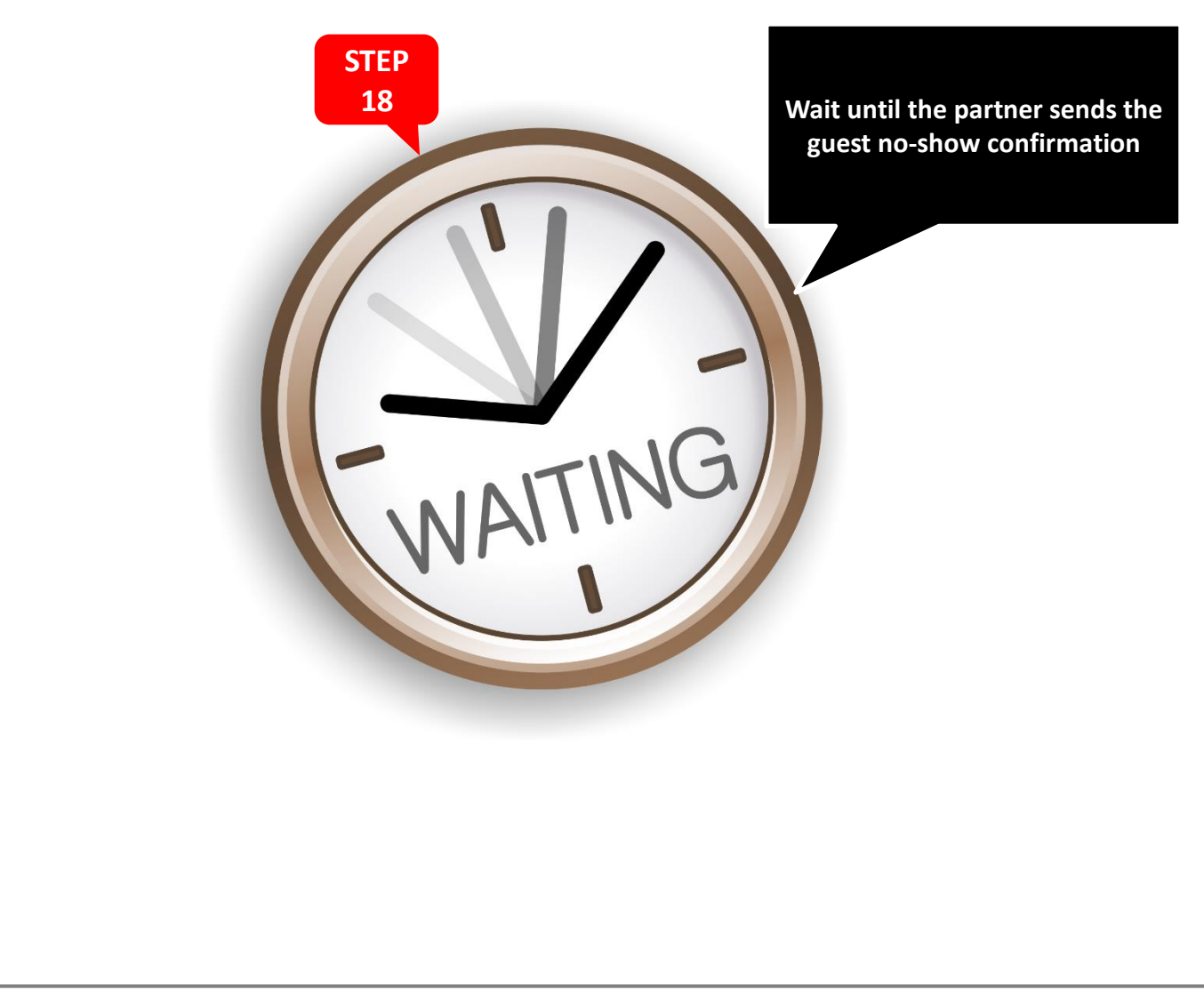

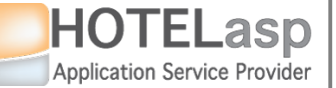

## **REPORT TO CHANNEL PARTNER GUEST NO-SHOW**

 $\rightarrow$  The channel partner has cancelled the reservation

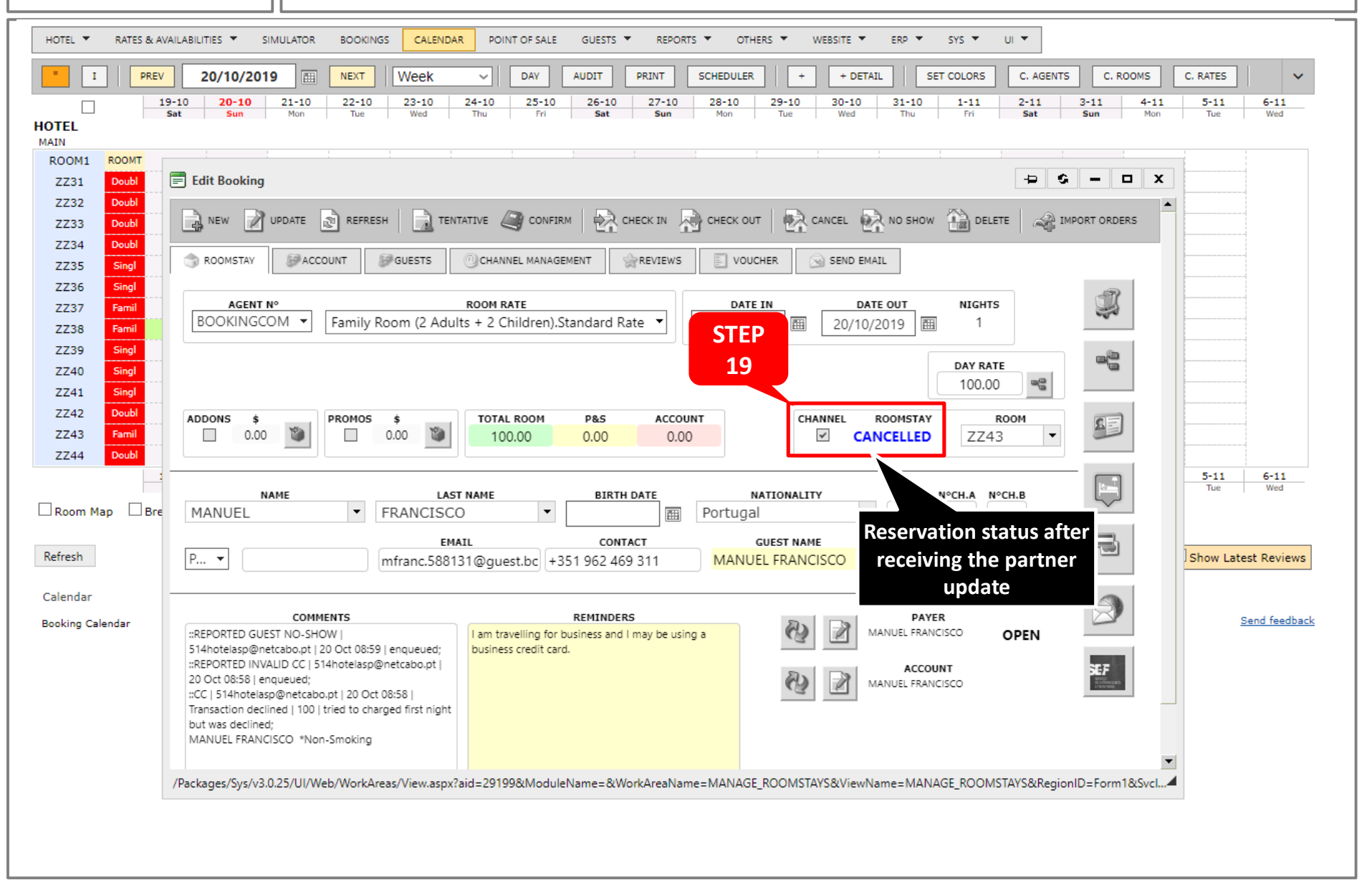
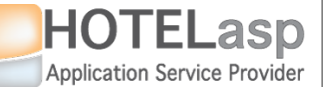

# **REPORT TO CHANNEL PARTNER GUEST NO-SHOW**

 $\rightarrow$  Select the cancelled reservation due to a no-show

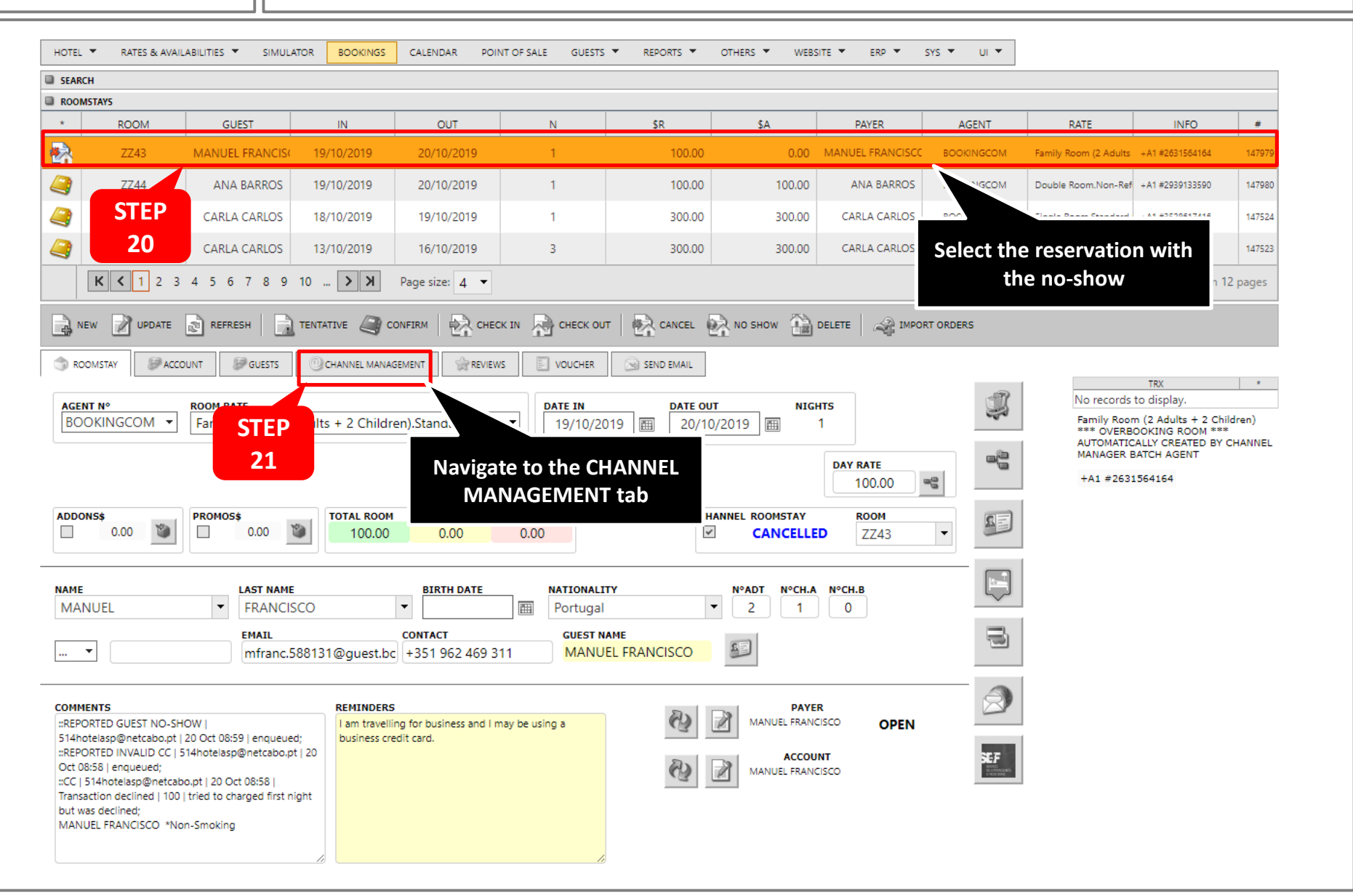

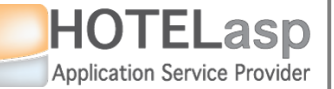

# **REPORT TO CHANNEL PARTNER GUEST NO-SHOW**

### $\rightarrow$ Verify some additional information about the no-show reporting

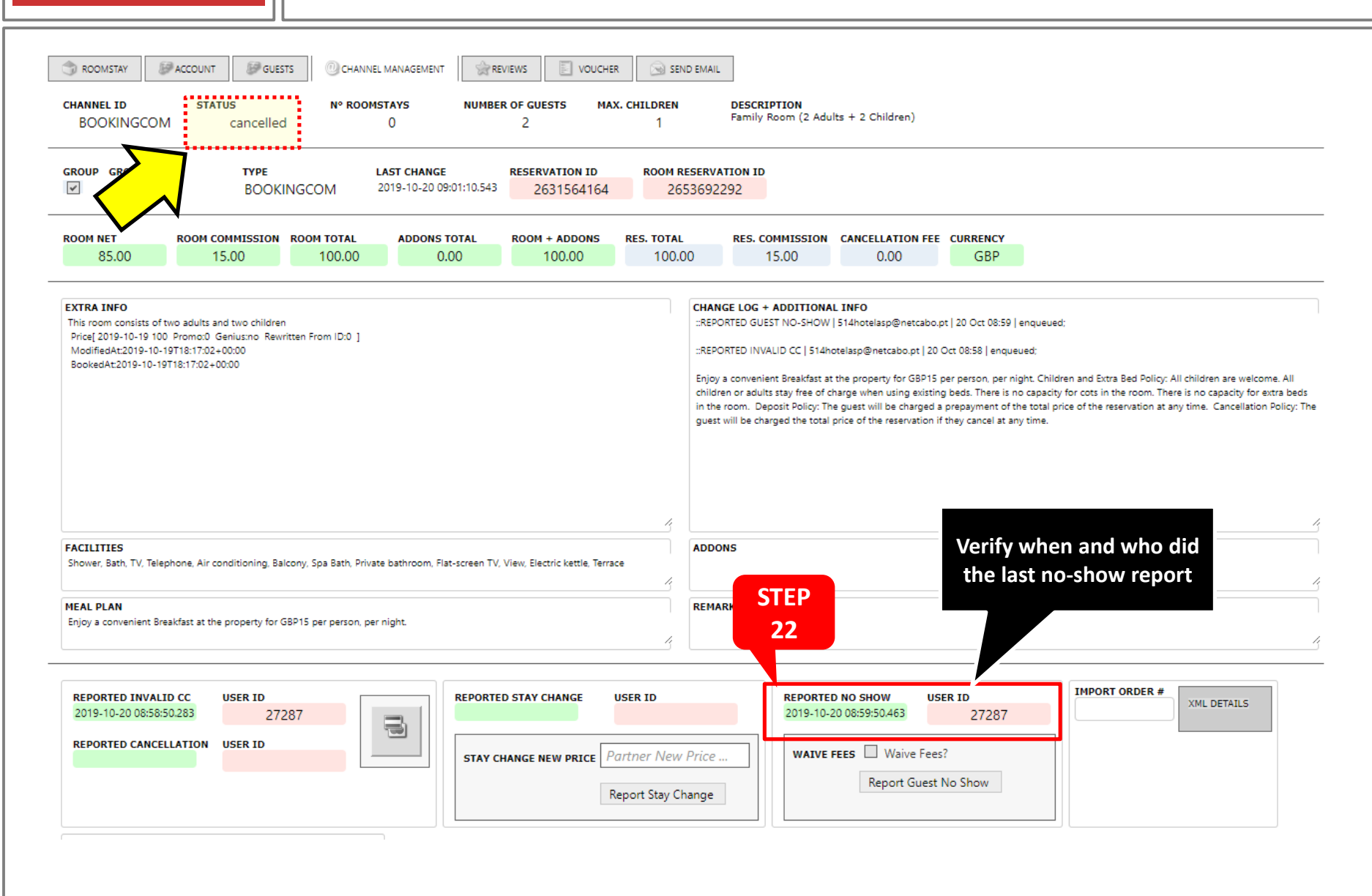

# **REPORT TO CHANNEL PARTNER GUEST NO-SHOW**

→ Change the HotelASP (Not the Partner) reservation status to NO-SHOW

:om/\_29199\_en-GB\_\_PMS\_PMS-OPERATIONS-ROOMSTAYS\_/saas.aspx **STEP** B.COM 236713 XML Test SN O ING.COM & EXPEDIA FREE SERVICE UPGRADE secure.hotelasp.com says 24 HOTEL -RATES & AVAILABILITIES SIMULATOR BOOKINGS CALE Confirm No Show ? SEARCH ROOMSTAYS OK Cancel \* ROOM GUEST IN INFO # 2 ZZ43 MANUEL FRANCIS 19/10/2019 20/10/2019 0.00 2631564164 14797 Confirm the NO-4 ZZ44 ANA BARROS 19/10/2019 20/10/2019 100.00 100.00 ANA BARROS SHOW #2939133590 147980 \_ ZZ38 CARLA CARLOS 18/10/2019 19/10/2019 300.00 300.00 CARLA CARLOS #3528617416 147524 **STEP** ZZ37 CARLA CARLOS 13/10/2019 16/10/2019 300.00 300.00 CARLA CARLOS BOOKINGCOM Family Room (2 Adults +A1 #3528617416 147523 K < 1 2 3 4 5 6 7 8 9 10 ... > X 23 Page size: 4 💌 48 items in 12 pages CHECK IN RECK OUT CANCE REFRESH NO SHOW DELETE REW . UPDATE TENTATIVE CONFIRM Report orders ROOMSTAY ACCOUNT **GUESTS** CHANNEL MANAGEMENT REVIEWS VOUCHER SEND EMAIL \* TRY No records to display AGENT N° ROOM RATE DATE IN DATE OUT NICUITO BOOKINGCOM 👻 Family Room (2 Adults + 2 Children).Standard Rate 20/10/2019 Press the NO-SHOW button to update the HotelASP system that this reservation is a NO-SHOW ADDONSS PROMOSS TOTAL ROOM P&S ACCOUNT CHANNEL ROO ~ 0.00 0.00 CA 100.00 0.00 **IMPORTANT NOTE:** Change the status to NO-SHOW only after reporting to the channel partner the NO-SHOW. BIRTH DATE NATIONALITY N°ADT NAME LAST NAME • MANUEL • 2 Reporting a NO-SHOW to a channel partner does not FRANCISCO Portugal EMAIL CONTACT GUEST NAME automatically change the system status to no-show. You 2 MANUEL FRANCISCO mfranc.588131@guest.bc +351 962 469 311 need to manually change it as shown in this example COMMENTS REMINDERS ::REPORTED GUEST NO-SHOW | I am travelling for business and I may be using a VELIN 514hotelasp@netcabo.pt | 20 Oct 08:59 | enqueued; business credit card. ::REPORTED INVALID CC | 514hotelasp@netcabo.pt | 20 ЗЕF ACCOUNT Oct 08:58 Lengueued: MANUEL FRANCISCO ::CC | 514hotelasp@netcabo.pt | 20 Oct 08:58 | Transaction declined | 100 | tried to charged first night but was declined: MANUEL FRANCISCO \*Non-Smoking

HOTELasp

Application Service Provider

**3.1 REPORT NO-SHOW** 

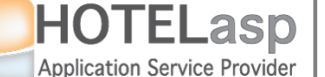

### **REPORT TO CHANNEL PARTNER GUEST NO-SHOW**

→ The system (HotelASP) reservation status is now changed to NO-SHOW

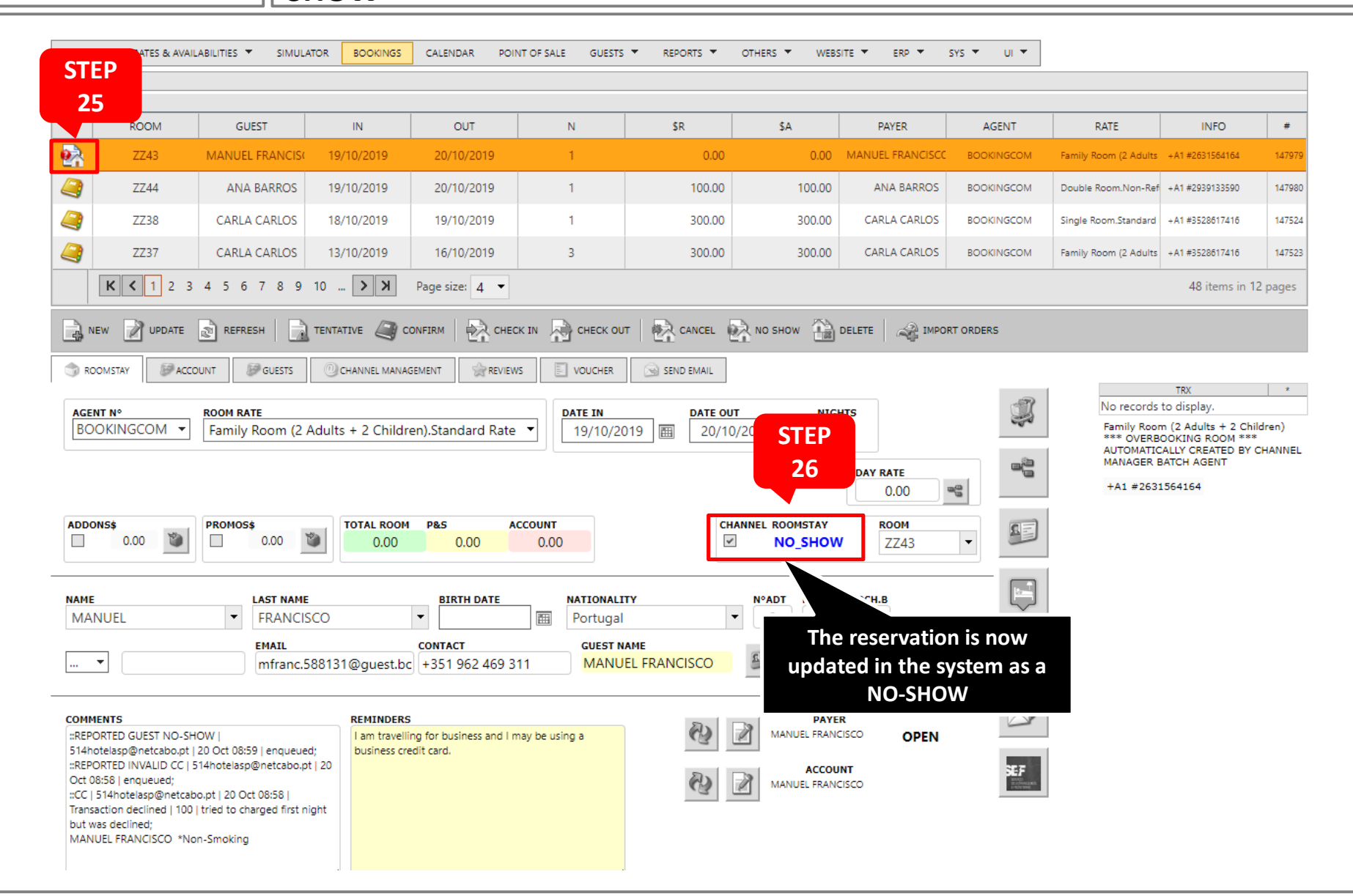

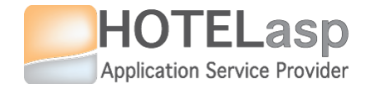

# 3.2 Guest No-Show with Valid Payment

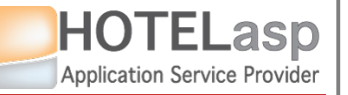

# **REPORT TO CHANNEL PARTNER GUEST NO-SHOW**

#### $\rightarrow$ Select the reservation to report

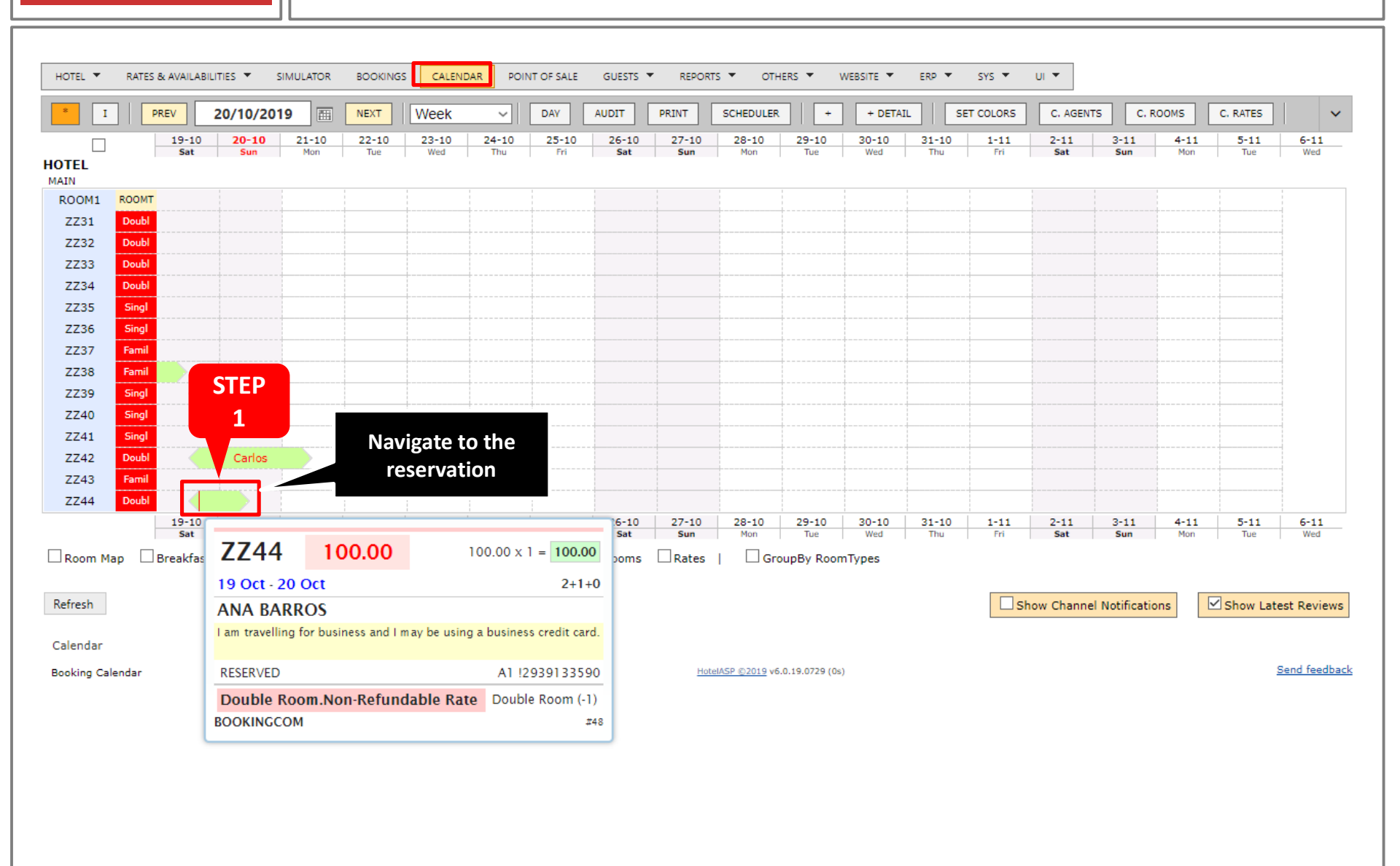

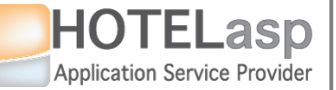

# **REPORT TO CHANNEL PARTNER GUEST NO-SHOW**

 $\rightarrow$  Navigate to the credit card management page

|              | 20/10/2019 MEXT Week V DAY AUDIT PRINT SCHEDULER + + DETAIL SET COLORS                                                                                                    | C. AGENTS | C. ROOMS C. RATE | 5              |
|--------------|----------------------------------------------------------------------------------------------------|-----------|------------------|----------------|
| L IS         | ID         Z0-10         Z1-10         Z2-10         Z3-10         Z4-10         Z5-10         Z6-10         Z7-10         Z6-10         Z9-10         S0-10         S1-10         I-11           at         Sun         Mon         Tue         Wed         Thu         Fri         Sat         Sun         Mon         Tue         Wed         Thu         Fri                                                                                                    | Sat Su    | n Mon Tue        | Wed            |
| DM1 ROOMT    |                                                                                                    |           |                  |                |
| 31 Doubl     | Edit Booking                                                                                                    | - 0 -     | - 🗆 X            |                |
| 32 Doubl     |                                                                                                    |           |                  |                |
| 33 Doubl     | 🕞 NEW 📝 UPDATE 🔊 REFRESH 📄 TENTATIVE 🥥 CONFIRM 🙀 CHECK IN 🖓 CHECK OUT 🙀 CANCEL 🚱 NO SHOW 🔒 DE                                                                                                    | LETE      | ORDERS           |                |
| 34 Doubl     |                                                                                                    |           |                  |                |
| 35 Singl     | TROUMSTAT                                                                                                    | _         |                  |                |
| 36 Singl     | ACENT Nº ROOM PATE DATE IN DATE OUT NTCHTS                                                                                                    |           | 1                |                |
| 37 Famil     | BOOKINGCOM V Double Room.Non-Refundable Rate V 19/10/2019  20/10/2019  1                                                                                                    |           | 200              |                |
| 39 Singl     |                                                                                                    |           |                  |                |
| 40 Singl     | DAY RJ                                                                                                    | ATE       |                  |                |
| 41 Singl     | 100.0                                                                                                    | .00 🗠 🗌   |                  |                |
| 42 Doubl     |                                                                                                    | ROOM      |                  |                |
| 43 Famil     |                                                                                                    | TED       |                  |                |
| 44 Doubl     |                                                                                                    |           |                  |                |
|              |                                                                                                    | 2 –       | 5-11<br>Tu       | 1 6-11         |
| om Map 🗌 Bre | NAME     LAST NAME     BIRTH DATE     NATIONALITY     N°CH.A       ANA     BARROS     Image: Constraint of the second second s | 0         |                  | , wea          |
|              | EMAIL CONTACT GUEST NAME                                                                                                    |           | =                |                |
| sh           | P 🔻 abarro.748083@guest.bo +351 962 469 311 ANA BARROS                                                                                                    |           | Show             | Latest Reviews |
|              |                                                                                                    |           |                  |                |
| idar         |                                                                                                    |           |                  |                |
| ng Calendar  | ANA BARROS I am travelling for business and I may be using a                                                                                                    | OPEN      |                  | Send feedback  |
|              | business credit card.                                                                                                    |           |                  |                |
|              | ANA BARROS                                                                                                    | Navig     | ate to the cre   | dit card       |
|              |                                                                                                    |           | anagomont n      | 200            |
|              |                                                                                                    |           | anagement p      | age            |
|              |                                                                                                    |           |                  |                |
|              |                                                                                                    |           |                  |                |
|              |                                                                                                    |           |                  |                |
|              |                                                                                                    |           | -                |                |

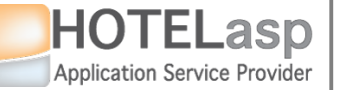

## **REPORT TO CHANNEL PARTNER GUEST NO-SHOW**

#### $\rightarrow$ Get the credit card data

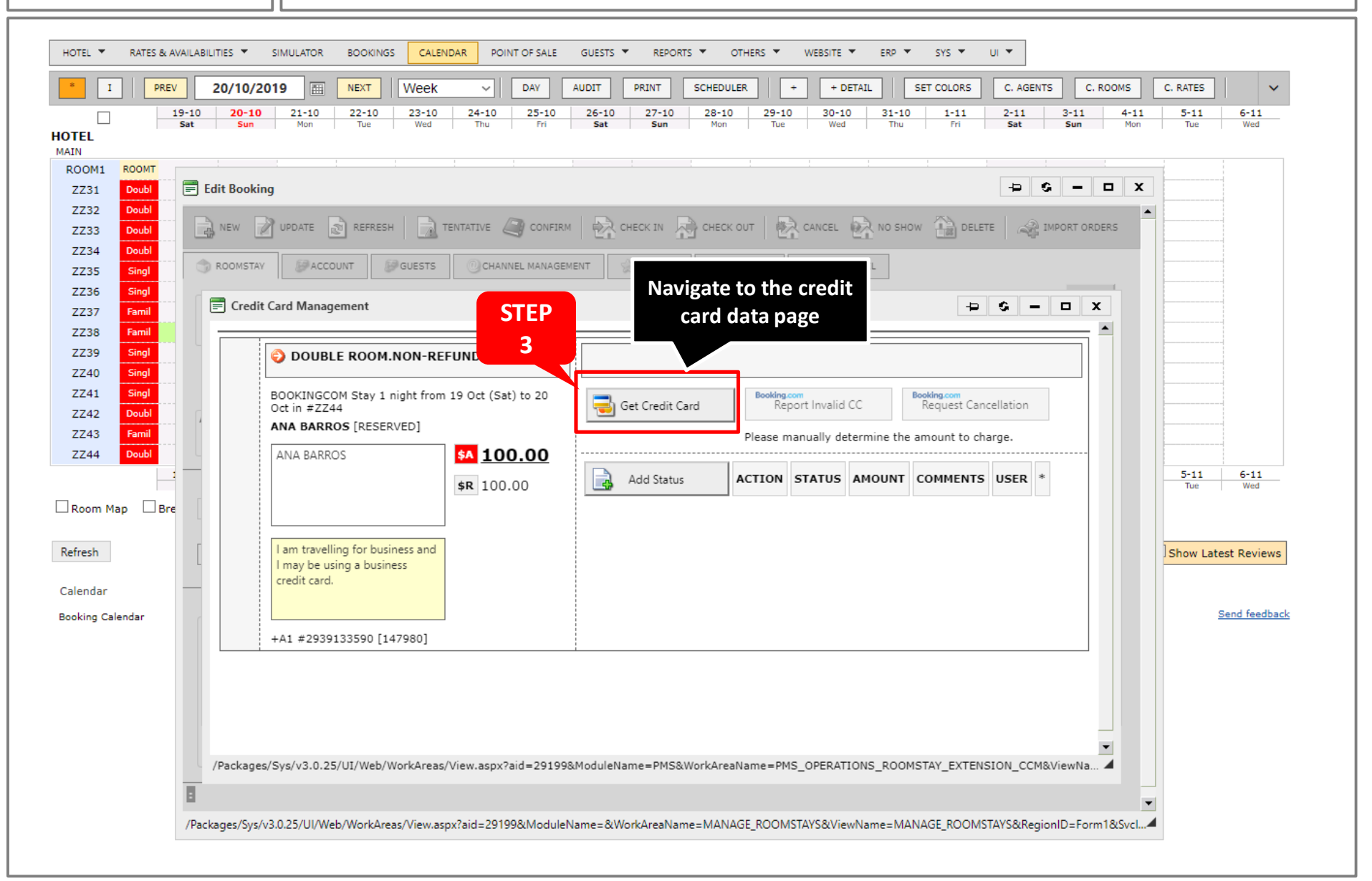

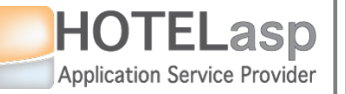

# **REPORT TO CHANNEL PARTNER GUEST NO-SHOW**

#### $\rightarrow$ View the data

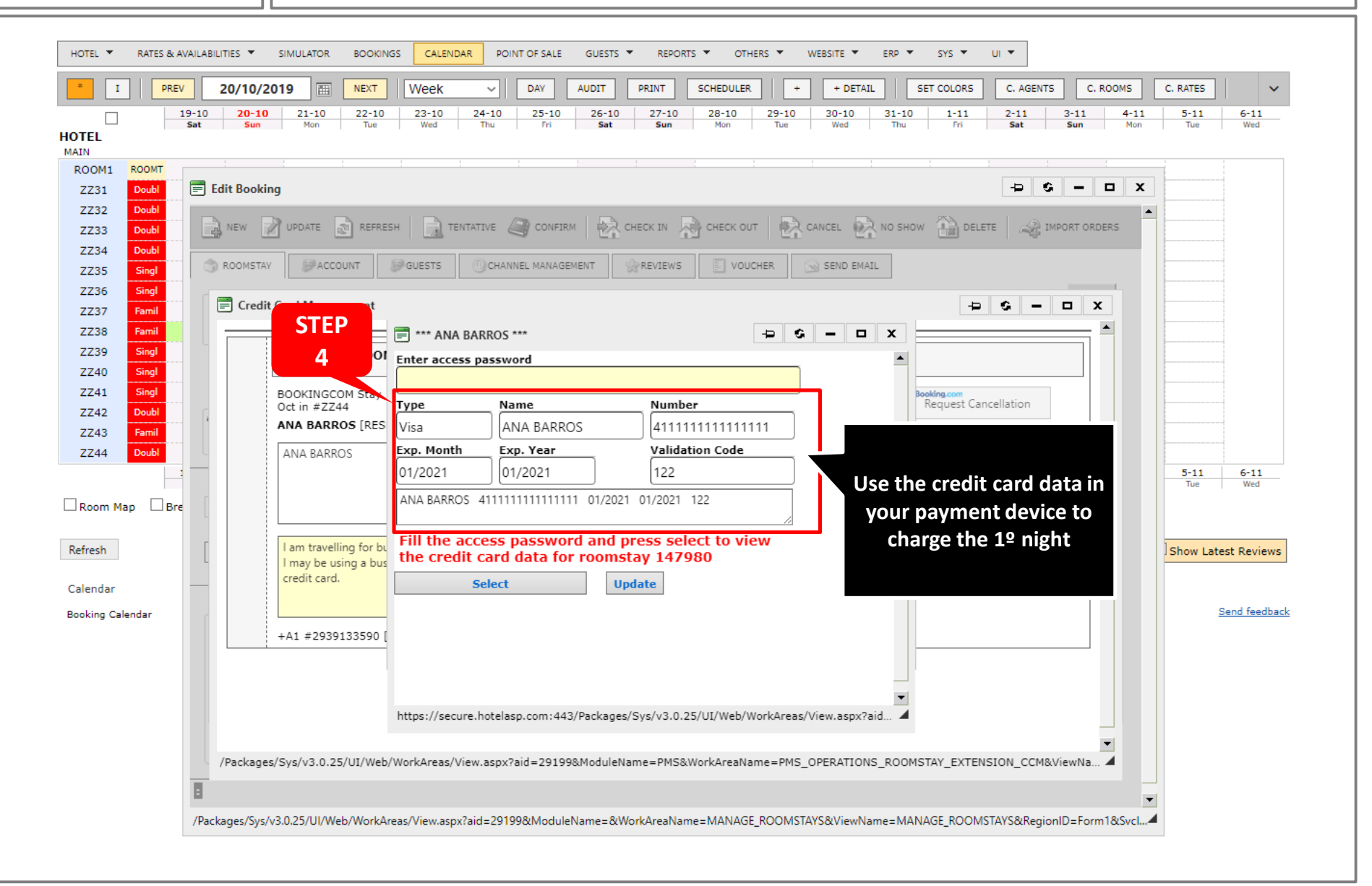

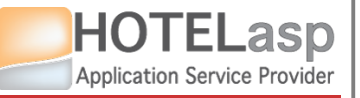

### **REPORT TO CHANNEL PARTNER GUEST NO-SHOW**

### ightarrow Charge the credit card using your payment devices

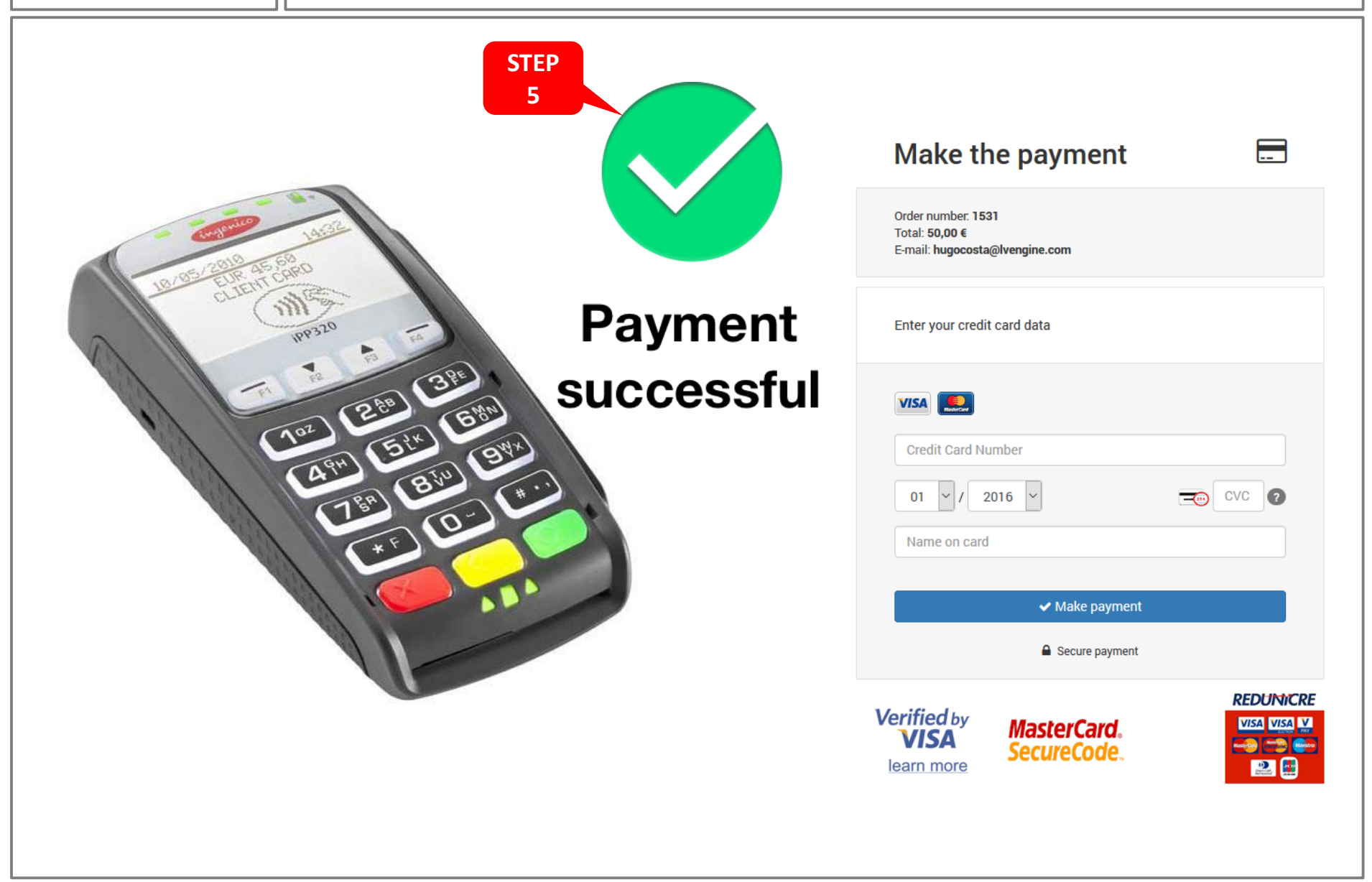

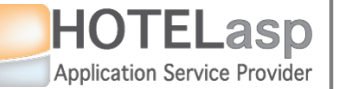

# **REPORT TO CHANNEL PARTNER GUEST NO-SHOW**

### $\rightarrow$ Create a payment OK status entry

|        | 19-10 20-10 21-10<br>Sat Sun Mon                              | 22-10<br>Tue      | 23-10 24-<br>Wed Th | L0 25-10<br>Fri | 26-10<br>Sat            | 27-10<br>Sun | 28-10<br>Mon  | 29-10<br>Tue | 30-10<br>Wed | 31-10<br>Thu | 1-11<br>Fri | 2-11<br>Sat        | 3-11 4-11<br>Sun Mon                     | 5-11<br>Tue  | 6-11<br>Wed      |
|--------|---------------------------------------------------------------|-------------------|---------------------|-----------------|-------------------------|--------------|---------------|--------------|--------------|--------------|-------------|--------------------|------------------------------------------|--------------|------------------|
|        |                                                               |                   |                     |                 |                         |              |               |              |              |              |             |                    |                                          |              |                  |
| t Book | king                                                          | i                 |                     |                 |                         |              |               |              |              | -            | - i         |                    | -                                        | - 0 G        | •                |
| IEW    |                                                               | entative          |                     | CHECK IN        | CHECK OUT               | l 🗟 a        |               | O SHOW       | DELETE       |              | MPORT ORDER | s                  |                                          |              |                  |
| Cre    | dit Card Management                                           | 3                 | 1 140               | 1               | 1                       | ר ביי        | Ľn            |              | _65          | 1 .~ch .     |             |                    |                                          | - 0 x        |                  |
|        |                                                               |                   | 1                   |                 |                         |              |               |              |              |              |             |                    |                                          |              | <u> </u>         |
|        | OUBLE ROOM.NON-RE                                             | FUNDABLE RA       | ATE                 |                 |                         |              |               |              |              |              |             |                    |                                          |              | **<br>}Y<br>}ENT |
|        | BOOKINGCOM Stay 1 night from                                  | n 19 Oct (Sat) to | 20                  | TEP             |                         | Booking.com  | Invalid CC    | Bool         | king.com     | S            | EP          |                    |                                          |              |                  |
|        | Oct in #2244<br>ANA BARROS [RESERVED]                         |                   |                     | 7               |                         |              | ually determi |              | equest canc  |              | 6           |                    |                                          |              |                  |
|        | ANA BARROS                                                    | <u>\$4</u> 100.0  | <u>)o</u>           |                 |                         |              |               |              |              |              |             |                    |                                          |              |                  |
|        |                                                               | <b>\$R</b> 100.00 |                     |                 | ACTION                  | _            | STATU         | 5            | AMOUN        |              | COMMEN      | NIS                | USER                                     |              |                  |
|        |                                                               |                   | Save                | a Cancel N      | l <sup>o</sup> of Night | Ţ<br>₽       | ayment OK!    | •            | 100          | 0.00         |             |                    | 20/10/2019 09:30:1<br>514hotelasp@netcat | .3<br>50.pt  |                  |
|        | I am travelling for business and<br>I may be using a business |                   |                     |                 | -                       |              |               |              |              |              |             |                    |                                          |              |                  |
|        | credit card.                                                  |                   |                     |                 |                         |              |               |              |              |              |             |                    |                                          |              |                  |
|        |                                                               |                   |                     | •               |                         |              |               |              |              |              |             |                    |                                          |              |                  |
|        | +A1 #2939133590 [147980]                                      |                   | <u>i</u>            | Save th         | ie status               |              |               |              |              | Cre          | eate a i    | new p              | ayment OK s                              | tatus        |                  |
|        |                                                               |                   |                     |                 |                         |              |               |              |              |              | TOrmin      | ng the<br>Illy cha | system that                              | you<br>night |                  |
|        |                                                               |                   |                     |                 |                         |              |               |              |              | 34           |             | iny chi            |                                          | шБшс         |                  |
|        |                                                               | 6.2 - 11          |                     |                 |                         |              |               |              |              |              |             |                    |                                          |              | -                |
| Packag | ges/Sys/v3.0.25/UI/Web/WorkAreas                              | /View.aspx?aid=   | 29199&Module        | Name=PMS8       | WorkAreaNan             | ne=PMS_0     | DPERATIONS_   | ROOMST       | AY_EXTENSI   | ION_CCM      | &ViewName   | =PMS_OPE           | RATIONS_ROOMSTAY                         | _EXTENSI     | 4                |
|        |                                                               |                   |                     |                 |                         |              |               |              |              |              |             |                    |                                          |              |                  |

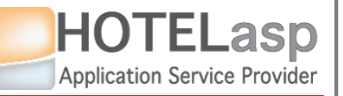

# **REPORT TO CHANNEL PARTNER GUEST NO-SHOW**

### $\rightarrow$ Close the window and go to the reservation page

|                | 19-10         20-10         21-10         22-10         23-10           Sat         Sun         Mon         Tue         Wed                                            | 24-10 25-10 26<br>Thu Fri S | 5-10 27-10 28-10<br>Sat Sun Mon  | 29-10 30<br>Tue     | 0-10 31-10<br>Wed Thu | 1-11 2-11 3-11<br>Fri Sat Sun | 4-11 5-11 6-11<br>Mon Tue Wed |
|----------------|----------------------------------------------------------------------------------------------------|-----------------------------|----------------------------------|---------------------|-----------------------|-------------------------------|-------------------------------|
|                |                                                                                                    |                             |                                  |                     |                       |                               | STEP                          |
| t Book         | king                                                                                                    |                             |                                  | ~~~                 |                       |                               | 8                             |
| NEW            | UPDATE REFRESH                                                                                                    | CHECK IN CHEC               | K OUT                            | NO SHOW             | DELETE A IMP          | PORT ORDERS                   |                               |
| :Dat           | tabase Updated!                                                                                                    |                             |                                  |                     |                       | <b>ب</b>                      |                               |
|                | OUBLE ROOM.NON-REFUNDABLE RATE                                                                                                    |                             |                                  |                     |                       |                               | JY<br>IENT                    |
|                | BOOKINGCOM Stay 1 night from 19 Oct (Sat) to 20                                                                                                    | Get Credit Card             | Booking.com<br>Report Invalid CC | Booking.co<br>Reque | m<br>st Cancellation  |                               | Close and go t                |
|                | ANA BARROS [RESERVED]                                                                                                    |                             | roomstay pa                      |                     |                       |                               |                               |
|                | ::CC   514hotelasp@netcabo.pt         \$A         100.00             20 Oct 09:30   Payment OK!           \$R         100.00           100;         \$R         100.00 | Add Status                  | ACTION                           | STATUS A            |                       | ENTS USER                     | *                             |
|                |                                                                                                    |                             | Prepayment 💌                     | ayment OK! 1        | 00.00                 | 20/10/2019 09:30:59           | . ik                          |
|                | I am travelling for business and<br>I may be using a business<br>credit card.                                                                                          |                             | Nº of Night ▼                    |                     |                       | 514notelasp@netcabo.p         |                               |
|                |                                                                                                    |                             |                                  |                     |                       |                               |                               |
|                | +A1 #2939133590 [147980]                                                                                                    |                             |                                  |                     |                       |                               |                               |
|                |                                                                                                    |                             |                                  |                     |                       |                               |                               |
|                |                                                                                                    |                             |                                  |                     |                       |                               | •<br>•                        |
|                | sges/Sys/v3.0.25/UI/Web/WorkAreas/View.aspx?aid=291998                                                                                                    | ModuleName=PMS&WorkAr       | reaName=PMS_OPERATIONS           | S_ROOMSTAY_E        | XTENSION_CCM&\        | /iewName=PMS_OPERATIONS_      | ROOMSTAY_EXTENSI 4            |
| <b>P</b> ackai |                                                                                                    |                             |                                  |                     |                       |                               |                               |

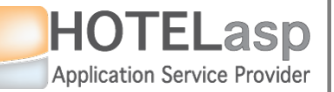

# **REPORT TO CHANNEL PARTNER GUEST NO-SHOW**

 $\rightarrow$  Go to the CHANNEL MANAGEMENT tab

| EL                                  | 20/10/2019         MEXI         Week         O         DAY           10         20-10         21-10         22-10         23-10         24-10         25-10           1t         Sun         Mon         Tue         Week         Thu         Fri                                                                                                    | OMS         C. RATES         ✓           4-11         5-11         6-11           Mon         Tue         Wed |
|-------------------------------------|----------------------------------------------------------------------------------------------------|----------------------------------------------------------------------------------------------------|
| N<br>DOM1 <mark>ROOMT</mark>        | Edit Booking                                                                                                    |                                                                                                    |
| Z31 Doubl<br>Z32 Doubl              | 📄 NEW 📝 UPDATE 🔊 REMEANT 🔪 CANTATIVE 🥥 CONFIRM 💫 CHECK IN 🔊 CHECK OUT   🗞 CANCEL 🐼 NO SHOW 🛗 DELETE   🚕 IMPORT ORD                                                                                                    | DERS                                                                                                    |
| Z33 Doubl<br>Z34 Doubl              | The series of the series of th |                                                                                                    |
| Z35 Singl<br>Z36 Singl<br>Z37 Famil | AGENT N°     ROOM RATE       BOOKINGCOM ▼     Double Room.Non-Refundable Rate ▼         Date IN     Date out     NIGHTS       19/10/2019     Im       20/10/2019     Im                                                                                                    |                                                                                                    |
| Z38 Famil<br>Z39 Singl<br>Z40 Singl | ADDONS \$<br>0.00 0 0 0 0 0 0 0 0 0 0 0 0 0 0 0 0 0                                                                                                     |                                                                                                    |
| Z41 Singl<br>Z42 Doubl              | NAME     LAST NAME     BIRTH DATE     NATIONALITY     N°ADT     N°CH.A     N°CH.B       ANA     V     BARROS     V     Image: Portugal     V     2     1     0                                                                                                    |                                                                                                    |
| Z44 Doubl                           | abarro.748083@guest.bo +351 962 469 311 ANA BARROS                                                                                                    | -11 6-11<br>ue Wed                                                                                            |
| oom Map 🗌 Break                     | COMMENTS REMINDERS PAYER<br>:::CC   514hotelasp@netcabo.pt   20 Oct 09:30   I am travelling for business and I may be using a ANA BARROS OPEN                                                                                                    |                                                                                                    |
| endar                               | Payment OKI   100;<br>ANA BARROS ANA BARROS ACCOUNT<br>ANA BARROS                                                                                                    | Latest Reviews                                                                                                |
| ing Calendar                        |                                                                                                    | Send feedback                                                                                                 |
|                                     | REQUEST EXECUTED - 20/10/2019 09:31:20 (0.575)                                                                                                    |                                                                                                    |
|                                     |                                                                                                    |                                                                                                    |

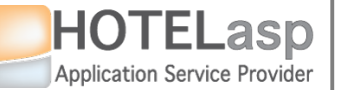

## **REPORT TO CHANNEL PARTNER GUEST NO-SHOW**

### 3.2 REPORT NO-SHOW $\rightarrow$ Report the guest no-show to the channel partner

| I PREV         | 20/10/2019 🔠 NEXT Week - DAY AUDIT PRINT                                                   | SCHEDULER + + DETAIL SET COLORS C. AGENTS C. ROOMS C. RATES                                                                   |
|----------------|--------------------------------------------------------------------------------------------|----------------------------------------------------------------------------------------------------|
| 19             | 9-10 <b>20-10</b> 21-10 22-10 23-10 24-10 25-10 26-10 27-10                                | 28-10         29-10         30-10         31-10         1-11         2-11         3-11         4-11         5-11         6-11 |
| āL s           | Sat Sun Mon iue Wed inu rn Sat Sun                                                         | Mon iue Wed inu m Sat Sun Mon iue Wed                                                                                         |
| DOONT          | Edit Booking                                                                               | -> <b>\$</b> - <b>D X</b>                                                                                                    |
| 31 Doubl       | Shaung Path TV Telephone Air conditioning Paleonu Cos Path Drivate bathroom Elat resson TV |                                                                                                    |
| 32 Doubl       | View, Electric kettle, Terrace //                                                          |                                                                                                    |
| 33 Doubl       | MEAL PLAN                                                                                  | REMARKS                                                                                                    |
| 34 Doubl       | Enjoy a convenient Breakfast at the property for GBP15 per person, per night.              |                                                                                                    |
| 35 Singl       |                                                                                            |                                                                                                    |
| 36 Singl       |                                                                                            |                                                                                                    |
| 37 Famil       | REPORTED INVALID CC BECAUSE YOU already charged the                                        | HANGE USER ID                                                                                                    |
| 38 Famil       | guest credit card for the 1 <sup>o</sup> night.                                            |                                                                                                    |
| 40 Singl       | REPORTED CANCELLATIC YOU Should not select the WAIVE                                       | Partner New Price                                                                                                    |
| 41 Singl       | FFFS checkbox                                                                              |                                                                                                    |
| 42 Doubl       | STEP                                                                                       | Report Stay Change                                                                                                    |
| 43 Famil       | 10                                                                                         |                                                                                                    |
| 44 Doubl       | REPORTED SHOW US                                                                           |                                                                                                    |
| 19             | 9- XML DETAILS                                                                             | -11 6-11<br>ue Wed                                                                                                    |
| om Map 🗌 Breal |                                                                                            |                                                                                                    |
|                | WAIVE FEES U Waive Fees?                                                                   | CATEGORY Misconduct Category                                                                                                  |
| sh             | Report Guest No Show                                                                       | SUBCATEGORY SubCategory   W Latest Revie                                                                                      |
|                |                                                                                            | Comments                                                                                                    |
| ndar           |                                                                                            | DETAILS                                                                                                    |
| ng Calendar    | STEP                                                                                       | Send feed                                                                                                    |
|                | 11 Press the "REPORT GUEST                                                                 | ESCALATE Escalate ?                                                                                                    |
|                | NO SHOW" button                                                                            | REBOOKING ALLOWED Rebooking Allowed ?                                                                                         |
|                |                                                                                            | Report Guest Misconduct                                                                                                    |
|                |                                                                                            |                                                                                                    |
|                |                                                                                            |                                                                                                    |
|                | REQUEST EXECUTED - 20/10/2019 09:31:20 (0.5/5)                                             | •                                                                                                    |
|                |                                                                                            |                                                                                                    |

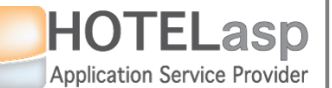

# **REPORT TO CHANNEL PARTNER GUEST NO-SHOW**

 $\rightarrow$  Confirm the report

| I PRE        | v     | 20/10/201        | 9 🖽            | NEXT          | Week                       | ~                 | DAY            | AUDIT          | PRINT       | SCHEDULER | +          | + DETAI | L          | SET COLORS   | C. AGEN | rs C | . ROOMS | C. RATES | <b>↓</b>      |
|--------------|-------|------------------|----------------|---------------|----------------------------|-------------------|----------------|----------------|-------------|-----------|------------|---------|------------|--------------|---------|------|---------|----------|---------------|
|              | 19-10 | 20-10            | 21-10          | 22-10         | 23-10                      | 24-10             | 25-10          | 26-10          | 27-10       | 28-10     | 29-10      | 30-10   | 31-10      | 1-11         | 2-11    | 3-11 | 4-11    | 5-11     | 6-11          |
| EL           | Sat   | Sun              | Mon            | Tue           | Wed                        | Inu               | m              | Sat            | Sun         | Mon       | Tue        | Wed     | Thu        | m            | Sat     | Sun  | Mon     | lue      | Wed           |
| OM1 ROOMT    | =     | Edit Bookir      | ng             |               |                            |                   |                |                |             |           |            |         |            |              | -1      | 9    | - 0     | x        |               |
| Z31 Doubl    |       | Shower, Bath, 1  | TV, Telephone  | , Air conditi | oning, Balcony,            | Spa Bath, Pi      | rivate bathroo | m, Flat-screer | n TV,       |           |            |         |            | 00110        |         |      |         | <b></b>  |               |
| Z32 Doubl    |       | View, Electric k | ettle, Terrace |               |                            |                   |                |                |             |           |            |         |            |              |         |      |         | _/       |               |
| Z33 Doubl    |       | Enjoy a conver   | nient Breakfas | t at the prop | MEAL PL<br>perty for GBP19 | AN<br>per person, | per night.     |                |             |           |            |         | REM        | IARKS        |         |      |         |          |               |
| Z35 Singl    |       |                  |                |               |                            |                   |                |                |             |           |            |         |            |              |         |      |         | //       |               |
| Z36 Singl    |       |                  |                |               |                            |                   |                |                |             |           |            |         |            |              |         |      |         |          |               |
| Z37 Famil    |       | REPORTED         | INVALID CC     | USE           | R ID                       |                   |                | REPO           | RTED STAY   | CHANGE    | USER ID    |         |            |              |         |      |         |          |               |
| Z38 Famil    |       |                  |                |               |                            |                   |                |                |             |           |            |         |            |              |         |      |         |          |               |
| Z40 Singl    |       | REPORTED         | CANCELLAT      | ION USE       | R ID                       |                   |                | ST/            | AY CHANGE N |           | artner Nev | v Price |            |              |         |      |         |          |               |
| 241 Singl    |       |                  |                |               |                            | E                 | Bernant        |                |             |           |            | Y       |            |              |         |      |         |          |               |
| 242 Doubl    |       |                  |                |               |                            | 6                 | -j keport      |                |             |           |            | ~       |            |              |         |      |         |          |               |
| 744 Doubl    |       |                  |                |               | ST                         | EP                | $\bigcirc$     | Please confi   | irm Guest N | o-Show?   |            |         |            |              |         |      |         |          |               |
| _            | 19-   | REPORTED         | NO SHOW        | USER          | 1D                         | 2                 |                | ОК             | Cancel      |           |            |         | r USER     | ID           |         |      |         | -11      | 6-11          |
| om Man Br    | eak   |                  |                |               |                            | -                 |                |                |             |           |            |         |            |              | _       |      |         | Ue       | wed           |
|              |       | WAIVE FE         | es 🗌 Wa        | ive Fees?     |                            |                   |                |                |             |           |            |         | onduct (   | Category 🖪   | r       |      |         |          |               |
| esh          |       |                  | Report         | t Guest No    | Show                       |                   |                |                |             |           |            |         | Category   |              | ·       |      |         | w L      | atest Reviews |
| - 4          |       |                  |                |               |                            |                   |                | Cor            | nfirm t     | he gues   | st         | Co      | mments     |              | 7    I  |      |         |          |               |
| ingar        |       |                  |                |               |                            |                   |                | nd             | o-show      | report    |            |         |            |              |         |      |         |          | Send feedback |
| ing Calendar |       |                  |                |               |                            |                   |                |                |             | report    |            |         |            |              |         |      |         |          |               |
|              |       |                  |                |               |                            |                   |                |                |             | ESC       | ALATE      |         | Escalate ? |              |         |      |         |          |               |
|              |       |                  |                |               |                            |                   |                |                |             | REB       | OOKING ALL | OWED    | Rebookin   | g Allowed ?  | _       |      |         |          |               |
|              |       |                  |                |               |                            |                   |                |                |             |           |            | Re      | port Guest | t Misconduct | :       |      |         |          |               |
|              | -     |                  |                |               |                            |                   |                |                |             |           |            |         |            |              |         |      |         |          |               |
|              | E     | REQUEST          | EXECUTED -     | 20/10/201     | 9 09:31:20 (0.             | 575)              |                |                |             |           |            |         |            |              |         |      |         | •        |               |
|              | •     |                  |                |               |                            |                   |                |                |             |           |            |         |            |              |         |      |         | Þ        |               |

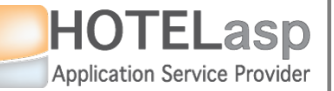

# **REPORT TO CHANNEL PARTNER GUEST NO-SHOW**

#### $\rightarrow$ Verify the channel partner returned result

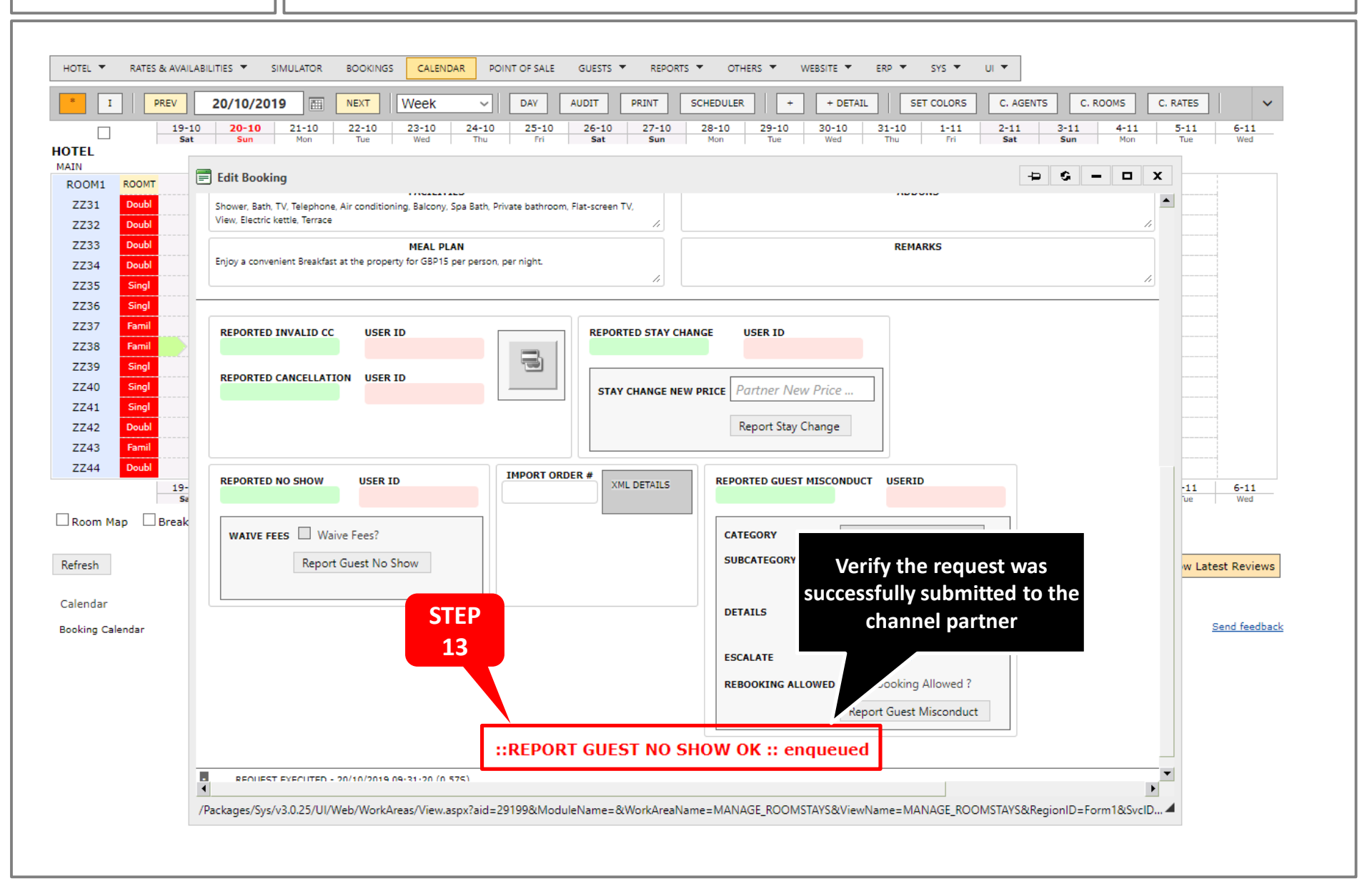

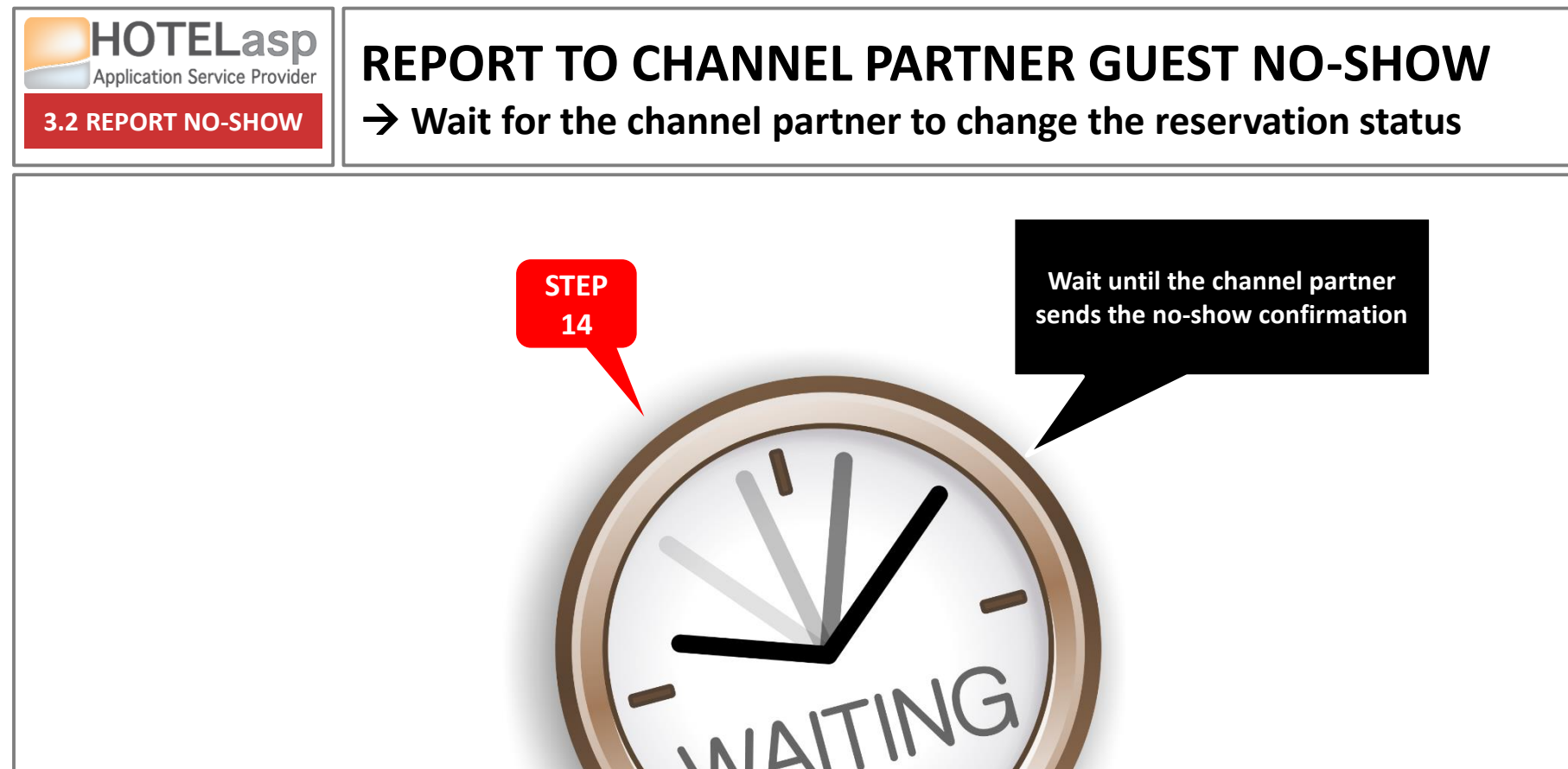

HOTELasp Application Service Provider

**3.2 REPORT NO-SHOW** 

# **REPORT TO CHANNEL PARTNER GUEST NO-SHOW**

 $\rightarrow$  The partner channel has now changed the reservation status to

**CANCELLED** 

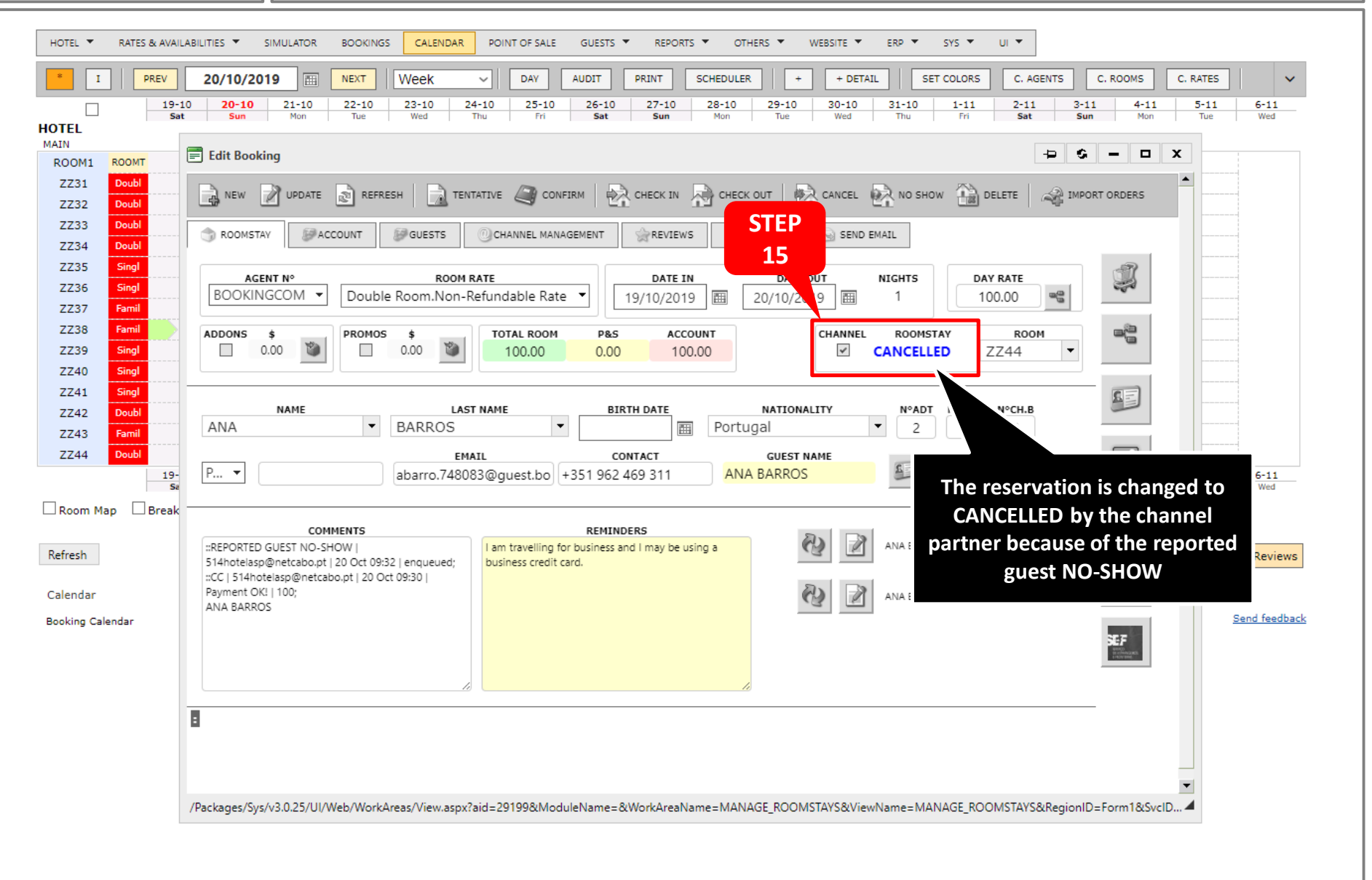

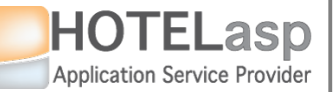

# **REPORT TO CHANNEL PARTNER GUEST NO-SHOW**

### → Check for additional information

| I PREV<br>19-10<br>Sat                                        | 20/10/2019         Mex         Week         DAY         AUDIT         PRINT         SCHEDULER         +         +         DETAIL         SET COLORS         C. AGENTS         C. ROMS         C. RJ           20-10         21-10         22-10         23-10         24-10         25-10         26-10         Sat         -10         1-11         2-11         3-11         4-11         5           Sun         Mon         Tuu         Fri         Sat         Sun         Mon                                                                                                    | i-11         6-11           Tue         Wed |
|---------------------------------------------------------------|----------------------------------------------------------------------------------------------------|---------------------------------------------|
|                                                               | Edit Booking STEP MANAGEMENT tab                                                                                                    |                                             |
| 1 Doubl<br>2 Doubl                                            | 🗋 NEW 📝 UPDATE 🔊 16 TENTATIVE 🥥 CONFIRM 🔄 CHEFT CHEFT CANCEL 💽 NO SHOW 🏠 DELETE 🦓 IMPORT ORDERS                                                                                                    |                                             |
| 3 Doubl<br>4 Doubl                                            | TROOMSTAV                                                                                                    |                                             |
| 5 Singl<br>6 Singl<br>7 Famil                                 | CHANNEL ID         STATUS         N° ROOMSTAYS         NUMBER OF GUESTS         MAX. CHILDREN         DESCRIPTION           BOOKINGCOM         cancelled         0         2         1         Double Room                                                                                                    |                                             |
| 8 Famil<br>9 Singl<br>0 Singl                                 | GROUPGROUPTYPELAST CHANGERESERVATION IDROOM RESERVATION IDImage: State of the state of the stat |                                             |
| 1 Singl<br>2 Doubl<br>3 Famil                                 | ROOM NETROOM COMMISSIONROOM TOTALADDONS TOTALROOM + ADDONSRES. TOTALRES. COMMISSIONCANCELLATION FEECURRENCY85.0015.00100.000.00100.00100.0015.00100.00GBP                                                                                                    |                                             |
| 4 Doubl<br>19-<br>Se<br>m Map Break<br>1<br>lar<br>g Calendar | EXTRA INFO         Price[ 2019-10-19 100 Promo:0 Genius:no Rewritten From ID:0 ]         ModifiedAt:2019-10-19T18:18:37+00:00         BookedAt:2019-10-19T18:18:36+00:00                                                                                                    | v Latest Reviews                            |
|                                                               | FACILITIES         ADDONS           Shower, Bath, TV, Telephone, Air conditioning, Balcony, Spa Bath, Private bathroom, Flat-screen TV,         //           View, Electric kettle, Terrace         //         //                                                                                                    |                                             |
|                                                               | MEAL PLAN REMARKS                                                                                                    |                                             |

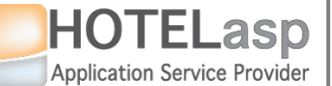

# **REPORT TO CHANNEL PARTNER GUEST NO-SHOW**

### → Check additional information

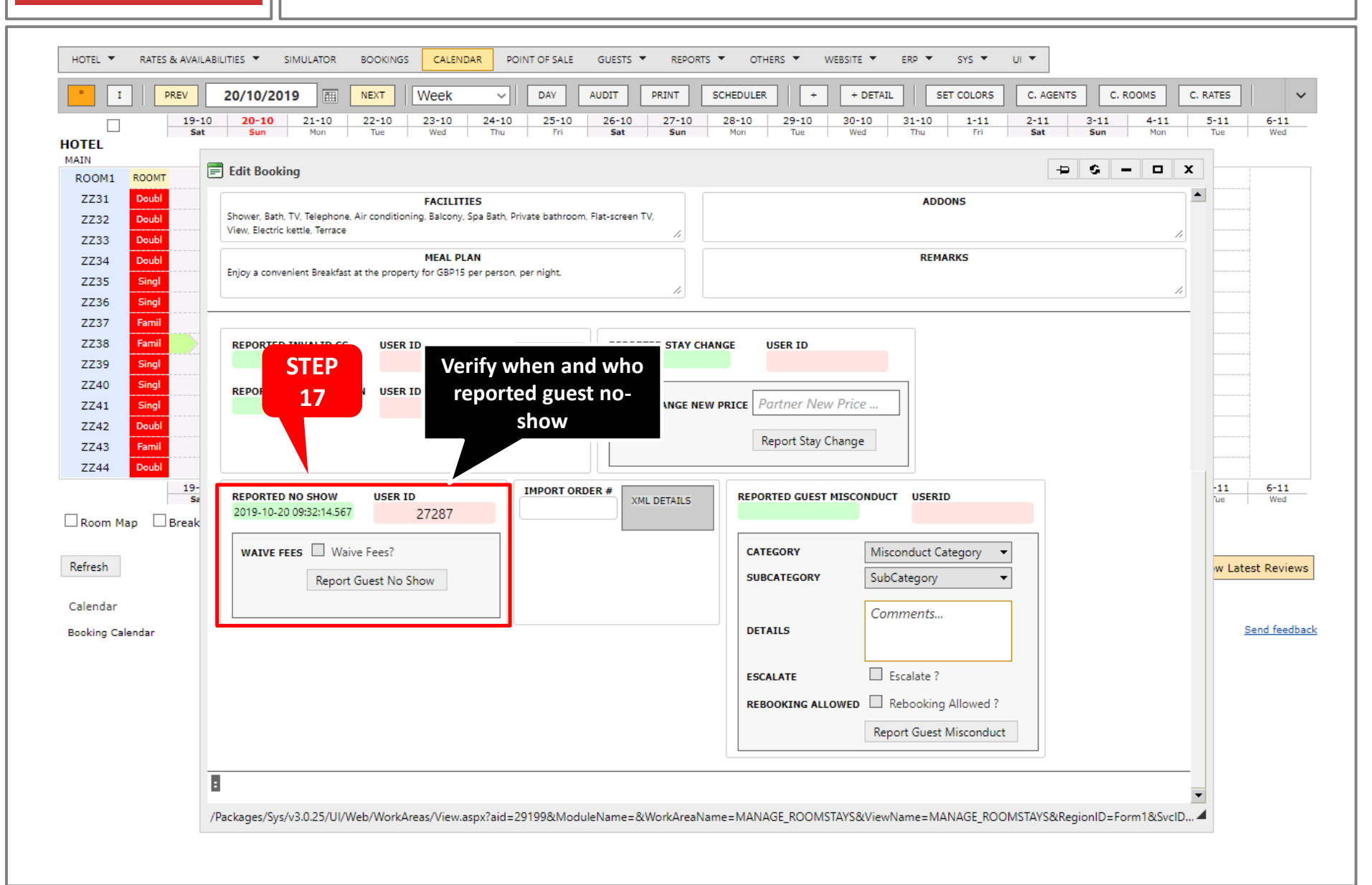

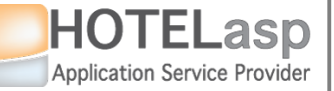

# **REPORT TO CHANNEL PARTNER GUEST NO-SHOW**

#### $\rightarrow$ Change the reservation status to NO-SHOW

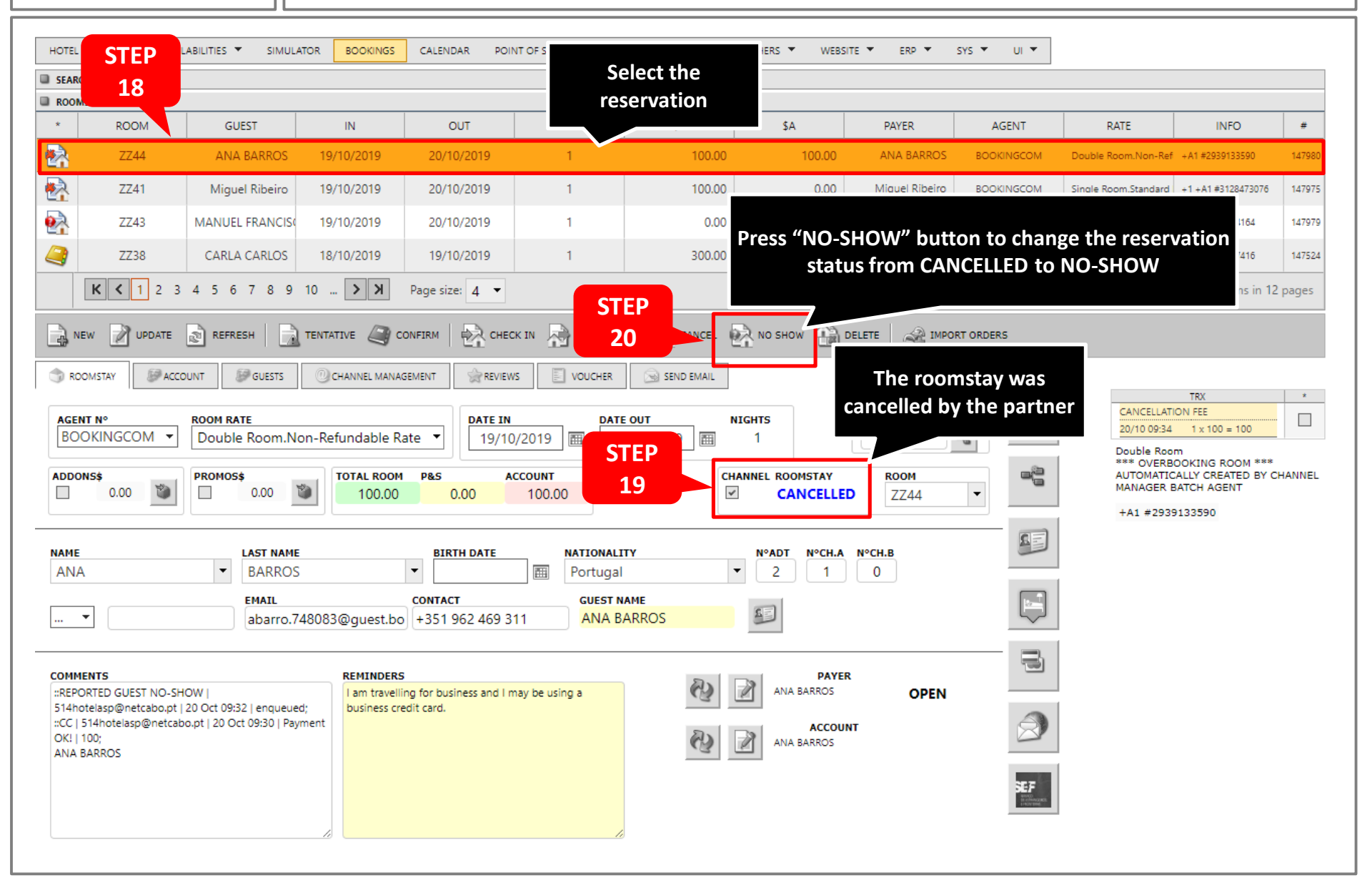

WinSaaS @Copyright 2019

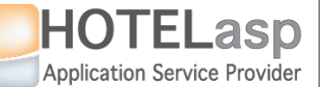

# **REPORT TO CHANNEL PARTNER GUEST NO-SHOW**

### $\rightarrow$ Verify that the reservation status is NO-SHOW

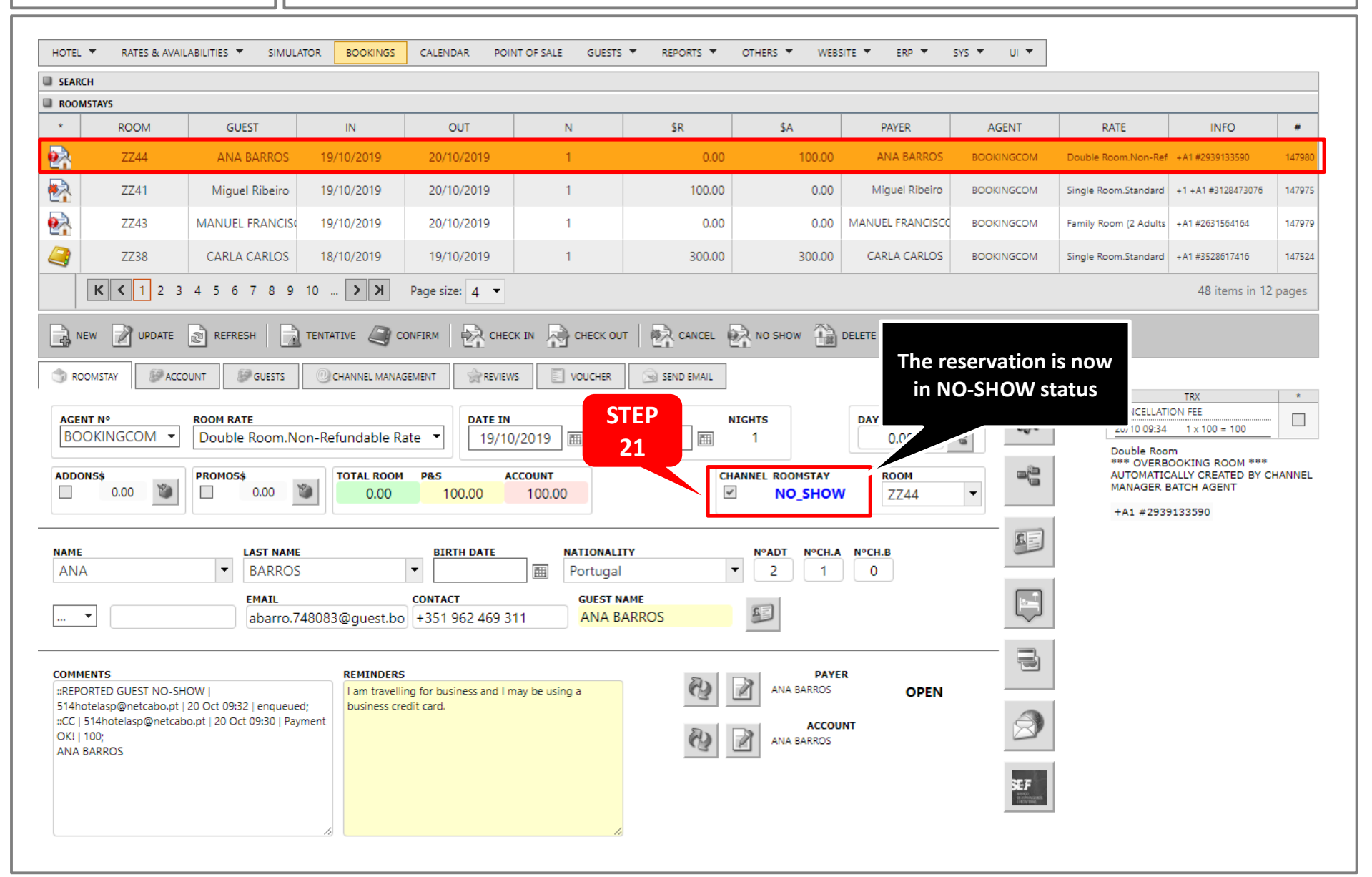

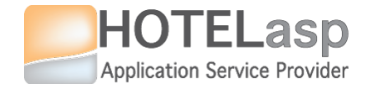

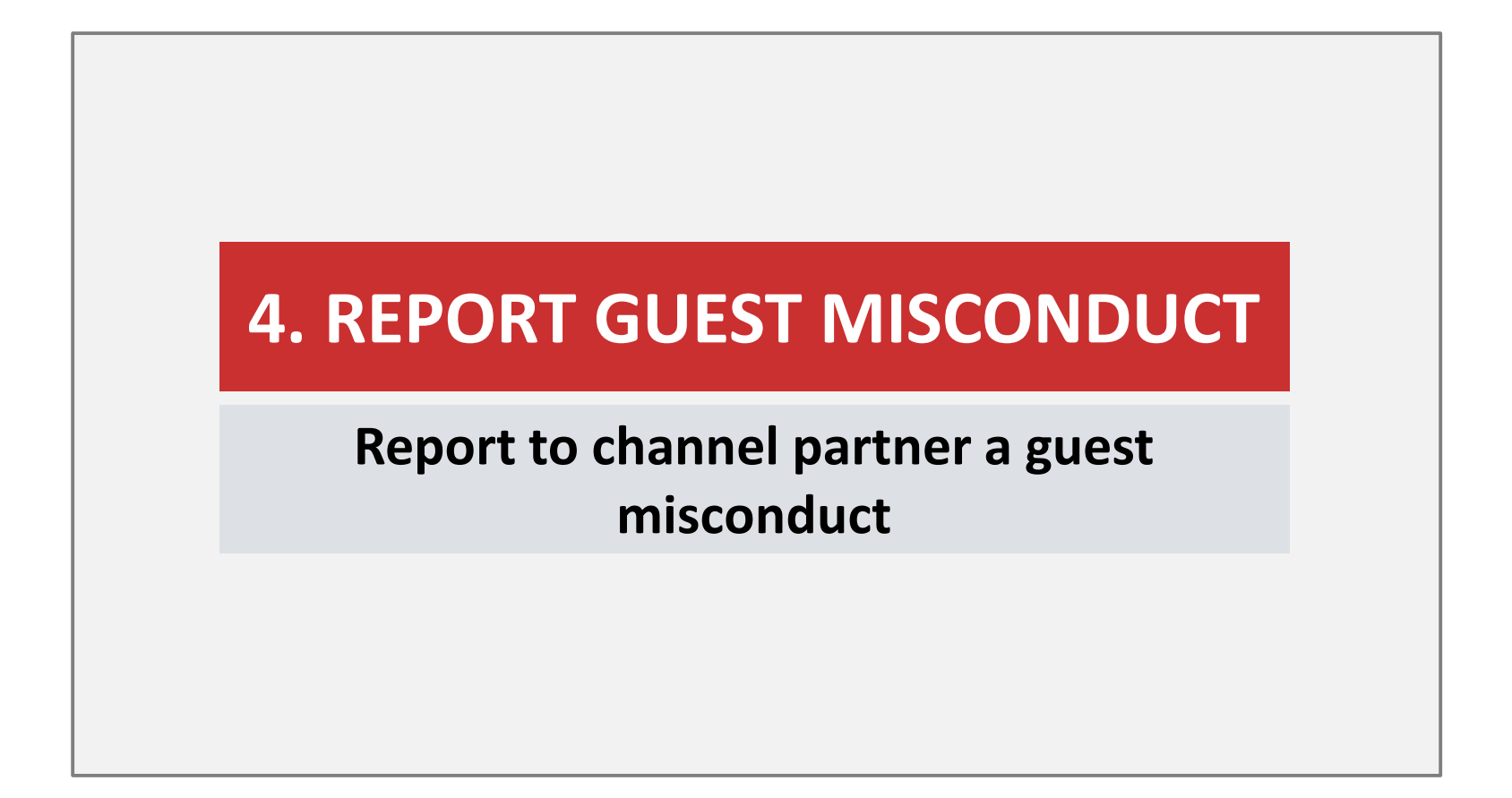

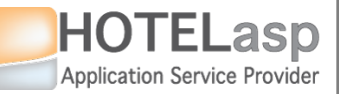

# **REPORT TO CHANNEL PARTNER GUEST MISCONDUCT**

 $\rightarrow$  Navigate to the selected reservation

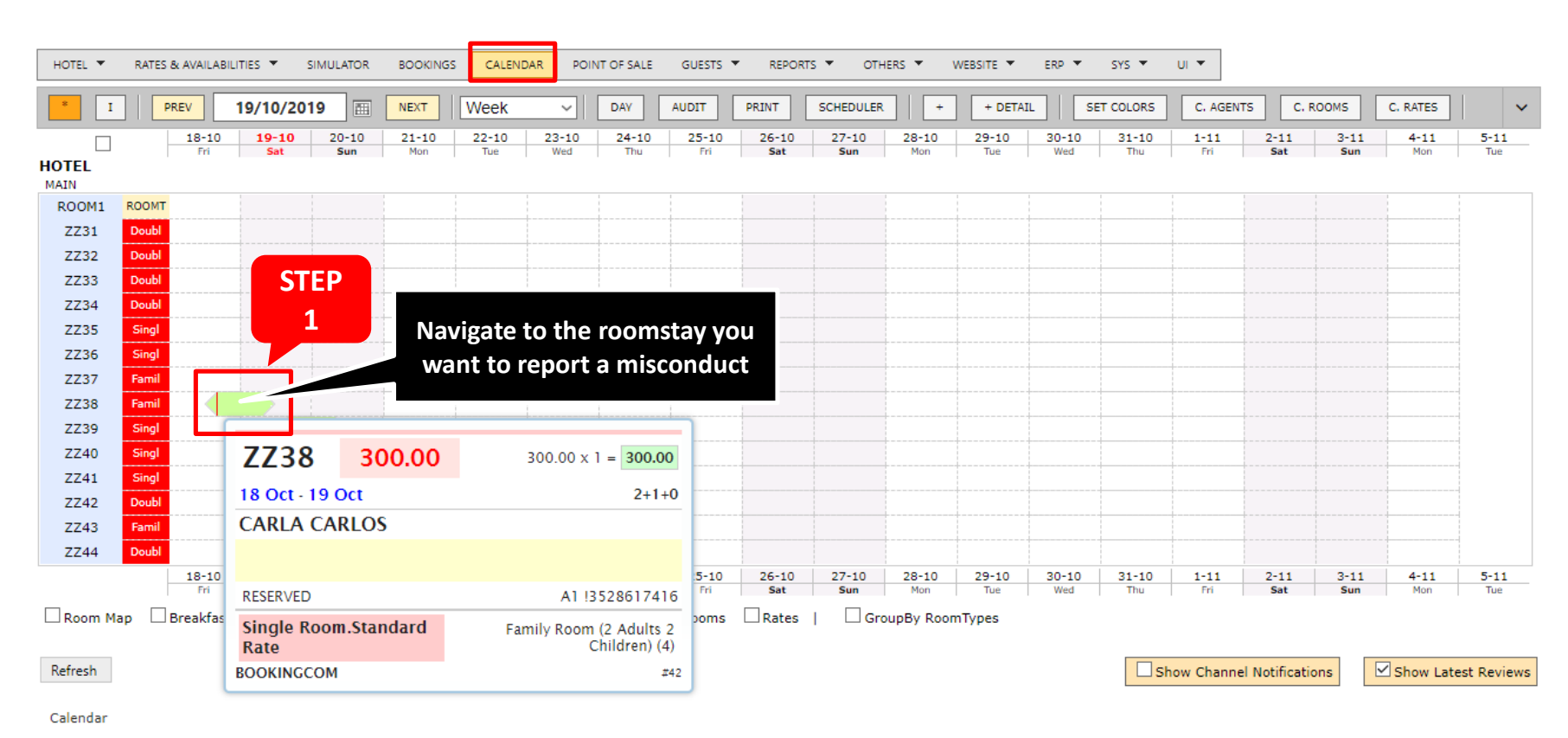

Booking Calendar

HotelASP @2019 v6.0.19.0729 (0.07s)

Send feedback

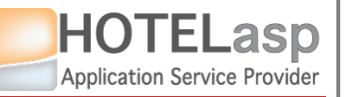

# REPORT TO CHANNEL PARTNER GUEST MISCONDUCT

### $\rightarrow$ Select the CHANNEL MANAGEMENT page

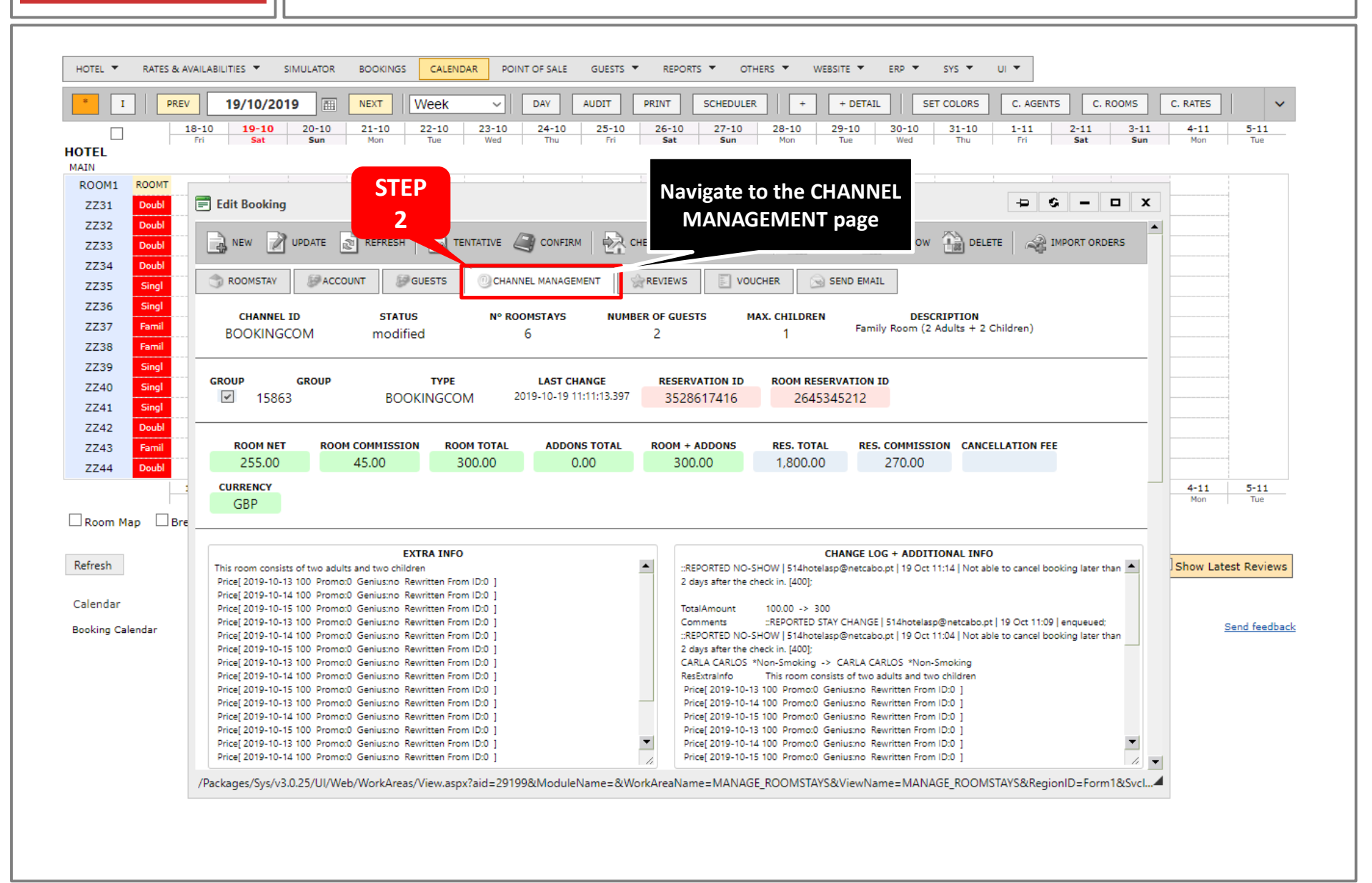

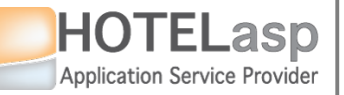

# **REPORT TO CHANNEL PARTNER GUEST MISCONDUCT**

 $\rightarrow$  View the report guest misconduct box

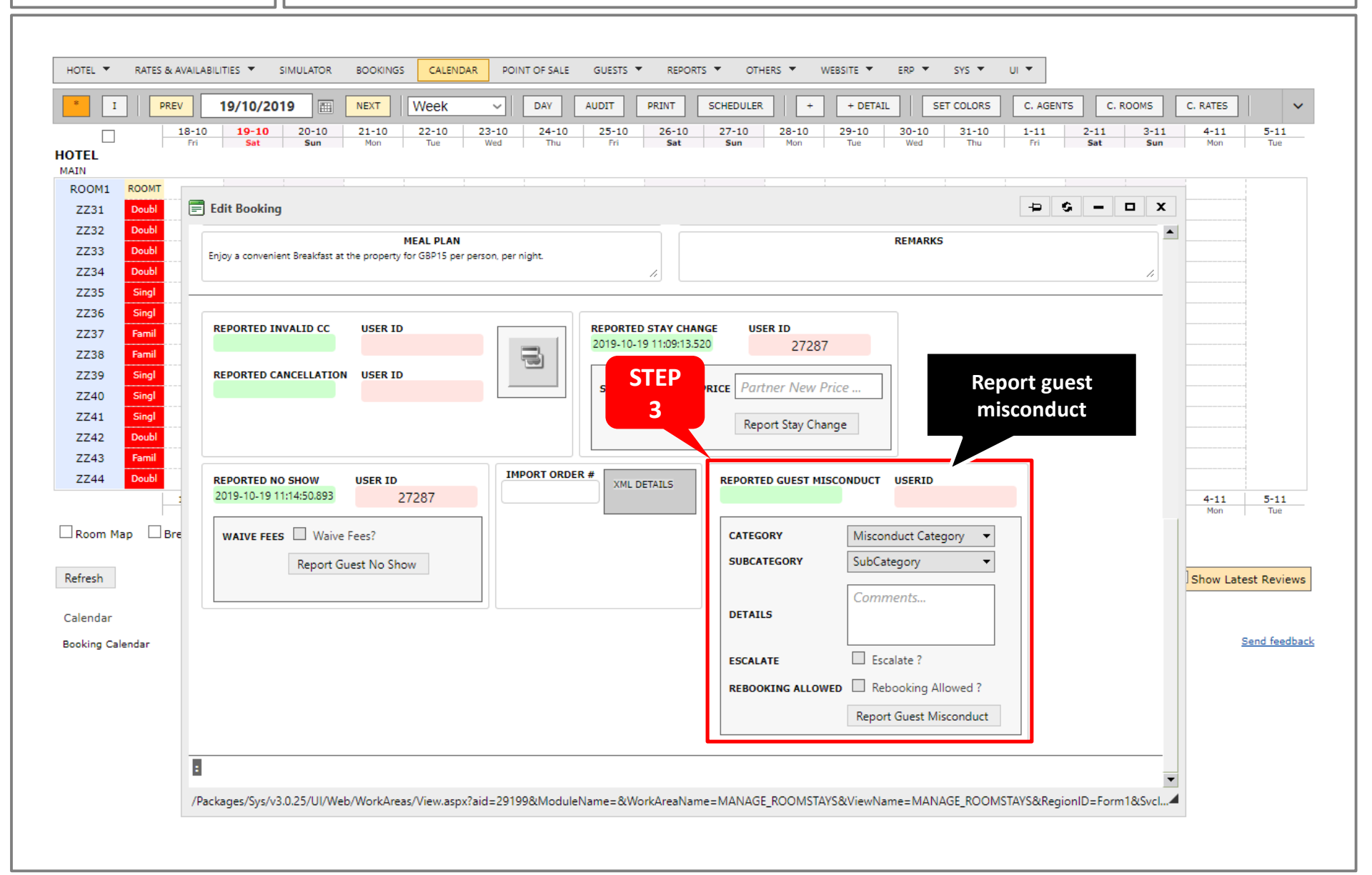

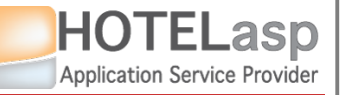

# **REPORT TO CHANNEL PARTNER GUEST MISCONDUCT**

### $\rightarrow$ Select the misconduct category

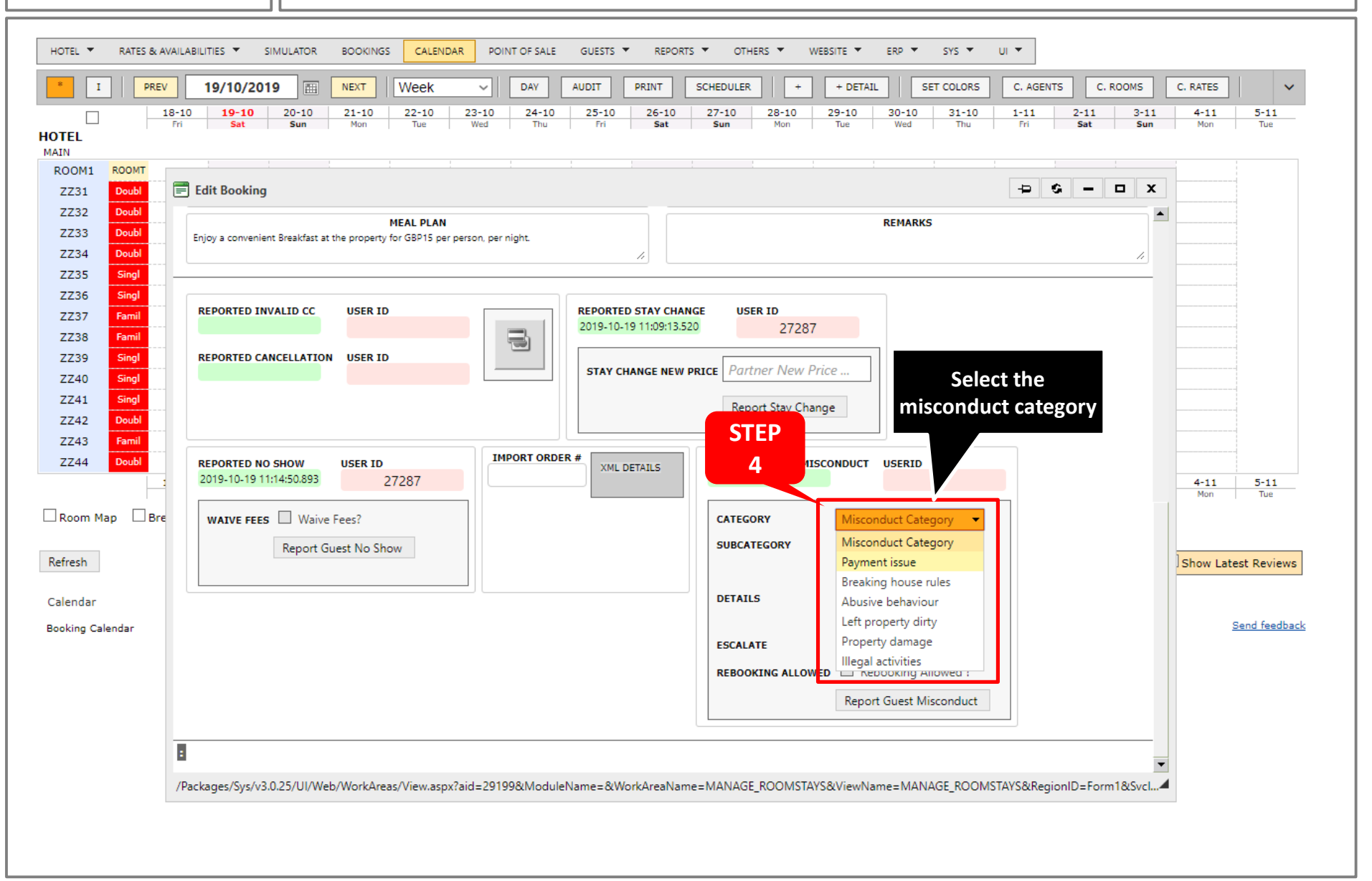

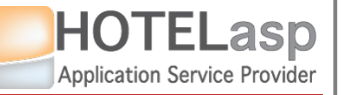

# **REPORT TO CHANNEL PARTNER GUEST MISCONDUCT**

### $\rightarrow$ Select the misconduct subcategory

| * I PREV         | 19/10/2019         NEXT         Week         DAV         AUDIT         PRINT           10         19-10         20-10         21-10         22-10         23-10         24-10         25-10         26-10           id         Sat         Sun         Mon         Tue         Wed         Tup         Fri         Sat | SCHEDULER         +         +         DETAIL         SET COLORS         C. AGENTS         C. ROOMS           27-10         28-10         29-10         30-10         31-10         1-11         2-11         3-1           Sun         Mon         Tue         Wed         Thu         Fri         Sat         Su | C. RATES             |
|------------------|----------------------------------------------------------------------------------------------------|----------------------------------------------------------------------------------------------------|----------------------|
| HOTEL<br>MAIN    |                                                                                                    |                                                                                                    |                      |
| ROOM1 ROOMT      |                                                                                                    |                                                                                                    | *                    |
| ZZ31 Doubl       | Edit Booking                                                                                                    |                                                                                                    | <b>^</b>             |
| ZZ32 Doubl       | MEAL PLAN                                                                                                    | REMARKS                                                                                                    | <b></b>              |
| ZZ34 Doubl       | Enjoy a convenient Breakfast at the property for GBP15 per person, per night.                                                                                                    |                                                                                                    |                      |
| ZZ35 Singl       | · · · · · · · · · · · · · · · · · · ·                                                                                                    |                                                                                                    |                      |
| ZZ36 Singl       |                                                                                                    |                                                                                                    |                      |
| ZZ37 Famil       | REPORTED INVALID CC USER ID REPORTED STAY CHAI                                                                                                    | NGE USER ID                                                                                                    |                      |
| ZZ38 Famil       |                                                                                                    | 2/28/                                                                                                    |                      |
| ZZ39 Singl       | REPORTED CANCELLATION USER ID                                                                                                    | PRICE Partner New Price                                                                                                    |                      |
| ZZ40 Singl       |                                                                                                    |                                                                                                    |                      |
| 7742 Doubl       |                                                                                                    | Report Stay Change                                                                                                    |                      |
| ZZ42 Double      |                                                                                                    |                                                                                                    |                      |
| ZZ44 Doubl       | REPORTED NO SHOW USER ID                                                                                                    | STEP EST MISCONDUCT USERID                                                                                                    |                      |
|                  | 2019-10-19 11:14:50.893 27287                                                                                                    | 5                                                                                                    | 4-11 5-11<br>Mon Tue |
|                  |                                                                                                    |                                                                                                    |                      |
|                  | WAIVE FEES                                                                                                    |                                                                                                    |                      |
| Refresh          | Report Guest No Show                                                                                                    | Subcategory Didn't pay reservation.                                                                                                    | subcategory          |
|                  |                                                                                                    | amount (Only av                                                                                                    | allable after        |
| Calendar         |                                                                                                    | DETAILS Didn't pay additional fees Selecting                                                                                                    | the category)        |
| Booking Calendar |                                                                                                    | (eg. taxes, damage                                                                                                    | k                    |
|                  |                                                                                                    | ESCALATE Credit card was                                                                                                    |                      |
|                  |                                                                                                    | REBOOKING ALLOWED declined/invalid                                                                                                    |                      |
|                  |                                                                                                    | Chargeback claim                                                                                                    |                      |
|                  |                                                                                                    | Fraudulent credit card                                                                                                    |                      |
| -                |                                                                                                    | Other                                                                                                    | -                    |
|                  |                                                                                                    |                                                                                                    | •                    |
|                  |                                                                                                    |                                                                                                    |                      |

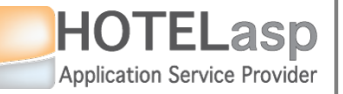

# **REPORT TO CHANNEL PARTNER GUEST MISCONDUCT**

#### $\rightarrow$ Fill additional information and submit the misconduct report

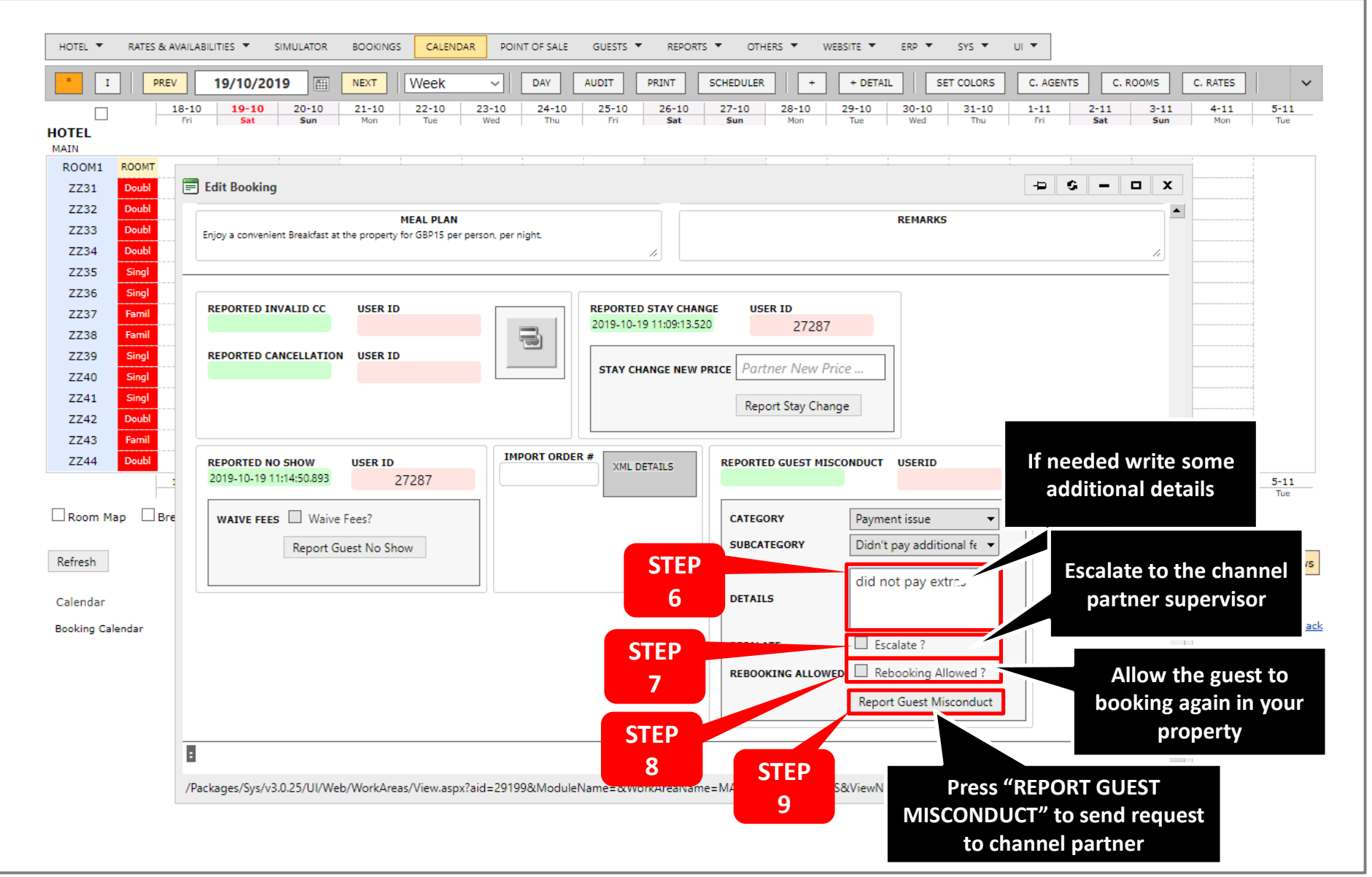

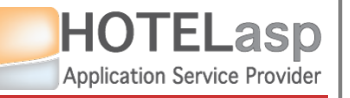

# **REPORT TO CHANNEL PARTNER GUEST MISCONDUCT**

### 4. REPORT MISCONDUCT $\rightarrow$ Confirm the misconduct report

| I PR       | EV    | 19/10/20        | 19 🔠          | NEXT         | Week            | ~              | DAY      | AUDIT       | PRINT         | SCHEDULE   | R +       | + DE      | TAIL               | SET COLORS         | C. AGE     | ITS     | C. ROOMS          | C. RATES    | ~            |
|------------|-------|-----------------|---------------|--------------|-----------------|----------------|----------|-------------|---------------|------------|-----------|-----------|--------------------|--------------------|------------|---------|-------------------|-------------|--------------|
|            | 18-10 | 19-10           | 20-10         | 21-10        | 22-10           | 23-10          | 24-10    | 25-10       | 26-10         | 27-10      | 28-10     | 29-10     | 30-10              | 31-10              | 1-11       | 2-11    | 3-11              | 4-11        | 5-11         |
| L          | m     | Sat             | Sun           | Mon          | Tue             | wed            | Inu      | m           | Sat           | Sun        | Mon       | Tue       | Wed                | Inu                | i in       | Sat     | Sun               | Mon         | Tue          |
| M1 ROOMT   |       |                 |               |              |                 | 1              | 1        |             |               |            |           |           |                    | 1                  | !          |         |                   |             |              |
| 31 Doubl   |       | dit Booking     | )             |              |                 |                |          |             |               |            |           |           |                    |                    | -12        | G –     |                   |             | -            |
| 32 Doubl   |       |                 |               |              | MEAL PLA        | 1              |          |             |               |            |           |           | REMAR              | KS                 |            |         |                   | ·           |              |
| 33 Doubl   | E     | njoy a convenie | ent Breakfast | at the prope | rty for GBP15 p | er person, per | night.   |             |               |            |           |           |                    |                    |            |         |                   |             |              |
| 34 Doubl   |       |                 |               |              |                 |                |          |             |               |            |           |           |                    |                    |            |         |                   |             |              |
| 36 Singl   |       |                 |               |              |                 |                |          |             |               |            |           |           |                    |                    |            |         |                   |             |              |
| 37 Famil   |       | REPORTED IN     | VALID CC      | USER         | ID              |                |          | REPORT      | ED STAY CH    | ANGE U     | SER ID    |           |                    |                    |            |         |                   |             |              |
| 38 Famil   |       |                 |               |              |                 |                |          | 2019-10     | -19 11:09:13  | .520       | 272       | 87        |                    |                    |            |         |                   |             |              |
| 9 Singl    |       | REPORTED C      | ANCELLATIO    | ON USER      | ID              |                |          |             |               |            |           |           |                    |                    |            |         |                   |             |              |
| 0 Singl    |       |                 |               |              |                 |                |          | STAY        | CHANGE NEV    | V PRICE Pa | rtner New | Price     |                    |                    |            |         |                   |             |              |
| 1 Singl    |       |                 |               |              |                 | _              |          |             |               |            |           |           |                    |                    |            |         |                   |             |              |
| 2 Doubl    |       |                 |               |              |                 | E R            | eport    |             |               |            |           | X         |                    |                    |            |         |                   |             |              |
| 3 Famil    |       |                 |               |              |                 |                | Die      |             | Current Miner |            |           |           |                    |                    |            |         |                   |             |              |
| 4 Doubl    |       | REPORTED N      | O SHOW        | USER I       |                 | Р 🤇            |          | ise confirm | Guest Misco   | onduct:    |           |           | T USERI            |                    |            |         |                   |             |              |
|            | 1     | 2019-10-19 1    | 1:14:50.893   |              |                 |                |          | ок с        | ancel         |            |           |           |                    |                    |            |         |                   | 4-11<br>Mon | 5-11<br>Tue  |
| m Map 🗆 B  | re    | WATVE FEE       | s 🗌 Waiv      | e Fees?      |                 |                |          |             |               |            |           |           | ment issue         | -                  |            |         |                   | 1           |              |
|            |       | WAIVETEE        | -             |              |                 |                |          |             |               |            |           |           | - /4 un au a al al | tation and day and |            |         |                   |             |              |
| ;h         |       |                 | Report        | Guest No S   | show            |                |          |             |               |            |           |           | n t pay add        |                    |            |         |                   | Show Late   | est Reviews  |
|            |       |                 |               |              |                 | _              |          | C           | nfirm         | roport     |           |           | not pay            | extras             |            |         |                   |             |              |
| dar        |       |                 |               |              |                 |                |          |             |               | report     |           |           |                    |                    |            |         |                   |             |              |
| g Calendar |       |                 |               |              |                 |                |          |             |               |            |           |           |                    |                    |            |         |                   | 1           | Send feedbac |
|            |       |                 |               |              |                 |                |          |             |               | ESCA       | LATE      |           | Escalate ?         |                    |            |         |                   |             |              |
|            |       |                 |               |              |                 |                |          |             |               | REBO       | OKING ALL |           | Rebooking          | Allowed ?          |            |         |                   |             |              |
|            |       |                 |               |              |                 |                |          |             |               |            |           | Pa        |                    | Minne and the      |            |         |                   |             |              |
|            |       |                 |               |              |                 |                |          |             |               |            |           | Ke        | port Guest         | viisconduct        |            |         |                   |             |              |
|            | _     |                 |               |              |                 |                |          |             |               |            |           |           |                    |                    |            |         |                   |             |              |
|            | :     |                 |               |              |                 |                |          |             |               |            |           |           |                    |                    |            |         |                   |             |              |
|            | /Pac  | kages/Svs/v3    | 3.0.25/11/0   | eb/WorkA     | reas/View as    | ox?aid=201     | 99&Modul | eName=8/    | VorkAreaNa    | me=MANA(   | E ROOMS   | TAYS&View | Name-MA            |                    | ASTAYS&Reg | ionID-F | orm18/Svcl        |             |              |
|            | ,. ac |                 |               |              |                 |                |          |             |               |            |           |           |                    |                    |            |         | error error error |             |              |

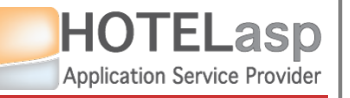

# **REPORT TO CHANNEL PARTNER GUEST MISCONDUCT**

### $\rightarrow$ Verify the result returned by the channel partner

| I PREV        | 19/10/2019 I NEXT Week V DAY AUDIT PRINT SCHEDULER + + DETAIL SET COLORS C. A                                                                                                    | GENTS         | C. ROOMS    | C. RATES    | ►            |
|---------------|----------------------------------------------------------------------------------------------------|---------------|-------------|-------------|--------------|
|               | 10         19-10         20-10         21-10         22-10         23-10         24-10         25-10         26-10         27-10         28-10         29-10         30-10         31-10         1-1           ri         Sat         Sun         Mon         Tue         Wed         Thu         Fri         Sat         Sun         Mon         Tue         Wed         Thu         Fri | 1 2-11<br>Sat | 3-11<br>Sun | 4-11<br>Mon | 5-11<br>Tue  |
| OOM1 ROOMT    |                                                                                                    |               |             |             | 1            |
| ZZ31 Doubl    | Edit Booking                                                                                                    | S -           | D X         |             | -            |
| ZZ32 Doubl    |                                                                                                    |               |             | •           | -            |
| Z33 Doubl     | MEAL PLAN REMARKS Enjoy a convenient Breakfast at the property for GBP15 per person, per night.                                                                                                    |               |             |             |              |
| Z34 Doubl     |                                                                                                    |               | - 11        |             |              |
| Z35 Singl     |                                                                                                    |               |             |             |              |
| Z36 Singl     |                                                                                                    |               |             |             |              |
| Z37 Famil     | REPORTED INVALID CC USER ID REPORTED STAY CHANGE USER ID 2019-10-19 11:09:13.520 27287                                                                                                    |               |             |             |              |
| Z38 Famil     |                                                                                                    |               |             |             |              |
| Z39 Singl     | REPORTED CANCELLATION USER ID                                                                                                    |               |             |             |              |
| Z40 Singl     |                                                                                                    |               |             |             |              |
| Z41 Singl     | Report Stay Change                                                                                                    |               |             |             |              |
| Z42 Doubl     |                                                                                                    |               |             |             |              |
| Z43 Famil     | IMPORT ORDER #                                                                                                    |               |             |             | -            |
|               | 2019-10-19 11:14:50.893 27287                                                                                                    |               |             | 4-11<br>Mon | 5-11<br>Tue  |
| oom Map       | WAIVE FEES Waive Fees?                                                                                                    |               | _           |             |              |
|               |                                                                                                    |               |             |             |              |
| resh          | Request was suc                                                                                                    | cessful       | v           | Show Lat    | est Reviews  |
| _             | dic submitted to the                                                                                                    | chann         |             |             |              |
| endar         | DETAILS                                                                                                    | Cilaiiii      | ei          |             |              |
| king Calendar | partner                                                                                                    |               |             |             | Send feedbac |
|               |                                                                                                    |               |             |             |              |
|               | 11 REBOOKING ALLOWED Reboy                                                                                                    |               | _           |             |              |
|               |                                                                                                    |               |             |             |              |
|               | Rer Ar Guest Misconduct                                                                                                    |               |             |             |              |
|               | ::REPORT GUEST MISCONDUCT OK :: ok                                                                                                    |               |             |             |              |
|               |                                                                                                    |               |             | -<br>-      |              |
|               |                                                                                                    |               |             |             |              |